# Betriebsanleitung Proline Promag L 800

Magnetisch-induktives Durchfluss-Messgerät

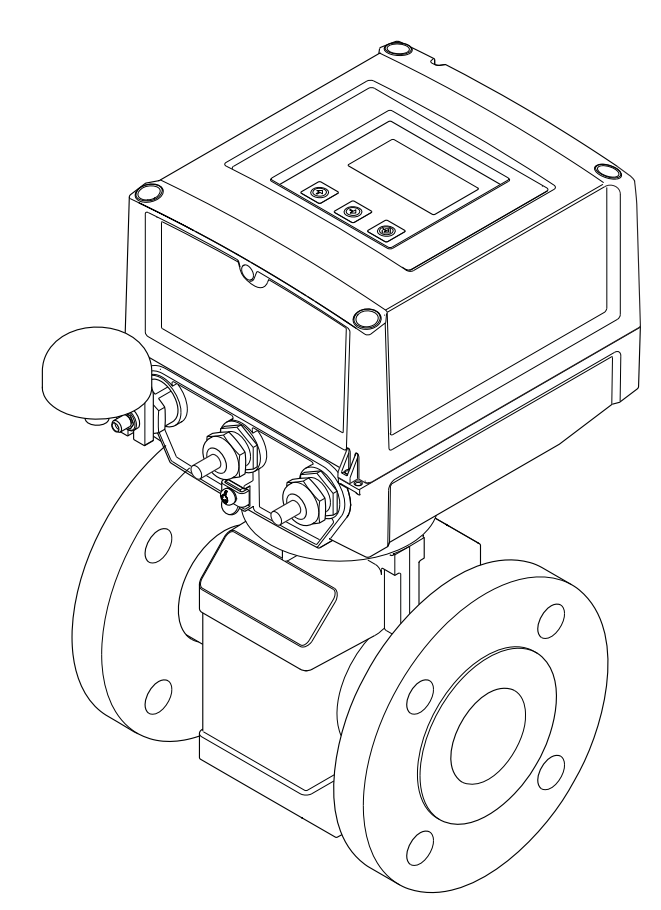

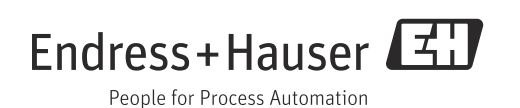

- Dokument so aufbewahren, dass das Dokument bei Arbeiten am und mit dem Gerät jederzeit verfügbar ist.
- Um eine Gefährdung für Personen oder die Anlage zu vermeiden: Kapitel "Grundlegende Sicherheitshinweise" sowie alle anderen, arbeitsspezifischen Sicherheitshinweise im Dokument sorgfältig lesen.
- Der Hersteller behält sich vor, technische Daten ohne spezielle Ankündigung dem entwicklungstechnischen Fortschritt anzupassen. Über die Aktualität und eventuelle Erweiterungen dieser Anleitung gibt Ihre Endress+Hauser Vertriebszentrale Auskunft.

# Inhaltsverzeichnis

| 1                                      | Hinweise zum Dokument5                                                                                                    | )                          |
|----------------------------------------|----------------------------------------------------------------------------------------------------|----------------------------|
| 1.1<br>1.2<br>1.3                      | Dokumentfunktion5Verwendete Symbole5Ergänzende Dokumentation7                                                                                                    | 5                          |
| 2                                      | Grundlegende Sicherheitshinweise8                                                                                                    | 3                          |
| 2.1<br>2.2<br>2.3<br>2.4<br>2.5        | Anforderungen an das Personal8Bestimmungsgemäße Verwendung8Arbeitssicherheit9Betriebssicherheit9Produktsicherheit10                                                | 33990                      |
| 3                                      | Produktbeschreibung11                                                                                                    | L                          |
| 3.1                                    | Produktaufbau 11                                                                                                    | L                          |
| 4                                      | Warenannahme und<br>Produktidentifizierung12                                                                                                    | 2                          |
| 4.1<br>4.2                             | Warenannahme12Produktidentifikation13                                                                                                    | 3                          |
| 5                                      | Lagerung, Transport,<br>Verpackungsentsorgung15                                                                                                    | 5                          |
| 5.1<br>5.2<br>5.3                      | Lagerbedingungen15Produkt transportieren15Verpackungsentsorgung16                                                                                                  | 5                          |
| 6                                      | Montage17                                                                                                    | ,                          |
| 6.1<br>6.2<br>6.3                      | Montagebedingungen17Montage Messgerät23Montagekontrolle28                                                                                                    | 7<br>}                     |
| 7                                      | Elektrischer Anschluss29                                                                                                    | )                          |
| 7.1<br>7.2<br>7.3<br>7.4<br>7.5<br>7.6 | Messgerät vorbereiten29Messgerät anschließen32Batterien einsetzen und anschließen38Potenzialausgleich41Schutzart vom Messgerät sicherstellen44Anschlusskontrolle44 | )<br>}<br>}<br>}<br>!<br>! |
| 8                                      | Bedienmöglichkeiten45                                                                                                    | ;                          |
| 8.1<br>8.2<br>8.3<br>8.4               | Übersicht zu Bedienmöglichkeiten45Aufbau und Funktionsweise des Bedienmenüs45Zugriff auf Bedienmenü via Vor-Ort-Anzeige46Zugriff auf Bedienmenü via Bedientool49   | 559                        |
| 9                                      | Inbetriebnahme65                                                                                                    | ;                          |
| 9.1<br>9.2<br>9.3<br>9.4               | Inbetriebnahme mit GSM/GPRS-Modem65Inbetriebnahme ohne GSM/GPRS-Modem65SIM-Karte einsetzen66Messgerät einschalten67                                                | 5                          |

| 9.5<br>9.6<br>9.7<br>9.8<br>9.9<br>9.10                      | Drahtlose Kommunikation aufbauen<br>Datenlogger Datei mit Prozessdaten<br>Bediensprache einstellen<br>Konfiguration verwalten<br>Simulation<br>Einstellungen schützen vor unerlaubtem Zugrif                         | 68<br>81<br>83<br>83<br>84<br>f 84                   |
|--------------------------------------------------------------|----------------------------------------------------------------------------------------------------|------------------------------------------------------|
| 10                                                           | Betrieb                                                                                                    | . 86                                                 |
| 10.1<br>10.2<br>10.3<br>10.4<br>10.5                         | Bediensprache anpassen<br>Anzeige wechseln<br>Messwerte ablesen<br>Summenzähler-Reset durchführen<br>Engergieverbrauch der Batterien                                                                                 | 86<br>86<br>86<br>86<br>87                           |
| 11                                                           | Diagnose und Störungsbehebung                                                                                                    | . 89                                                 |
| 11.1<br>11.2<br>11.3<br>11.4                                 | Diagnoseereignis auf Vor-Ort-Anzeige<br>Diagnoseereignis im Bedientool<br>Diagnoseereignis Kommunikation<br>Übersicht zu Diagnoseereignissen                                                                         | . 89<br>. 92<br>. 93<br>. 93                         |
| 12                                                           | Reparatur                                                                                                    | . 95                                                 |
| 12.1<br>12.2<br>12.3                                         | Allgemeine Hinweise<br>Ersatzteile<br>Endress+Hauser Dienstleistungen                                                                                                    | . 95<br>. 95<br>. 96                                 |
| 13                                                           | Wartung                                                                                                    | . 97                                                 |
| 13.1<br>13.2<br>13.3                                         | Wartungsarbeiten<br>Mess- und Prüfmittel<br>Endress+Hauser Dienstleistungen                                                                                                    | . 97<br>. 97<br>. 97                                 |
| 14                                                           | Zubehör                                                                                                    | . 98                                                 |
| 15                                                           | Rücksendung                                                                                                    | . 99                                                 |
| 16                                                           | Entsorgung                                                                                                    | 100                                                  |
| 16.1<br>16.2<br>16.3                                         | Messgerät demontieren<br>Messgerät entsorgen<br>Batterien entsorgen                                                                                                    | 100<br>100<br>100                                    |
| 17                                                           | Technische Daten                                                                                                    | 101                                                  |
| 17.1                                                         | Technische Daten auf einen Blick                                                                                                    | 101                                                  |
| 18                                                           | Anhang                                                                                                    | 117                                                  |
| 18.1<br>18.2<br>18.3<br>18.4<br>18.5<br>18.6<br>18.7<br>18.8 | Beschreibung Geräteparameter<br>Zugriff auf Parameter<br>Quick-Start-Menü<br>Parameterbeschreibungen<br>Informationen zur Parametrierung<br>Bedienkommandos Bedientool Config5800<br>Abkürzungen<br>Werkseinstellung | 117<br>121<br>122<br>123<br>159<br>166<br>171<br>172 |

Index.....174

## 1 Hinweise zum Dokument

## 1.1 Dokumentfunktion

Diese Anleitung liefert alle Informationen, die in den verschiedenen Phasen des Lebenszyklus des Geräts benötigt werden: von der Produktidentifizierung, Warenannahme und Lagerung über Montage, Anschluss, Bedienungsgrundlagen und Inbetriebnahme bis hin zur Störungsbeseitigung, Wartung und Entsorgung.

Zusätzlich liefert das Dokument detaillierte Erläuterungen zu jedem einzelnen Parameter. Es beinhaltet alle Parameter für den Betrieb und die Inbetriebnahme. Die Parameterbeschreibungen richten sich an Personen, die im normalen Messbetrieb für das Gerät zuständig sind oder für die Wartung und Fehlerbeseitigung Einstellungen am Gerät vornehmen müssen.

## 1.2 Verwendete Symbole

## 1.2.1 Warnhinweissymbole

| Symbol     |          | Gerätebesonderheit und Inhalt des Dokuments                                                                                                    |  |  |
|------------|----------|----------------------------------------------------------------------------------------------------|--|--|
| ් Achtung! |          | "Achtung" deutet auf Aktivitäten oder Vorgänge, die – wenn sie nicht ordnungsgemäß<br>durchgeführt werden – zu fehlerhaftem Betrieb oder zur Zerstörung des Gerätes füh-<br>ren können.<br>Beachten Sie die Anleitung genau.                                              |  |  |
| $\wedge$   | Warnung! | "Warnung" deutet auf Aktivitäten oder Vorgänge, die – wenn sie nicht ordnungsgemäß<br>durchgeführt werden – zu Verletzungen von Personen oder zu einem Sicherheitsrisiko<br>führen können. Beachten Sie die Arbeitsanweisungen genau und gehen Sie mit Sorg-<br>falt vor. |  |  |
| Ø          | Hinweis! | "Hinweis" deutet auf Aktivitäten oder Vorgänge, die – wenn sie nicht ordnungsgemäß<br>durchgeführt werden – einen indirekten Einfluss auf den Betrieb haben, oder eine<br>unvorhergesehene Gerätereaktion auslösen können.                                                |  |  |

## 1.2.2 Elektrische Symbole

| Symbol       | Bedeutung                                                                                                    |
|--------------|----------------------------------------------------------------------------------------------------|
| <br>A0011197 | <b>Gleichstrom</b><br>Eine Klemme, an der Gleichspannung anliegt oder durch die Gleichstrom fließt.                                                                                                    |
| <b>~</b>     | <b>Wechselstrom</b><br>Eine Klemme, an der (sinusförmige) Wechselspannung anliegt oder durch die Wechsel-<br>strom fließt.                                                                                                    |
| <br>         | <b>Erdanschluss</b><br>Eine geerdete Klemme, die vom Gesichtspunkt des Benutzers über ein Erdungssystem<br>geerdet ist.                                                                                                    |
| A0011199     | Schutzleiteranschluss<br>Eine Klemme, die geerdet werden muss, bevor andere Anschlüsse hergestellt werden dür-<br>fen.                                                                                                    |
| A0011201     | Äquipotenzialanschluss<br>Ein Anschluss, der mit dem Erdungssystem der Anlage verbunden werden muss: Dies<br>kann<br>z.B. eine Potenzialausgleichsleitung oder ein sternförmiges Erdungssystem sein, je nach<br>nationaler bzw. Firmenpraxis. |

| Symbol                     | Bedeutung                   |
|----------------------------|-----------------------------|
| A0013442                   | Torxschraubendreher         |
| <b>O</b> <i>C</i> A0011220 | Schlitzschraubendreher      |
| A0011219                   | Kreuzschlitzschraubendreher |
| A0011221                   | Innensechskantschlüssel     |
| Ю́У<br>                    | Gabelschlüssel              |

## 1.2.3 Werkzeugsymbole

# 1.2.4 Symbole für Informationstypen

| Symbol               | Bedeutung                                                                                       |
|----------------------|-------------------------------------------------------------------------------------------------|
| A0011182             | <b>Erlaubt</b><br>Kennzeichnet Abläufe, Prozesse oder Handlungen, die erlaubt sind.             |
| A0011183             | <b>Zu bevorzugen</b><br>Kennzeichnet Abläufe, Prozesse oder Handlungen, die zu bevorzugen sind. |
| A0011200             | <b>Verboten</b><br>Kennzeichnet Abläufe, Prozesse oder Handlungen, die verboten sind.           |
| A0011193             | <b>Tipp</b><br>Kennzeichnet zusätzliche Informationen.                                          |
| A0011194             | <b>Verweis auf Dokumentation</b><br>Verweist auf die entsprechende Dokumentation zum Gerät.     |
| A0011195             | <b>Verweis auf Seite</b><br>Verweist auf die entsprechende Seitenzahl.                          |
| 1., 2., 3            | Handlungsschritte                                                                               |
| ~                    | Ergebnis einer Handlungssequenz                                                                 |
| <b>?</b><br>A0013562 | Hilfe im Problemfall                                                                            |

| Symbol        | Bedeutung                                                                                                    |
|---------------|----------------------------------------------------------------------------------------------------|
| 1, 2, 3       | Positionsnummern                                                                                                |
| A, B, C       | Ansichten                                                                                                    |
| A-A, B-B, C-C | Positionsnummern                                                                                                |
| ≈➡            | Durchflussrichtung                                                                                              |
| A0013441      |                                                                                                    |
| <u></u>       | Explosionsgefährdeter Bereich<br>Kennzeichnet den explosionsgefährdeten Bereich.                                |
| A0011187      | Sicherer Bereich (nicht explosionsgefährdeter Bereich)<br>Kennzeichnet den nicht explosionsgefährdeten Bereich. |

## 1.2.5 Symbole für Grafiken

## 1.3 Ergänzende Dokumentation

### 1.3.1 Standarddokumentation

| Dokumenttyp            | Zweck und Inhalt des Dokuments                                                                                                    |
|------------------------|----------------------------------------------------------------------------------------------------|
| Technische Information | <b>Planungshilfe für Ihr Gerät</b><br>Das Dokument liefert alle technischen Daten zum Gerät und gibt einen Über-<br>blick, was rund um das Gerät bestellt werden kann. |
| Kurzanleitung          | <b>Schnell zum 1. Messwert</b><br>Die Anleitung liefert alle wesentlichen Informationen von der Warenan-<br>nahme bis zur Erstinbetriebnahme.                          |

Die aufgelisteten Dokumenttypen sind verfügbar:

• Auf der mitgelieferten CD zum Gerät

 $\bullet$  Im Download-Bereich der Endress+Hauser Internetseite: www.endress.com  $\rightarrow$  Download

## 1.3.2 Geräteabhängige Zusatzdokumentation

Anweisungen der entsprechenden Zusatzdokumentation konsequent beachten. Die Zusatzdokumentation ist fester Bestandteil der Dokumentation zum Gerät.

| Dokumenttyp     | Gerätebesonderheit und Inhalt des Dokuments                                                                                                 |  |  |
|-----------------|----------------------------------------------------------------------------------------------------|--|--|
| Einbauanleitung | <b>Bestelltes Zubehörteil</b><br>Die Anleitung liefert alle Informationen für die Installation des bestellten<br>Zubehörs oder Ersatzteils. |  |  |

Die aufgelisteten Dokumenttypen sind verfügbar:

-

Im Download-Bereich der Endress+Hauser Internetseite: www.endress.com  $\rightarrow$  Download

# 2 Grundlegende Sicherheitshinweise

## 2.1 Anforderungen an das Personal

Das Personal für Installation, Inbetriebnahme, Diagnose und Wartung muss folgende Bedingungen erfüllen:

- Ausgebildetes Fachpersonal: Verfügt über Qualifikation, die dieser Funktion und Tätigkeit entsprechen.
- Ist vom Anlagenbetreiber autorisiert.
- Ist mit den nationalen Vorschriften vertraut.
- Vor Arbeitsbeginn: Liest und versteht Anweisungen in Anleitung und Zusatzdokumentation sowie Zertifikate (je nach Anwendung).
- Befolgt Anweisungen und Rahmenbedingungen.

Das Bedienpersonal muss folgende Bedingungen erfüllen:

- Ist entsprechend den Aufgabenanforderungen vom Anlagenbetreiber eingewiesen und autorisiert.
- Befolgt Anweisungen in dieser Anleitung.

## 2.2 Bestimmungsgemäße Verwendung

#### Anwendungsbereich und Messstoffe

Das in dieser Anleitung beschriebene Messgerät darf nur für die Durchflussmessung von leitfähiger Flüssigkeiten in geschlossenen Rohrleitungen verwendet werden.

Zur Messung ist eine Mindestleitfähigkeit von 50  $\mu$ S/cm erforderlich. Das Messgerät ist für die Messung folgender Messstoffe geeignet:

- Trinkwasser
- Meteorwasser
- Quellwasser

Unter Einhaltung der in den "Technischen Daten" angegebenen Grenzwerte und der in Anleitung und Zusatzdokumentation aufgelisteten Rahmenbedingungen darf das Messgerät nur für folgende Messungen eingesetzt werden:

- Gemessene Messgrößen: Volumenfluss
- Berechnete Messgrößen: Massefluss

Um den einwandfreien Zustand des Messgeräts für die Betriebszeit zu gewährleisten:

- Messgerät nur für Messstoffe einsetzen, gegen die die prozessberührenden Materialien hinreichend beständig sind.
- Grenzwerte in "Technische Daten" einhalten.

#### Fehlgebrauch

Der Hersteller haftet nicht für Schäden, die aus unsachgemäßer oder nicht bestimmungsgemäßer Verwendung entstehen. Eine unsachgemäße oder nicht bestimmungsgemäße Verwendung kann die Sicherheit beeinträchtigen.

Klärung bei Grenzfällen:

 Bei speziellen Messstoffen und Medien für die Reinigung: Endress+Hauser ist bei der Abklärung der Korrosionsbeständigkeit messstoffberührender Materialien behilflich, übernimmt aber keine Garantie oder Haftung.

#### Restrisiken

#### Warnung!

Die Erwärmung der äußeren Gehäuseoberflächen beträgt aufgrund des Leistungsumsatzes in den elektronischen Komponenten max. 20 K. Beim Durchleiten heißer Messstoffe durch das Messrohr erhöht sich die Oberflächentemperatur des Gehäuses. Speziell beim Messaufnehmer muss mit Temperaturen gerechnet werden, die nahe der Messstofftemperatur liegen können.

Mögliche Verbrennungsgefahr durch Messstofftemperaturen!

• Bei erhöhter Messstofftemperatur: Berührungsschutz sicherstellen, um Verbrennungen zu vermeiden.

## 2.3 Arbeitssicherheit

Bei Arbeiten am und mit dem Gerät:

- Erforderliche persönliche Schutzausrüstung gemäß nationaler Vorschriften tragen.
- Bei Schweißarbeiten an der Rohrleitung:
- Schweißgerät nicht über das Messgerät erden.

Beim Umgang mit Batterien:

• Das Gerät wird mit Lithium-Thionylchlorid-Hochleistungs-Batterien betrieben. Daraus ergeben sich Konsequenzen für den Arbeitsschutz und die Lagerung.

#### / Warnung!

Lithium-Thionylchlorid-Hochleistungs-Batterien gehören zum Gefahrengut der Klasse 9: Verschiedene gefährliche Stoffe und Gegenstände. Beachten Sie die Gefahrengutvorschriften, die im Sicherheitsdatenblatt beschrieben sind.

Das Sicherheitsdatenblatt können Sie bei Ihrer Endress+Hauser Vertriebszentrale anfordern.

## 2.4 Betriebssicherheit

Verletzungsgefahr!

- Das Gerät nur in technisch einwandfreiem und betriebssicherem Zustand betreiben.
- Der Betreiber ist für den störungsfreien Betrieb des Geräts verantwortlich.

#### Umbauten am Gerät

Eigenmächtige Umbauten am Gerät sind nicht zulässig und können zu unvorhersehbaren Gefahren führen:

• Wenn Umbauten trotzdem erforderlich sind: Rücksprache mit Endress+Hauser halten.

#### Reparatur

Um die Betriebssicherheit weiterhin zu gewährleisten:

- Nur wenn die Reparatur ausdrücklich erlaubt ist, diese am Gerät durchführen.
- Die nationalen Vorschriften bezüglich Reparatur eines elektrischen Geräts beachten.
- Nur Original-Ersatzteile und Zubehör von Endress+Hauser verwenden.

#### Zulassungsrelevanter Bereich

Um eine Gefährdung für Personen oder für die Anlage beim Geräteeinsatz im zulassungsrelevanten Bereich auszuschließen:

• Anhand des Typenschildes überprüfen, ob das bestellte Gerät für den vorgesehenen Gebrauch im zulassungsrelevanten Bereich eingesetzt werden kann.

# 2.5 Produktsicherheit

Dieses Messgerät ist nach dem Stand der Technik und guter Ingenieurspraxis betriebssicher gebaut und geprüft und hat das Werk in sicherheitstechnisch einwandfreiem Zustand verlassen.

Es erfüllt die allgemeinen Sicherheitsanforderungen und gesetzlichen Anforderungen. Zudem ist es konform zu den EG-Richtlinien, die in der gerätespezifischen EG-Konformitätserklärung aufgelistet

sind. Mit der Anbringung des CE-Zeichens bestätigt Endress+Hauser diesen Sachverhalt.

#### Produktbeschreibung 3

#### 3.1 Produktaufbau

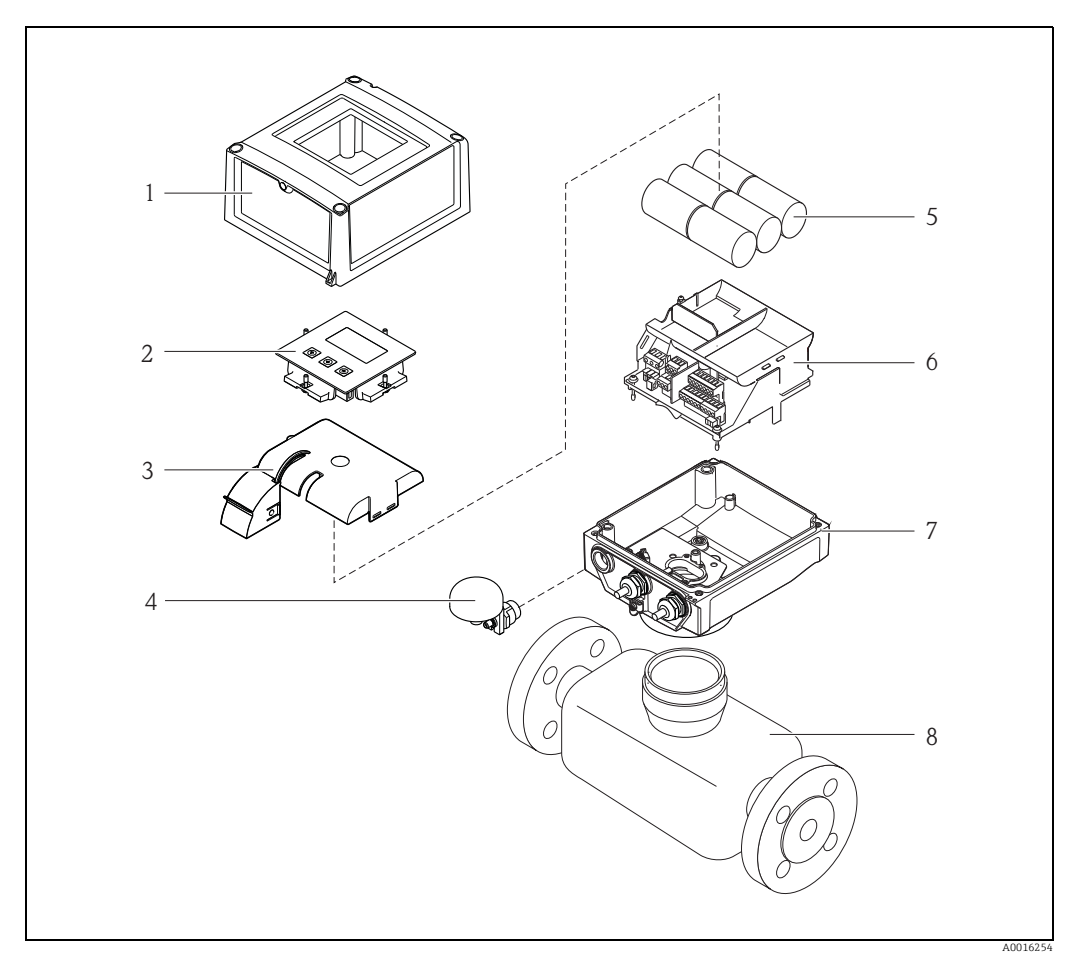

Abb. 1: Wichtige Komponenten des Messgeräts

- Gehäusedeckel des Messumformers Anzeige- und Bedienmodul Batterieabdeckung GSM Antenne 1
- 2 3 4 5 6
- Batterien
- Halterung Elektronikplatine inkl. Batteriehalterung
- Messaufnehmer 7 8

# 4 Warenannahme und Produktidentifizierung

## 4.1 Warenannahme

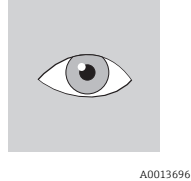

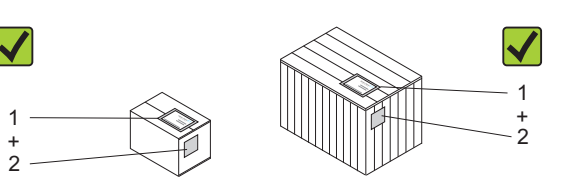

Bestellcode auf Lieferschein (1) mit Bestellcode auf Produktaufkleber (2) identisch?

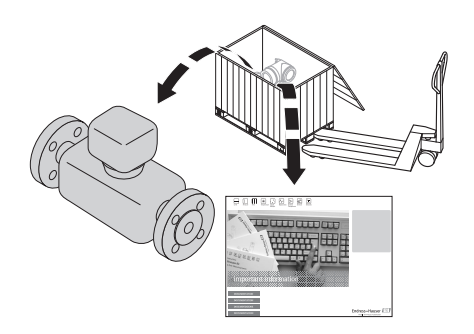

A0013695

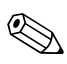

### Hinweis!

Die Lithium-Thionylchlorid-Hochleistungs-Batterien werden in einem separaten Paket mitgeliefert.

Hinweise zur Arbeitssicherheit beim Umgang mit den Batterien beachten  $\rightarrow \square$  9.

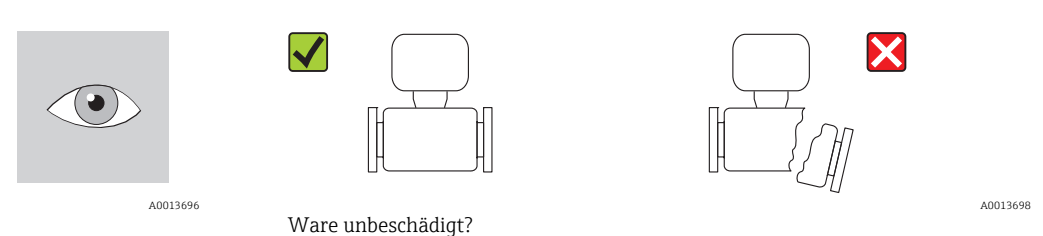

## Achtung!

L L

Bei beschädigten Batterien: Beachten Sie die Gefahrengutvorschriften, die im Sicherheitsdatenblatt beschrieben sind. Das Sicherheitsdatenblatt können Sie bei Ihrer Endress+Hauser Vertriebszentrale anfordern.

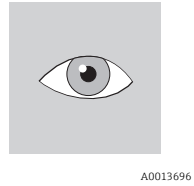

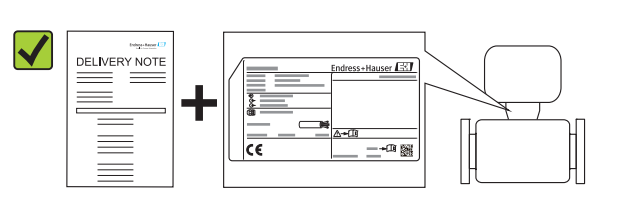

A0013699

Entsprechen Typenschilddaten den Bestellangaben auf dem Lieferschein?

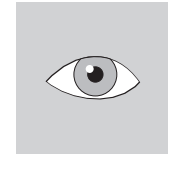

A0013696

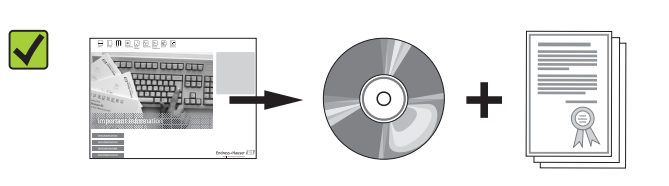

A0013697

CD-ROM mit Technischer Dokumentation und Dokumenten vorhanden?

Wenn eine der Bedingungen nicht zutrifft: -Wenden Sie sich an Ihre Endress+Hauser Vertriebszentrale.

#### 4.2 Produktidentifikation

Folgende Möglichkeiten stehen zur Identifizierung des Messgeräts zur Verfügung:

- Typenschildangaben
- Bestellcode (Order code) mit Aufschlüsselung der Gerätemerkmale auf dem Lieferschein
- Seriennummer von Typenschildern in *W@M Device Viewer* eingeben (www.endress.com/deviceviewer): Alle Angaben zum Messgerät werden angezeigt.

Eine Übersicht zum Umfang der mitgelieferten Technischen Dokumentation bieten:

- Die Kapitel "Weitere Standarddokumentation zum Gerät" ( $\rightarrow \square$  7) und "Geräteabhängige Zusatzdokumentation" ( $\rightarrow \square 7$ )
- Der W@M Device Viewer: Seriennummer vom Typenschild eingeben (www.endress.com/deviceviewer)

#### 4.2.1Typenschilder

#### Messaufnehmer

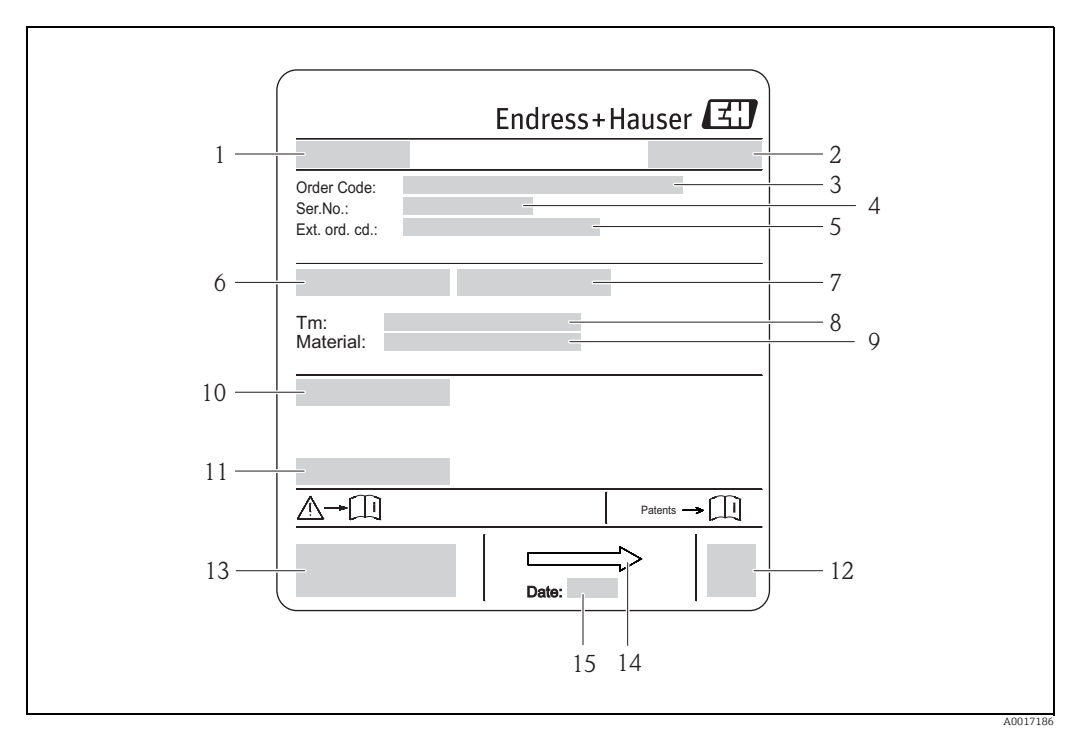

Abb. 2: Beispiel für Messaufnehmer-Typenschild

- Name Messaufnehmer 1
- Herstellungsort 2
- 3 Bestellcode (Order Code)
- 4 Seriennummer (Ser.No.)
- 5 Erweiterter Bestellcode (Ext. ord. co.) Nennweite des Messaufnehmers
- 6 7 8 Testdruck des Messaufnehmers
- Messstoff-Temperaturbereich
- 9 Werkstoff Messrohrauskleidung und Elektroden
- 10 Schutzart: z.B. IP, NEMA
- 11 Zulässige Umgebungstemperatur  $(T_{a})$
- 12 2-D-Matrixcode 13
- CE-Zeichen, C-Tick Durchflussrichtung 14
- 15 Herstellungsdatum: Jahr-Monat

#### Messumformer

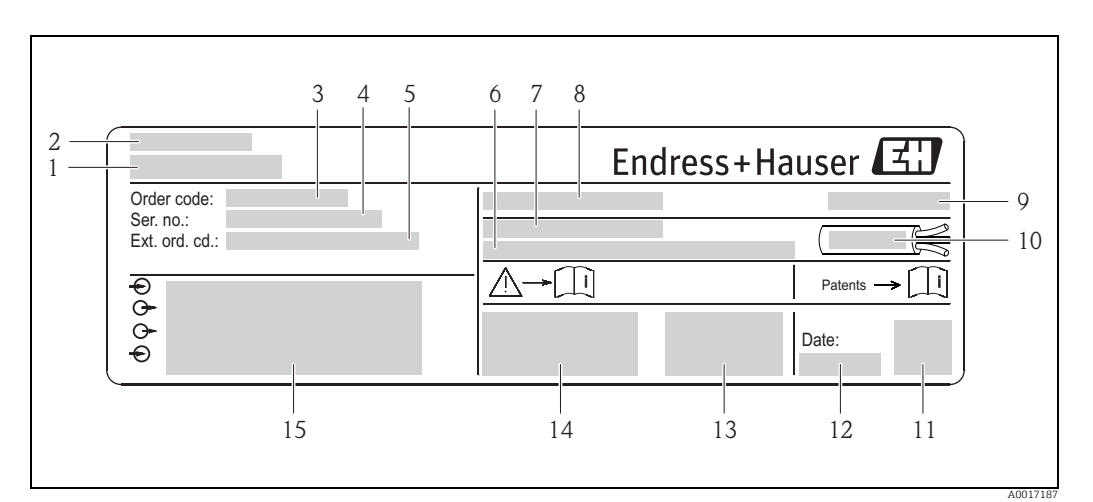

Beispiel für Messumformer-Typenschild Abb. 3:

- Name Messumformer
- 2 Herstellunasort

1

- 3 Bestellcode (Order Code)
- 4 Seriennummer (Ser.No.)
- 5 Erweiterter Bestellcode (Ext. ord. co.) Firmware-Version (FW) und Geräterevision (Dev.Rev.) ab Werk
- 6 7
- Zulässige Umgebungstemperatur ( $T_{\alpha}$ ) FCC-ID (Federal Communications Commission) 8
- 9 Schutzart: z.B. IP, NEMA
- 10 Zulässiger Temperaturbereich für Kabel
- 11 2-D-Matrixcode 12 Herstellungsdatum: Jahr-Monat
- 13 FCC-Zeichen
- CE-Zeichen, C-Tick 14
- 15 Elektrische Anschlussdaten: z.B. verfügbare Ein- und Ausgänge, Versorgungsspannung

#### Bestellcode H

Die Nachbestellung des Messgeräts erfolgt über den Bestellcode (Order code).

#### Erweiterter Bestellcode

- Gerätetyp (Produktwurzel) und Grundspezifikationen (Muss-Merkmale) werden immer aufgeführt.
- Von den optionalen Spezifikationen (Kann-Merkmale) werden nur die sicherheits- und zulassungsrelevanten Spezifikationen aufgeführt (z.B. LA). Wurden noch andere optionale Spezifikationen bestellt, werden diese gemeinsam durch das Platzhaltersymbol # dargestellt (z.B. #LA#).
- Enthalten die bestellten optionalen Spezifikationen keine sicherheits- und zulassungsrelevanten Spezifikationen, werden sie durch das Platzhaltersymbol + dargestellt (z.B. 5W8B50-AACCCAAD2S1+).

#### 4.2.2 Auf dem Messgerät verwendete Symbole

| Symbol     | Bedeutung                                                                                                    |  |  |
|------------|----------------------------------------------------------------------------------------------------|--|--|
| / Warnung! | "Warnung" deutet auf Aktivitäten oder Vorgänge, die – wenn sie nicht ordnungsge-<br>mäß durchgeführt werden – zu Verletzungen von Personen oder zu einem Sicher-<br>heitsrisiko führen können. Beachten Sie die Arbeitsanweisungen genau und gehen<br>Sie mit Sorgfalt vor. |  |  |
| A0011199   | Schutzleiteranschluss<br>Eine Klemme, die geerdet werden muss, bevor andere Anschlüsse hergestellt werden<br>dürfen.                                                                                                    |  |  |
| A0011194   | Verweis auf Dokumentation<br>Verweist auf die entsprechende Dokumentation zum Gerät.                                                                                                    |  |  |

# 5 Lagerung, Transport, Verpackungsentsorgung

## 5.1 Lagerbedingungen

Folgende Hinweise bei der Lagerung beachten:

- In Originalverpackung lagern, um Stoßsicherheit zu gewährleisten.
- Auf Prozessanschlüsse montierte Schutzscheiben oder Schutzkappen nicht entfernen. Sie verhindern mechanische Beschädigungen an den Dichtflächen sowie Verschmutzungen im Messrohr.
- Vor Sonneneinstrahlung schützen, um unzulässig hohe Oberflächentemperaturen zu vermeiden.
- Lagerplatz wählen, an dem eine Betauung des Messgerätes ausgeschlossen ist, da Pilzund Bakterienbefall die Auskleidung beschädigen kann.
- Trocken und staubfrei lagern.
- Nicht im Freien aufbewahren.
- Lagerungstemperatur  $\rightarrow \boxtimes 106$ .
- Bei der Lagerung der Batterien zusätzlich beachten:
- Einen möglichen Kurzschluss der Batteriepole verhindern.
- Lagerungstemperatur vorzugsweise  $\leq$  21 °C (70 °F).
- Trocken, staubfrei und ohne größere Temperaturschwankungen lagern.
- Vor Sonneneinstrahlung schützen.
- Nicht in der Nähe von Heizungen lagern.

## 5.2 Produkt transportieren

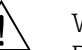

#### • Warnung! Bei Messgeräten < DN 300 (12"): Verletzungsgefahr durch abrutesbande

Bei Messgeräten ≤ DN 300 (12"): Verletzungsgefahr durch abrutschendes Messgerät.
Schwerpunkt des Messgeräts liegt über den Aufhängepunkten der Tragriemen.
Messgerät vor dem Drehen oder Abrutschen sichern.

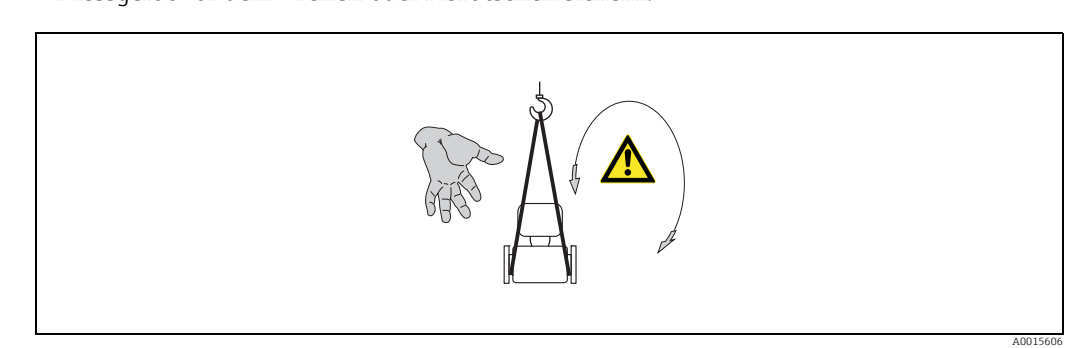

Abb. 4: Verletzungsgefahr durch abrutschendes Messgerät beim Transport von Messaufnehmern mit DN ≤ 300 (12")

## Achtung!

- Folgende Hinweise beim Transport beachten:
- Das Messgerät in Originalverpackung zur Messstelle transportieren.
- Auf Prozessanschlüsse montierte Schutzscheiben oder Schutzkappen nicht entfernen. Sie verhindern mechanische Beschädigungen an den Dichtflächen sowie Verschmutzungen im Messrohr.
- Die Gewichtsangabe auf der Verpackung beachten (Aufkleber).
- Die Transporthinweise des Aufklebers auf dem Elektronikraumdeckel beachten.
- Das Messgerät nicht am Messumformergehäuse oder am Anschlussgehäuse der Getrenntausführung anheben.
- Hebewerkzeug
  - Tragriemen verwenden (Ketten vermeiden, da diese das Gehäuse beschädigen können).

- Bei Holzkisten: Bodenstruktur erlaubt, diese mit einem Stapler längs- oder breitseitig zu verladen.
- Bei Messgeräten ≤ DN 300 (12"): Das Messgerät mithilfe der Tragriemen an den Prozessanschlüssen anheben, nicht am Messumformergehäuse.
- م Achtung!

Zusätzlich folgende Hinweise beim Transport vom Messgeräten > DN 300 (12") beachten:

- Das Messgerät mithilfe der Metallhalterungen am Flansch anheben.
- Bei Transport mit Gabelstapler: Den Messaufnehmer nicht am Mantelblech anheben. Das Mantelblech wird sonst eingedrückt und die innenliegenden Magnetspulen beschädigt.

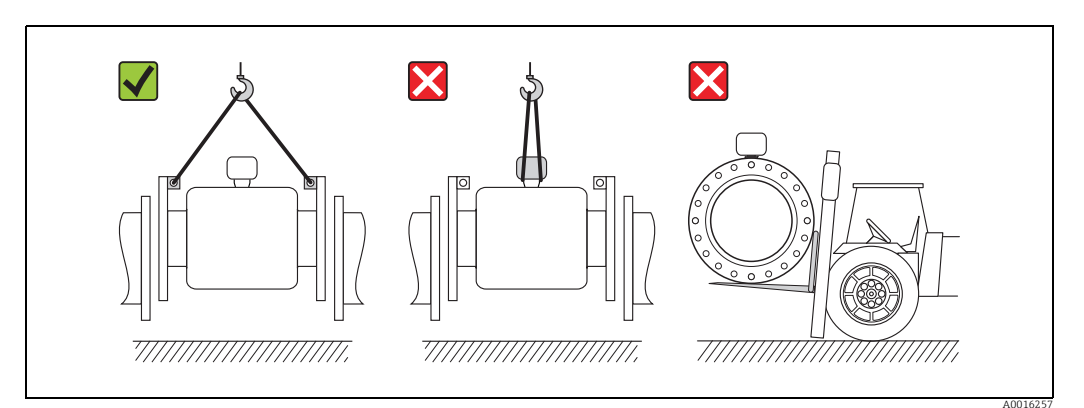

Abb. 5: Transport von Messaufnehmern mit DN > 300 (12")

## 5.3 Verpackungsentsorgung

Alle Verpackungsmaterialien sind umweltverträglich und 100 % recycelbar:

- Messgerät-Umverpackung:
  - Stretchfolie aus Polymer, die der EU-Richtlinie 2002/95/EC (RoHS) entspricht.
- Verpackung
  - Holzkiste: behandelt gemäß Standard ISPM 15, was durch das angebrachte IPPC-Logo bestätigt wird.
  - oder
  - Karton: gemäß europäische Verpackungsrichtlinie 94/62EG;
- Recyclingfähigkeit wird durch das angebrachte Resy-Symbol bestätigt. • Seemäßige Verpackung (optional):
- Holzkiste, behandelt gemäß Standard ISPM 15, was durch das angebrachte IPPC-Logo bestätigt wird.
- Träger- und Befestigungsmaterial:
  - Kunststoff-Einwegpalette
  - Kunststoffbänder
  - Kunststoff-Klebestreifen
- Auffüllmaterial: Papierpolster

# 6 Montage

## 6.1 Montagebedingungen

Grundsätzlich sind keine besonderen Montagevorkehrungen wie Abstützungen o.Ä. erforderlich. Externe Kräfte werden durch konstruktive Gerätemerkmale abgefangen.

## 6.1.1 Montageposition

### Montageort

Den Einbau des Messaufnehmers in einer Steigleitung bevorzugen. Dabei auf einen ausreichenden Abstand ( $\ge 2 \times DN$ ) zum nächsten Rohrbogen achten.

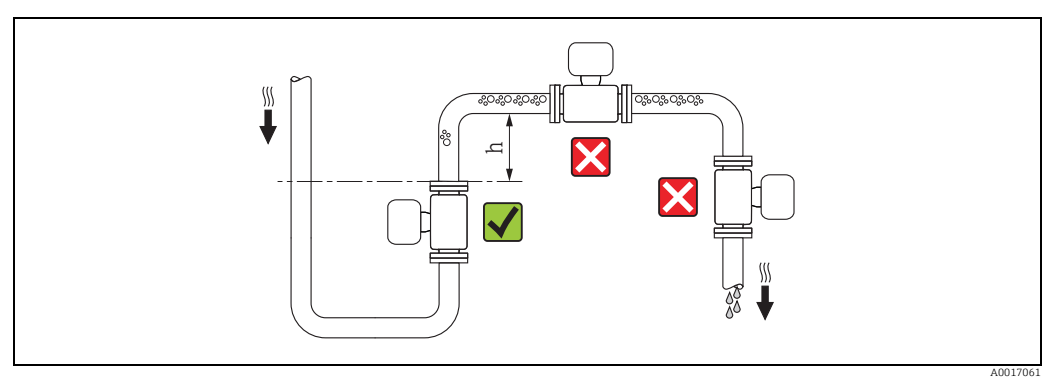

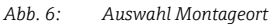

Um Messfehler aufgrund von Gasblasenansammlungen im Messrohr zu vermeiden, folgende Einbauorte in der Rohrleitung vermeiden:

- Einbau am höchsten Punkt der Leitung
- Einbau unmittelbar vor einem freien Rohrauslauf in einer Fallleitung

#### Bei einer Fallleitung

Bei Fallleitungen mit einer Länge  $h \ge 5$  m (16,4 ft): Nach dem Messaufnehmer ein Siphon bzw. ein Belüftungsventil vorsehen ( $\rightarrow \blacksquare$  7). Dadurch wird die Gefahr eines Unterdruckes vermieden und somit mögliche Schäden an der Messrohrauskleidung. Diese Maßnahme verhindert zudem ein Abreisen des Flüssigkeitsstromes in der Rohrleitung und damit Lufteinschlüsse.

Angaben zur Unterdruckfestigkeit der Messrohrauskleidung  $\rightarrow \cong$  108.

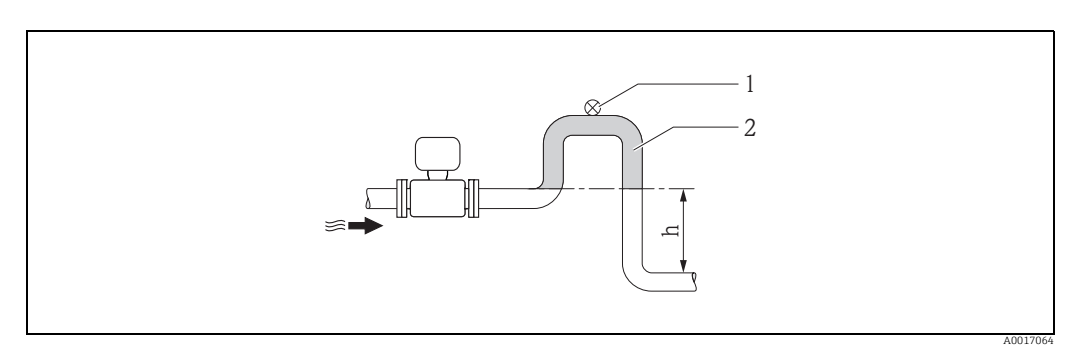

Abb. 7: Einbaumaßnahmen bei Fallleitungen

- 1 Belüftungsventil
- 2 Rohrleitungssiphon
- h Länge der Fallleitung,  $h \ge 5 m (16,4 ft)$

Bei einer teilgefüllten Rohrleitungen mit Gefälle

Bei teilgefüllten Rohrleitungen mit Gefälle: Dükerähnliche Einbauweise vorsehen.

- Achtung!
  - Gefahr von Feststoffansammlungen.
  - Messaufnehmer nicht an der tiefsten Stelle des Dükers montieren.
  - Empfehlenswert ist der Einbau einer Reinigungsklappe.

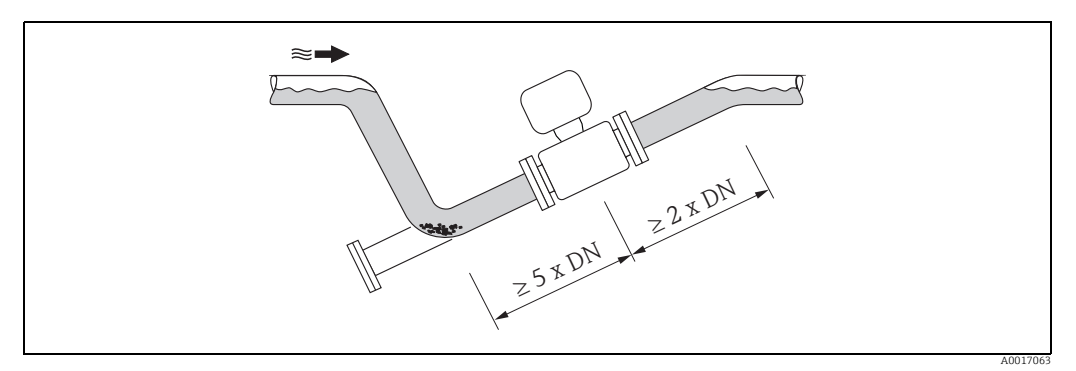

Abb. 8: Einbau bei teilgefüllter Rohrleitung

#### Bei Verwendung von Pumpen

 Bei Verwendung von Pumpen: Messaufnehmer nicht auf der ansaugenden Seite von Pumpen einbauen.

Dadurch wird die Gefahr eines Unterdrucks vermieden und somit mögliche Schäden an der Messrohrauskleidung. Angaben zur Unterdruckfestigkeit der Messrohrauskleidung  $\rightarrow \square$  108.

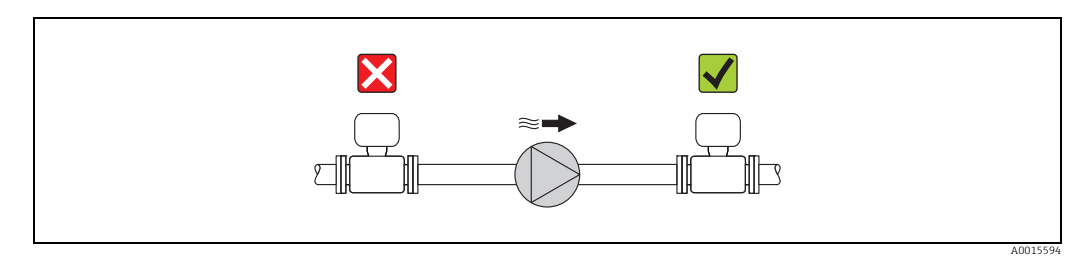

Abb. 9: Einbau bei Verwendung von Pumpen

#### Einbaulage

Durch eine optimale Einbaulage können sowohl Gas- und Luftansammlungen als auch störende Ablagerungen im Messrohr vermieden werden.

#### Vertikale Einbaulage

Die vertikale Einbaulage ist in folgenden Fällen optimal:

- Bei leerlaufenden Rohrsystemen.
- Bei sand- oder gesteinshaltigen Schlämmen, deren Feststoffe sedimentieren.

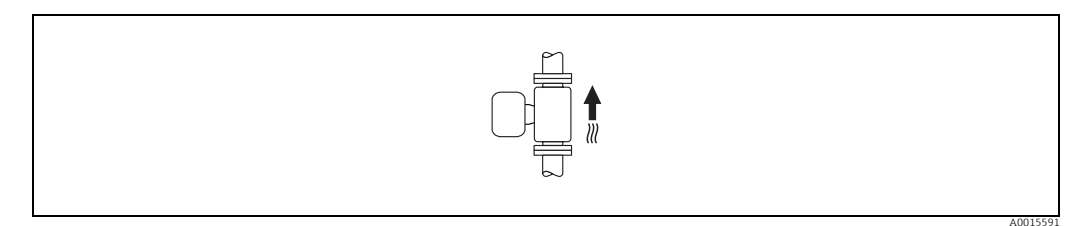

Abb. 10: Vertikale Einbaulage

#### Horizontale Einbaulage

Bei horizontaler Einbaulage sollte die Messelektrodenachse waagerecht liegen. Eine kurzzeitige Isolierung der beiden Messelektroden infolge mitgeführter Luftblasen wird dadurch vermieden.

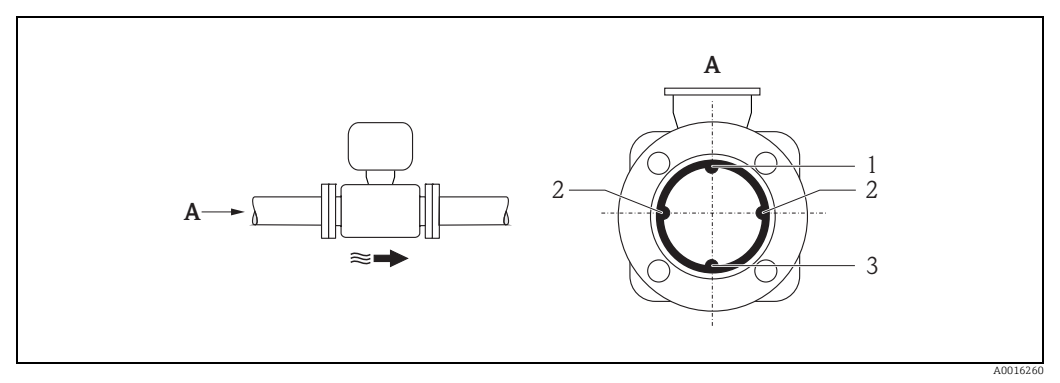

Abb. 11: Horizontale Einbaulage

- 1 MSÜ-Elektrode für die Messstoffüberwachung/Leerrohrdetektion (wird vom Messumformer nicht unterstützt)
- 2 Messelektroden für die Messsignalaufnahme und Messstoffüberwachung/Leerrohrdetektion (EPD). Ein EPD-Alarm wird ausgelöst, wenn kein Fluid zwischen den Messelektroden vorhanden ist.
- 3 Bezugselektrode für den Potenzialausgleich

#### Ein- und Auslaufstrecken

Den Messaufnehmer nach Möglichkeit vor Armaturen wie Ventilen, T-Stücken, Krümmern usw. montieren. Um die Messgenauigkeitsspezifikationen einzuhalten, folgende Ein- und Auslaufstrecken beachten:

- Einlaufstrecke  $\geq$  5 × DN
- Auslaufstrecke  $\geq$  2 × DN

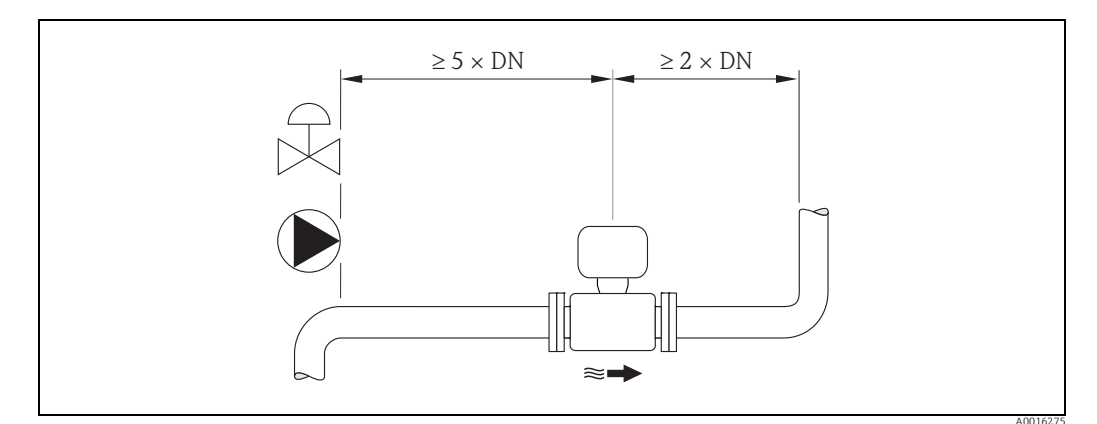

Abb. 12: Ein- und Auslaufstrecken

## 6.1.2 Anforderungen aus Umgebung und Prozess

#### Umgebungstemperatur

→ 🗎 105

#### Unterdruckfestigkeit

→ 🗎 108

#### Vibrationen

Bei starken Vibrationen: Rohrleitung und Messaufnehmer abstützen und fixieren.

#### Achtung!

Bei zu starken Vibrationen ist eine getrennte Montage von Messaufnehmer und Messumformer empfehlenswert. Angaben über die zulässige Stoß- und Schwingungsfestigkeit  $\rightarrow \square$  107.

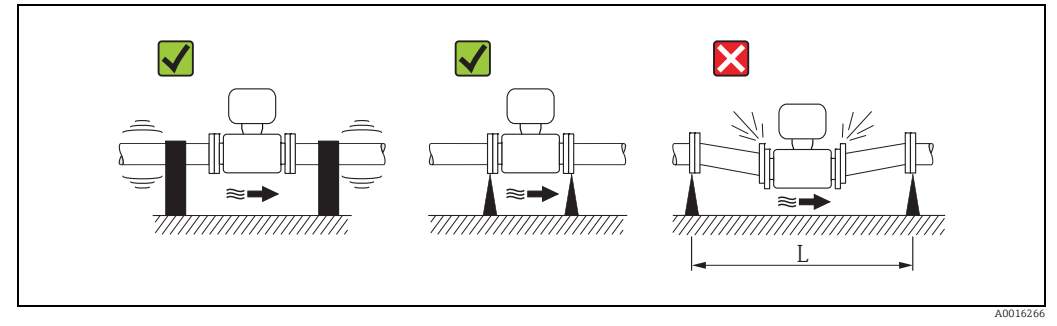

Abb. 13: Maßnahmen zur Vermeidung von Gerätevibrationen (L >10 m (33 ft))

### 6.1.3 Spezielle Montagehinweise

#### Fundamente und Abstützungen

Bei Nennweiten  $DN \ge 350$  (14"):

Messaufnehmer auf ein ausreichend tragfähiges Fundament stellen.

#### Achtung!

Beschädigungsgefahr. Messaufnehmer **nicht** am Mantelblech abstützen. Das Mantelblech wird sonst eingedrückt und die innen liegenden Magnetspulen beschädigt.

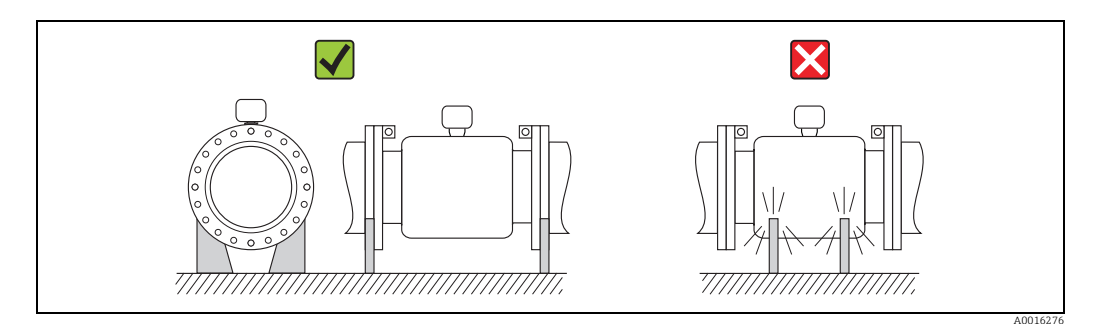

Abb. 14: Korrektes Abstützen großer Nennweiten DN ≥350 (14")

#### Anpassungsstücke

Der Messaufnehmer kann mithilfe entsprechender Anpassungsstücke nach DIN EN 545 (Doppelflansch-Übergangsstücke) auch in eine Rohrleitung größerer Nennweite eingebaut werden.

Die dadurch erreichte Erhöhung der Strömungsgeschwindigkeit verbessert bei sehr langsam fließendem Messstoff die Messgenauigkeit. Das abgebildete Nomogramm dient zur Ermittlung des verursachten Druckabfalls durch Konfusoren und Diffusoren.

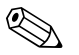

Das Nomogramm gilt nur für Flüssigkeiten mit Viskositäten ähnlich Wasser.

Druckverlust ermitteln:

Hinweis!

- 1. Durchmesserverhältnis d/D ermitteln.
- 2. Druckverlust in Abhängigkeit von der Strömungsgeschwindigkeit (nach der Einschnürung) und dem d/D-Verhältnis aus dem Nomogramm ablesen.

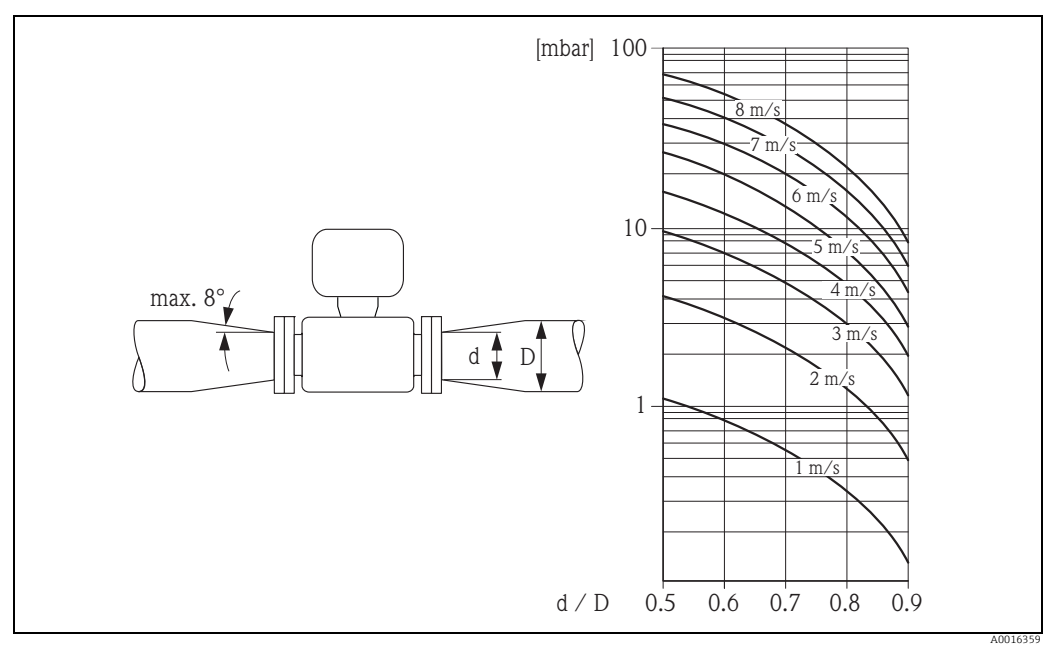

Abb. 15: Druckverlust durch Anpassungsstücke

#### Nennweite und Durchflussmenge

Der Rohrleitungsdurchmesser und die Durchflussmenge bestimmen die Nennweite des Messaufnehmers. Daher folgende Punkte beachten:

- Die optimale Fließgeschwindigkeit liegt zwischen 2...3 m/s (6,5...9,8 ft/s).
- Die Durchflussgeschwindigkeit (v)auf die physikalischen Eigenschaften des Messstoffes abstimmen:
  - -v < 2 m/s (6,5 ft/s): bei abrasiven Messstoffen
  - -v > 2 m/s (6,5 ft/s): bei belagsbildenden Messstoffen

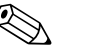

#### Hinweis!

Bei einer notwendigen Erhöhung der Durchflussgeschwindigkeit: Messaufnehmer-Nennweite mit Anpassungsstücken reduzieren  $\rightarrow \cong 21$ .

| Nennweite |      | Empfohlene Durchflussmenge              |         |           |         |
|-----------|------|-----------------------------------------|---------|-----------|---------|
| [mm]      | [in] | min./max. Endwert (v ≈ 0,5 bzw. 10 m/s) |         |           |         |
| 50        | 2"   | 601180                                  | dm³/min | 16320     | gal/min |
| 65        | -    | 1002000                                 | dm³/min | 28530     | gal/min |
| 80        | 3"   | 1503020                                 | dm³/min | 40800     | gal/min |
| 100       | 4"   | 2404750                                 | dm³/min | 651200    | gal/min |
| 125       | -    | 3707400                                 | dm³/min | 1001900   | gal/min |
| 150       | 6"   | 32640                                   | m³/h    | 1422800   | gal/min |
| 200       | 8"   | 581135                                  | m³/h    | 2504900   | gal/min |
| 250       | 10"  | 901800                                  | m³/h    | 3907700   | gal/min |
| 300       | 12"  | 1302500                                 | m³/h    | 57011000  | gal/min |
| 350       | 14"  | 1753500                                 | m³/h    | 77015000  | gal/min |
| 375       | 15"  | 2004000                                 | m³/h    | 88017000  | gal/min |
| 400       | 16"  | 2264600                                 | m³/h    | 100019000 | gal/min |
| 450       | 18"  | 2865800                                 | m³/h    | 126525000 | gal/min |
| 500       | 20"  | 3537100                                 | m³/h    | 160030000 | gal/min |
| 600       | 24"  | 51010200                                | m³/h    | 225044000 | gal/min |

### Empfohlene Durchflussmenge

### Verbindungskabel

Bei der Montage einer Getrenntausführung auf folgende Hinweise achten, um korrekte Messresultate zu erhalten:

- Kabelführung fixieren oder in Panzerrohr verlegen. Besonders bei kleinen Messstoffleitfähigkeiten kann durch Kabelbewegungen eine Verfälschung des Messsignals hervorgerufen werden.
- Kabel nicht in der Nähe von elektrischen Maschinen und Schaltelementen verlegen.
- Gegebenenfalls Potenzialausgleich zwischen Messaufnehmer und Messumformer sicherstellen.
- Die maximale Verbindungskabellänge beträgt 20 m (35,6 ft).

#### GSM/GPRS-Antenne

Vor dem Montieren der Antenne die Signalstärke des Mobilfunknetzes überprüfen  $\rightarrow \square$  35.

### Displayschutz

Um den bestellbaren Displayschutz problemlos öffnen zu können, folgenden Mindestabstand nach oben hin einhalten: 350 mm (13,8 in)

## 6.2 Montage Messgerät

## 6.2.1 Einbau Messaufnehmer

### Benötigtes Werkzeug

Für Flansch und andere Prozessanschlüsse:

- Schrauben, Muttern, Dichtungen usw.
- Diese sind nicht im Lieferumfang enthalten und müssen bauseits bereitgestellt werden.
- Entsprechendes Montagewerkzeug.

### Messgerät vorbereiten

- Bei Messaufnehmer DN 50...300: Schutzscheiben an den Flanschen unmittelbar vor der Montage entfernen. Die Schutzscheiben dienen zur Fixierung der Losflansche während des Transports.
- Achtung!
  - Achten Sie beim Entfernen der Schutzscheiben darauf, dass die Auskleidung am Flansch nicht verletzt oder entfernt wird.

### Messaufnehmer einbauen

Messaufnehmer zwischen die Rohrleitungsflansche montieren.

Dabei folgende Punkte beachten:

- Um die Einhaltung der Spezifikation des Gerätes sicherzustellen, Messgerät zentriert in die Messstrecke einbauen.
- Erforderliche Schrauben-Anziehdrehmomente  $\rightarrow \cong$  25.
- Bei Verwendung von Erdungsscheiben:
  - Den Erdungsscheiben beiliegende Einbauanleitung beachten.

### Dichtungen montieren

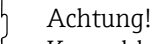

Kurzschlussgefahr.

Verwenden Sie keine elektrisch leitenden Dichtungsmassen wie z.B. Grafit. Auf der Innenseite des Messrohres kann sich eine elektrisch leitende Schicht bilden und das Messsignal kurzschließen.

Beachten Sie bei der Montage von Dichtungen die folgenden Punkte:

- Bei Hartgummi-Auskleidung: Zusätzliche Dichtungen sind **immer** erforderlich.
- Bei Polyurethan-Auskleidung: Grundsätzlich keine zusätzlichen Dichtungen erforderlich.
- Bei PTFE-Auskleidung: Grundsätzlich keine zusätzlichen Dichtungen erforderlich.
- Bei Verwenden von DIN-Flanschen: Nur Dichtungen nach EN 1514-1 verwenden.
- Montierte Dichtungen dürfen nicht in den Rohrleitungsquerschnitt hineinragen.

#### Erdungskabel montieren

Beachten Sie bei der Montage des Erdungskabels die folgenden Punkte:

- Informationen zum Thema Potenzialausgleich und detaillierte Montagehinweise f
  ür den Einsatz von Erdungskabeln beachten → 
  <sup>(1)</sup> 41.

#### Schrauben-Anziehdrehmomente für die Montage des Messaufnehmers

Beachten Sie die folgenden Punkte:

- Die aufgeführten Anziehdrehmomente gelten nur für geschmierte Gewinde.
- Schrauben gleichmäßig über Kreuz anziehen.
- Zu fest angezogene Schrauben deformieren die Dichtfläche oder verletzen die Dichtung.
- Die angegebenen Anziehdrehmomente gelten nur für Rohrleitungen, die frei von Zugspannungen sind.

Anziehdrehmomente für:

- EN (DIN) → 🖹 24
- AS 2129 → 🗎 24
- AS 4087 → 🗎 25
- ASME → 🗎 25

#### Anziehdrehmomente Promag L für EN (DIN)

| Nennweite                                         | EN (DIN)   | Schrauben | Max. Anziehdrehmoment |             |      |  |
|---------------------------------------------------|------------|-----------|-----------------------|-------------|------|--|
|                                                   | Druckstufe |           | Hartgummi             | Polyurethan | PTFE |  |
| [mm]                                              | [bar]      |           | [Nm]                  | [Nm]        | [Nm] |  |
| 50                                                | PN 10/16   | 4 × M 16  | _                     | 15          | 40   |  |
| 65*                                               | PN 10/16   | 8 × M 16  | -                     | 10          | 22   |  |
| 80                                                | PN 10/16   | 8 × M 16  | -                     | 15          | 30   |  |
| 100                                               | PN 10/16   | 8 × M 16  | -                     | 20          | 42   |  |
| 125                                               | PN 10/16   | 8 × M 16  | -                     | 30          | 55   |  |
| 150                                               | PN 10/16   | 8 × M 20  | -                     | 50          | 90   |  |
| 200                                               | PN 10      | 8 × M 20  | -                     | 65          | 130  |  |
| 250                                               | PN 10      | 12 × M 20 | -                     | 50          | 90   |  |
| 300                                               | PN 10      | 12 × M 20 | -                     | 55          | 100  |  |
| 350                                               | PN 6       | 12 × M 20 | 111                   | 120         | _    |  |
| 350                                               | PN 10      | 16 × M 20 | 112                   | 118         | _    |  |
| 350                                               | PN 16      | 16 × M 24 | 152                   | 165         | _    |  |
| 400                                               | PN 6       | 16 × M 20 | 90                    | 98          | -    |  |
| 400                                               | PN 10      | 16 × M 24 | 151                   | 167         | -    |  |
| 400                                               | PN 16      | 16 × M 27 | 193                   | 215         | -    |  |
| 450                                               | PN 6       | 16 × M 20 | 112                   | 126         | -    |  |
| 450                                               | PN 10      | 20 × M 24 | 153                   | 133         | -    |  |
| 500                                               | PN 6       | 20 × M 20 | 119                   | 123         | _    |  |
| 500                                               | PN 10      | 20 × M 24 | 155                   | 171         | -    |  |
| 500                                               | PN 16      | 20 × M 30 | 275                   | 300         | _    |  |
| 600                                               | PN 6       | 20 × M 24 | 139                   | 147         | -    |  |
| 600                                               | PN 10      | 20 × M 27 | 206                   | 219         | -    |  |
| 600*                                              | PN 16      | 20 × M 33 | 415                   | 443         | -    |  |
| * Auslegung gemäß EN 1092-1 (nicht nach DIN 2501) |            |           |                       |             |      |  |

Anziehdrehmomente Promag L für AS 2129

| Nennweite | AS 2129    | Schrauben | Max. Anziehdrehmoment |      |      |
|-----------|------------|-----------|-----------------------|------|------|
|           | Druckstufe |           | Hartgummi Polyurethan |      | PTFE |
| [mm]      |            |           | [Nm]                  | [Nm] | [Nm] |
| 350       | Table E    | 12 × M 24 | 203                   | -    | -    |
| 400       | Table E    | 12 × M 24 | 226                   | -    | -    |

| Nennweite | AS 2129    | Schrauben | Max. Anziehdrehmoment |             |      |
|-----------|------------|-----------|-----------------------|-------------|------|
|           | Druckstufe |           | Hartgummi             | Polyurethan | PTFE |
| [mm]      |            |           | [Nm]                  | [Nm]        | [Nm] |
| 450       | Table E    | 16 × M 24 | 226                   | _           | -    |
| 500       | Table E    | 16 × M 24 | 271                   | _           | -    |
| 600       | Table E    | 16 × M 30 | 439                   | -           | -    |

Anziehdrehmomente Promag L für AS 4087

| Nennweite | AS 4087    | Schrauben | Max. Anziehdrehmoment |             |      |
|-----------|------------|-----------|-----------------------|-------------|------|
|           | Druckstufe |           | Hartgummi             | Polyurethan | PTFE |
| [mm]      |            |           | [Nm]                  | [Nm]        | [Nm] |
| 350       | PN 16      | 12 × M 24 | 203                   | _           | -    |
| 375       | PN 16      | 12 × M 24 | 137                   | _           | -    |
| 400       | PN 16      | 12 × M 24 | 226                   | _           | -    |
| 450       | PN 16      | 12 × M 24 | 301                   | _           | -    |
| 500       | PN 16      | 16 × M 24 | 271                   | _           | -    |
| 600       | PN 16      | 16 × M 27 | 393                   | _           | -    |

Anziehdrehmomente Promag L für ASME

| Nenn     | weite | ASME            | Schrauben   | Max. Anziehdrehmoment |               |       |               |      |               |
|----------|-------|-----------------|-------------|-----------------------|---------------|-------|---------------|------|---------------|
|          |       | Druck-<br>stufe |             | Hartg                 | ummi          | Polyu | rethan        | РТ   | 'FE           |
| [mm<br>] | [in]  | [lbs]           |             | [Nm]                  | [lbf ·<br>ft] | [Nm]  | [lbf ·<br>ft] | [Nm] | [lbf ·<br>ft] |
| 50       | 2"    | Class 150       | 4 × 5/8"    | -                     | -             | 15    | 11            | 40   | 29            |
| 80       | 3"    | Class 150       | 4 × 5/8"    | -                     | -             | 25    | 18            | 65   | 48            |
| 100      | 4"    | Class 150       | 8 × 5/8"    | -                     | _             | 20    | 15            | 44   | 32            |
| 150      | 6"    | Class 150       | 8 × ¾"      | -                     | _             | 45    | 33            | 90   | 66            |
| 200      | 8"    | Class 150       | 8 × ¾"      | -                     | _             | 65    | 48            | 125  | 92            |
| 250      | 10"   | Class 150       | 12 × 7/8"   | -                     | _             | 55    | 41            | 100  | 74            |
| 300      | 12"   | Class 150       | 12 × 7/8"   | -                     | _             | 68    | 56            | 115  | 85            |
| 350      | 14"   | Class 150       | 12 × 1"     | 135                   | 100           | 158   | 117           | -    | _             |
| 400      | 16"   | Class 150       | 16 × 1"     | 128                   | 94            | 150   | 111           | -    | _             |
| 450      | 18"   | Class 150       | 16 × 1 1/8" | 204                   | 150           | 234   | 173           | -    | _             |
| 500      | 20"   | Class 150       | 20×11/8"    | 183                   | 135           | 217   | 160           | -    | _             |
| 600      | 24"   | Class 150       | 20 × 1 ¼"   | 268                   | 198           | 307   | 226           | -    | -             |

## 6.2.2 Messumformergehäuse drehen

- 1. Die vier Schrauben am Gehäusedeckel lösen.
- 2. Den Gehäusedeckel leicht anheben und nach links kippen. Der Gehäusedeckel ist mit zwei flexiblen Sicherungen am Gehäuse befestigt.
- 3. Die vier Schrauben der Halterung der Elektronikplatine lösen (eine Schaube befindet sich unter dem klappbaren Teil der Batterieabdeckung).
- 4. Die Halterung der Elektronikplatine langsam hochziehen bis die Steckverbindung des Signalkabels zum Messaufnehmer zugänglich ist. Die Steckverbindung trennen und die Halterung aus dem Messumformergehäuse entfernen.
- 5. Die vier Schrauben des Messumformergehäuses lösen.
- 6. Das Messumformergehäuses leicht anheben und in die gewünschte Position drehen.

Die Montage des Messumformergehäuses erfolgt in umgekehrter Reihenfolge.

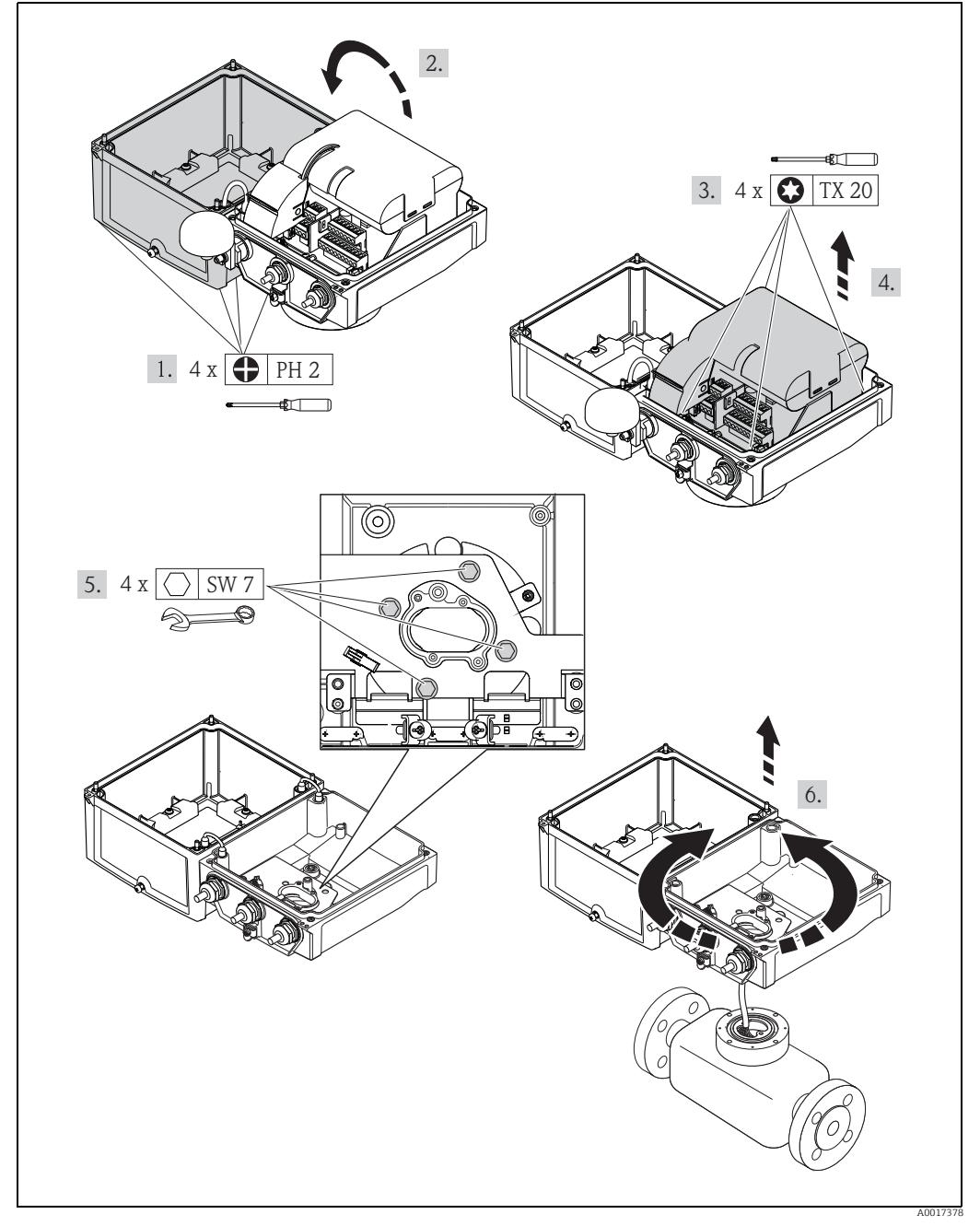

Abb. 16: Messumformergehäuse drehen

## 6.2.3 Montage Wandaufbaugehäuse

Das Wandaufbaugehäuse kann auf folgende Arten montiert werden:

Direkte Wandmontage

• Rohrmontage (mit separatem Montageset, Zubehör)  $\rightarrow \square$  28

```
Achtung!
```

Der zulässige Umgebungstemperaturbereich  $\rightarrow \bigoplus$  105 darf nicht über- bzw. unterschritten werden.

Folgende Punkte sind zu beachten:

- Montieren Sie das Messgerät an einer schattigen Stelle. Direkte Sonneneinstrahlung ist zu vermeiden, insbesondere in wärmeren Klimaregionen.
- Bei gleichzeitig hohen Umgebungs- und Messstofftemperaturen ist der Messumformer räumlich getrennt vom Messaufnehmer zu montieren.

#### Direkte Wandmontage

- 1. Bohrlöcher gemäß Abbildung vorbereiten.
- 2. Befestigungsschrauben leicht einschrauben.
- 3. Messumformergehäuse über die Befestigungsschrauben schieben und einhängen.
- 4. Befestigungsschrauben anziehen.

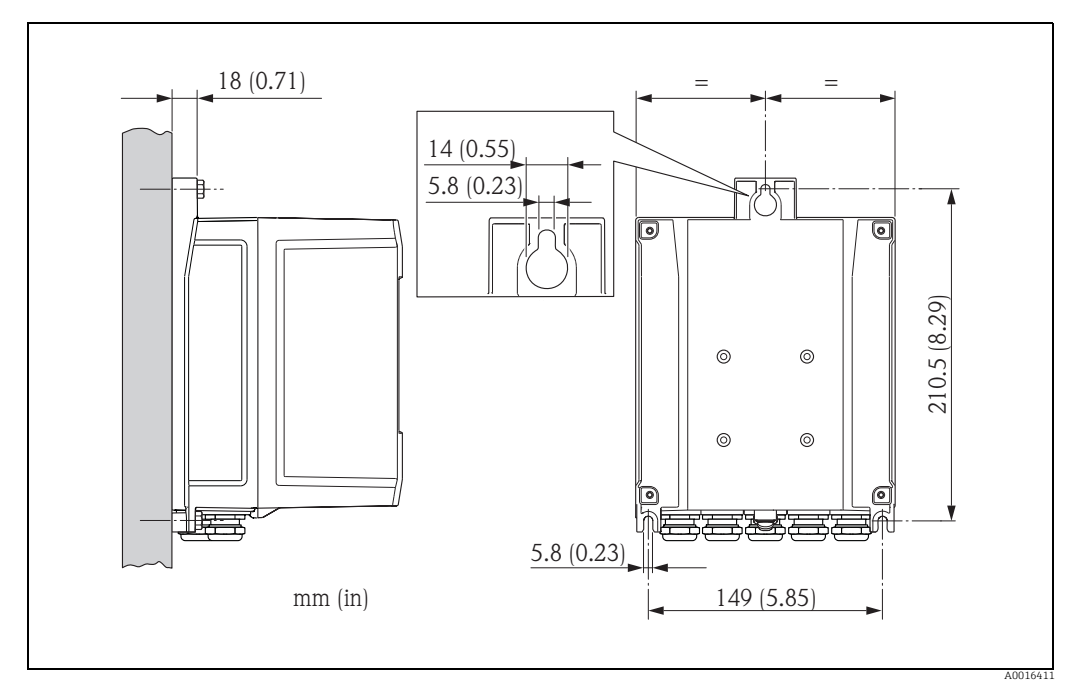

Abb. 17: Direkte Wandmontage

#### Rohrmontage

Die Montage erfolgt gemäß den Vorgaben in der Abbildung.

#### Achtung!

( )

Bei Verwendung einer warmen Rohrleitung: Darauf achten, dass der zulässige Umgebungstemperaturbereich  $\rightarrow \cong 105$  nicht überschritten wird.

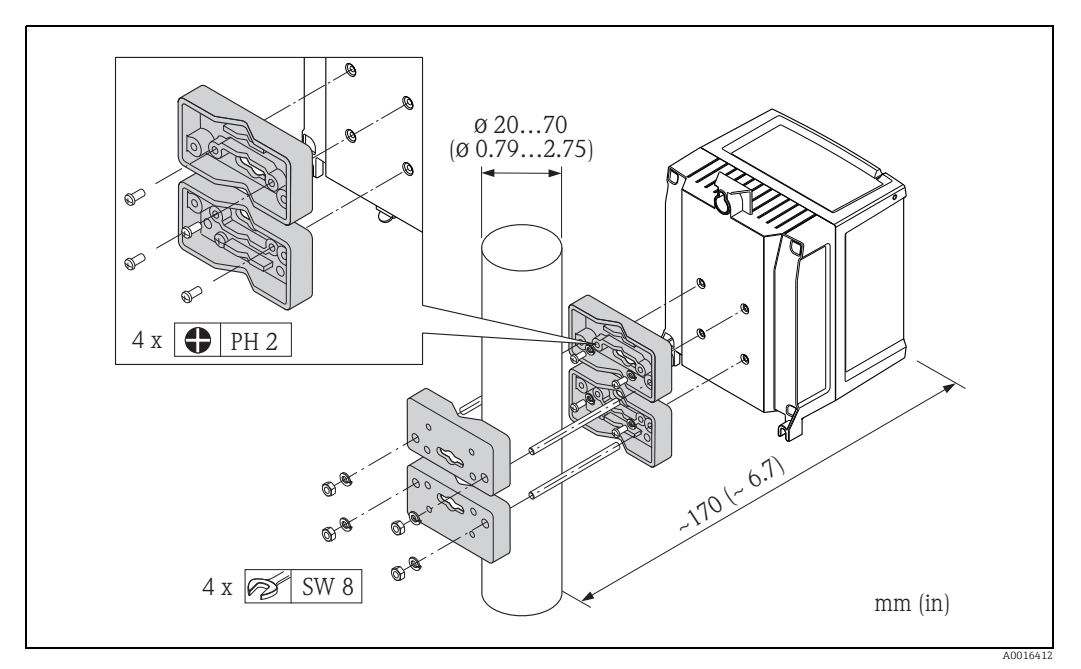

Abb. 18: Rohrmontage (Wandaufbaugehäuse)

## 6.3 Montagekontrolle

| Ist das Messgerät unbeschädigt (Sichtkontrolle)?                                                                                                    |  |
|----------------------------------------------------------------------------------------------------|--|
| Erfüllt das Messgerät die Messstellenspezifikationen?<br>Zum Beispiel:<br>• Prozesstemperatur →  107<br>• Prozessdruck (siehe Dokument "Technische Information, Kapitel "Werkstoffbelastungskurven")<br>• Umgebungstemperatur →  105<br>• Messbereich →  101 |  |
| <ul> <li>Wurde die richtige Einbaulage für den Messaufnehmer gewählt → </li> <li>Gemäß Messaufnehmertyp</li> <li>Gemäß Messstofftemperatur</li> <li>Gemäß Messstoffeigenschaften (ausgasend, feststoffbeladen)</li> </ul>                                    |  |
| Stimmt die Pfeilrichtung auf dem Messaufnehmer-Typenschild mit der tatsächlichen Messstoff-Fließ-<br>richtung in der Rohrleitung überein?                                                                                                    |  |
| Sind Messstellenkennzeichnung und Beschriftung korrekt (Sichtkontrolle)?                                                                                                    |  |
| Ist das Gerät gegen Niederschlag und direkte Sonneneinstrahlung ausreichend geschützt?                                                                                                    |  |
| Sind die Befestigungselemente mit dem korrekten Anziehdrehmoment angezogen?                                                                                                    |  |
| Wurde am Montageort die Signalstärke für das GSM/GPRS-Modem geprüft?<br>Ist die Signalstärke für den Betrieb ausreichend?                                                                                                    |  |

## 7 Elektrischer Anschluss

## 7.1 Messgerät vorbereiten

### 7.1.1 Benötigtes Montagewerkzeug

- Für Kabeleinführungen: Entsprechendes Werkzeug verwenden.
- Für Gehäusedeckel: Kreuzschlitzschraubendreher.
- Abisolierzange.
- Bei Verwendung von Litzenkabeln: Quetschzange für Aderendhülse.
- Zum Kabelentfernen aus Klemmstelle: Schlitzschraubendreher  $\leq$  3 mm (0,12 in).

## 7.1.2 Anforderungen an Anschlusskabel

Die kundenseitig bereitgestellten Anschlusskabel müssen die folgenden Anforderungen erfüllen:

### Elektrische Sicherheit

Gemäß national gültiger Vorschriften.

### Kabelspezifikation

- Zulässiger Temperaturbereich: -40...80 °C (-40...176 °F),
- Mindest-Umgebungstemperatur: + 20 K
- Abgeschirmtes Kabel empfohlen
- Abisolierte Länge: 6 mm
- Litze (fexibel): 2,5 mm<sup>2</sup>
- Kabeldurchmesser
  - Mit ausgelieferte Kabelverschraubungen:
    - M20 × 1,5 mit Kabel Ø 6...12 mm (0,24...0,47 in)
  - Steckbare Schraubklemmen: Aderquerschnitte 0,5...2,5 mm<sup>2</sup> (20...14 AWG)

## 7.1.3 Bei Getrenntausführung: Anforderungen an Verbindungskabel

Die kundenseitig bereitgestellten Verbindungskabel für die Getrenntausführung müssen die folgenden Anforderungen erfüllen.

#### Kabelspezifikationen

Elektrodenkabel

- = 3 × 0,38 mm² PVC-Kabel mit gemeinsamem, geflochtenem Kupferschirm (Ø ~ 7 mm) und einzeln abgeschirmten Adern
- Leiterwiderstand:  $\leq 50 \ \Omega/km$
- Kapazität Ader/Schirm: ≤ 420 pF/m
- Dauerbetriebstemperatur: -20...+80 °C (-4...176 °F)
- Leitungsquerschnitt: max. 2,5 mm<sup>2</sup>

#### Spulenstromkabel

- $2 \times 0.75 \text{ mm}^2$  PVC-Kabel mit gemeinsamem, geflochtenem Kupferschirm (Ø ~ 7 mm)
- Leiterwiderstand:  $\leq$  37  $\Omega$ /km
- Kapazität Ader/Ader, Schirm geerdet:  $\leq$  120 pF/m
- Dauerbetriebstemperatur: -20...+80 °C (-4...176 °F)
- Leitungsquerschnitt: max. 2,5 mm<sup>2</sup>
- Testspannung für Kabelisolation:  $\geq$  1433 V AC r.m.s. 50/60 Hz oder  $\geq$  2026 V DC

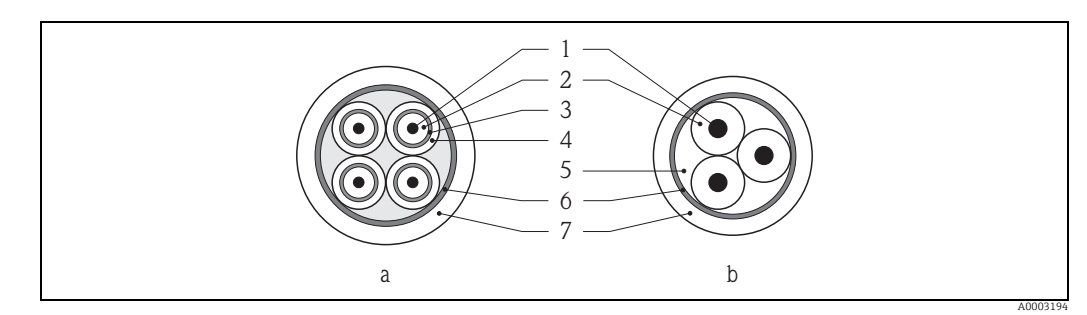

#### Abb. 19: Kabelquerschnitt

- Elektrodenkabel а
- b Spulenstromkabel
- 1 Ader
- Aderisolation 2 3 Aderschirm
- -4 5 Adermantel
- Aderverstärkung
- 6 Kabelschirm
- Außenmantel

#### Verstärkte Verbindungskabel

Optional liefert Endress+Hauser auch verstärkte Verbindungskabel mit einem zusätzlichen, metallischen Verstärkungsgeflecht.

Verstärktes Verbindungskabel verwenden bei:

- Erdverlegung
- Gefahr von Nagetierfraß
- Einsatz unter der Schutzart IP68

#### Einsatz in elektrisch stark gestörter Umgebung

Die Messeinrichtung erfüllt die allgemeinen Sicherheitsanforderungen gemäß EN 61010-1 und die EMV-Anforderungen gemäß IEC/EN 61326.

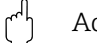

Achtung!

Die Erdung erfolgt über die dafür vorgesehenen Erdklemmen im Innern der Anschlussgehäuse. Darauf achten, dass die abisolierten und verdrillten Kabelschirmstücke bis zur Erdklemme so kurz wie möglich sind.

## 7.1.4 Elektroden- und Spulenstromkabel vorbereiten

Elektroden- und Spulenstromkabel wie nachfolgend abgebildet (Detail A) konfektionieren. Die feindrähtigen Adern mit Aderendhülsen versehen (Detail B).

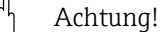

Bei der Konfektionierung die folgenden Punkte beachten:

- Beim Elektrodenkabel: Sicherstellen, dass die Aderendhülsen messaufnehmerseitig die Adernschirme nicht berühren. Mindestabstand = 1 mm (Ausnahme "GND" = grünes Kabel).
- Beim Spulenstromkabel: Ader des dreiadrigen Kabels auf Höhe der Aderverstärkung abtrennen. Es werden für den Anschluss nur zwei Adern benötigt.

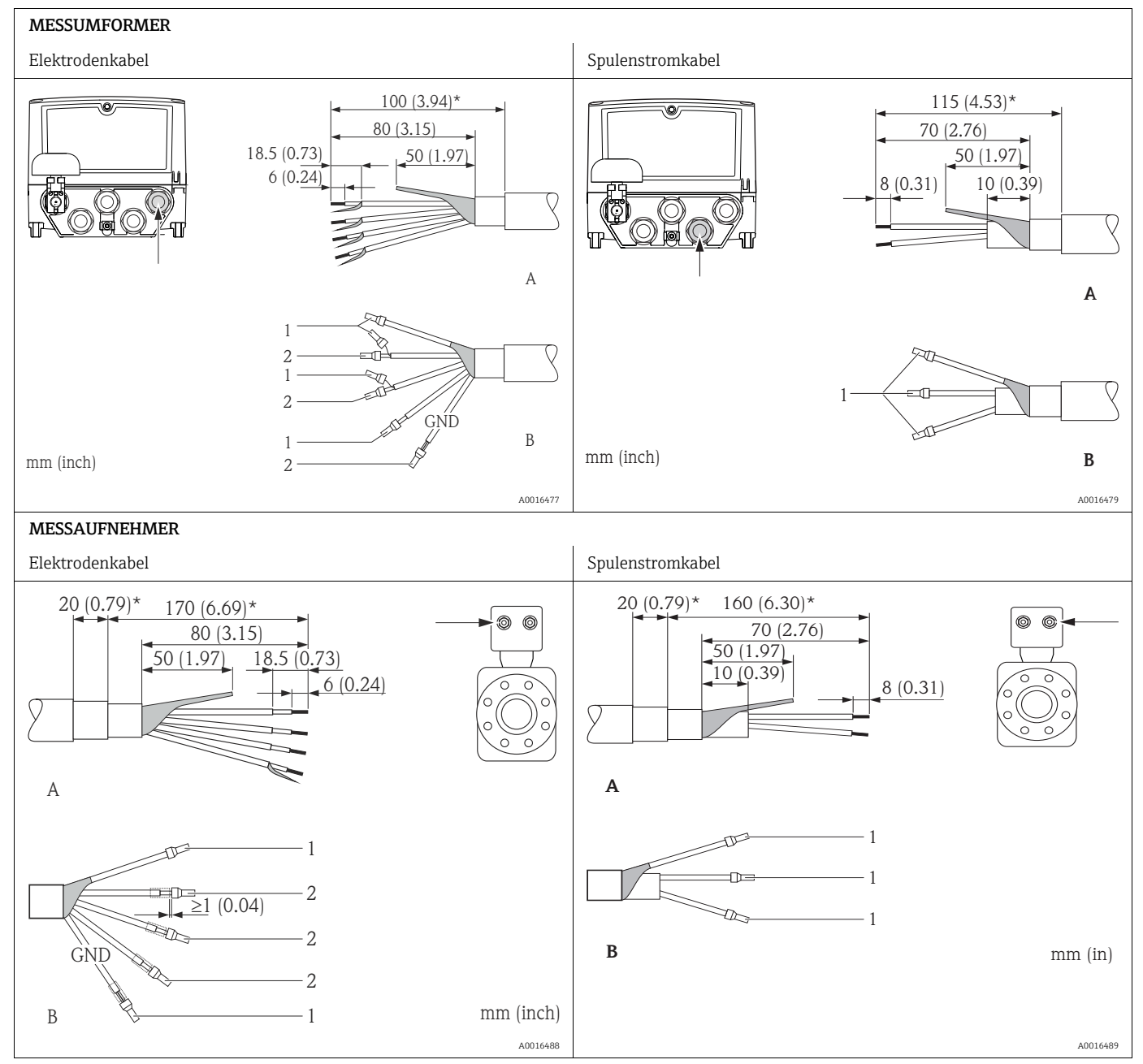

1 = Aderendhülsen rot, Ø 1,0 mm

2 = Aderendhülsen weiß, Ø 0,5 mm)

\* Abisolierung nur für verstärkte Kabel

## 7.1.5 Messgerät vorbereiten

- Wenn vorhanden: Blindstopfen entfernen.
  - Achtung!

Durch mangelnde Gehäusedichtheit kann die Funktionstüchtigkeit des Messgeräts aufgehoben werden. Passende, der Schutzart entsprechende, Kabelverschraubungen verwenden.

Wenn Messgerät ohne Kabelverschraubungen ausgeliefert wird: Passende, der Schutzart entsprechende, Kabelverschraubung für entsprechendes Anschlusskabel bereitstellen.

• Wenn Messgerät mit Kabelverschraubungen ausgeliefert wird: Kabelspezifikation beachten.

#### Kompaktausführung Getrenntausführung \© 2 3 3 2 4 5 A0016457 A0016458 Abb. 20: Kabeleinführungen Kompaktausführung Abb. 21: Kabeleinführungen Getrenntausführung Anschlussstecker GSM Antenne (optional) Anschlussstecker GSM Antenne (optional) 1 1 2 3 Externe Speisespannung (optional) 2 Externe Speisespannung (optional) 3 Ein-/Ausaänae Ein-/Ausgänge Spulenstromkabel 4 . Élektrodenkabel

#### Kabeleinführungen

## 7.2 Messgerät anschließen

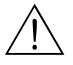

Warnung!

Stromschlaggefahr!
 Schalten Sie die Hilfsenergie aus, bevor Sie das Messgerät öffnen.
 Installieren bzw. verdrahten Sie das Gerät nicht unter Spannung.
 Ein Nichtbeachten kann zur Zerstörung von Teilen der Elektronik führen.

 Stromschlaggefahr!
 Verbinden Sie den Schutzleiter mit dem Gehäuse-Erdanschluss, bevor die Hilfsenergie angelegt wird (bei galvanisch getrennter Hilfsenergie nicht erforderlich).

• Vergleichen Sie die Typenschildangaben mit der ortsüblichen Versorgungsspannung und Frequenz. Beachten Sie auch die national gültigen Installationsvorschriften.

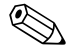

#### Hinweis!

Einschränkung der elektrischen Sicherheit durch falschen Anschluss!

- Anschlussarbeiten nur von entsprechend ausgebildetem Fachpersonal ausführen lassen.
- National gültige Installationsvorschriften beachten.
- Die örtlichen Arbeitsschutzvorschriften einhalten.

### 7.2.1 Ein- und Ausgänge anschließen

- 1. Gehäusedeckel öffnen.
  - Mit einem Kreuzschlitzschraubendreher die vier Schrauben lösen.
  - Gehäusedeckel leicht anheben und nach links kippen. Der Gehäusedeckel ist mit zwei flexiblen Sicherungen am Gehäuse befestigt.
- Kabel durch die Kabeleinführung schieben → 
   <sup>(1)</sup> 32. Dichtungsring nicht aus der Kabeleinführung entfernen, um Dichtheit zu gewährleisten.
- Kabelenden 6 mm (0,24 in) abisolieren.
   Bei Litzenkabeln: Zusätzlich Aderendhülsen anbringen.
- 4. Kabel gemäß Klemmenbelegung anschließen. Bei Anschluss des Kabelschirms an die Erdungsklemme das Erdungskonzept der Anlage beachten. Starre Leiter oder flexible Leiter mit Aderendhülse können ohne Betätigung des Hebelöffners direkt in die Klemmstelle eingeführt werden und kontaktieren dort selbstständig.

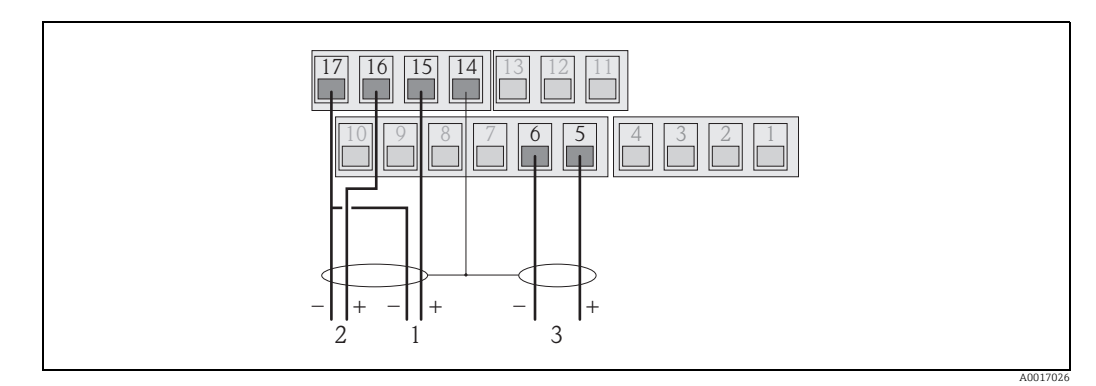

Abb. 22: Anschluss der Ausgänge

```
1 Ausgang 1
```

2 Ausgang 2 3 Eingang 1

5 Eingung

#### Klemmenbelegung

| Eingänge |               | Ausgänge |                        |  |
|----------|---------------|----------|------------------------|--|
| Klemme   | Anschluss     | Klemme   | Anschluss              |  |
| 5        | Eingang 1 (+) | 14       | Schirm Ausgang 1 und 2 |  |
| 6        | Eingang 1 (–) | 15       | Ausgang 1 (+)          |  |
|          |               | 16       | Ausgang 2 (+)          |  |
|          |               | 17       | Ausgang 1 und 2 $(-)$  |  |

- 5. Zugentlastung montieren und Kabelverschraubungen fest anziehen.
- 6. Gehäusedeckel befestigen.
  - Gehäusedeckel auf Gehäuse fixieren.
  - Mit einem Kreuzschlitzschraubendreher die vier Schrauben anziehen.

## 7.2.2 Bei Getrenntausführung: Verbindungskabel anschließen

- Zur Inbetriebnahme des Messgeräts sind verschiedene Arbeitsschritte notwendig, die in einer bestimmten Reihenfolge bearbeitet werden sollten. Überprüfen Sie vor der Durchführung, ob bereits alle vorhergehenden Arbeitsschritte abgeschlossen wurden → B 65.
- 1. Gehäusedeckel öffnen.
  - Mit einem Kreuzschlitzschraubendreher die vier Schrauben lösen.
  - Gehäusedeckel leicht anheben und nach links kippen.
     Der Gehäusedeckel ist mit zugi fleviklen Sicherungen em Gehäuse
  - Der Gehäusedeckel ist mit zwei flexiblen Sicherungen am Gehäuse befestigt.
- Kabel durch die Kabeleinführung schieben → 
   <sup>(1)</sup> 32. Dichtungsring nicht aus der Kabeleinführung entfernen, um Dichtheit zu gewährleisten.
- 3. Kabelenden abisolieren und Aderendhülsen anbringen  $\rightarrow \square$  31.
- 4. Kabel gemäß Klemmenbelegung anschließen. Bei Anschluss des Kabelschirms an die Erdungsklemme das Erdungskonzept der Anlage beachten.

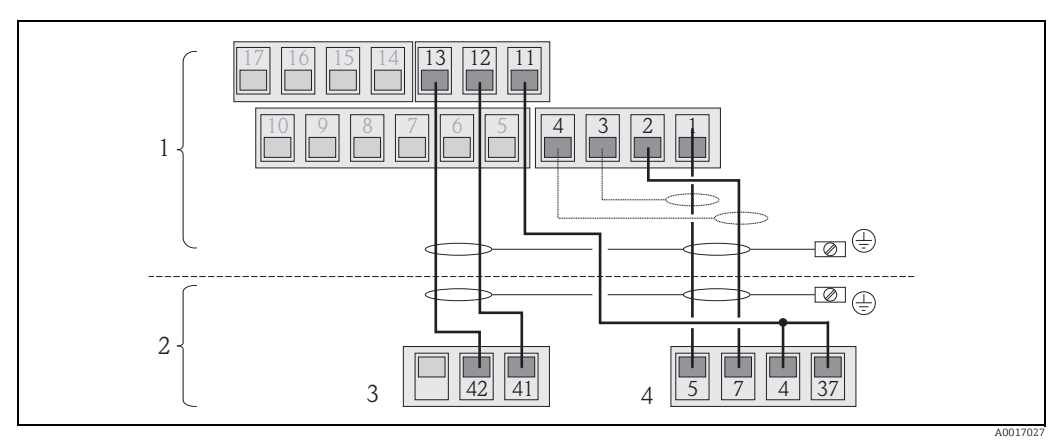

Abb. 23: Anschluss der Getrenntausführung

- 1 Anschlussklemmen Messumformer
- 2 Anschlussklemmen Messaufnehmer
- 3 Spulenstromkabel 4 Elektrodenkabel

#### Klemmenbelegung

| Messaufnehmer                    |                               | Messumformer |                               |  |
|----------------------------------|-------------------------------|--------------|-------------------------------|--|
| Klemme                           | Anschluss                     | Klemme       | Anschluss                     |  |
| 5                                | Elektrode E1 (braun)          | 1            | Elektrode E1 (braun)          |  |
| 7                                | Elektrode E2 (weiß)           | 2            | Elektrode E2 (weiß)           |  |
| 4                                | Referenzelektrode,            | 3            | Schirm Elektrode E1 (braun)   |  |
| 37                               | 37 Klemmen gebrückt (grün)    |              | Schirm Elektrode E2 (weiß)    |  |
| 41                               | Spulenstromkabel B2 (schwarz) | 11           | Referenzelektrode (grün)      |  |
| 42 Spulenstromkabel B1 (schwarz) |                               | 12           | Spulenstromkabel B2 (schwarz) |  |
|                                  |                               | 13           | Spulenstromkabel B1 (schwarz) |  |

- 5. Zugentlastung montieren und Kabelverschraubungen fest anziehen.
- 6. Gehäusedeckel befestigen.
  - Gehäusedeckel auf Gehäuse fixieren.
  - Mit einem Kreuzschlitzschraubendreher die vier Schrauben anziehen.

### 7.2.3 GSM/GPRS-Antennen montieren und anschließen

Zur Inbetriebnahme des Messgeräts sind verschiedene Arbeitsschritte notwendig, die in einer bestimmten Reihenfolge bearbeitet werden sollten. Überprüfen Sie vor der Durchführung, ob bereits alle vorhergehenden Arbeitsschritte abgeschlossen wurden → 🗎 65.

#### Signalstärke prüfen um Montageart festzulegen

Überprüfen Sie ob bzw. wo die Signalstärke des Mobilfunknetz ausreichend ist. Dazu kann ein Mobiltelefon oder das Messgerät verwendet werden:

- Ein Mobiltelefon, mit einer SIM-Karte des gleichen Providers, an den gewünschten Montageort der Antenne halten und die Signalstärke ablesen.
- - Auf der Vor-Ort-Anzeige die Statusanzeige des Antennensignals aufrufen → 
     <sup>(2)</sup> 47.
     Im Bedientool über den Parameter ANTSS die Signalstärke ablesen → 
     <sup>(2)</sup> 158.

Bei einer Signalstärke ≤ 30 % ist die Antenne getrennt vom Messgerät zu montieren.

#### Antenne montieren und anschließen

- Antenne montieren:
  - Signalstärke > 30 %: Antenne am Messgerät montieren  $\rightarrow$   $\blacksquare$  24.
- − Signalstärke  $\leq$  30 %: Antenne getrennt vom Messgerät montieren  $\rightarrow$  🖻 26.

#### Antenne direkt am Messgerät montieren

Bei der Montage auf eine möglichst senkrechte Ausrichtung der Antennenhalterung achten!

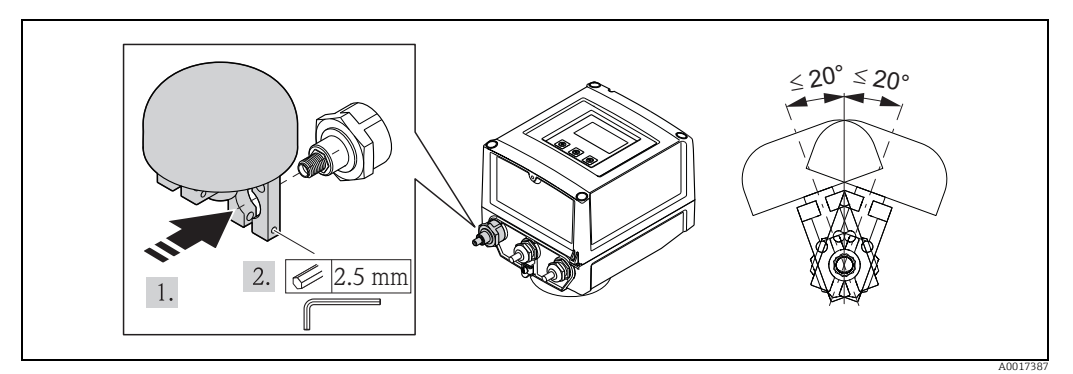

Abb. 24: Montage der Antenne direkt am Messgerät

#### Antenne am Messgerät anschließen

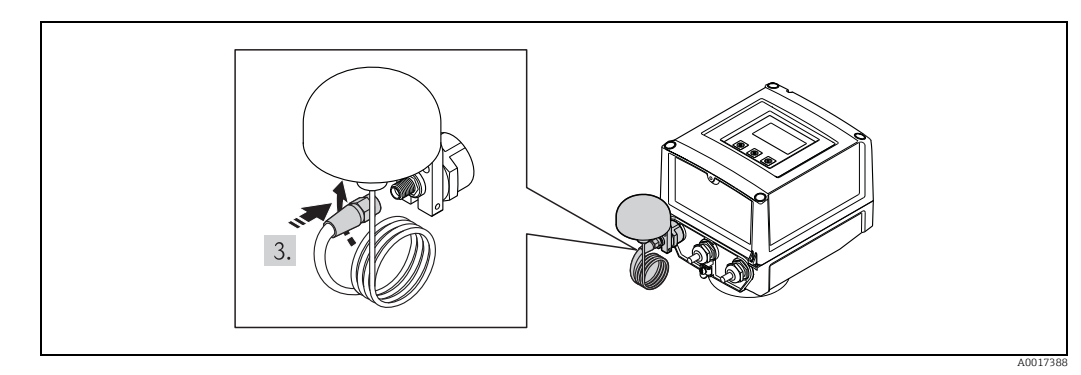

Abb. 25: Anschluss der Antenne

#### Antenne vom Messgerät getrennt montieren

- Antenne so hoch wie möglich über den Boden montieren.
- Nicht unterhalb metallischer Gegenstände, Abdeckungen, Böden und Decken montieren.
- Zu Wänden und Decken den Mindestabstand nicht unterschreiten  $\rightarrow$  🗷 26.
- Antennenkabel nicht verlängern.

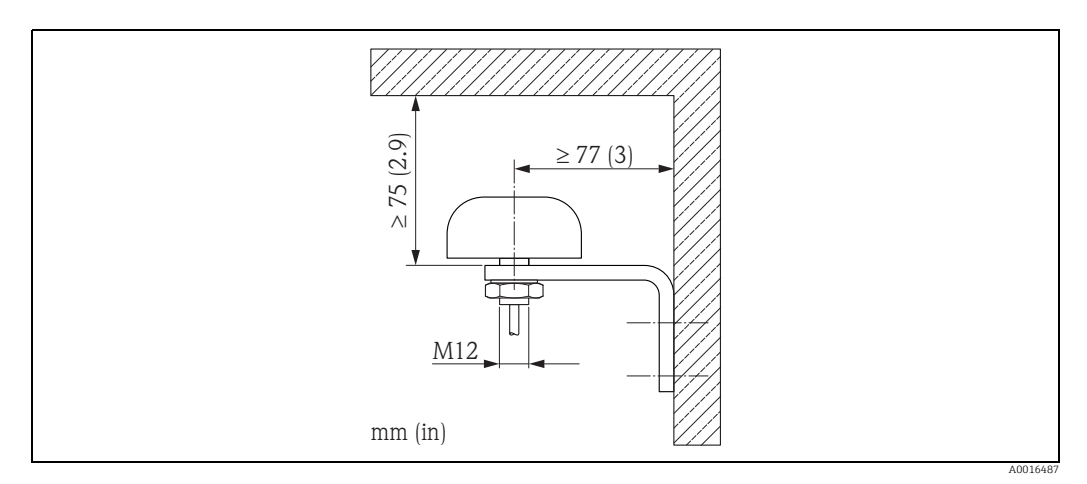

Abb. 26: Montage der Antenne vom Messgerät getrennt

### 7.2.4 Externe Spannungsversorgung anschließen (optional)

#### Anschluss vorbereiten

Es besteht die Möglichkeit, das Messgerät über eine externe Spannungsversorgung zu betreiben.

Zusätzlich werden Batterien als Sicherung bei Ausfall der Spannungsversorgung (Back-up) und für den Betrieb des GSM/GPRS-Modul eingesetzt.

Mögliche Kombinationen:

| Bestellmerkmal<br>"Power Supply" | Spannungs-<br>versorgung | Anzahl<br>Batterien                                              |  |
|----------------------------------|--------------------------|------------------------------------------------------------------|--|
| 5L8B**-**J********               | 100240 V AC<br>1260 V DC | 1 Sicherungsbatterie (Back-up)                                   |  |
| 5L8B**-**K*******                | 100240 V AC<br>1260 V DC | 1 Sicherungsbatterie (Back-up)<br>3 Batterien für GSM/GPRS-Modul |  |

Wird das Messgerät über eine externe Spannungsversorgung betrieben, wird keine Energie von den Batterien verwendet. In diesen Fall kann das Messgerät mit maximaler Messwerterfassung arbeiten (Parameter Modus/ MPROF  $\rightarrow \square$  128).

Zur Aufrechterhaltung des Messbetriebs, bei Ausfall der externen Spannungsversorgung, wird eine Batterie am Anschluss B1 als Back-up Spannungsversorgung eingesetzt  $\rightarrow \cong$  38.

Die externe Spannungsversorgung unterstützt nur den Messbetrieb. Für die Kommuniktion über das GSM/GPRS-Modem müssen weitere Batterien am Anschluss B3 eingesetzt werden  $\rightarrow \bigoplus$  38.

Die Batterien werden bei Verwendung einer externen Spannungsversorgung **nicht** geladen.

Der aktuelle Ladungszustand der Batterien kann auf der Vor-Ort-Anzeige oder im Parameter BATTS abgelesen werden  $\rightarrow \cong$  157.
#### Anforderungen an das Messgerät

- Messsystem in den Potenzialausgleich einbeziehen  $\rightarrow \cong 41$ .
- Das Messgerät muss mit einem externen Schutz vor zu hohem Strom ausgestattet sein (Sicherung oder automatischer Trennschalter).
- Das Messgerät muss über einen leicht erreichbaren und ausreichend gekennzeichneten Ein-/Ausschalter verfügen.

#### Anforderungen an die Spannungsversorgung und an das Speisegerät

- Kabelspezifikation des Anschlusskabels berücksichtigen  $\rightarrow \square$  104.
- Anforderungen des Anschlusskabels berücksichtigen → 
   <sup>(1)</sup>
   <sup>(2)</sup>
   <sup>(2)</sup>
   <sup>(2)</sup>
   <sup>(2)</sup>
   <sup>(2)</sup>
   <sup>(2)</sup>
   <sup>(2)</sup>
   <sup>(2)</sup>
   <sup>(2)</sup>
   <sup>(2)</sup>
   <sup>(2)</sup>
   <sup>(2)</sup>
   <sup>(2)</sup>
   <sup>(2)</sup>
   <sup>(2)</sup>
   <sup>(2)</sup>
   <sup>(2)</sup>
   <sup>(2)</sup>
   <sup>(2)</sup>
   <sup>(2)</sup>
   <sup>(2)</sup>
   <sup>(2)</sup>
   <sup>(2)</sup>
   <sup>(2)</sup>
   <sup>(2)</sup>
   <sup>(2)</sup>
   <sup>(2)</sup>
   <sup>(2)</sup>
   <sup>(2)</sup>
   <sup>(2)</sup>
   <sup>(2)</sup>
   <sup>(2)</sup>
   <sup>(2)</sup>
   <sup>(2)</sup>
   <sup>(2)</sup>
   <sup>(2)</sup>
   <sup>(2)</sup>
   <sup>(2)</sup>
   <sup>(2)</sup>
   <sup>(2)</sup>
   <sup>(2)</sup>
   <sup>(2)</sup>
   <sup>(2)</sup>
   <sup>(2)</sup>
   <sup>(2)</sup>
   <sup>(2)</sup>
   <sup>(2)</sup>
   <sup>(2)</sup>
   <sup>(2)</sup>
   <sup>(2)</sup>
   <sup>(2)</sup>
   <sup>(2)</sup>
   <sup>(2)</sup>
   <sup>(2)</sup>
   <sup>(2)</sup>
   <sup>(2)</sup>
   <sup>(2)</sup>
   <sup>(2)</sup>
   <sup>(2)</sup>
   <sup>(2)</sup>
   <sup>(2)</sup>
   <sup>(2)</sup>
   <sup>(2)</sup>
   <sup>(2)</sup>
   <sup>(2)</sup>
   <sup>(2)</sup>
   <sup>(2)</sup>
   <sup>(2)</sup>
   <sup>(2)</sup>
   <sup>(2)</sup>
   <sup>(2)</sup>
   <sup>(2)</sup>
   <sup>(2)</sup>
   <sup>(2)</sup>
   <sup>(2)</sup>
   <sup>(2)</sup>
   <sup>(2)</sup>
   <sup>(2)</sup>
   <sup>(2)</sup>
   <sup>(2)</sup>
   <sup>(2)</sup>
   <sup>(2)</sup>
   <sup>(2)</sup>
   <sup>(2)</sup>
   <sup>(2)</sup>
   <sup>(2)</sup>
   <sup>(2)</sup>
   <sup>(2)</sup>
   <sup>(2)</sup>
   <sup>(2)</sup>
   <sup>(2)</sup>
   <sup>(2)</sup>
   <sup>(2)</sup>
   <sup>(2)</sup>
   <sup>(2)</sup>
   <sup>(2)</sup>
   <sup>(2)</sup>
   <sup>(2)</sup>
   <sup>(2)</sup>
   <sup>(2)</sup>
   <sup>(2)</sup>
   <sup>(2)</sup>
   <sup>(2)</sup>
   <sup>(2)</sup>
   <sup>(2)</sup>
   <sup>(2)</sup>
   <sup>(2)</sup>
   <sup>(2)</sup>
   <sup>(2)</sup>
   <sup>(2)</sup>
   <sup>(2)</sup>
   <sup>(2)</sup>
   <sup>(2)</sup>
   <sup>(2)</sup>
   <sup>(2)</sup>
   <sup>(2)</sup>
   <sup>(2)</sup>
   <sup>(2)</sup>
   <sup>(2)</sup>
   <sup>(2)</sup>
   <sup>(2)</sup>
   <sup>(2)</sup>
   <sup>(2)</sup>
   <sup>(2)</sup>
   <sup>(2)</sup>
   <sup>(2)</sup>
   <sup>(2)</sup>
   <sup>(2)</sup>
   <sup>(2)</sup>
   <sup>(2)</sup>
   <sup>(2)</sup>
   <sup>(2)</sup>
   <sup>(2)</sup>
   <sup>(2)</sup>
   <sup>(2)</sup>
   <sup>(2)</sup>
   <sup>(2)</sup>
   <sup>(2)</sup>
   <sup>(2)</sup>
   <sup>(2)</sup>

#### Externe Spannungsversorgung anschließen

Zur Inbetriebnahme des Messgeräts sind verschiedene Arbeitsschritte notwendig, die in einer bestimmten Reihenfolge bearbeitet werden sollten. Überprüfen Sie vor der

Durchführung, ob bereits alle vorhergehenden Arbeitsschritte abgeschlossen wurden  $\rightarrow \cong 65$ .

- 1. Gehäusedeckel öffnen.
  - Mit einem Kreuzschlitzschraubendreher die vier Schrauben lösen.
  - Gehäusedeckel leicht anheben und nach links kippen. Der Gehäusedeckel ist mit zwei flexiblen Sicherungen am Gehäuse befestigt.
- 2. Schutzabdeckung hochklappen.
- Kabel durch die Kabeleinführung schieben → 
   <sup>(1)</sup> 32. Dichtungsring nicht aus der Kabeleinführung entfernen, um Dichtheit zu gewährleisten.
- Kabelenden 6 mm (0,24 in) abisolieren.
   Bei Litzenkabeln: Zusätzlich Aderendhülsen anbringen.
- Kabel gemäß der Klemmenbelegung anschließen. Bei Anschluss des Kabelschirms an die Erdungsklemme: Erdungskonzept der Anlage beachten.

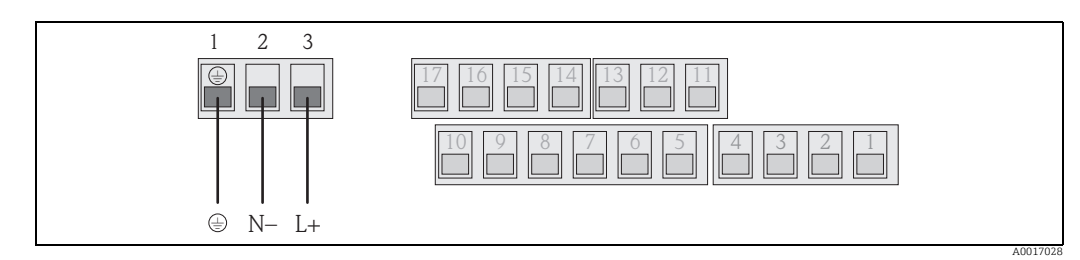

Abb. 27: Anschluss der externen Spannungsversorgung (optional)

#### Klemmenbelegung

| Externe Spannungsversorgung |              |  |
|-----------------------------|--------------|--|
| Klemme Anschluss            |              |  |
| 1                           | Schutzleiter |  |
| 2                           | N –          |  |
| 3                           | L +          |  |

- 6. Schutzabdeckung herunterklappen.
- 7. Zugentlastung montieren und Kabelverschraubungen fest anziehen.
- 8. Gehäusedeckel befestigen.
  - Gehäusedeckel auf das Gehäuse fixieren.
  - Mit einem Kreuzschlitzschraubendreher die vier Schrauben anziehen.

# 7.3 Batterien einsetzen und anschließen

# 7.3.1 Überblick zu Anordnungsmöglichkeiten der Batterien

Im Messgerät stehen grundsätzlich drei Anschlüsse für Batterien zur Verfügung, die je nach Anordnung und Anzahl der Batterien unterschiedlich genutzt werden können. B1 und B2 sind die Anschlüsse für die Versorgung des Messgeräts, B3 ist der Anschluss für das GSM/ GPRS-Modem.

Das Messgerät wird zuerst von den Batterien am Anschluss B2 versorgt. Ist die Versorgungsspannung dieser Batterien nicht mehr ausreichend, gibt das Messgerät eine Meldung heraus und schaltet automatische auf die Batterie am Anschluss B1 um.

Wenn das Messgerät über eine externe Spannungsversorgung versorgt wird und diese ausfällt, dient die Batterie am Anschluss B1 zur Sicherung (Back-up) der Versorgungsspannung.

Das GSM/GPRS-Modem wird immer über die Batterie am Anschluss B3 versorgt. Dies ist auch der Fall, wenn das Messgerät über externe Spanungsversorgung gespeist wird.

Die Batterien werden bei Verwendung einer externen Spannungsversorgung **nicht** geladen.

Der aktuelle Ladungszustand der Batterien kann auf der Vor-Ort-Anzeige oder im Parameter BATTS abgelesen werden  $\rightarrow \cong 157$ .

#### Mögliche Konfigurationen

#### Konfiguration 1

| Konfiguration<br>Batterien | Anschluss-<br>stecker | Anzahl<br>Batterien | Verwendung der Batterie(n)                            |
|----------------------------|-----------------------|---------------------|-------------------------------------------------------|
|                            | B 1                   | 1                   | Sicherung der Versorgung des Messgeräts (Back-up)     |
| B2                         | B 2                   | 1                   | Versorgung des Messgeräts                             |
| B1                         | В 3                   | -                   | Versorgung GSM/GPRS-Modems                            |
|                            | Bestellmerkma         | al "Power Supply'   | für diese Konfiguration: 5L8B**-** <b>F0</b> ******** |
| A0017127                   |                       |                     |                                                       |

#### **Konfiguration 2**

| Konfiguration<br>Batterien | Anschluss-<br>stecker | Anzahl<br>Batterien | Verwendung der Batterie(n)                            |
|----------------------------|-----------------------|---------------------|-------------------------------------------------------|
|                            | B 1                   | 1                   | Sicherung der Versorgung des Messgeräts (Back-up)     |
| B1 B2                      | B 2                   | 3                   | Versorgung des Messgeräts                             |
|                            | В 3                   | -                   | Versorgung GSM/GPRS-Modems                            |
| B1 B2 B3                   | Bestellmerkma         | al "Power Supply    | für diese Konfiguration: 5L8B**–** <b>G0</b> ******** |
| A0017128                   |                       |                     |                                                       |

#### Konfiguration 3

| Konfiguration<br>Batterien | Anschluss-<br>stecker | Anzahl<br>Batterien | Verwendung der Batterie(n)                            |
|----------------------------|-----------------------|---------------------|-------------------------------------------------------|
| B1 B2                      | B 1                   | 3                   | Sicherung der Versorgung des Messgeräts (Back-up)     |
|                            | B 2                   | 3                   | Versorgung des Messgeräts                             |
|                            | В 3                   | _                   | Versorgung GSM/GPRS-Modems                            |
|                            | Bestellmerkma         | ıl "Power Supply    | für diese Konfiguration: 5L8B**-** <b>H0</b> ******** |
| B1 B2 B3                   |                       |                     |                                                       |

#### Konfiguration 4

| Konfiguration<br>Batterien | Anschluss-<br>stecker   | Anzahl<br>Batterien       | Verwendung der Batterie(n)                            |
|----------------------------|-------------------------|---------------------------|-------------------------------------------------------|
|                            | B 1                     | 1                         | Sicherung der Versorgung des Messgeräts (Back-up)     |
|                            | B 2                     | -                         | Versorgung des Messgeräts                             |
| B1                         | В 3                     | -                         | Versorgung GSM/GPRS-Modems                            |
| B1 B2 B3                   | Speisung ü<br>Spannungs | ber externe<br>wersorgung | Versorgung des Messgeräts                             |
| A0017130                   | Bestellmerkma           | ıl "Power Supply          | für diese Konfiguration: 5L8B**–** <b>J0</b> ******** |

#### Konfiguration 5

| Konfiguration<br>Batterien | Anschluss-<br>stecker | Anzahl<br>Batterien | Verwendung der Batterie(n)                            |
|----------------------------|-----------------------|---------------------|-------------------------------------------------------|
| B2<br>B1<br>B1             | B 1                   | 1                   | Sicherung der Versorgung des Messgeräts (Back-up)     |
|                            | B 2                   | 2                   | Versorgung des Messgeräts                             |
|                            | В 3                   | 3                   | Versorgung GSM/GPRS-Modems                            |
|                            | Bestellmerkma         | al "Power Supply'   | für diese Konfiguration: 5L8B**_** <b>HP</b> ******** |
| A0017131                   |                       |                     |                                                       |

#### Konfiguration 6

| Konfiguration<br>Batterien | Anschluss-<br>stecker   | Anzahl<br>Batterien       | Verwendung der Batterie(n)                            |
|----------------------------|-------------------------|---------------------------|-------------------------------------------------------|
|                            | B 1                     | 1                         | Sicherung der Versorgung des Messgeräts (Back-up)     |
|                            | B 2                     | _                         | Versorgung des Messgeräts                             |
| B1 B3                      | В 3                     | 3                         | Versorgung GSM/GPRS-Modems                            |
| B1 B2 B3                   | Speisung ü<br>Spannungs | ber externe<br>wersorgung | Versorgung des Messgeräts                             |
| A0017132                   | Bestellmerkma           | ıl "Power Supply          | für diese Konfiguration: 5L8B**–** <b>KP</b> ******** |

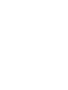

# 7.3.2 Batterien einsetzen und anschließen

Zur Inbetriebnahme des Messgeräts sind verschiedene Arbeitsschritte notwendig, die in einer bestimmten Reihenfolge bearbeitet werden sollten. Überprüfen Sie vor der Durchführung, ob bereits alle vorhergehenden Arbeitsschritte abgeschlossen wurden → 🗎 65.

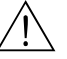

## Warnung!

Stromschlaggefahr! Schalten Sie die Versorgungsspannung aus, bevor Sie das Messgerät öffnen.

# Achtung!

Beschädigung der Elektronik des Messgeräts möglich! Es dürfen nur Batterien von Endress+Hauser verwendet werden.

- 1. Gehäusedeckel öffnen.
  - Mit einem Kreuzschlitzschraubendreher die vier Schrauben lösen.
  - Gehäusedeckel leicht anheben und nach links kippen. Der Gehäusedeckel ist mit zwei flexiblen Sicherungen am Gehäuse befestigt.
- 2. Batterieabdeckung abnehmen.
  - Mit einem Kreuzschlitzschraubendreher die Sicherungsschraube lösen.
  - Batterieabdeckung leicht nach rechts drehend abnehmen (auf der rechten Seite befinden sich zwei Sicherungsstege, die die Batterieabdeckung positionieren).

### 3. Batterien einsetzen.

Batterien in die Halterung legen. Die Kabel der Batterien dabei in Richtung Kabelöffnung der Batterieabdeckung legen  $\rightarrow \mathbb{R}$  29.

Werden nicht alle Batterien eingesetzt, können die vorhandenen Batterien mit der Sicherungsplatte gegen das Verrutschen fixiert werden.

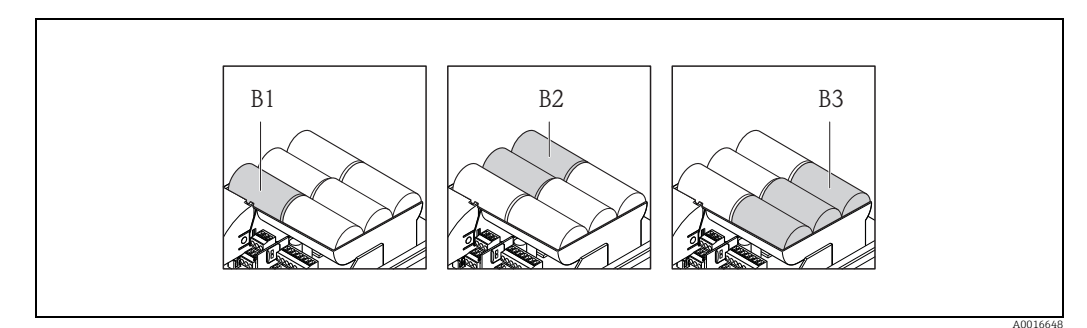

Abb. 28: Beispiel einer Batterieanordnung (Konfiguration 5)

B1 Anschluss der Batterie zur Sicherung der Versorgung des Messgeräts (Back-up)

B2 Anschluss der Batterien zur Versorgung des Messgeräts
 B3 Anschluss der Batterien zur Versorgung des GSM/GPRS-Moduls

*B3* Anschluss der Bullerien zur Versorgung des 03M/ 0PR3-M

4. Batterien anschließen.

- Batteriekabel in den jeweiligen Anschlussstecker stecken  $\rightarrow \mathbb{E}$  29.
- 5. DIP-Switch-Schalter einstellen  $\rightarrow \square$  29.

Die folgenden Optionen bestehen:

- DIP-Switch-Schalter auf ON stellen, um die Batterieversorgung einzuschalten.
   Ist die Batterieversorgung eingeschaltet, blinkt die rote CPU-LED → 

   67 und auf der Vor-Ort-Anzeige läuft die Startsequenz ab → 
   67.
- DIP-Switch-Schalter auf OFF stellen, um die Batterieversorgung auszuschalten.

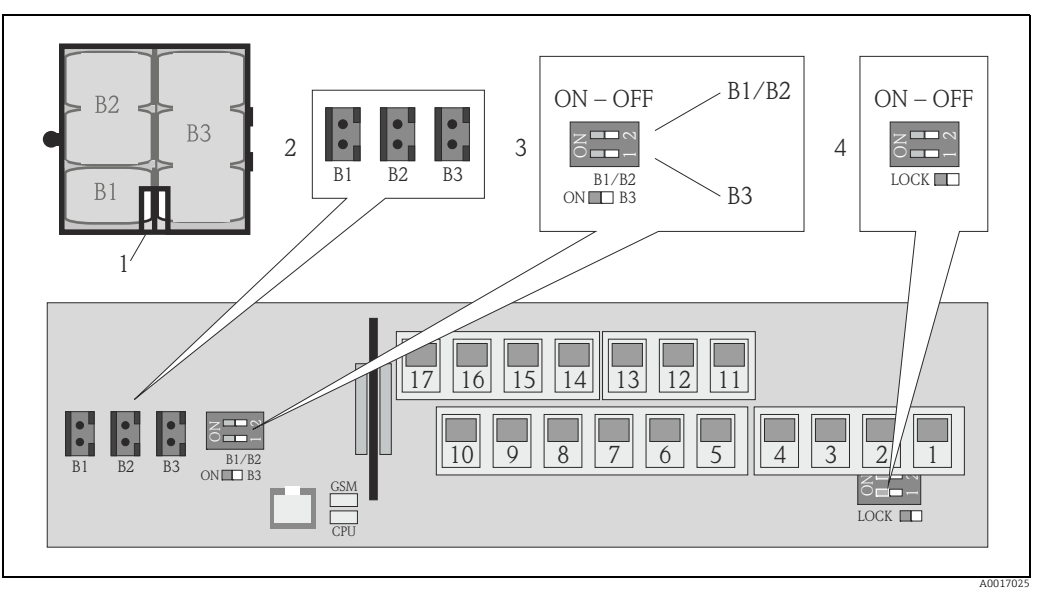

Abb. 29: Anschluss der Batterien, Einschalten der Batterieversorgung

- 1 Kabelöffnung in der Batterieabdeckung
- Anschlussstecker für Anschluss B1 und Anschlüsse B2 und B3
   DIP-Switch-Schalter (ON/OFF) für das Ein- und Ausschalten der
  - DIP-Switch-Schalter (ON/OFF) für das Ein- und Ausschalten der Batterien: - Schalter 1: Anschlüsse B3
  - Schalter 2: Anschlüsse B1 und B2
- 4 DIP-Switch-Schalter (ON/OFF) zum Sperren der Bedienelemente der Vor-Ort-Anzeige
- 6. Batterieabdeckung befestigen.
  - Kabel der Batterien in Richtung Kabelöffnung der Batterieabdeckung legen → 🖻 29.
  - Batterieabdeckung aufsetzen, dabei auf der rechten Seite die Sicherungsstege in die Schlitze der Batterieabdeckung positionieren.
  - Mit einem Kreuzschlitzschraubendreher die Sicherungsschraube anziehen.
  - Die Schutzabdeckung für die externe Stromversorgung herunterklappen.
- 7. Gehäusedeckel befestigen.
  - Gehäusedeckel auf Gehäuse fixieren.
  - Mit einem Kreuzschlitzschraubendreher die vier Schrauben anziehen.

Das Entsorgen der Batterien beachten  $\rightarrow \triangleq 100$ .

7.4 Potenzialausgleich

#### Warnung!

-

Messsystem in den Potenzialausgleich einbeziehen.

### 7.4.1 Anforderungen an den Potenzialausgleich

Um eine einwandfreie Messung zu gewährleisten, folgende Punkte beachten:

- Messstoff und Messaufnehmer auf demselben elektrischen Potenzial
- Betriebsinterne Erdungskonzepte
- Material und Erdung der Rohrleitung

# 7.4.2 Anschlussbeispiele zum Potenzialausgleich

#### Anschlussbeispiel Standardfall

Metallische, geerdete Rohrleitung

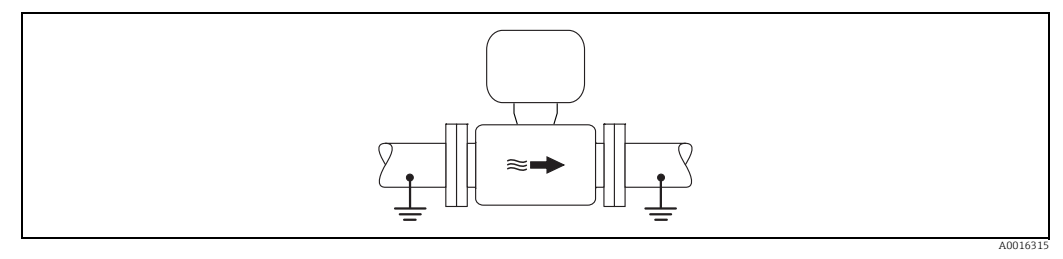

Abb. 30: Potenzialausgleich über Messrohr

#### Anschlussbeispiele Sonderfälle

Metallische, ungeerdete Rohrleitung ohne Auskleidung

Diese Anschlussart erfolgt auch:

- Bei nicht betriebsüblichem Potenzialausgleich
- Bei vorhandenen Ausgleichsströmen

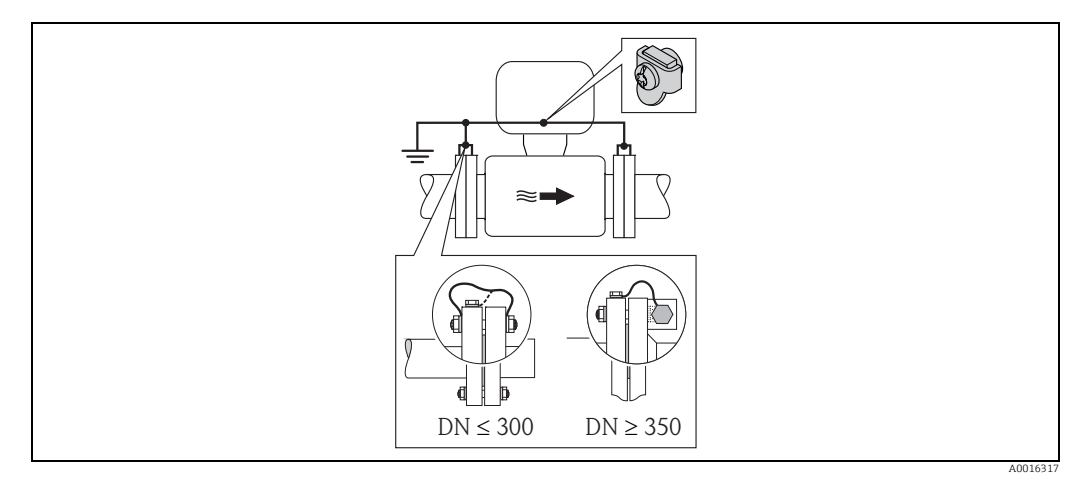

Abb. 31: Potenzialausgleich über Erdungsklemme und Rohrleitungsflansche

Beim Einbau Folgendes beachten:

i

- Beide Messaufnehmerflansche über ein Erdungskabel mit dem jeweiligen Rohrleitungsflansch verbinden und erden. Erdungskabel = Kupferdraht, mind. 6 mm<sup>2</sup> (0,0093 in<sup>2</sup>).
- Anschlussgehäuse von Messumformer oder Messaufnehmer über die dafür vorgesehene Erdungsklemme auf Erdpotenzial legen. Für die Montage das Erdungskabels:
  - Bei DN  $\leq$  300 (12"): Erdungskabel mit den Flanschschrauben direkt auf die leitfähige Flanschbeschichtung des Messaufnehmers montieren.
  - Bei DN  $\ge$  350 (14"): Erdungskabel direkt auf die Transport-Metallhalterung montieren.

Bei einer Getrenntausführung bezieht sich die Erdungsklemme des Beispiels immer auf den Messaufnehmer und **nicht** auf den Messumformer.

Das erforderliche Erdungskabel ist bei Endress+Hauser bestellbar.

#### Kunststoffrohrleitung oder isolierend ausgekleidete Rohrleitung

Diese Anschlussart erfolgt auch:

- Bei nicht betriebsüblichem Potenzialausgleich
- Bei vorhandenen Ausgleichsströmen

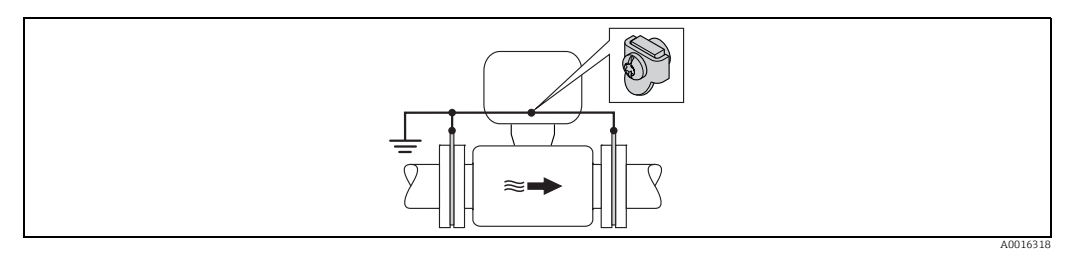

Abb. 32: Potenzialausgleich über Erdungsklemme und Erdungsscheiben

Beim Einbau Folgendes beachten:

Die Erdungsscheiben müssen über das Erdungskabel mit der Erdungsklemme verbunden und auf Erdpotenzial gelegt werden. Erdungskabel = Kupferdraht, mind. 6 mm<sup>2</sup> (0,0093 in<sup>2</sup>).

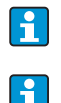

Bei einer Getrenntausführung bezieht sich die Erdungsklemme des Beispiels immer auf den Messaufnehmer und nicht auf den Messumformer.

Das erforderliche Erdungskabel ist bei Endress+Hauser bestellbar.

#### Rohrleitung mit Kathodenschutzeinrichtung

Diese Anschlussart erfolgt nur, wenn die folgenden beiden Bedingungen erfüllt sind:

- Metallische Rohrleitung ohne Auskleidung oder Rohrleitung mit elektrisch leitender Auskleidung
- Kathodenschutz ist in den Personenschutz integriert

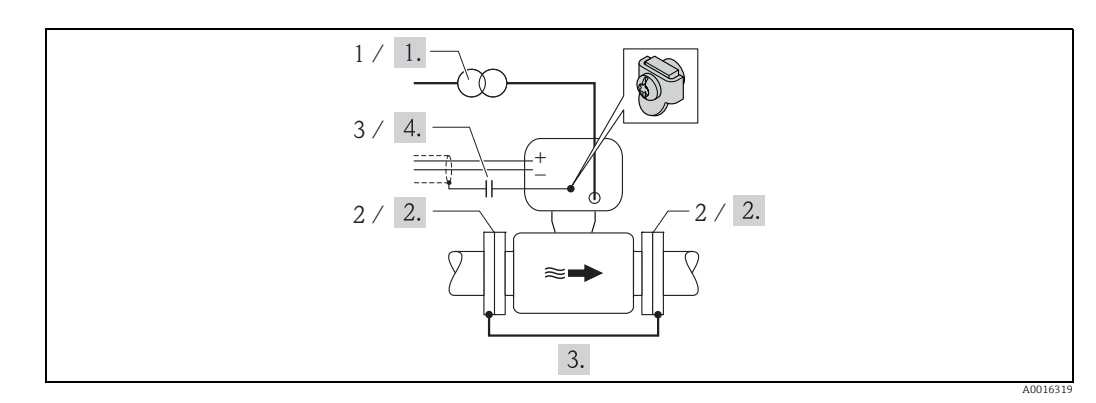

Abb. 33: Potenzialausgleich und Kathodenschutz

- Trenntransformator Energieversorgung 1 2
- Elektrisch isoliert zur Rohrleitung

3 Kondensator

-

- Messgerät potenzialfrei gegenüber Schutzerde an die Energieversorgung anschließen. 1.
- 2. Messaufnehmer elektrisch isoliert in die Rohrleitung einbauen.
- Die beiden Flansche der Rohrleitung über ein Erdungskabel miteinander verbinden. 3. Erdungskabel = Kupferdraht, mind. 6 mm<sup>2</sup> (0,0093 in<sup>2</sup>).
- Abschirmung der Signalleitungen über einen Kondensator führen. 4.

Bei einer Getrenntausführung bezieht sich die Erdungsklemme des Beispiels immer i auf den Messaufnehmer und nicht auf den Messumformer.

Das erforderliche Erdungskabel ist bei Endress+Hauser bestellbar.

# 7.5 Schutzart vom Messgerät sicherstellen

### Achtung!

Die Schrauben des Messaufnehmergehäuses nicht lösen, da sonst die von Endress+Hauser garantierte Schutzart erlischt.

Um die Schutzart des Messgeräts zu gewährleisten  $\rightarrow \square$  106. Nach dem elektrischen Anschluss folgende Schritte durchführen:

- Prüfen, ob die Gehäusedichtungen vom Anschluss- und Elektronikraum sauber und richtig eingelegt sind. Gegebenenfalls die Dichtungen trocknen, reinigen oder ersetzen.
- Sämtliche Gehäuseschrauben und Schraubdeckel fest anziehen.
- Kabelverschraubungen fest anziehen.
- Damit auftretende Feuchtigkeit nicht in die Einführung gelangt: mit dem Kabel vor der Kabeleinführung eine nach unten hängende Schlaufe bilden ("Wassersack").

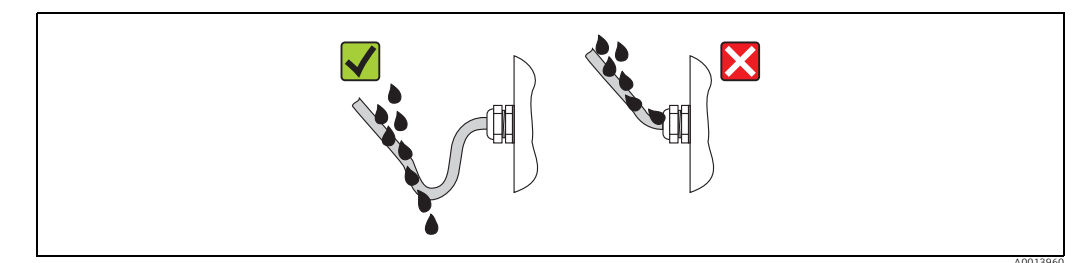

Abb. 34: Kabel vor Kabeleinführung

Für nicht benutzte Kabeleinführungen Blindstopfen einsetzen.

# 7.6 Anschlusskontrolle

| Ist das Messgerät unbeschädigt (Sichtkontrolle)?                                                                                                    |  |
|----------------------------------------------------------------------------------------------------|--|
| Erfüllen die verwendeten Kabel die Anforderungen?                                                                                                    |  |
| Sind die montierten Kabel von Zug entlastet?                                                                                                    |  |
| Sind alle Kabelverschraubungen montiert, fest angezogen und dicht? Kabelführung mit "Wassersack"?                                                                                      |  |
| Stimmt die Versorgungsspannung mit den Angaben auf dem Messumformer-Typenschild überein?                                                                                               |  |
| Ist das Flachbandkabel für das Anzeige- und Bedienmodul korrekt im Gehäuse verlegt?                                                                                                    |  |
| Ist die Klemmenbelegung korrekt?                                                                                                    |  |
| Ist die GSM/GPRS-Antenne korrekt angeschlossen?                                                                                                    |  |
| Ist die Signalstärke für den Aufbau einer Verbindung in ein GSM/GPRS-Netzwerk ausreichend?                                                                                             |  |
| Batterien korrekt eingesetzt und gesichert?                                                                                                    |  |
| DIP-Schalter korrekt gesetzt?                                                                                                    |  |
| Wenn Versorgungsspannung vorhanden: Ist das Messgerät betriebsbereit (blinkt die rote LED) und erscheint eine Anzeige auf dem Display, wenn eine Bedientaste >1 Sekunde gedrückt wird? |  |
| Sind alle Gehäusedeckel montiert und mit dem korrekten Anziehdrehmoment angezogen?                                                                                                    |  |

# 8 Bedienmöglichkeiten

# 8.1 Übersicht zu Bedienmöglichkeiten

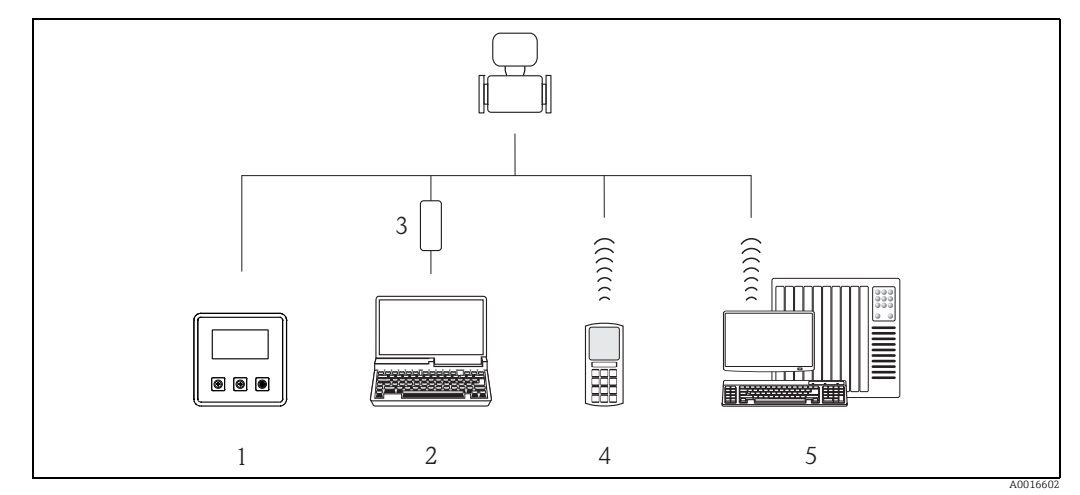

Abb. 35: Übersicht zu Bedienmöglichkeiten

- 1 Vor-Ort-Bedienung des Messgeräts
- 2 Computer mit Bedientool Config 5800
- 3 Serviceinterface FXA 291 (angeschlossen am Computer über USB- und am Messgerät über Service-Schnittstelle)
- Mobiltelefon (Wireless via SMS)
   Computer (Wireless via Mail)

# 8.2 Aufbau und Funktionsweise des Bedienmenüs

# 8.2.1 Aufbau des Bedienmenüs

- Das Messgerät verfügt über ein Hauptmenü mit verschiedenen Parametergruppen.
   Die Parametergruppen entsprechen unterschiedlichen Anwendungs- oder Messgerätbereichen.
- In den Parametergruppen sind die, zu den jeweiligen Anwendungs- oder Messgerätbereichen zugehörigen, Parameter gruppiert.
- Innerhalb der einzelnen Parameter wird die gewünschte Einstellung oder Auswahl für die Messgerätparametrierung getroffen.
- Einige Parameter können nicht verändert werden, da sie allein der Anzeige von Werten oder Informationen dienen oder nur mit einem höheren Zugriffsrecht veränderbar sind →

   <sup>1</sup> 49.

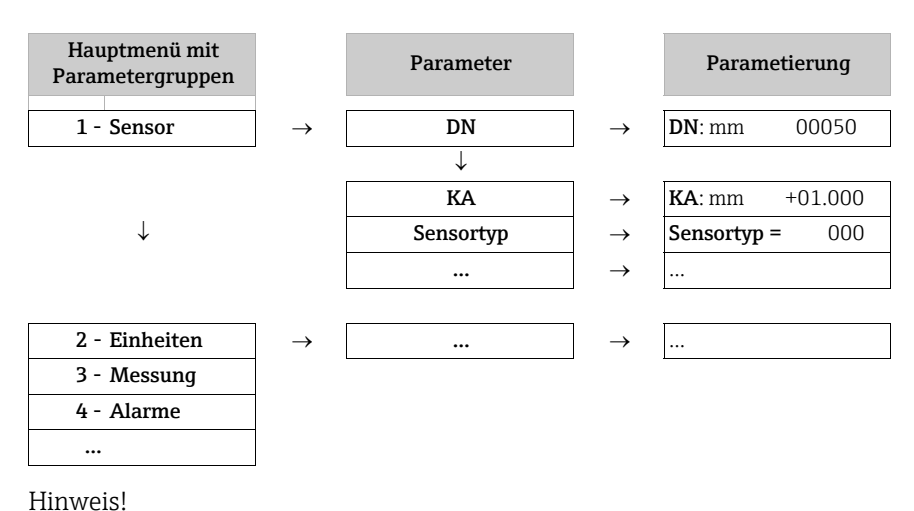

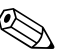

Übersicht des Hauptmenüs und aller zur Verfügung stehenden Parameter  $\rightarrow$  🗎 117 ff.

# 8.2.2 Bedienphilosophie

Die Parameter des Messgeräts besitzen unterschiedliche Zugriffslevel. Je nach Zugriffslevel können die Parameter von allen Benutzern oder nur von bestimmten Benutzergruppen verändert werden. Auf einige Parameter kann nur über das Bedientool Config 5800 zugegriffen werden.

- Der Zugriff auf die Parameter ist möglich über:
  - Die Vor-Ort-Bedienung des Messgeräts → 🗎 46
  - Das Bedientool Config 5800  $\rightarrow \square$  49
- Der Großteil der Parameter kann uneingeschränkt parametriert werden (bis Level 2). Spezielle service- und gerätespezifische Parameter (Level 3 und höher) können nur von Endress+Hauser Servicepersonal verändert werden.

Weitere Informationen über Zugriffsrechte → 🖺 49.

# 8.3 Zugriff auf Bedienmenü via Vor-Ort-Anzeige

# 8.3.1 Bedienelemente und Anzeigebereich

Das Messgerät verfügt über drei Bedienelemente und eine einen Anzeigebereich.

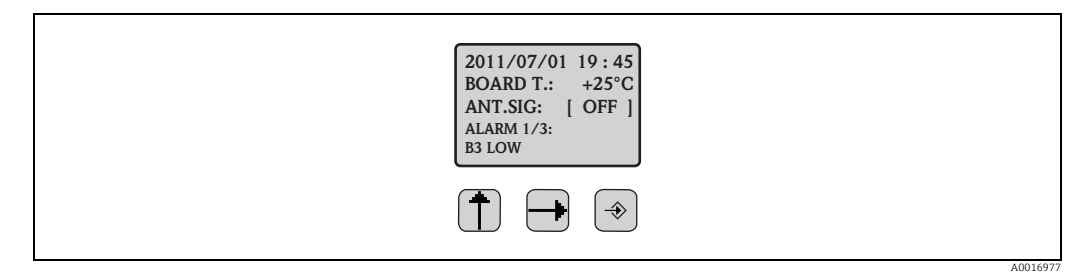

Abb. 36: Bedienelemente und Anzeigebereich des Messgeräts

#### Bedienelemente

-

| Taste    | Bedienung                     | Bedeutung                                                                                                    |
|----------|-------------------------------|----------------------------------------------------------------------------------------------------|
| Ē        | kurz gedrückt<br>(<1 Sekunde) | <ul> <li>Parameter nach oben scrollen</li> <li>Auswahl nach oben scrollen</li> <li>Erhöhen der Zahlenwerte</li> <li>Wenn mehrere Alarme aktiv: Alarmliste nach oben scrollen</li> </ul>       |
|          | lang gedrückt<br>(>1 Sekunde) | <ul> <li>Parameter nach unten scrollen</li> <li>Auswahl nach unten scrollen</li> <li>Verringern der Zahlenwerte</li> <li>Wenn mehrere Alarme aktiv: Alarmliste nach unten scrollen</li> </ul> |
| Ð        | kurz gedrückt<br>(<1 Sekunde) | <ul> <li>Wechsel des Anzeigebereichs bzw. der Anzeigewerte</li> <li>Bewegen des Cursors nach rechts</li> <li>Parameter nach unten scrollen</li> </ul>                                         |
|          | lang gedrückt<br>(>1 Sekunde) | <ul> <li>Wechsel des Anzeigebereichs bzw. der Anzeigewerte</li> <li>Bewegen des Cursors nach links</li> <li>Parameter nach oben scrollen</li> </ul>                                           |
| <b>(</b> | kurz gedrückt<br>(<1 Sekunde) | <ul> <li>Auswahl Menü</li> <li>Auswahl Parameter</li> <li>Bestätigung der Eingabe, Auswahl</li> </ul>                                                                                         |
|          | lang gedrückt<br>(>1 Sekunde) | <ul> <li>Verlassen des aktuellen Menüs</li> <li>Rücksprung in das Hauptmenü</li> <li>Rücksprung zur Anzeige</li> <li>Anzeige ein-/auschalten</li> </ul>                                       |

#### Anzeigebereich

Im Anzeigebereich stehen mehrere Messwert- und Statusansichten zur Verfügung. Der Wechsel zwischen den einzelnen Ansichten erfolgt über die Bedientaste  $\bigcirc \rightarrow \textcircled{B}$  48.

| Ansichten                                                                                                    | Bedeutung                                                                                                    |
|----------------------------------------------------------------------------------------------------|----------------------------------------------------------------------------------------------------|
| 2011/07/01 19:45 -1<br>BOARD T.: +25°C -2<br>ANT.SIG: [ OFF ] -3<br>ALARM 1/3:4<br>B3 LOW5                                                                                                    | <ol> <li>Datum und Uhrzeit</li> <li>Temperatur Elektronikplatine</li> <li>Status Antennensignal</li> <li>Anzahl Alarme (scrollen der Alarmliste über Bedientaste V →          <sup>(1)</sup> 46)</li> <li>Beschreibung angezeigter Alarm</li> </ol>                                                                       |
| $1 - ! m \frac{1}{20} - 0.0 - 2$ $4 - \frac{1}{20} + \frac{1}{20} + \frac{1}{20} $ | <ol> <li>Alamstatus</li> <li>Durchflusswert als numerische Anzeige (inkl. Einheit)</li> <li>Durchflusswert als Linien- und Bargraphdarstellung</li> <li>Verlauf Durchflusswert 0100 % als Diagramm</li> <li>Durchflussgeschwindigkeit inkl. Einheit</li> <li>Hinweis!</li> <li>F (fast) + S (slow) = Filter</li> </ol>    |
| 1 - ! m <sup>3</sup> /h       0.0000         3 - SMART       0.00%         T + m <sup>3</sup> 1264.6         P + m <sup>3</sup> 1264.6         P + m <sup>3</sup> 1264.6         P + m <sup>3</sup> 0.064.6                                                                                                    | <ol> <li>Alarmstatus</li> <li>Durchflusswert als numerische Anzeige (inkl. Einheit)</li> <li>Profil der Messwerterfassung →          <sup>1</sup> 128</li> <li>Endwert in %</li> <li>Summenzähler, positiv (inkl. Einheit)<sup>1)</sup></li> <li>Summenzähler, positiv (inkl. Einheit)<sup>1)</sup></li> </ol>            |
| $\begin{array}{cccccccccccccccccccccccccccccccccccc$                                                                                                    | <ol> <li>Alarmstatus</li> <li>Durchflusswert als numerische Anzeige (inkl. Einheit)</li> <li>Profil der Messwerterfassung →          <sup>1</sup> 128</li> <li>Endwert in %</li> <li>Summenzähler, negativ (inkl. Einheit)<sup>1)</sup></li> <li>Summenzähler, negativ (inkl. Einheit)<sup>1)</sup></li> </ol>            |
| 1! m <sup>3</sup> /h 0.0000       ! m <sup>3</sup> /h 0.0000 -2         3 - SMART       0.00%         TN m <sup>3</sup> 1119.0         PN m <sup>3</sup> 1119.0         PN m <sup>3</sup> 1119.0         PN m <sup>3</sup> 0.006                                                                                                    | <ol> <li>Alarmstatus</li> <li>Durchflusswert als numerische Anzeige (inkl. Einheit</li> <li>Profil der Messwerterfassung →          <sup>1</sup> 128</li> <li>Endwert in %</li> <li>Summenzähler Netto (Bilanz) (inkl. Einheit)<sup>1)</sup></li> <li>Summenzähler Netto (Bilanz) (inkl. Einheit)<sup>1)</sup></li> </ol> |
| 1- <b>0.0000</b><br>2-<br>3- m <sup>3</sup> /h!-4                                                                                                    | <ol> <li>Durchflusswert als numerische Anzeige (inkl. Einheit</li> <li>Bargraph Endwert in %</li> <li>Einheit Durchflusswert</li> <li>Alarmstatus</li> </ol>                                                                                                    |
| (□) B1: [□□□□]-1<br>(□) B2: [■■■□]-2<br>(■) B3: [■■■□]-3                                                                                                    | <ol> <li>Ladungszustand der Batterie im Anschluss B1</li> <li>Ladungszustand der Batterie im Anschluss B2</li> <li>Ladungszustand der Batterie im Anschluss B3</li> </ol>                                                                                                    |

1) T+ und P+, T- und P- sowie TN und PN haben jeweils die gleichen Werte. Es ist z.B. möglich, P+, P- sowie PN periodisch auf 0 zurückzusetzen, während die Werte T+, T- sowie TN erhalten bleiben.

# 8.3.2 Wechsel der Ansichten des Anzeigebereichs

Der Wechsel zwischen den einzelnen Ansichten erfolgt über die Bedientaste  $\rightarrow \square$  46.

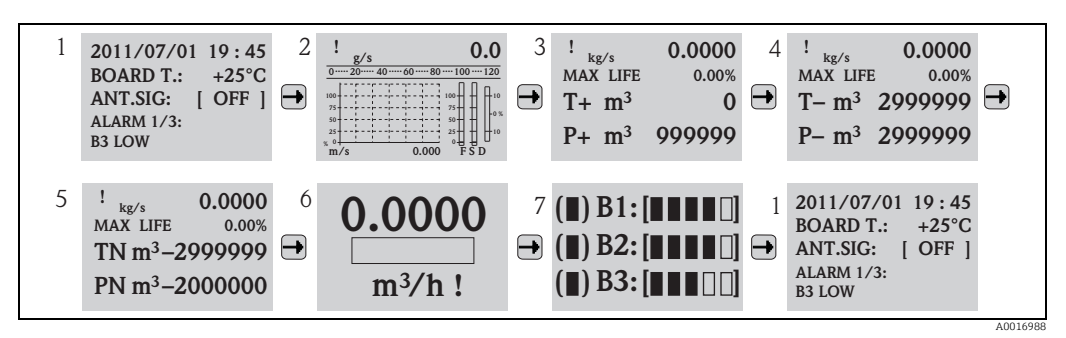

Abb. 37: Wechsel der Ansichten

#### Umschaltfuntktion der Ansichten sperren

- 1. Über die Bedientaste → die gewünschte Anzeige anwählen.
- 2. Mit der Bedientaste 🕑 in das Hauptmenü wechseln.
- In die Parametergruppe "8 Anzeige" wechseln und dort im Parameter "Disp.lock" die Auswahl "ON" wählen → 
   <sup>1</sup> 143.

# 8.3.3 Parameter ändern

- 2. 🕑 einmal drücken.
  - ✔ Das Hauptmenü wird angezeigt.

Hinweis!

Bei der Erstinbetriebnahme oder wenn im Parameter "Quick Setup" (QSTME → 🗎 143) die Einstellung ON aktiv ist (Werkeinstellung) wird das Quick-Start-Menü angezeigt. In diesem Fall über 🕂 die Auswahl "Hauptmenue" wählen, um in das Hauptmenü zu gelangen.

- 3. Mit 🕂 die gewünschte Parametergruppe auswählen.
- 4. Die Auswahl mit ⊕ bestätigen.

✓ Die Parametergruppe wird aufgerufen.

- 5. Mit 🕂 den gewünschten Parameter auswählen.
- 7. Mit 🕂 die Auswahl anpassen bzw. den Wert ändern.

🗞 Hinweis!

•

Bei einigen Parametern können innerhalb des Parameters mehrere Einstellungen getroffen werden (Beispiel Tot $1MU \rightarrow \bigoplus 126$ ).

8. Die Auswahl mit ⊕ bestätigen.

✔ Die getroffene Auswahl bzw. der Wert wird übernommen.

Informationen über Zugriffsrechte auf Parameter  $\rightarrow \bigoplus$  49.

# 8.3.4 Anwenderrollen und ihre Zugriffsrechte

#### **Zugriff auf Parameter**

Die Parameter des Messgeräts besitzen unterschiedliche Zugriffslevel. Der Großteil der Parameter (bis Level 2) kann uneingeschränkt parametriert werden.

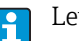

Level 2 Parameter können durch ein individuellen Passwort geschützt werden  $\Rightarrow \cong 60$ .

Spezielle service- und gerätespezifische Parameter (Level 3 und höher) können nur von Endress+Hauser Servicepersonal verändert werden. Diese Parameter sind jedoch für alle Benutzer lesbar. Die Parameter sind in der Beschreibung der Geräteparameter **grau** hinterlegt (siehe Anhang).

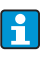

Beim Versuch einen service- oder gerätespezifischen Parameter zu ändert, erfolgt auf der Vor-Ort-Anzeige die Abfrage "L3 Code =0..." bzw. im Anzeigefeld des Bedientools Config 5800 erscheint die Fehlermeldung "5:Access error".

#### Zugriff auf Parameter die nur über das Bedientool Config 5800 verfügbar sind

Die Parameter der Parametergruppen 0 - Quick-Start bis 11 - Interne Daten können sowohl über die Vor-Ort-Bedienung als auch über das Parametermenü des Bedientools parametriert werden.

Die Parameter der Parametergruppen GRPS data, Auxiliary cmds und Prozessdaten sind **nur über das Parametermenü** des Bedientools parametrierbar  $\rightarrow \bigoplus$  56.

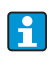

Parametergruppen, die zur Parametrierung bzw. zum Aufbau der Kommunikation über das GSM/GPRS-Modem dienen, sind nur über das Bedientool Config 5800 verfügbar.

# 8.3.5 Tastenverriegelung ein- und ausschalten

Über die Tastenverriegelung lässt sich der Zugriff auf das gesamte Bedienmenü via Vor-Ort-Bedienung sperren. Ein Navigieren durch das Bedienmenü oder ein Ändern der Werte von einzelnen Parameter ist damit nicht mehr möglich. Nur die Messwerte auf der Messwertanzeige können abgelesen werden. Die Tastenverriegelung erfolgt über DIP-Schalter auf der Elektronikplatine  $\rightarrow \cong$  84.

# 8.4 Zugriff auf Bedienmenü via Bedientool

### 8.4.1 Bedientool Config 5800

Config 5800 ist ein Software-Bedientool zur Parametrierung und Bedienung des Messgeräts Promag 800. Das Messgerät unterstützt keine anderen Bedientools.

#### Funktionsumfang

- Zugriff auf alle Messgeräte-Parameter:
   über die im Bedientool integrierte Bedienoberfläche
   über das Parametermenü
- Parametrierung/Aufbau der Kommunikation des Messgeräts via GSM, Mail etc. Diese Parameter sind nur über das Parametermenü des Bedientools verfügbar.
- Bedienung des Messgeräts.
- Speichern oder Auslesen von Datensätzen (Parameter, Events etc.).
- Speichern oder Laden der Konfiguration des Messgeräts.

#### Bezugsquelle für das Bedientool Config 5800

CD-ROM (Teil des Lieferumfangs)

• www.endress.com  $\rightarrow$  Download

# 8.4.2 Bedientool Config 5800 installieren

#### Anforderungen an PC oder Laptop

- Intel<sup>®</sup> i486<sup>®</sup> oder Pentium<sup>→</sup> Prozessor
- Betriebssystem Microsoft Windows 2000<sup>®</sup>, Windows XP<sup>®</sup>, Windows Vista<sup>®</sup> oder Windows 7<sup>®</sup>
- 32 MB RAM
- 10 MB freier Speicherplatz auf der Festplatte
- CD-ROM Laufwerk
- USB-Schnittstelle

### Bedientool Config 5800 installieren

Hinweis!

- Wenn eine Vorgängerversion der Software installiert ist: Vor der Neuinstallation Vorgängerversion deinstallieren.
- Alle Komponenten der Software installieren.
- 1. Alle Anwendungen schließen.
- 2. CD-ROM in Laufwerk einlegen.
- 3. Den Anweisungen in den Dialogfenstern folgen.

# 8.4.3 Laptop am Messgerät anschließen

#### Benötigte Hard- und Software

- Serviceinterface Commubox FXA291 (USB-Version)
- Laptop mit installiertem Bedientool Config 5800  $\rightarrow \square$  49

#### Laptop anschließen

- 1. Gehäusedeckel des Messgeräts öffnen.
  - Mit einem Kreuzschlitzschraubendreher die vier Schrauben lösen.
  - Gehäusedeckel leicht anheben und nach links kippen.

Der Gehäusedeckel ist mit zwei flexiblen Sicherungen am Gehäuse befestigt.

- 2. Messgerät einschalten  $\rightarrow \square$  67.
  - Vor dem Anschluss der Commubox FXA291 muss das Messgerät eingeschaltet und erfolgreich aufgestartet worden sein (die CPU LED (rot) blinkt  $\rightarrow \cong 67$ ).
- 3. Commubox FXA291 anschließen.
  - Am Laptop über die USB-Schnittstelle
  - Am Messgerät über die Serviceschnittstelle.

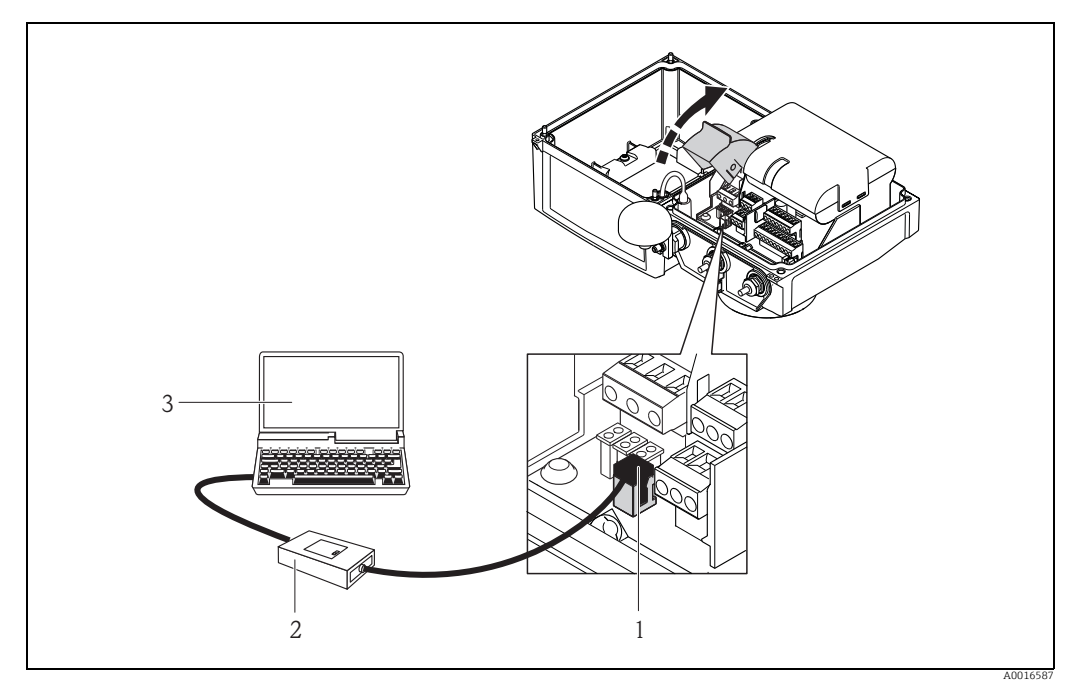

Abb. 38: Anschluss Laptop via Commubox FXA291 an der Serviceschnittstelle

- CDI-Schnittstelle des Messgeräts 1
- Commubox FXA291 (USB-Version) 2 3
- Laptop mit installiertem Bedientool Config 5800
- Bedientool Config 5800 starten und die Kommunikation zum Messgerät aufbauen → 🗎 4. 51.

#### Bedientool Config 5800 starten 8.4.4

Starten Sie das Bedientool über das Config 5800-Symbol auf dem Desktop.

#### Kommunikation zwischen Config 5800 und Messgerät aufbau-8.4.5 en

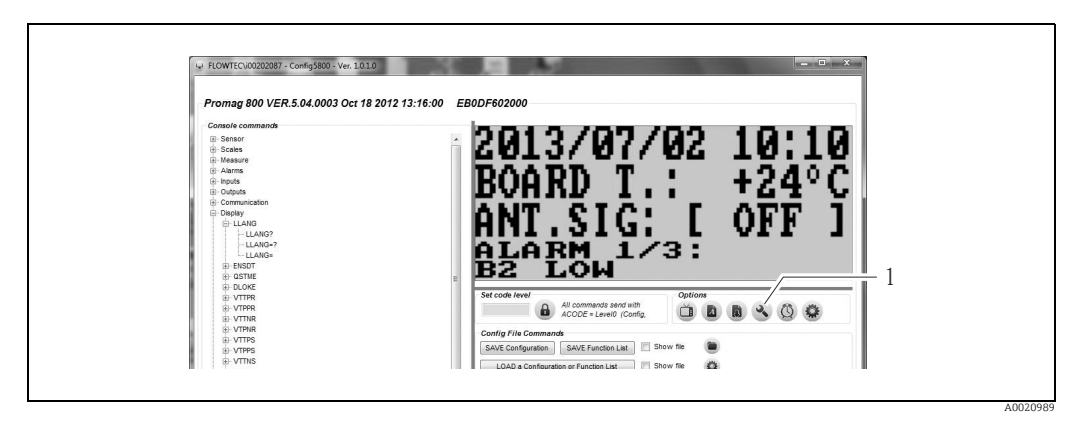

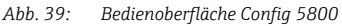

1 Informationen/Einstellungen zur Schnittstelle ein-/ausblenden

| Serial nort settings                    |   |
|-----------------------------------------|---|
| Serial port Settings                    |   |
| USB Commubox FXA 291 Serial Port (COM5) |   |
|                                         | 1 |
|                                         |   |
|                                         |   |
|                                         |   |
|                                         |   |
|                                         |   |

Abb. 40: Informationen/Einstellungen zur Schnittstelle

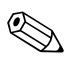

### Hinweis!

Wird die Kommunikation nicht erfolgreich aufgebaut, muss der COM-Port über den Device-Manager des angeschlossenen Laptop ermittelt und anschliessend manuell zugewiesen werden:

1. Über den Device Manager den genutzten COM-Port für die angeschlossene "USB Commubox FXA291 Serial Port" ermitteln.

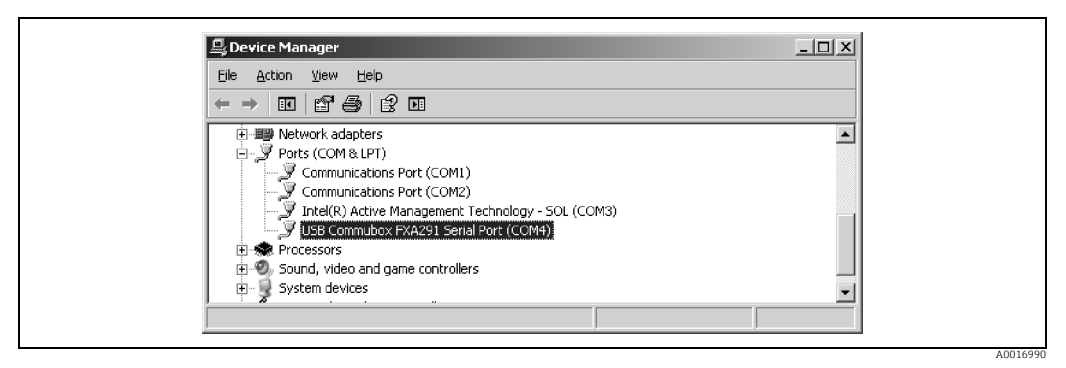

Abb. 41: Beispiel Device Manager

2. Den ermittelten COM-Port in der Auswahlliste auswählen.

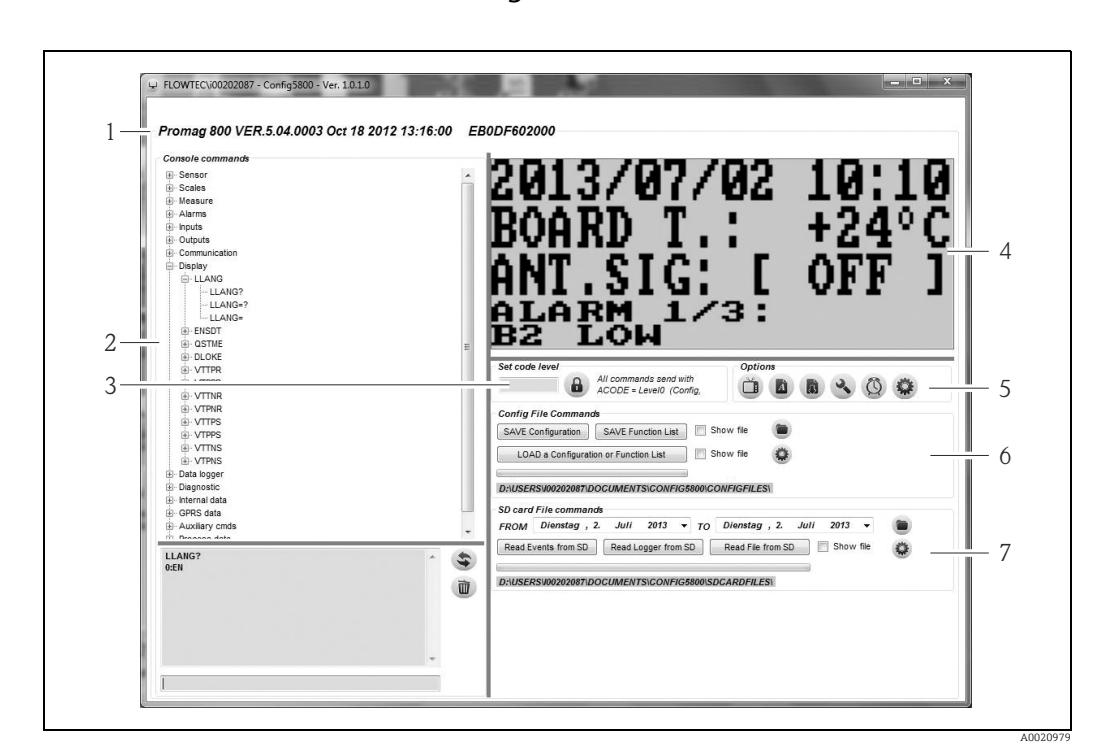

#### Bedienoberfläche Config 5800 8.4.6

Abb. 42: Bedienoberfläche Config 5800

Bereiche der Bedienoberfläche:

- Geräteinformationsanzeige (Bezeichnung Messgerät, Firmware-Version, E+H Seriennummer)
- Parametermenü, Anzeige- und Eingabefeld 2 Eingabebereich Passwort
- 3 4 Integrierte Bedienoberfläche (entspricht der Vor-Ort-Anzeige)
- 5 Funktionsmenü
- Konfiguration und Parameter speichern oder laden (Laptop  $\leftrightarrow$  Messgerät)
- 6 Event- oder Prozessdaten vom Datenlogger (SD-Karte) laden (Messgerät  $\rightarrow$  Laptop)

#### Funktionsmenü

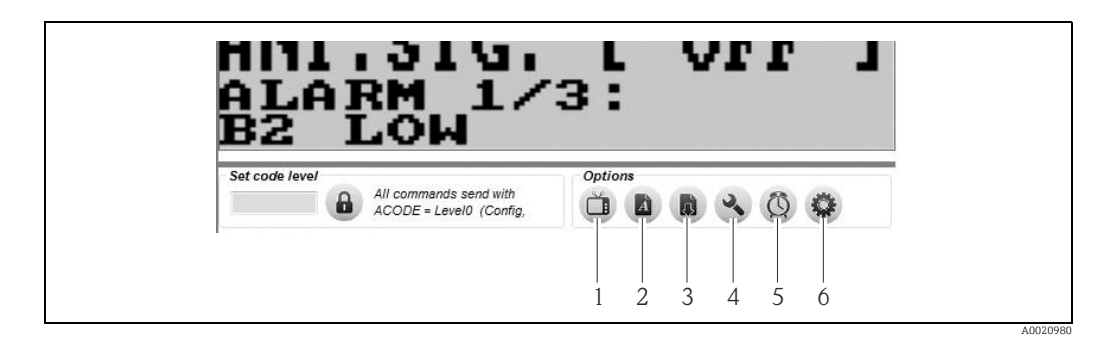

Abb. 43: Bedienoberfläche Config 5800: Funktionsmenü

- Funktion, um die integrierte Bedienoberfläche ein- und auszublenden
- 2 Funktion, um das Parametermenü ein- und auszublenden
- 3
- Funktion, um das Parametermenti zu aktualisieren Funktion, um die Informationen und Einstellungen zur Schnittstelle ein- und auszublenden
- 4 5 Funktion, um das Messgerät mit der Systemzeit des Laptops zu synchronisieren
- 6 Funktion, um die Größen der einzelnen Fenster anzupassen

#### Bedienoberfläche anpassen

Die Benutzeroberfläche kann mittels Maus individuell angepasst werden. Dabei ist zu beachten, dass Bereiche abgedeckt werden können und somit in der angepassten Ansicht nicht mehr direkt zur Verfügung stehen. Die Anpassungen bleiben bei einem Neustart des Bedientools erhalten.

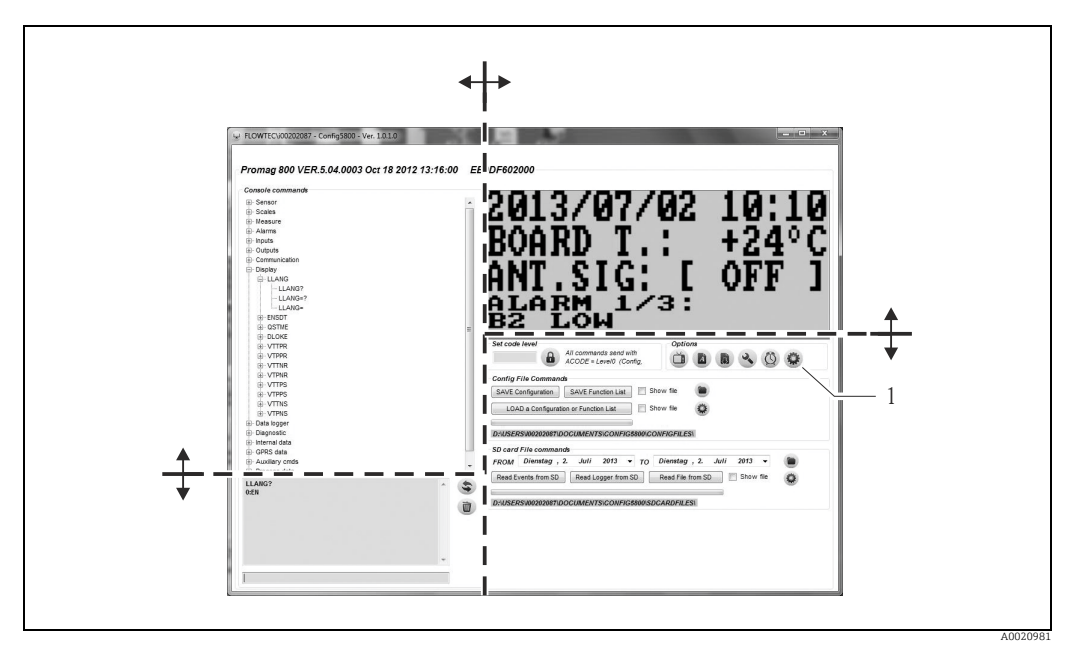

Abb. 44: Anpassen der Bedienoberfläche

1 Funktion, um die Größen der einzelnen Fenster anzupassen

### 8.4.7 Parameter auswählen

Für das Auswählen von Geräteparametern stehen im Bedientool die folgenden Optionen zur Verfügung:

- Parameterauswahl über integrierte Bedienoberfläche (entspricht der Vor-Ort-Anzeige)
- Parameterauswahl über Baumstrukturansicht

#### Parameter auswählen über die integrierte Bedienoberfläche

Das Bedientool verfügt über eine integrierte Bedienoberfläche. Alle Funktionalitäten, Anzeigen und Parameter dieser Bedienoberfläche entsprechen der Vor-Ort-Anzeige.

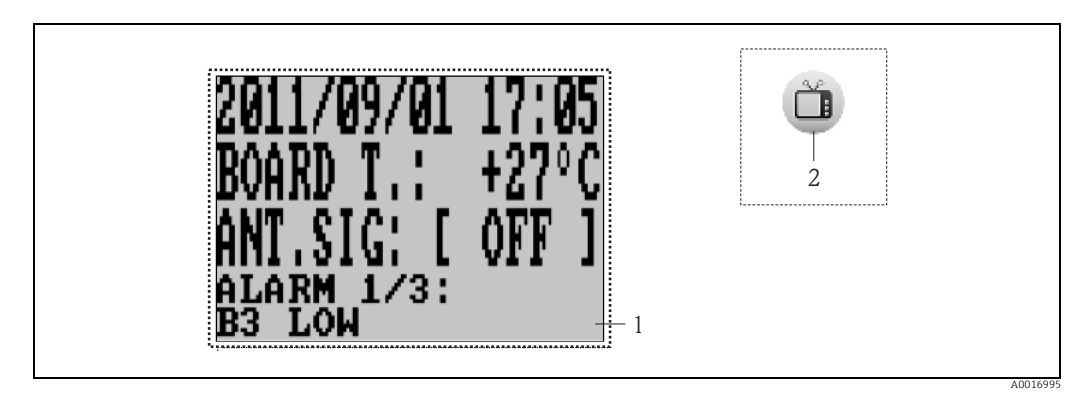

Abb. 45: Bedienoberfläche Config 5800: Integrierte Bedienoberfläche

1 Integrierte Bedienoberfläche (entspricht der Vor-Ort-Anzeige) 2 Schaltfläche: integrierte Bedienoberfläche ein- und ausblender

Schaltfläche: integrierte Bedienoberfläche ein- und ausblenden (die Schaltfläche befindet sich im Bereich des Funktionsmenü auf der Bedienoberfläche → 🗎 53)

#### Parameter auswählen

Die Parameterauswahl und die Parametierung der Geräteparameter in der integrierten Bedienoberfläche erfolgt über die folgenden Tasten der Computertastatur:

| Taste     |                          | Bedeutung                                                                                                    |
|-----------|--------------------------|----------------------------------------------------------------------------------------------------|
| Ē         | Pfeil nach<br>oben       | <ul> <li>Parameter nach oben scrollen</li> <li>Auswahl nach oben scrollen</li> <li>Zahlenwerte erhöhen</li> <li>Sind mehrere Alame aktiv: Alarmliste nach oben scrollen</li> </ul>       |
| Ŧ         | Pfeil nach<br>unten      | <ul> <li>Parameter nach unten scrollen</li> <li>Auswahl nach unten scrollen</li> <li>Zahlenwerte verringern</li> <li>Sind mehrere Alame aktiv: Alarmliste nach unten scrollen</li> </ul> |
| Ð         | Pfeil nach<br>rechts     | <ul> <li>Wechsel des Anzeigeformats bzw. der Anzeigewerte</li> <li>Cusor nach rechts bewegen</li> <li>Parameter nach unten scrollen</li> </ul>                                           |
| ŧ         | Pfeil nach<br>links      | <ul> <li>Wechsel des Anzeigeformats bzw. der Anzeigewerte</li> <li>Cusor nach links bewegen</li> <li>Parameter nach oben scrollen</li> </ul>                                             |
| Ţ         | Enter                    | <ul> <li>Auswahl Menü</li> <li>Auswahl Parameter</li> <li>Bestätigung der Eingabe, Auswahl</li> </ul>                                                                                    |
| Esc / Del | Escape<br>oder<br>Delete | <ul> <li>Aktuelles Menü wird verlassen</li> <li>Rücksprung in das Hauptmenü</li> <li>Rücksprung zur Anzeige</li> </ul>                                                                   |

#### Parameter auswählen in Baumstrukturansicht

Die Baumstruktur zeigt alle aktuell verfügbaren Parametergruppen und deren Parameter.

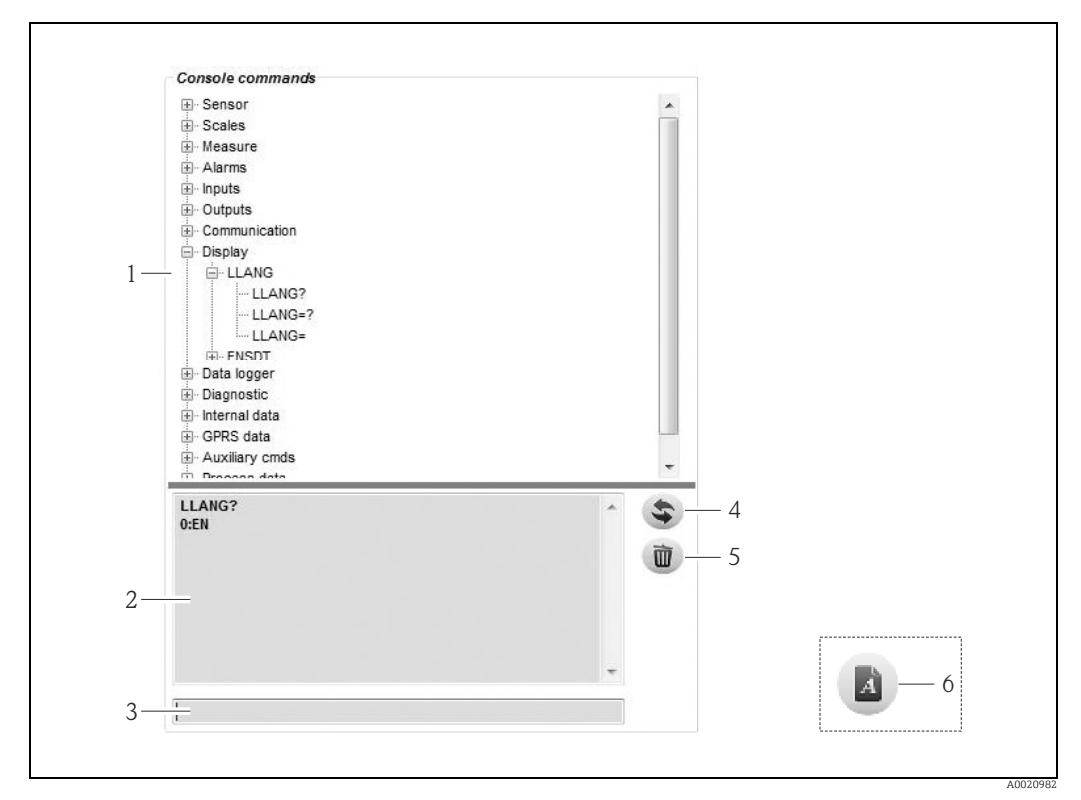

Abb. 46: Bedienoberfläche Config 5800: Parametermenü als Baumstruktur

- 1 Parametermenü
- 2 Anzeigefeld 3 Eingabefeld
- 4 Funktion, um die Parameter/Hauptmenüs alphabetisch aufzulisten
- 5 Löschtaste für das Anzeigefeld
- 6 Schaltfläche: Parametermenü ein- und ausblenden
  - (die Schaltfläche befindet sich im Bereich des Funktionsmenü auf der Bedienoberfläche  $\rightarrow \square 53$ )

#### Parameter auswählen

- Durch Doppelklick auf eine Parametergruppe oder durch Klick auf [+], werden die Parameter der Parametergruppe angezeigt.
- Durch Doppelklick auf einen Parameter oder durch Klick auf [+], wird die Unterstruktur des Parameters angezeigt.
- Durch Doppelklick auf ein Parameter, wird der eingestellte Wert bzw. die Einstellmöglichkeiten des Parameters im linken Anzeigebereich angezeigt. Die folgenden Optionen bestehen:
  - Parameter mit "?": aktuell eingestellter Wert des Parameters wird angezeigt.
  - Parameter mit "=?": Einstellmöglichkeiten des Parameters werden angezeigt.
  - Parameter "=": Einstellungen des Parameters sind bearbeitbar.

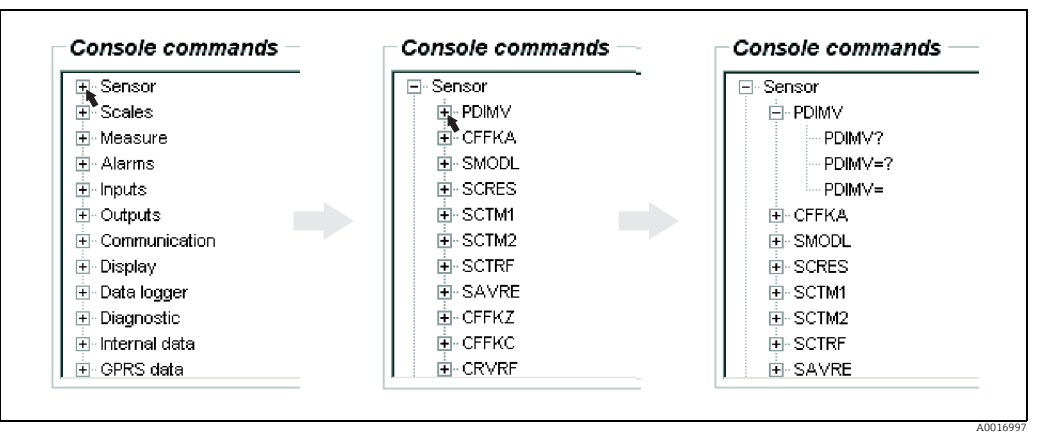

Abb. 47: Beispiel: Parameterzeichen des Parameters PDIMV

Einträge im Anzeigefeld löschen

Im Anzeigefeld werden alle getätigten Abfragen und Eingaben angezeigt. Über die Schaltfläche "Clear text results" können diese Einträge gelöscht werden.

# 8.4.8 Parameter ändern

#### Parameter ändern über die integrierte Bedienoberfläche

Beispiel: Änderung der Impulswerts von 1000 g auf 0.8 kg

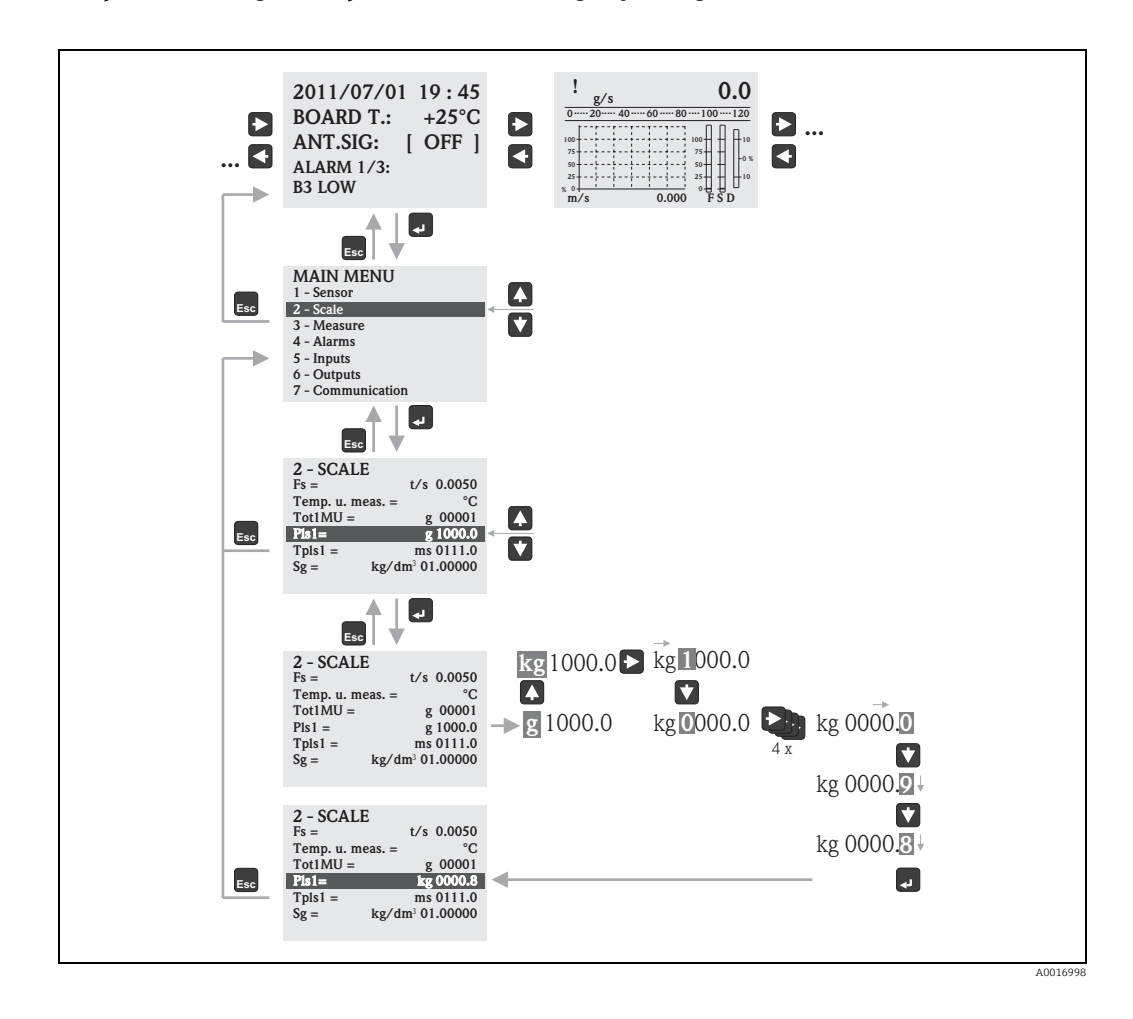

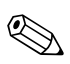

### Hinweis!

Bei der Erstinbetriebnahme oder wenn im Parameter "Quick Setup" (QSTME  $\rightarrow \cong$  143) die Einstellung ON aktiv ist (Werkeinstellung) wird das Quick-Start-Menü angezeigt. In diesem Fall die Auswahl "Hauptmenue" wählen, um in das Hauptmenü zu gelangen.

#### Parameter ändern über das Parametermenü

#### Ändern eines Zahlenwerts in einem Parameter

Beispiel: Änderung der Nennweite von DN 25 auf DN 125

- Doppelkick auf die Parametergruppe "Sensor".
   ✓ Die Parameter der Parametergruppe "Sensor" werden angezeigt.
- 2. Doppelkick auf den Parameter "PDIMV" (Nennweite).
- ✔ Die Unterstruktur des Parameters wird geöffnet.
- 3. Doppelkick auf "PDIMV?".
  - ✔ Der aktuelle Wert für die Nennweite wird im Anzeigefeld angezeigt: 25 (mm)
- 4. Doppelkick auf "PDIMV=?".
  - ✔ Der mögliche Eingabebereich wird im Anzeigefeld angezeigt: 0 <>10000 (mm)

5. – Doppelkick auf "PDIMV=".

✔ Im Eingabefeld wird die Eingabeaufforderung angezeigt: PDIMV=

- Im Eingabefeld hinter PDIMV= den Wert 125 eingeben (PDIMV=125).

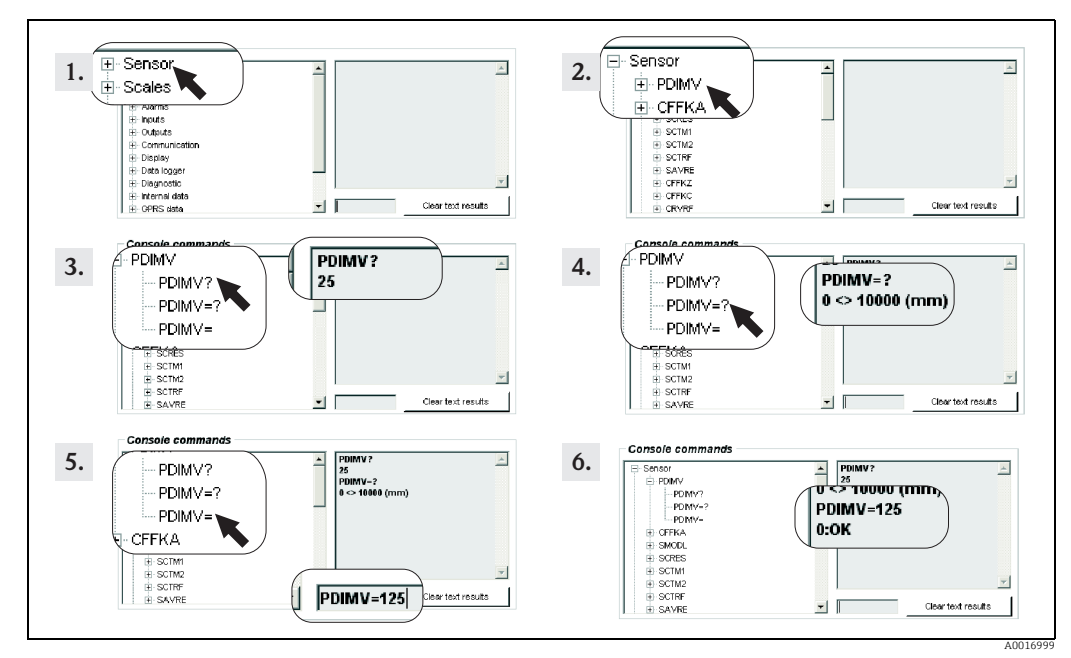

Abb. 48: Beispiel für Parameter PDIMV: Änderung der Nennweite von DN 25 auf DN 125

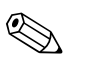

Hinweis!

Wird im Eingabefeld kein Wert eingegeben und 🗉 gedrückt, wird der Wert "O" übernommen"

#### Ändern einer Auswahl in einem Parameter

Bei Auswahllisten muss der entsprechende Wert für die Auswahl eingegeben werden.

Beispiel: Ändern der Sprache

- Doppelkick auf die Parametergruppe "Anzeige".
   ✓ Die Parameter der Parametergruppe "Anzeige" werden angezeigt.
- Doppelkick auf den Parameter "LLANG" (Sprache).
   ✓ Die Unterstruktur des Parameters wird geöffnet.
- Doppelkick auf "LLANG?"
   ✓ Im Anzeigefeld erscheint aktuelle Sprache "2:FR" (französisch)
- 4. Doppelkick auf LLANG=?
   ✓ Im Anzeigefeld erscheint die Auswahlliste "0:EN, 1:IT, 2:FR, 3:SP"
- 5. Doppelkick auf "LLANG="
  ✓ Im Eingabefeld erscheint "LLANG=",
   Im Eingabefeld hinter "LLANG=" den Wert 0 eingeben (LLANG=0)
- 6. Die Eingabe mit <sup>E</sup> bestätigen.
   ✓ Die korrekte Eingabe wird im Anzeigefeld bestätigt: 0:OK.
- 7. Doppelkick auf "LLANG?"

✓ Im Anzeigefeld erscheint die neu eingestellte Sprache "0:EN" (englisch)

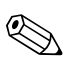

Hinweis! Bei Eingabe eines ungültigen Werts erscheint die Fehlermeldung "2:PARAM ERR"

# 8.4.9 Zugriffsrechte

Alle Parameter im Bedientool gehören einem bestimmten Level an. Level 2 Parameter können mit einem Passwort geschützt werden, um die Gerätekonfiguration vor unerlaubtem Zugriff zu schützen.

#### Parameter-Level

- Parameter mit Level 1: Lese- und Schreibzugriff ohne Passworteingabe
- Parameter mit Level 2: Schreibzugriff kann mit Passworteingabe geschützt werden; Lesezugriff ohne Passworteingabe.
- Parameter mit Level 3 und höher (spezielle service- und gerätespezifische Parameter): Schreibzugriff nur für Endress+Hauser Servicepersonal; Lesezugriff ohne Passworteingabe.

Parameter sind in der Parameterbeschreibungen grau hinterlegt  $\rightarrow \bigoplus$  123. Beim Versuch die Parameter zu ändern, erscheint die Meldung "L3 Code =0..." bzw. "5:ACCESS ERR.".

#### Passwort für Parameter mit Level 2 vergeben

#### Passwort über die Vor-Ort-Bedienung vergeben

Max. sechstelliges, numerisches Passwort im Parameter "L2 code" eingeben  $\rightarrow \bigoplus$  152. Die folgenden Optionen bestehen:

- Passwort = numerisches sechstelliges Passwort: Schreibzugriff nur mit Passworteingabe
- Passwort = 000000 (Werkseinstellung): Schreibzugriff ohne Passworteingabe

#### Passwort über das Bedientool Config 5800 vergeben

Max. sechstelliges, numerisches Passwort im Parameter "L2ACD" eingeben  $\rightarrow \cong$  152. Die folgenden Optionen bestehen:

- Passwort = numerisches sechstelliges Passwort: Schreibzugriff nur mit Passworteingabe
- Passwort = 000000 (Werkseinstellung): Schreibzugriff ohne Passworteingabe

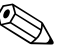

#### Hinweis!

Bei Verlust des Passworts besteht **keine** Möglichkeit das Passwort einfach zurückzusetzen! Wenden Sie sich bei Verlust des Passworts an Ihre Endress+Hauser Vertriebszentrale.

#### Zugriff auf Parameter bei vergebenen Passwort

Zugriff auf Parameter über Vor-Ort-Anzeige und intregierter Bedienoberfläche des Bedientools

Bei Aufruf eines Parameters mit Level 2 erfolgt die Abfrage des Passworts. Nach Eingabe des Passworts kann der Parameter verändert werden.

#### Zugriff auf Parameter über das Parametermenü des Bedientools

Bei Aufruf eines Parameters mit Level 2 über das Parametermenü des Bedientools  $\rightarrow \bigoplus 56$ , scheint eine Fehlermeldung im Anzeigefeld. Um Parameter mit Level 2 verändern zu können, muss zuerst im Eingabefeld "Set code level" das Passwort eingegeben werden. Das Passwort wird im Parameter ACODE  $\rightarrow \bigoplus 156$  angezeigt und bis zur nächsten Änderung über "Set code level" gespeichert.

|          | Set code level         1         Image: Send commands with ACODE = Level 0 (Config, Logger and Console commands) |       |
|----------|----------------------------------------------------------------------------------------------------|-------|
| Abb. 49: | Bedienoberfläche Config 5800: Passwort f¨ür Zugriff auf Parameter mit Level 2 über Parametermenü eingeben        | A0013 |

1 Eingabefeld

Zum Zurücksetzen des Zugriffs im Eingabefeld "Set code level" den Wert 000000 eingeben.

## 8.4.10 Konfiguration und Parameter speichern und laden

Die Konfiguration und die Parameter des Messgeräts können via Bedientool als Datei auf einen Laptop gespeichert werden. In umgekehrter Richtung kann eine Datei mit einer Konfiguration und den Parametern von einem Laptop via Bedientool auf das Messgerät geladen werden.

Die Datei wird als Text-Datei gespeichert und kann mit einem Texteditor geöffnet werden.

Diese Funktionalität ist erst nach Synchronisation der Systemzeit verfügbar. Sychronistion über die Schaltfläche des Funktionsmenüs (Nr. 5 → 
 53).

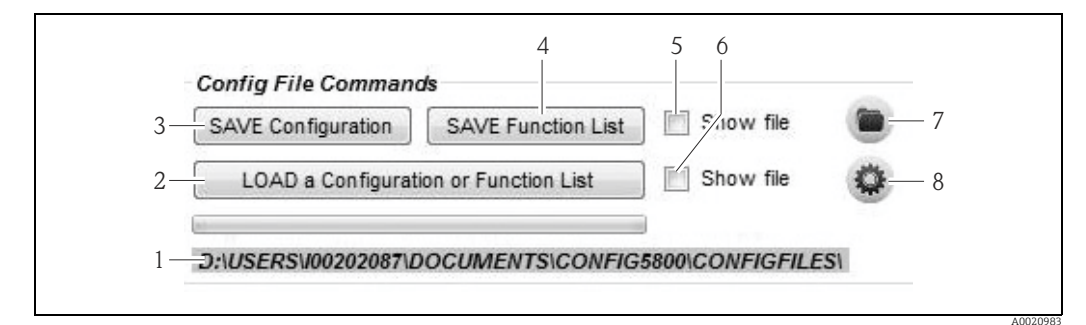

Abb. 50: Bedienoberfläche Config 5800: Konfiguration und Parameter speichern oder laden

- 1 Anzeige des Verzeichnispfades der gespeicherten Dateien
- 2 Konfiguration oder Parameter laden
- 3 Konfiguration speichern (Messgerät  $\rightarrow$  Laptop); der Dateiname kann bei Bedarf angepasst werden
- 4 Parameter speichern (Messgerät  $\rightarrow$  Laptop); der Dateiname kann bei Bedarf angepasst werden
- 5 Option für das anschließende Öffnen einer Datei nach dem Speichern
- 6 Option für das anschließende Öffnen einer Datei nach dem Laden
- 7 Öffnen des Verzeichnisses der gespeicherten Dateien
- 8 Dateiverzeichnis f
  ür das Speichern und Laden 
  ändern

#### Konfigurationsdatei

Anwendungsmöglichkeiten

- Speichern der Konfiguration des Messgeräts, um die Konfiguration auf einen bekannten Stand wieder herzustellen (z.B. nach Austausch der Elektronik oder Änderung der Konfiguration).
- Konfiguration auf andere Messgeräte übertragen, um die gleiche Konfiguration zu verwenden.
- Offline Parametrierung des Messgeräts, um Änderungen direkt in der .txt Datei vorzunehmen und anschliessend die neue Konfiguration auf das Messgerät zu laden.

#### Achtung!

Beim Laden der Konfigurationsdatei auf ein Messgerät muss darauf geachtet werden, dass die Angaben in den Parametern passend zum Messgerät sind. Angaben wie z.B. Nennweite, Kalibrierfaktor, Nullpunkt etc. müssen für das Messgerät zutreffen. Wird eine Konfigurationsdatei mit nicht korrekten Werten auf ein Messgerät geladen, kann dies zu fehlerhaften Messungen und Geräteschäden führen! Konfigurationsdatei verwenden

1. Die Konfiguration über "Save Configuration" eines Messgerätes in eine Datei speichern. Bei Bedarf Dateiname anpassen.

Empfehlung für die Benennung der Datei: xx\_DNyy.txt (xx = Seriennummer des Messgeräts, yy = Nennweite des Messgeräts)

- Bei Bedarf, z.B. zum Laden in andere Messgeräte, Konfigurationsdatei anpassen:

   Parameter die bei anderen Messgeräten verwendet werden sollen in der Datei belassen und gegebenenfalls anpassen
  - Parameter die bei anderen Messgeräten nicht verwendet werden löschen
  - Parameter mit gerätespezifischen Werten (z.B. Nennweite, Kalibierfaktor etc.) anpassen oder löschen

| 📕 Proma            | g 800 053139 | _000001_CFLST. | .txt 💶 💌 |
|--------------------|--------------|----------------|----------|
| File Edit          | Format View  | Help           |          |
| PDIMV=2            | 5            |                | <b>_</b> |
| CFFKA=+<br>SMODL=0 | -0.0000      |                |          |
| EPDEN=(            | OFF          |                |          |
| EPDTH=1            | .00          |                |          |
| FRMUT=1            | . : WM       |                | -        |
| र                  |              |                | Ŀ //     |

Abb. 51: Konfigurationsdatei

- 3. Die Änderungen der Konfigurationsdatei speichern.
- 4. Die Konfigurationsdatei über "Load a Configuration or Function List" in ein Messgerät laden.
  - 🖞 Achtung!

Vor dem Laden der Konfigurationsdatei überprüfen, ob die Angaben zur Seriennummer und der Nennweite in der Konfigurationsdatei und im Messgerät übereinstimmen.

- Seriennummer: Parameter SRNUM (Config 5800)  $\rightarrow \square$  152
- Nennweite: Parameter DN (Vor-Ort-Anzeige)/PDVIM (Config 5800) → 🗎 123
- ✔ Die Werte der Parameter aus der Datei werden in das Messgerät übernommen.
- ✔ Alle anderen Parameter des Messgeräts bleiben unverändert.

#### Parameter als Liste

#### Anwendungsmöglichkeiten

Anzeigen einer Liste der Parameter des Messgeräts, um Übersicht über alle im Messgerät verfügbaren Parameter zu erhalten. Die Liste zeigt die Parameternamen der Vor-Ort-Anzeige und des Bedientools Config 5800 an.

# 8.4.11 Event- und Prozessdaten vom Datenlogger (SD-Karte) laden

Eventdaten (Zugriff auf das Messgerät, Alarme etc.) und Prozessdaten (Messwerte, Status des Messgeräts etc.) können auf einem Datenlogger im Messgerät (2 GB SD-Karte) gespeichert werden.

Bei aktivierter Speicherung (Parameter Aquistion, DLOGE  $\rightarrow \bigoplus$  145) werden die Prozessdaten aufgezeichnet und pro Tag in eine Datei geschrieben. Dabei kann der Zeitraum und das Aufzeichnungsintervall für das Speichern der Prozessdaten vorgegeben werden  $\rightarrow \bigoplus$  165.

Welche Prozessdaten (Parameter) gespeichert werden, wird in der Parametergruppe "9 – Datenlogger" festgelegt  $\rightarrow \cong 144$ .

Die Event- und Prozessdaten können vom Datenlogger (SD-Karte) auf einem Laptop geladen werden.

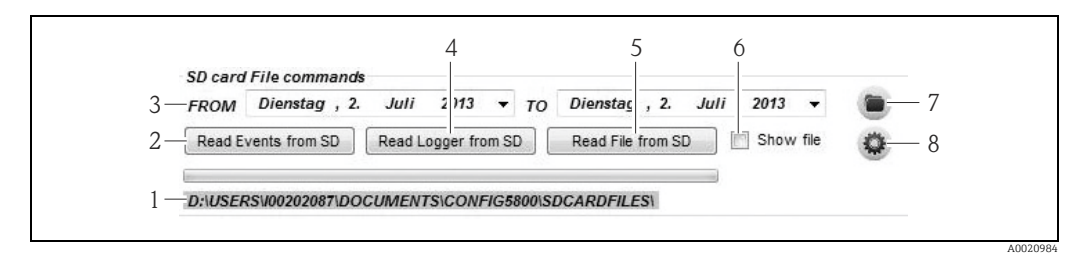

Abb. 52: Bedienoberfläche Config 5800: Daten vom Datenlogger (SD-Karte) laden

- Anzeige des Verzeichnispfades der gespeicherten Dateien Datei mit Eventdaten laden (Messgerät  $\rightarrow$ Laptop) 1
- 2
- 3 Auswahl des Zeitfensters
- 4 Datei mit Prozessdaten laden (Messgerät  $\rightarrow$  Laptop) 5
- Datei lesen
- 6 Option für das sofortige Öffnen der Datei nach dem Speichern
- Öffnen des Verzeichnisses der gespeicherten Dateien Ordner neu bestimmen, in dem die Dateien gespeichert/geladen werden 8

#### Eventdaten vom Datenlogger (SD-Karte) laden

- Schaltfläche "Read Events from SD" anklicken. 1. ✓ Ein Eingabefenster wird geöffnet.
- 2. Über das Datum im Dateinamen angeben von welchem Tag die Eventdaten geladen werden sollen  $\rightarrow \blacksquare$  53. Anschließend mit "OK" bestätigen. ✓ Die Datei mit den Eventdaten wird im .TXT Format geladen.

Sind für das ausgewählte Datum keine Eventdaten vorhanden, erscheint eine 1 Fehlermeldung.

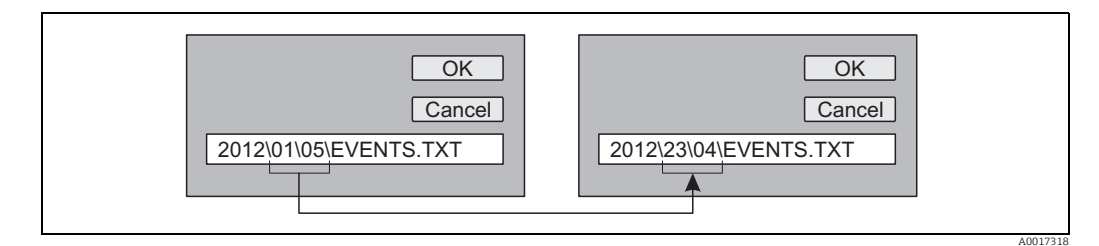

Abb. 53: Über den Dateiname bestimmen, von welchem Tag die Eventdaten geladen werden sollen. Beispiel: Dateiname von 01\05 auf 23\04 ändern = Eventdaten vom 23.04.2012 werden geladen

- 3. Schaltfläche "View PC file folder" anklicken. ✔ Das Verzeichnis in dem die Datei abgespeichert wurde, wird geöffnet.
- 4. Die Eventdaten Datei auswählen und öffnen. ✔ Die Datei wird im .TXT Format geöffnet.

Ist das Optionsfeld "Show File" aktiviert ( $\rightarrow \square$  52, Nr. 4), wird die Datei mit den 1 Eventdaten nach dem Laden automatisch geöffnet.

Die Eventdaten auswerten. 5.

#### Prozessdaten vom Datenlogger (SD-Karte) laden

- Schaltfläche "Read Logger from SD" anklicken.
   ✓ Ein Eingabefenster wird geöffnet.
- 2. Über das Datum im Dateinamen angeben von welchem Tag die Prozessdaten geladen werden sollen. Anschließend mit "OK" bestätigen.
  - ✔ Die Datei mit den Prozessdaten wird im .CSV Format geladen.

Sind für das ausgewählte Datum keine Prozessdaten vorhanden, erscheint eine Fehlermeldung.

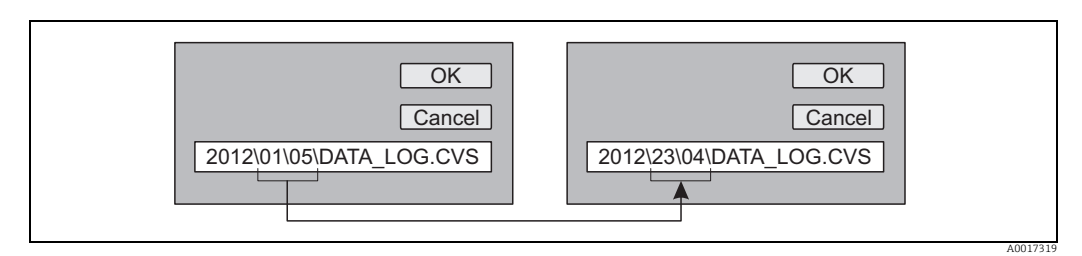

 Abb. 54:
 Über den Dateiname bestimmen, von welchem Tag die Prozessdaten geladen werden sollen.

 Beispiel: Dateiname von 01\05 auf 23\04 ändern = Prozessdaten vom 23.04.2012 werden geladen

- 3. Schaltfläche "View PC file folder" anklicken.
   ✓ Das Verzeichnis in dem die Datei abgespeichert wurde, wird geöffnet.
- 4. Die Prozessdaten Datei auswählen und öffnen.
   ✓ Die Datei wird im .CSV Format geöffnet.

Ist das Optionsfeld "Show File" aktiviert (→ 🖻 52, Nr. 4), wird die Datei mit den Prozessdaten nach dem Laden automatisch geöffnet.

5. Die .CSV Datei in ein Tabellenkalkulationsprogramm z.B. MS Excel importieren. Beim Importieren auf den verwendeten Zeichentrenner (Komma oder Semikolon) achten.

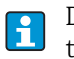

Der in der .CSV verwendete Zeichentrenner ist einstellbar im Parameter Separator, DLFSC  $\rightarrow \square$  148.

6. Die Prozessdaten auswerten. Aufbau der Datei  $\rightarrow \cong 81$ .

Die importierte Datei mit den Prozessdaten besitzt keine Kopfzeilen. Werden die Prozessdaten öfter geladen und ausgewertet, ist es hilfreich die Datei manuell um die Kopfzeilen zu erweitern. Diese Datei kann so immer als Vorlage beim Importieren verwenden werden, da der Aufbau (verwendete Spalten → 🖹 81) immer identisch ist.

# 9 Inbetriebnahme

# 9.1 Inbetriebnahme mit GSM/GPRS-Modem

Voraussetzungen für die Inbetriebnahme des Messgeräts:

- Montage des Messgeräts und der GSM/GPRS-Antenne abgeschlossen. Alle Anforderungen der Montagekontrolle erfüllt → 
  <sup>(1)</sup>
  <sup>(2)</sup>
  <sup>(2)</sup>
  <sup>(2)</sup>
  <sup>(2)</sup>
  <sup>(2)</sup>
  <sup>(2)</sup>
  <sup>(2)</sup>
  <sup>(2)</sup>
  <sup>(2)</sup>
  <sup>(2)</sup>
  <sup>(2)</sup>
  <sup>(2)</sup>
  <sup>(2)</sup>
  <sup>(2)</sup>
  <sup>(2)</sup>
  <sup>(2)</sup>
  <sup>(2)</sup>
  <sup>(2)</sup>
  <sup>(2)</sup>
  <sup>(2)</sup>
  <sup>(2)</sup>
  <sup>(2)</sup>
  <sup>(2)</sup>
  <sup>(2)</sup>
  <sup>(2)</sup>
  <sup>(2)</sup>
  <sup>(2)</sup>
  <sup>(2)</sup>
  <sup>(2)</sup>
  <sup>(2)</sup>
  <sup>(2)</sup>
  <sup>(2)</sup>
  <sup>(2)</sup>
  <sup>(2)</sup>
  <sup>(2)</sup>
  <sup>(2)</sup>
  <sup>(2)</sup>
  <sup>(2)</sup>
  <sup>(2)</sup>
  <sup>(2)</sup>
  <sup>(2)</sup>
  <sup>(2)</sup>
  <sup>(2)</sup>
  <sup>(2)</sup>
  <sup>(2)</sup>
  <sup>(2)</sup>
  <sup>(2)</sup>
  <sup>(2)</sup>
  <sup>(2)</sup>
  <sup>(2)</sup>
  <sup>(2)</sup>
  <sup>(2)</sup>
  <sup>(2)</sup>
  <sup>(2)</sup>
  <sup>(2)</sup>
  <sup>(2)</sup>
  <sup>(2)</sup>
  <sup>(2)</sup>
  <sup>(2)</sup>
  <sup>(2)</sup>
  <sup>(2)</sup>
  <sup>(2)</sup>
  <sup>(2)</sup>
  <sup>(2)</sup>
  <sup>(2)</sup>
  <sup>(2)</sup>
  <sup>(2)</sup>
  <sup>(2)</sup>
  <sup>(2)</sup>
  <sup>(2)</sup>
  <sup>(2)</sup>
  <sup>(2)</sup>
  <sup>(2)</sup>
  <sup>(2)</sup>
  <sup>(2)</sup>
  <sup>(2)</sup>
  <sup>(2)</sup>
  <sup>(2)</sup>
  <sup>(2)</sup>
  <sup>(2)</sup>
  <sup>(2)</sup>
  <sup>(2)</sup>
  <sup>(2)</sup>
  <sup>(2)</sup>
  <sup>(2)</sup>
  <sup>(2)</sup>
  <sup>(2)</sup>
  <sup>(2)</sup>
  <sup>(2)</sup>
  <sup>(2)</sup>
  <sup>(2)</sup>
  <sup>(2)</sup>
  <sup>(2)</sup>
  <sup>(2)</sup>
  <sup>(2)</sup>
  <sup>(2)</sup>
  <sup>(2)</sup>
  <sup>(2)</sup>
  <sup>(2)</sup>
  <sup>(2)</sup>
  <sup>(2)</sup>
  <sup>(2)</sup>
  <sup>(2)</sup>
  <sup>(2)</sup>
  <sup>(2)</sup>
  <sup>(2)</sup>
  <sup>(2)</sup>
  <sup>(2)</sup>
  <sup>(2)</sup>
  <sup>(2)</sup>
  <sup>(2)</sup>
  <sup>(2)</sup>
  <sup>(2)</sup>
  <sup>(2)</sup>
  <sup>(2)</sup>
  <sup>(2)</sup>
  <sup>(2)</sup>
  <sup>(2)</sup>
  <sup>(2)</sup>
  <sup>(2)</sup>
  <sup>(2)</sup>
  <sup>(2)</sup>
  <sup>(2)</sup>
  <sup>(2)</sup>
  <sup>(2)</sup>
  <sup>(2)</sup>
  <sup>(2)</sup>
  <sup>(2)</sup>
  <sup>(2)</sup>
  <sup>(2)</sup>
  <sup>(2)</sup>
  <sup>(2)</sup>
  <sup>(2)</sup>
  <sup>(2)</sup>
  <sup>(2)</sup>
  <sup>(2)</sup>
  <sup>(2)</sup>
  <sup>(2)</sup>
  <sup>(2)</sup>
  <sup>(2)</sup>
  <sup>(2)</sup>
  <sup>(2)</sup>
  <sup>(2)</sup>
  <sup>(2)</sup>
  <sup>(2)</sup>
  <sup>(2)</sup>
  <sup>(2)</sup>
  <sup>(2)</sup>
  <sup>(2)</sup>
  <sup>(2)</sup>
  <sup>(2)</sup>
  <sup>(2)</sup>
  <sup>(2)</sup>
  <sup>(2)</sup>
  <sup>(2)</sup>
  <sup>(2)</sup>
  <sup>(2)</sup>
  <sup>(2)</sup>
  <sup>(2)</sup>
  <sup>(2)</sup>
  <sup>(2)</sup>
  <sup>(2)</sup>
  <sup>(2)</sup>
  <sup>(2)</sup>
  <sup>(2)</sup>
  <sup>(2)</sup>
  <sup>(2)</sup>
  <sup>(2)</sup>
  <sup>(2)</sup>
  <sup>(2)</sup>
  <sup>(2)</sup>
  <sup>(2)</sup>
  <sup>(2)</sup>
  <sup>(2)</sup>
  <sup>(2)</sup>
  <sup>(2)</sup>
  <sup>(2)</sup>
  <sup>(2)</sup>
  <sup>(2)</sup>
  <sup>(2)</sup>
  <sup>(2)</sup>
  <sup>(2)</sup>
  <sup>(2)</sup>
  <sup>(2)</sup>
  <sup>(2)</sup>
  <sup>(2)</sup>
  <sup>(2)</sup>
  <sup>(2)</sup>
  <sup>(2)</sup>
  <sup>(2)</sup>
  <sup>(2)</sup>
  <sup>(2)</sup>
  <sup>(2)</sup>
  <sup>(2)</sup>
  <sup>(2)</sup>
  <sup>(2)</sup>
  <sup>(2)</sup>
  <sup>(2)</sup>
  <sup>(2)</sup>
  <sup>(2)</sup>
  <sup>(2)</sup>
  <sup>(2)</sup>
  <sup>(2)</sup>
  <sup>(2)</sup>
  <sup>(2)</sup>
  <sup>(2)</sup>
  <sup>(2)</sup>
  <sup>(2)</sup>
  <sup>(2)</sup>
  <sup>(2)</sup>
  <sup>(2)</sup>
  <sup>(2)</sup>
  <sup>(2)</sup>
  <sup>(2)</sup>
  <sup>(2)</sup>
  <sup>(2)</sup>
  <sup>(2)</sup>
  <sup>(2)</sup>
  <sup>(2)</sup>
  <sup>(2)</sup>
  <sup>(2)</sup>
  <sup>(2)</sup>
  <sup>(2)</sup>
  <sup>(2)</sup>
  <sup>(2)</sup>
  <sup>(2)</sup>
  <sup>(2)</sup>
  <sup>(2)</sup>
  <sup>(2)</sup>
  <sup>(2)</sup>
  <sup>(2)</sup>
  <sup>(2)</sup>
  <sup>(2)</sup>
  <sup>(2)</sup>
  <sup>(2)</sup>
  <sup>(2)</sup>
  <sup>(2)</sup>
  <sup>(2)</sup>
  <sup>(2)</sup>
  <sup>(2)</sup>
  <sup>(2)</sup>
  <sup>(2)</sup>
  <sup>(2)</sup>
  <sup>(2)</sup>
  <sup>(2)</sup>
  <sup>(2)</sup>
  <sup>(2)</sup>
  <sup>(2)</sup>
  <sup>(2)</sup>
  <sup>(2)</sup>
  <sup>(2)</sup>
  <sup>(2)</sup>
  <sup>(2)</sup>
  <sup>(2)</sup>
  <sup>(2)</sup>
  <sup>(2)</sup>
  <sup>(2)</sup>
  <sup>(2)</sup>
  <sup>(2)</sup>
  <sup>(2)</sup>
  <sup>(2)</sup>
  <sup>(2)</sup>
  <sup>(2)</sup>
  <sup>(2)</sup>
  <sup>(2)</sup>
  <sup>(2)</sup>
  <sup>(2)</sup>
  <sup>(2)</sup>
  <sup>(2)</sup>
  <sup>(2)</sup>
  <sup>(2)</sup>
  <sup>(2)</sup>
  <sup>(2)</sup>
  <sup>(2)</sup>
  <sup>(2)</sup>
  <sup>(2)</sup>
  <sup>(2)</sup>
  <sup>(2)</sup>
  <sup>(2)</sup>
  <sup>(2)</sup>
  <sup>(2)</sup>
  <sup>(2)</sup>
  <sup>(2)</sup>
  <sup>(2)</sup>
  <sup>(2)</sup>
  <sup>(2)</sup>
  <sup>(2)</sup>
  <sup>(2)</sup>
  <sup>(2)</sup>
  <sup>(2)</sup>
  <sup>(2)</sup>
  <sup>(2)</sup>
  <sup>(2)</sup>
  <sup>(2)</sup>
  <sup>(2)</sup>
  <sup>(2)</sup>
  <sup>(2)</sup>
  <sup>(2)</sup>
  <sup>(2)</sup>
  <sup>(2)</sup>
  <sup>(2)</sup>
  <sup>(2)</sup>
  <sup>(2)</sup>
  <sup>(2)</sup>
  <sup>(2)</sup>
  <sup>(2)</sup>
  <sup>(2)</sup>
  <sup>(2)</sup>
  <sup>(2)</sup>
  <sup>(2)</sup>
  <sup>(2)</sup>
  <sup>(2)</sup>
  <sup>(2)</sup>
  <sup>(2)</sup>
  <sup>(2)</sup>
  <sup>(2)</sup>
  <sup>(2)</sup>
  <sup>(2)</sup>
  <sup>(</sup>

# 9.1.1 Inbetriebnahme des Messgeräts

Die Inbetriebnahme des Messgeräts mit GSM-/GPRS-Modem kann nur mit dem Bedientool Config 5800 erfolgen. Über die Vor-Ort-Bedienung stehen nicht alle benötigten Parameter zur Verfügung.

- 1. SIM-Karte einsetzen  $\rightarrow \square$  66.
- 2. Laptop über FXA291 an Serviceschnittstelle des Messgerät anschließen  $\rightarrow \textcircled{50}$  50.
- 3. Bedientool Config5800 starten  $\rightarrow \square$  51.
- 4. Systemzeit zwischen Messgerät und Laptops synchronisieren  $\rightarrow \square 53, \rightarrow \blacksquare 43$  (Nr. 5).
- 5. GPRS-Kommunikation konfigurieren  $\rightarrow \cong 69$ .
- 6. SMS-Kommunikation konfigurieren  $\rightarrow \blacksquare$  70.
- 7. E-Mail-Kommunikation (Senden) konfigurieren  $\rightarrow \square$  71.
- 8. E-Mail-Kommunikation (Empfangen) konfigurieren  $\rightarrow \square$  77.
- 9. Synchronisationszeit mit Server konfigurieren  $\rightarrow \square$  77.
- 10. Weitere messgerätespezifischen Parametrierungen durchführen. Parameterbeschreibungen  $\rightarrow \bigoplus$  117 ff.
- 11. Nach Parametierung den Laptop und FXA291 vom Messgerät trennen.
- 12. Gehäusedeckel wieder montieren.

# 9.2 Inbetriebnahme ohne GSM/GPRS-Modem

Voraussetzungen für die Inbetriebnahme des Messgeräts:

- Montage des Messgeräts abgeschlossen. Alle Anforderungen der Montagekontrolle erfüllt  $\rightarrow \cong 28$ .

### 9.2.1 Inbetriebnahme des Messgeräts über Vor-Ort-Bedienung

- 1. Messgerät einschalten:
  - Bei Batterieversorgung über DIP-Switch-Schalter → B 41 (→ Q 29). Anschliessend Gehäusedeckel wieder montieren.
  - Bei externer Spannungsversorgung (optional) über externen Schalter für Versorgungsspannung.
- 2. Parametrierung des Messgeräts über die Vor-Ort-Anzeige → 🗎 49. Parameterbeschreibungen → 🗎 117 ff.

# 9.2.2 Inbetriebnahme des Messgeräts über Bedientool Config 5800

- 1. Laptop über FXA291 an Serviceschnittstelle des Messgerät anschließen  $\rightarrow \cong$  50.
- 2. Bedientool Config5800 starten  $\rightarrow \cong$  51.
- 3. Systemzeit zwischen Messgerät und Laptops synchronisieren  $\rightarrow \boxtimes 53, \rightarrow \blacksquare 43$  (Nr. 5)
- 4. Parametrierung des Messgeräts über das Bedientool Config5800 → 
   <sup>(2)</sup> 49. Parameterbeschreibungen → 
   <sup>(2)</sup> 117 ff.
- 5. Nach Parametierung den Laptop und FXA291 vom Messgerät trennen.
- 6. Gehäusedeckel wieder montieren.

# 9.3 SIM-Karte einsetzen

Damit das Messgerät eine drahtlose Kommunikation aufbauen kann, benötigt es eine SIM-Karte.

Die SIM-Karte darf **nicht** über einen PIN-Code geschützt sein. Überprüfen Sie, durch Einsetzen der SIM-Karte in ein Mobiltelefon, ob ein Zugriff ohne PIN-Eingabe möglich ist. Deaktivieren Sie gegebenenfalls die PIN-Eingabe für die SIM-Karte über das Mobiltelefon.

- 1. Gehäusedeckel öffnen.
  - Mit einem Kreuzschlitzschraubendreher die vier Schrauben lösen.
  - Gehäusedeckel leicht anheben und nach links kippen.
    - Der Gehäusedeckel ist mit zwei flexiblen Sicherungen am Gehäuse befestigt.
- 2. SIM-Karte in den Steckplatz einsetzen. Die Aussparung muss dabei vorne unten sein.

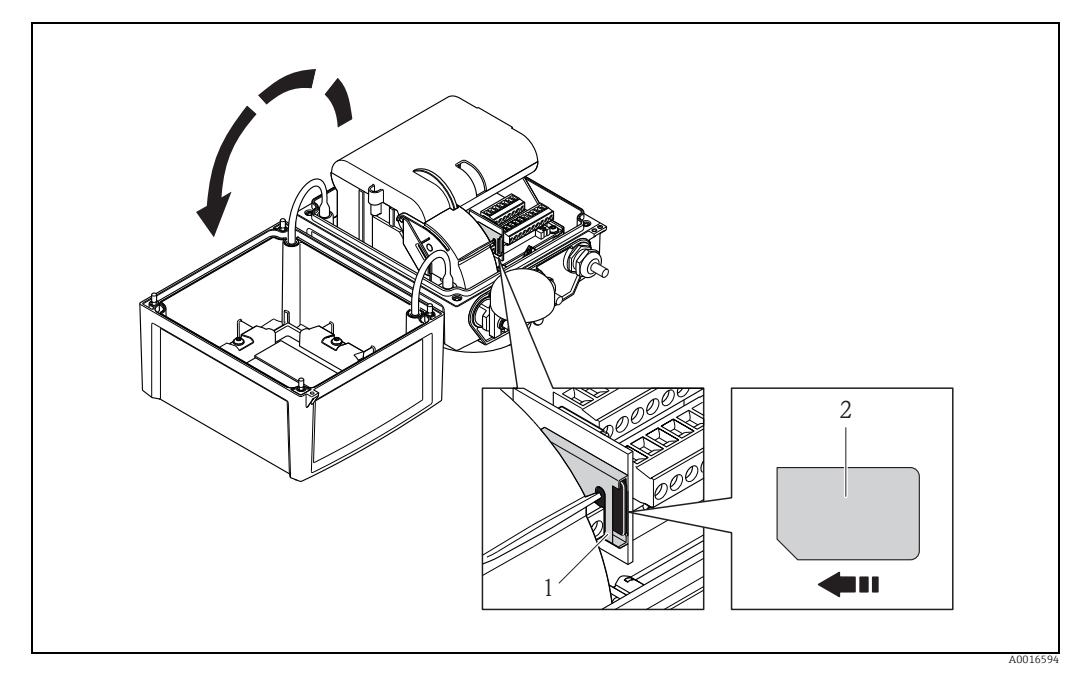

Abb. 55: SIM-Kartensteckplatz auf der Elektronikplatine

Steckplatz auf der Elektronikplatine

SIM-Karte

1

# 9.4 Messgerät einschalten

Das Messgerät wird nach dem Einsetzen der Batterien über DIP-Switch-Schalter  $\rightarrow \cong 41$  eingeschaltet . Dies gilt sowohl für den Batteriebetrieb, als auch für den Betrieb mit einer optionalen Spannungsversorgung, da in dem Fall das Messgerät über die Backup-Batterie B1 bereits versorgt wird. Nach dem Einschalten die Enter-Taste > 1 Sekunde drücken und das Messgerät wird aufgestartet.

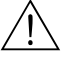

### Warnung!

Die externe Spannungsversorgung (optional) erst nach erfolgreicher Installations- und Funktionskontrolle des Messgeräts einschalten.

Die Vor-Ort-Anzeige wechselt nach erfolgreichem Aufstarten automatisch von den Aufstartanzeigen in die Messwertanzeige.

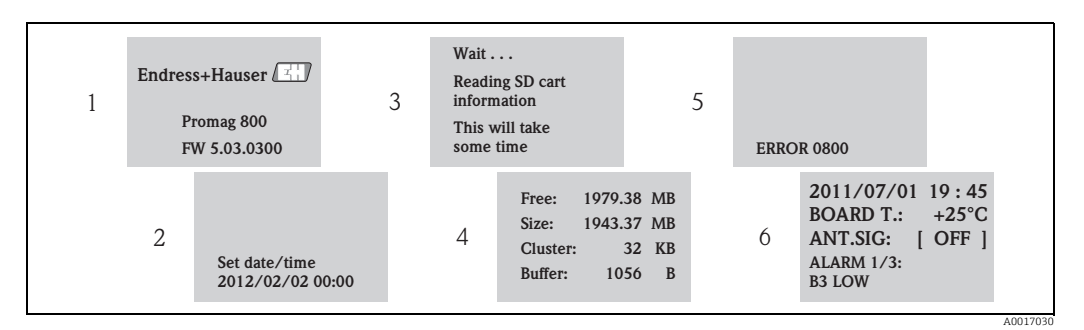

Abb. 56: Beispiel: Anzeigen beim Aufstarten des Messgeräts

- 1 Name Messgerät, Firmware Version
- Eingabe Datum und Uhrzeit über die Bedientasten (Eingabe auch zu einem späteren Zeitpunkt möglich) → 🖺 46
- 3 Lesen der Informationen von der SD-Karte
- 5 Anzeige anstehende Fehler (falls vorhanden)  $\rightarrow \cong 91 \, \text{ff.}$ 6 Anzeige allgemeiner Informationen
- 6 Anzeige allgemeiner Informationen

# 9.4.1 Bedeutung der LED

Das Messgerät verfügt über zwei Leuchtdioden auf der Elektronikplatine. Nach dem Einschalten des Messgeräts zeigen die LEDs verschiedene Status des Messgeräts und des GMS Moduls an.

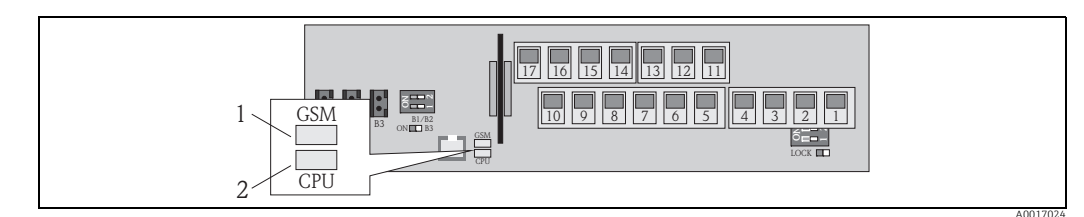

Abb. 57: Leuchtdioden auf der Elektronikplatine

1 LED (blau) für GSM Modul, leuchtet bei aktiver Kommunikation

2 LED (rot) für CPU

| LED GSM Modul (blau) |                                                                                              | LED CPU (rot)      |                                                                                         |
|----------------------|----------------------------------------------------------------------------------------------|--------------------|-----------------------------------------------------------------------------------------|
| Status               | Bedeutung                                                                                    | Status             | Bedeutung                                                                               |
| aus                  | GSM Modul nicht eingeschaltet, im Stand-<br>by oder nicht mit einem Netzwerk verbun-<br>den. | aus                | Nicht eingeschaltet oder keine Span-<br>nungsversorgung vorhanden.                      |
| leuchtet             | GSM Modul versucht sich im Netzwerk anzumelden.                                              |                    |                                                                                         |
| blinkt<br>langsam    | GSM Modul ist im Netzwerk angemeldet<br>und wartet auf Kommandos.                            | blinkt             | Die LED blinkt bei jeder Messwerterfas-<br>sung.<br>Frequenz Messwerterfassung → 🗎 128. |
| blinkt<br>schnell    | GSM Modul sendet oder empfängt eine<br>Datei (SMS oder E-Mail), Datenübertra-<br>gung aktiv. | blinkt<br>ca. 1 Hz | Ein oder mehrere Alarme sind aktiv.                                                     |

# 9.5 Drahtlose Kommunikation aufbauen

# 9.5.1 Allgemeine Hinweise

### Aufbau der Kommunikation nur über Bedientool Config 5800 möglich

Die Einstellung, der für eine drahtlose Kommunikation relevanten Parameter, ist nur über das Bedientool "Config 5800" möglich. Die für den Kommunikationsaufbau benötigten Parameter stehen in die Vor-Ort-Anzeige nicht zur Verfügung.

#### Unterstützung der GPRS-Kommunikation durch den Mobilfunktnetzbetreiber

Für die Kommunikation via E-Mail ist es notwendig, dass der Mobilfunknetzbetreiber die GPRS-Kommunikation (GPRS-Datenverkehr) unterstützt. Dies muss bei der Auswahl des Mobilfunknetzbetreibers sowie beim Abschluss des Mobilfunkvertrags berücksichtigt werden.

#### Parametereinstellungen mit Mobilfunktnetzbetreiber abgleichen

Die Parametereinstellungen müssen mit dem Provider des Mobilfunknetzes abgeglichen sein.

Bei nicht korrekten oder unvollständigen Einstellungen wird keine Kommunikation aufgebaut.

Das Messgerät verfügt über keine Default Einstellungen.

Gleichen Sie, bei Bedarf, folgende GPRS-Angaben mit Ihrem Mobilfunknetzbetreiber ab:

| Benötigte Angaben zur Konfiguration der GPRS-Kommunikation |                                                                              |                                                    |                                         |  |  |
|------------------------------------------------------------|------------------------------------------------------------------------------|----------------------------------------------------|-----------------------------------------|--|--|
| Parameter (GPRS-Konfiguration $\rightarrow \square$ 69)    |                                                                              | Einstellungen im Messgerät<br>(GPRS Daten → 🗎 157) | Angaben Ihres<br>Mobilfunknetzbetreiber |  |  |
| GPAPN                                                      | Name des Zugriffspunkts<br>auf das Mobilfunknetz<br>(APN: Access point name) |                                                    |                                         |  |  |
| GPUSR                                                      | Benutzername für die<br>Authentifizierung                                    |                                                    |                                         |  |  |
| GPPSW                                                      | Passwort für die<br>Authentifizierung                                        |                                                    |                                         |  |  |
| GPAUT                                                      | Authentifizierungstyp,<br>benötigter Eingangswert<br>beim Netzwerkbetreiber  |                                                    |                                         |  |  |

# 9.5.2 GPRS-Kommunikation konfigurieren

1. Im Bedientool Config 5800 die Parametergruppe "GPRS Daten" aufrufen und die Parameter wie in der nachfolgenden Tabelle beschrieben einstellen:

| Parameter          | Beschreibung                                                                 | Optionen und Hinweise für<br>die Einstellung                                                                            | Beispiel               | Herkunft der<br>Information |
|--------------------|------------------------------------------------------------------------------|----------------------------------------------------------------------------------------------------|------------------------|-----------------------------|
| GPAPN (→ 🗎<br>154) | Name des Zugriffspunkts<br>auf das Mobilfunknetz<br>(APN: Access point name) | Texteingabe, max. 31 Zeichen.                                                                                           | gprs.provi-<br>der.com | Mobilfunknetz-<br>Provider  |
| GPUSR (→ 🗎<br>154) | Benutzername für die<br>Authentifizierung                                    | <ul> <li>Texteingabe, max. 18 Zei-<br/>chen.</li> <li>Bei einigen Mobilfunknetz-<br/>Providern nur optional.</li> </ul> | "" (leer)              | Mobilfunknetz-<br>Provider  |
| GPPSW (→<br>🗎 154) | Passwort für die<br>Authentifizierung                                        | <ul> <li>Texteingabe, max. 18 Zei-<br/>chen.</li> <li>Bei einigen Mobilfunknetz-<br/>Providern nur optional.</li> </ul> | "" (leer)              | Mobilfunknetz-<br>Provider  |
| GPAUT (→ 🗎<br>154) | Authentifizierungstyp,<br>benötigter Eingangswert<br>beim Netzwerkbetreiber  | <ul> <li>0 = Normal (PAP)</li> <li>1 = Secure (CHAP)</li> <li>2 = No one</li> </ul>                                     | 0                      | Mobilfunknetz-<br>Provider  |
|                    |                                                                              | Wenn vom Provider nicht<br>zwingend verlangt, "0" wählen.                                                               |                        |                             |

- 2. Den Aufbau der Kommunikation testen.
  - Über die integrierte Bedienoberfläche → 🖺 54:
    - a. Parametergruppe "10 Überwachung" auswählen
    - b. Parameter "Gprs Test" → 🖺 150 auswählen
    - c. Abfrage "Ausfuehren" mit der **ESC-Taste** bestätigen ✓ Auf der Anzeige erscheint die Meldung "Definition Setup:OK"
  - Über die Baumstruktur → 🖺 56:
    - a. Parametergruppe "Überwachung" auswählen
    - b. Parameter "GTEST"  $\rightarrow \square$  150 auswählen
    - c. "GTEST=" auswählen
      - ✓ Im Eingabefeld erscheint "GTEST=",
    - d. Im Eingabefeld hinter "GTEST=" den Wert 1 eingeben (GTEST=1)
    - e. Die Eingabe mit 🗉 bestätigen.
      - ✔ Die korrekte Eingabe wird im Anzeigefeld bestätigt: 0:0K.
      - ✔ Auf der Anzeige erscheint die Meldung "Definition Setup:OK"
- Das Test-Ergebnis in der Eventliste überprüfen → 
   <sup>(2)</sup> 62. Bei einem erfolgreichen Aufbau der Kommunikation erscheint der Eintrag: "Modem registrate to network [Name des Providers]".

#### Mögliche Fehler bei einer fehlgeschlagenen Kommunikation

- Falsche Eingaben in den Parameter f
  ür die GPRS-Konfiguration. Massnahme: Parametereinstellungen mit dem Provider des Mobilfunknetzes abgleichen.
- Die Eingabe eines PIN-Codes für die SIM-Karte ist nicht deaktiviert.
- Die SIM-Karte ist nicht korrekt konfiguriert. Die SIM-Karte muss f
  ür ein GPRS-Netzwerk konfiguriert sein, dies ist unterschiedlich zu der Standardkonfiguration f
  ür ein GSM-Netzwerk.
- Das Antennensignal ist zu schwach.
- Die Antenne ist nicht angeschlossen oder beschädigt.

# 9.5.3 SMS-Kommunikation konfigurieren

1. Im Bedientool Config 5800 die Parametergruppe "GPRS Daten" aufrufen und die Parameter wie in der nachfolgenden Tabelle beschrieben einstellen:

| Parameter          | Beschreibung                                                                | Optionen und Hinweise für die<br>Einstellung                                                                                                    | Beispiel                                                                                                    | Herkunft der<br>Information |
|--------------------|-----------------------------------------------------------------------------|----------------------------------------------------------------------------------------------------|----------------------------------------------------------------------------------------------------|-----------------------------|
| GPASN (→<br>管 155) | Telefonnummer des<br>Senders (sendet SMS an<br>das Messgerät)               | <ul> <li>Texteingabe, max. 19 Zeichen</li> <li>Keine Nummer:<br/>Das Messgerät kann alle SMS<br/>von jeder Nummer Empfan-<br/>gen.</li> <li>Teilnummer:<br/>Das Messgerät kann alle SMS<br/>die mit der eingegebenen<br/>Nummer beginnen Empfangen</li> <li>Vollständige Nummer:<br/>Das Messgerät kann nur SMS<br/>von der eingegebenen<br/>Nummer Empfangen</li> </ul> | <ul> <li>+41123456789:<br/>SMS-Emfang<br/>nur von dieser<br/>Nummer</li> <li>+41123456:<br/>SMS-Empfang<br/>von Nummer<br/>+41123456000<br/>0 bis<br/>+41123456999<br/>9</li> </ul> | Kunde                       |
| GPSSN (→<br>🗎 155) | Telefonnummer des<br>ersten Empfängers<br>(empfängt SMS vom<br>Messgerät).  | <ul> <li>Texteingabe, max. 19 Zeichen</li> <li>An diese Telefonnummer wird<br/>bei Auftreten von Fehlern oder<br/>Alarmen eine SMS gesendet.</li> </ul>                                                                                                    | +41123456789                                                                                                    | Kunde                       |
| GPSS2 (→<br>🗎 156) | Telefonnummer des<br>zweiten Empfängers<br>(empfängt SMS vom<br>Messgerät). | <ul> <li>Texteingabe, max. 19 Zeichen</li> <li>An diese Telefonnummer wird<br/>bei Auftreten von Fehlern oder<br/>Alarmen eine SMS gesendet.</li> </ul>                                                                                                    | +41123456790                                                                                                    | Kunde                       |
| GPSS3 (→<br>≌ 156) | Telefonnummer des<br>dritten Empfängers<br>(empfängt SMS vom<br>Messgerät). | <ul> <li>Texteingabe, max. 19 Zeichen</li> <li>An diese Telefonnummer wird<br/>bei Auftreten von Fehlern oder<br/>Alarmen eine SMS gesendet.</li> </ul>                                                                                                    | +41123456791                                                                                                    | Kunde                       |

Mit dem Mobiltelefon eine SMS an das Messgerät senden.
 Die Parameter des Messgeräts können über eine SMS abgefragt oder verändert werden.

Beispiel: Senden des Kommandos VTTPV? per SMS an das Messgerät ( $\Rightarrow \square 71$ ).

Stellen Sie sicher das Sie als Sender (Mobifunknummer) auch autorisiert sind eine SMS an das Messgerät zu senden (Parameter GPASN).

- 3. Überprüfen der SMS-Inbox des Messgeräts.
  - Über die integrierte Bedienoberfläche → 🖺 54:
    - a. Parametergruppe "7 Kommunikation" auswählen
    - b. Parameter "Chk SMS"  $\rightarrow \square$  142 auswählen
    - c. Abfrage "Ausfuehren" mit der ESC-Taste bestätigen
  - Über die Baumstruktur → 🖺 56:
    - a. Parametergruppe "Kommunikation" auswählen
    - b. Parameter "**SMSCI**"  $\rightarrow \square$  142 auswählen
    - c. "SMSCI=" auswählen
      - ✓ Im Eingabefeld erscheint "SMSCI=",
    - d. Im Eingabefeld hinter "SMSCI=" den Wert 1 eingeben (SMSCI=1)
    - e. Die Eingabe mit 🗉 bestätigen.
      - ✔ Die korrekte Eingabe wird im Anzeigefeld bestätigt: 0:0K.
- 4. Überprüfen ob SMS-Kommunikation erfolgreich aufgebaut wurde. Die SMS-Kommunikation wurde erfolgreich aufgebaut wenn:
  - eine Antwort-SMS vom Messgerät an das Mobiltelefon zurückgesendet wurde.
  - in der Eventliste der Eingang der Anfrage-SMS und das Senden der Antwort-SMS protokolliert wurde.

#### **Beispiel**

i

f

- Die Parameter sind mit dem Passwort "100000" geschützt.
- Die Einheit für die Temperatur soll von °C auf °F geändert.
- Die positive Gesamtmenge des Summenzählers soll angezeigt werden.

Eingabe: ACODE=100000,TMMUV=1,VTTPV?

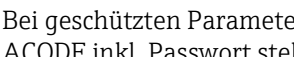

Bei geschützten Parametern mit Level 2 oder höher muss als Erstes der Parameter ACODE inkl. Passwort stehen.

Die einzelnen Befehle, Abfragen etc. müssen immer durch ein Komma ohne Leerzeichen getrennt werden.

Aufbau der Anfrage-SMS

| Anfrage-SMS für das Beispiel |                                 |                                                                                                    |  |  |
|------------------------------|---------------------------------|----------------------------------------------------------------------------------------------------|--|--|
| Rubrik                       | Inhalt SMS                      | Beschreibung                                                                                                    |  |  |
| Sender (von:)                | +41 123456789                   | Mobilfunknummer des Senders. Die Autorisie-<br>rung das eine SMS vom Messgerät von dieser<br>Mobilfunknummer empfangen werden darf, muss<br>über den Parameter GPASN sichergestellt sein →<br>聞 70. |  |  |
| Empfänger (an:)              | +41 987654321                   | Mobilfunknummer des Messgeräts.                                                                                                    |  |  |
| Text/Inhalt                  | ACODE=100000,TMMUV=1,VTTPV<br>? | <ul> <li>Passwort zur Freigabe (wenn Passwort<br/>geschützt)</li> <li>Einheit für Temperatur auf °F wechseln</li> <li>Anfrage Wert Summenzähler (Positive<br/>Gesamtmenge)</li> </ul>               |  |  |

Aufbau der Antwort-SMS

| Mögliche Antwort-SMS für das Beispiel |                |                                                                                       |  |  |
|---------------------------------------|----------------|---------------------------------------------------------------------------------------|--|--|
| Rubrik                                | Inhalt SMS     | Beschreibung                                                                          |  |  |
| Sender (von:)                         | +41 987654321  | Mobilfunknummer des Messgeräts.                                                       |  |  |
| Empfänger (an:)                       | +41 123456789  | Mobilfunknummer des Mobiltelefons von dem die<br>Anfrage-SMS gesendet wurde.          |  |  |
| Text/Inhalt                           | °F,dm3,548.989 | Einheit Temperatur, Einheit und aktueller Wert<br>Summenzähler (Positive Gesamtmenge) |  |  |

#### 9.5.4 E-Mail-Kommunikation (Senden) konfigurieren

Die Aufbau der Kommunikation zwischen dem SMTP-Server (Simple Mail Transfer Protocol) des Messgeräts und dem SMTP-Server des Empfängers der E-Mail, kann auf unterschiedliche Weise konfiguriert werden:

#### E-Mail Kommunikation (Senden) über statische IP-Adresse des SMTP-Servers des E-Mail Empfängers aufbauen

Ist die statische IP-Adresse bekannt (z.B. 245.48.125.222), kann der Aufbau der Kommunikation direkt über diese IP-Adresse erfolgen.

| Vorteile                                                                                                    | Nachteile                                                                                     |
|----------------------------------------------------------------------------------------------------|-----------------------------------------------------------------------------------------------|
| <ul> <li>Direkte Verbindung</li> <li>Maximale Geschwindigkeit</li> <li>Minimaler Datenverkehr</li> <li>Minimale Belastung der Batterien</li> </ul> | <ul> <li>Statische IP-Adresse des empfangenden SMTP<br/>Servers muss bekannt sein.</li> </ul> |

Beschreibung der Konfiguration  $\rightarrow \square$  74.

#### E-Mail Kommunikation (Senden) über den Namen des SMTP-Servers des E-Mail Empfängers aufbauen

Ist der SMTP-Server Name bekannt (z.B. smtp.emailprovider.com), kann der Aufbau der Kommunikation direkt über den SMTP-Server Namen erfolgen.

| Vorteile                                                                                                    | Nachteile                                                                                                    |
|----------------------------------------------------------------------------------------------------|----------------------------------------------------------------------------------------------------|
| <ul> <li>Unterstützung eines SMTP-Servers mit dynami-<br/>scher IP</li> <li>Eine statische IP-Adresse muss nicht ermittelt<br/>werden</li> </ul> | Im Vergleich zum Aufbau mit einer statischen IP-<br>Adresse:<br>• Längere Verbindungszeit<br>• Erhöhter Datenverkehr<br>• Höhere Belastung der Batterien |

Beschreibung der Konfiguration  $\rightarrow \square$  75.

#### E-Mail Kommunikation (Senden) über E-Mail Adresse des Empfängers aufbauen

Ist weder die statische IP-Adresse noch der SMTP-Server Name bekannt, kann die E-Mail Adresse des Empfängers für den Aufbau der Verbindung genutzt werden. Mit der E-Mail-Adresse des Empfängers wird eine automatische Synchonisation mit dem zugehörigen SMTP-Server des Empfängers durchgeführt. Anschliessend erfolgt der Aufbau der Kommunikation über die dabei ermittelte IP-Adresse.

| Vorteile                                                                                                    | Nachteile                                                                                                    |
|----------------------------------------------------------------------------------------------------|----------------------------------------------------------------------------------------------------|
| <ul> <li>Unterstützung eines SMTP-Servers mit dynami-<br/>scher IP</li> <li>Eine statische IP-Adresse muss nicht ermittelt<br/>werden</li> <li>Einfache Konfiguration des Verbindungsaufbaus</li> </ul> | Im Vergleich zum Aufbau mit einer statischen IP-<br>Adresse:<br>• Wesentlich längere Verbindungszeit<br>• Wesentlich erhöhter Datenverkehr<br>• Wesentlich höhere Belastung der Batterien |

Beschreibung der Konfiguration  $\rightarrow \square$  76.

#### Parameter für den Aufbau der E-Mail-Kommunikation (Senden)

Abhängig auf welche Weise der Aufbau der Kommunikation konfiguriert wird, werden die Parameter unterschiedlich genutzt.

| Parameter (Beschrei-<br>bung)<br>Kurzbeschreibung                                                           | Hinweise                                                                                                    | Format,<br>Beispiel          | Herkunft<br>der<br>Information               |
|----------------------------------------------------------------------------------------------------|----------------------------------------------------------------------------------------------------|------------------------------|----------------------------------------------|
| GPSMA (→ 🗎 154)<br>Statische IP-Adresse des<br>SMTP-Servers (E-Mail<br>Empfänger).                          | <ul> <li>Wird nur bei Verwendung einer<br/>statischen IP-Adresse benötigt → </li> <li>74.</li> <li>Bei Eingabe "0.0.0.0":<br/>Suche der IP-Adresse über den<br/>Fully-Qualified Domain Name des<br/>SMTP-Servers (GPDNS).</li> </ul>                                                                                                    | xxx.xxx.xxx<br>154.25.132.47 | Administra-<br>tor,<br>IT-Abteilung<br>Kunde |
| GPDNS (→ 🗎 154)<br>Fully-Qualified Domain<br>Name (Klartextname) des<br>SMTP-Servers (E-Mail<br>Empfänger). | <ul> <li>Wird nur bei der Suche über den<br/>Fully-Qualified Domain Namen des<br/>SMTP-Servers benötigt →  75.</li> <li>Texteingabe, max. 31 Zeichen</li> <li>Vollständiger Rechnername des<br/>SMTP-Servers.</li> <li>Bei der Kombination: <ul> <li>Parameter GPSMA: Eingabe 0.0.0.0</li> <li>Keiner Eingabe "" in diesem Parameter</li> </ul> </li> <li>Suche der IP-Adresse über die E-Mail<br/>Adresse des Empfängers (GPEMT)</li> </ul> | smtp.emailprovider.com       | Administra-<br>tor,<br>IT-Abteilung<br>Kunde |
| Parameter (Beschrei-<br>bung)<br>Kurzbeschreibung                                                                                                    | Hinweise                                                                                                    | Format,<br>Beispiel                                 | Herkunft<br>der<br>Information                                                                |
|----------------------------------------------------------------------------------------------------|----------------------------------------------------------------------------------------------------|-----------------------------------------------------|-----------------------------------------------------------------------------------------------|
| GPNRS (→ 🗎 154)<br>IP-Adresse des DNS-<br>Servers (Domain Name<br>System)                                                                                                    | <ul> <li>Wird nur bei der Suche über die<br/>E-Mail Adresse des Empfängers<br/>benötigt →</li></ul>                                                                                                    | xxx.xxx.xxx<br>0.0.0.0                              | Bei 0.0.0.0:<br>Automatisch<br>über Netz-<br>werk                                             |
| GPSMP (→ 🗎 155)<br>IP-Port des SMTP-Servers<br>(E-Mail Empfänger).                                                                                                    | <ul> <li>In den meisten Fällen wird der<br/>IP-Port 25 verwendet.</li> <li>Eingabebereich: 065535.</li> <li>Das Messgerät ist nicht in der Lage<br/>TLS oder SSL verschlüsselte Informati-<br/>onen zu interpretieren. Daher darf<br/>keine Verbindung verwendet werden,<br/>die mit einem TSL- oder SSL-Protokoll<br/>arbeitet.</li> </ul>                                                        | 25                                                  | –<br>falls IP-Port<br>25 nicht<br>unterstützt<br>wird:<br>Administra-<br>tor,<br>IT-Abteilung |
| <b>GPEMT</b> (→ ) 154)<br>E-Mail-Adresse des<br>Empfängers                                                                                                    | <ul> <li>Texteingabe, max. 39 Zeichen</li> <li>Der E-Mail Account muss vom Kunden<br/>eingerichtet werden. Es kann die<br/>eigene E-Mail Adresse<br/>(Firmenadresse) oder eine Adresse<br/>bei einem E-Mail Provider verwendet<br/>werden.</li> </ul>                                                                                                    | kunde@provider.com<br>john.public@com-<br>pany.com  | Kunde                                                                                         |
| GPEMF (→ ) 154)<br>Existierende Sende E-<br>Mail-Adresse des Messge-<br>räts.<br>An diese Adresse wird im<br>Fehlerfall vom Empfänger<br>(SMTP-Server) ein Fehler-<br>mail mit der Ursache des<br>Fehlers gesendet (z.B.<br>Fehler beim Mailversand<br>an den Empfänger (SMTP-<br>Server)) | <ul> <li>Max. 39 Zeichen.</li> <li>Der E-Mail Account muss vom Kunden<br/>eingerichtet werden. Es kann die<br/>eigene E-Mail Adresse<br/>(Firmenadresse) oder eine Adresse<br/>bei einem E-Mail Provider verwendet<br/>werden.</li> <li>Tritt ein Fehler beim Aufbau der Ver-<br/>bindung auf, kann über diesen E-Mail<br/>Account der Eingang einer Fehler-<br/>Mail überprüft werden.</li> </ul> | kunde@provider.com<br>john.public@provi-<br>der.com | Kunde                                                                                         |
| GPHES (→ 🗎 156)<br>Bezeichung (HELO-String)<br>zur Identifizierung des<br>Messgeräts beim SMTP-<br>Server des Empfängers.                                                                                                    | <ul> <li>Eingabe immer erfoderlich.</li> <li>Max. 31 Zeichen, ohne Leerzeichen.</li> <li>Die Bezeichung (HELO-String) muss<br/>dem SMTP-Server des Empfängers<br/>bekannt sein. Ist dies nicht der Fall<br/>besteht die Gefahr, dass das E-Mail als<br/>Spam-Mail behandelt wird.</li> </ul>                                                                                                    | Promag800                                           | Kunde,<br>evt.<br>Administrato<br>r,<br>IT-Abteilung                                          |

# E-Mail Kommunikation (Senden) über statische IP-Adresse des SMTP-Servers des E-Mail Empfängers aufbauen

1. Im Bedientool Config 5800 die Parametergruppe "GPRS Daten" aufrufen und die Parameter wie in der nachfolgenden Tabelle beschrieben einstellen:

| Parameter | Eingabe, Format              | Bemerkungen                                                                                                    |
|-----------|------------------------------|----------------------------------------------------------------------------------------------------|
| GPSMA     | z.B. 154.25.132.047          | Statische IP-Adresse des SMTP-Servers (E-Mail<br>Empfänger), Angabe von Administrator, IT-Abteilung.                                                       |
| GPDNS     | пп                           | Keine Eingabe " ". Wird bei Verwendung einer statischen<br>IP-Adresse (Parameter GPSMA) nicht benötigt.                                                    |
| GPNRS     | 0.0.0.0                      | Immer Eingabe "0.0.0.0".                                                                                                    |
| GPSMP     | 25                           | In den meisten Fällen wird der IP-Port 25 verwendet.<br>Falls dieser nicht unterstützt wird: Administrator, IT-<br>Abteilung.                              |
| GPEMT     | z.B. john.public@company.com | E-Mail-Adresse des Empfängers.                                                                                                    |
| GPEMF     | z.B. kunde@provider.com      | E-Mail Adresse des Feldgeräts und Empfänger von<br>Fehlermails.                                                                                            |
| GPHES     | z.B. Promag800               | Identifizierung des Messgeräts beim SMTP-Server des<br>Empfängers. Muss dem SMTP-Server bekannt sein<br>(sonst Gefahr das E-Mail als Spam behandelt wird). |

Genaue Beschreibung der Parameter → 🗎 72.

- 2. Den Aufbau der Kommunikation testen:
  - Über die integrierte Bedienoberfläche  $\rightarrow$  <br/> $\boxplus$  54:
    - a. Parametergruppe "7 Kommunikation" auswählen.
    - b. Parameter "Event senden"  $\rightarrow \square$  142 auswählen.
    - c. Abfrage "Ausfuehren" mit der **ESC-Taste** bestätigen.
  - Über die Baumstruktur → 🖺 56:
    - a. Parametergruppe "Kommunikation" auswählen.
    - b. Parameter "EVTSI"  $\rightarrow \square$  142 auswählen.
    - c. "EVTSI=" auswählen.
      - ✓ Im Eingabefeld erscheint "EVTSI=".
    - d. Im Eingabefeld hinter "EVTSI=" den Wert 1 eingeben (EVTSI=1).
    - e. Die Eingabe mit 🗉 bestätigen.
      - ✔ Die korrekte Eingabe wird im Anzeigefeld bestätigt: 0:0K.
- Das Test-Ergebnis in der Eventliste überprüfen → 
   <sup>(2)</sup> 62.
   Bei einem erfolgreichen Aufbau der Kommunikation wurde eine E-Mail versendet.

Übersicht über weitere Konfigurationsmöglichkeiten zum Aufbau der E-Mail Kommunikation (Senden) und deren Vor- und Nachteile  $\rightarrow \square$  71.

#### E-Mail Kommunikation (Senden) über den Namen des SMTP-Servers des E-Mail Empfängers aufbauen

1. Im Bedientool Config 5800 die Parametergruppe "GPRS Daten" aufrufen und die Parameter wie in der nachfolgenden Tabelle beschrieben einstellen:

| Parameter | Eingabe, Format              | Bemerkungen                                                                                                    |
|-----------|------------------------------|----------------------------------------------------------------------------------------------------|
| GPSMA     | 0.0.0.0                      | Immer Eingabe "0.0.0.0":<br>Suche der IP-Adresse über den Fully-Qualified Domain<br>Name des SMTP-Servers (Parameter GPDNS).                               |
| GPDNS     | smtp.emailprovider.com       | Fully-Qualified Domain Name (Klartextname) des SMTP-<br>Servers (E-Mail Empfänger).                                                                        |
| GPNRS     | 0.0.0.0                      | Immer Eingabe "0.0.0.0".                                                                                                    |
| GPSMP     | 25                           | In den meisten Fällen wird der IP-Port 25 verwendet.<br>Falls dieser nicht unterstützt wird: Administrator, IT-<br>Abteilung.                              |
| GPEMT     | z.B. john.public@company.com | E-Mail-Adresse des Empfängers.                                                                                                    |
| GPEMF     | z.B. kunde@provider.com      | E-Mail Adresse des Feldgeräts und Empfänger von<br>Fehlermails.                                                                                            |
| GPHES     | z.B. Promag800               | Identifizierung des Messgeräts beim SMTP-Server des<br>Empfängers. Muss dem SMTP-Server bekannt sein<br>(sonst Gefahr das E-Mail als Spam behandelt wird). |

Genaue Beschreibung der Parameter  $\rightarrow \square$  72.

- 2. Den Aufbau der Kommunikation testen:
  - Über die integrierte Bedienoberfläche  $\rightarrow$  <br/> $\leftrightarrows$  54:
    - a. Parametergruppe "7 Kommunikation" auswählen.
    - b. Parameter "Event senden"  $\rightarrow \square$  142 auswählen.
    - c. Abfrage "Ausfuehren" mit der **ESC-Taste** bestätigen.
  - Über die Baumstruktur → 🖺 56:
    - a. Parametergruppe "Kommunikation" auswählen.
    - b. Parameter "EVTSI"  $\rightarrow \square$  142 auswählen.
    - c. "EVTSI=" auswählen.
      - 🖌 Im Eingabefeld erscheint "EVTSI=".
    - d. Im Eingabefeld hinter "EVTSI=" den Wert 1 eingeben (EVTSI=1).
    - e. Die Eingabe mit 🗉 bestätigen.
      - ✔ Die korrekte Eingabe wird im Anzeigefeld bestätigt: 0:0K.
- Das Test-Ergebnis in der Eventliste überprüfen → 
   <sup>(2)</sup> 62. Bei einem erfolgreichen Aufbau der Kommunikation wurde eine E-Mail versendet.

Übersicht über weitere Konfigurationsmöglichkeiten zum Aufbau der E-Mail Kommunikation (Senden) und deren Vor- und Nachteile  $\rightarrow \cong 71$ .

#### E-Mail Kommunikation (Senden) über E-Mail Adresse des Empfängers aufbauen

1. Im Bedientool Config 5800 die Parametergruppe "GPRS Daten" aufrufen und die Parameter wie in der nachfolgenden Tabelle beschrieben einstellen:

| Parameter | Eingabe, Format              | Bemerkungen                                                                                                    |
|-----------|------------------------------|----------------------------------------------------------------------------------------------------|
| GPSMA     | 0.0.0.0                      | Immer Eingabe "0.0.0.0".<br>Eingabe "0.0.0.0" hier und keine Eingabe " (leer) für den<br>Fully-Qualified Domain Name (Klartextnamen) im Para-<br>meter GPDNS: Suche der IP-Adresse über die E-Mail<br>Adresse des Empfängers (Parameter GPEMT). |
| GPDNS     | пп                           | Immer keine Eingabe "" (leer).<br>Keine Eingabe "" (leer) hier und Eingabe "0.0.0.0" für<br>die statischen IP-Adresse im Parameter GPSMA:<br>Suche der IP-Adresse über die E-Mail Adresse des<br>Empfängers (Parameter GPEMT).                  |
| GPNRS     | 0.0.0.0                      | Eingabe "0.0.0.0": Die IP-Adresse des DNS-Servers wird<br>automatisch ermittelt. Es kann jedoch auch eine feste<br>IP-Adresse eingegeben werden.                                                                                                |
| GPSMP     | 25                           | In den meisten Fällen wird der IP-Port 25 verwendet.<br>Falls dieser nicht unterstützt wird: Administrator, IT-<br>Abteilung.                                                                                                    |
| GPEMT     | z.B. john.public@company.com | E-Mail-Adresse des Empfängers.                                                                                                    |
| GPEMF     | z.B. kunde@provider.com      | E-Mail Adresse des Feldgeräts und Empfänger von Fehlermails.                                                                                                    |
| GPHES     | z.B. Promag800               | Identifizierung des Messgeräts beim SMTP-Server des<br>Empfängers. Muss dem SMTP-Server bekannt sein<br>(sonst Gefahr das E-Mail als Spam behandelt wird).                                                                                      |

Genaue Beschreibung der Parameter  $\rightarrow \square$  72.

- 2. Den Aufbau der Kommunikation testen:
  - Über die integrierte Bedienoberfläche  $\rightarrow \square$  54:
    - a. Parametergruppe "7 Kommunikation" auswählen.
    - b. Parameter "Event senden"  $\rightarrow \square$  142 auswählen.
    - c. Abfrage "Ausfuehren" mit der ESC-Taste bestätigen.
  - Über die Baumstruktur  $\rightarrow \square$  56:
    - a. Parametergruppe "Kommunikation" auswählen.
    - b. Parameter "EVTSI"  $\rightarrow \square$  142 auswählen.
    - c. "EVTSI=" auswählen.
       ✓ Im Eingabefeld erscheint "EVTSI=".
    - d. Im Eingabefeld hinter "EVTSI=" den Wert 1 eingeben (EVTSI=1).
    - e. Die Eingabe mit 🗉 bestätigen.
      - ✔ Die korrekte Eingabe wird im Anzeigefeld bestätigt: 0:0K.
- Das Test-Ergebnis in der Eventliste überprüfen → 
   <sup>(1)</sup> 62.
   Bei einem erfolgreichen Aufbau der Kommunikation wurde eine E-Mail versendet.
- Übersicht über weitere Konfigurationsmöglichkeiten zum Aufbau der E-Mail Kommunikation (Senden) und deren Vor- und Nachteile → 🗎 71.

### 9.5.5 E-Mail-Kommunikation (Empfangen) konfigurieren

Die Konfiguration zum Empfangen von E-Mails kann unterschiedlich erfolgen:

- Aufbau der Kommunikation über die statische IP-Adresse des POP3-Servers
- Aufbau der Kommunikation über eine dynamische IP-Adresse des POP3-Servers

#### Aufbau der Kommunikation über die statische IP-Adresse des POP3-Servers

Bei Angabe der statischen IP-Adresse des POP3-Servers wird die Kommunikation zum Server direkt und schnell aufgebaut werden.

| Parameter          | Beschreibung                                                                                          | Optionen und Hinweise für die<br>Einstellung                                                                                                    | Beispiel      | Herkunft der<br>Information                                                   |
|--------------------|----------------------------------------------------------------------------------------------------|----------------------------------------------------------------------------------------------------|---------------|-------------------------------------------------------------------------------|
| GPP3A (→<br>曾 155) | Statische IP-Adresse des<br>POP3-Servers. Auf dem<br>POP3-Server sucht das<br>Messgerät nach E-Mails. | XXX.XXX.XXX                                                                                                    | 152.22.102.57 | Kunde, evt.<br>Administrator,<br>IT-Abteilung<br>oder<br>E-Mail Provi-<br>der |
| GPDNP (→           | Fully-Qualified Domain<br>Name des POP3-Servers.                                                      | Wird bei Verwendung einer<br>statischen IP-Adresse nicht benö-<br>tigt.                                                                                                    | "" (leer)     | -                                                                             |
| GPP3P (→           | TCP-PORT des<br>POP3-Servers.                                                                         | <ul> <li>Eingabe von 065535</li> <li>Das Messgerät kann keine<br/>TLS oder SSL verschlüsselten<br/>Informationen lesen oder sen-<br/>den. Daher sicherstellen, dass<br/>keine Verbindung verwendet<br/>wird, die mit einem TSL oder<br/>SSL Protokoll arbeitet.</li> </ul> | 110           | Kunde, evt.<br>Administrator,<br>IT-Abteilung<br>oder<br>E-Mail Provi-<br>der |
| GP3US (→           | Benutzername für die<br>Autentifizierung.                                                             | Texteingabe, max. 16 Zeichen                                                                                                    | Benutzername  | Kunde                                                                         |
| GP3PS (→           | Passwort für die<br>Autentifizierung.                                                                 | Texteingabe, max. 8 Zeichen                                                                                                    | Passwort      | Kunde                                                                         |

- 2. Eine E-Mail an das Messgerät senden  $\rightarrow \square$  79.
- 3. Überprüfen der E-Mail-Inbox des Messgeräts.
  - Über die integrierte Bedienoberfläche  $\rightarrow \square$  54:
    - a. Parametergruppe "7 Kommunikation" auswählen
    - b. Parameter "Ck Mail"  $\rightarrow \square$  142 auswählen
    - c. Abfrage "Ausfuehren" mit der ESC-Taste bestätigen
  - Über die Baumstruktur → 🖺 56:
    - a. Parametergruppe "Kommunikation" auswählen
    - b. Parameter "**EMLRI**"  $\rightarrow \square$  142 auswählen
    - c. "**EMLRI**=" auswählen
      - ✓ Im Eingabefeld erscheint "EMLRI=",
    - d. Im Eingabefeld hinter "EMLRI=" den Wert 1 eingeben (EMLRI=1)
    - e. Die Eingabe mit 🗉 bestätigen.
      - ✔ Die korrekte Eingabe wird im Anzeigefeld bestätigt: 0:0K.
- 4. Überprüfen ob E-Mail-Kommunikation erfolgreich aufgebaut wurde. Die E-Mail-Kommunikation wurde erfolgreich aufgebaut wenn:
  - in der Eventliste der Eingang der Anfrage-E-Mail und das Senden der Antwort-E-Mail protokolliert wurde.
  - auf der Vor-Ort-Anzeige die Kommunikation angezeigt wurde.
  - eine Antwort-E-Mail vom Messgerät an den Server zurückgesendet wurde.

#### Aufbau der Kommunikation über eine dynamische IP-Adresse des POP3-Servers

Das Messgerät sucht automatisch nach der dynamischen IP-Adresse des im Fully-Qualified Domain Namen beschriebenen POP3-Server.

Die Kommunikation wird erst nach Ermittlung der dynamischen IP-Adresse aufgebaut. Im Vergleich zur Verwendung einer statischen IP-Adresse benötigt das Messgerät einen längeren Zeitraum zum Aufbau der Kommunikation. Dies führt zu einer stärkeren Belastung der Batterien.

| Parameter          | Beschreibung                                                                                          | Optionen und Hinweise für die<br>Einstellung                                                                                                    | Beispiel              | Herkunft der<br>Information                   |
|--------------------|----------------------------------------------------------------------------------------------------|----------------------------------------------------------------------------------------------------|-----------------------|-----------------------------------------------|
| GPP3A (→           | Statische IP-Adresse des<br>POP3-Servers. Auf dem<br>POP3-Server sucht das<br>Messgerät nach E-Mails. | xxx.xxx.xxx.xxx<br>Wird bei Verwendung einer<br>dynamischen IP-Adresse nicht<br>benötigt.<br>Eingabe 0.0.0.0 = Aktivierung<br>Fully-Qualified Domain Name                                                                                                    | 0.0.0.0               | -                                             |
| GPDNP (→<br>🗎 155) | Fully-Qualified Domain<br>Name des POP3-Servers                                                       | <ul> <li>Texteingabe, max. 31 Zeichen</li> <li>Vollständiger Rechnername<br/>des POP3-Servers</li> </ul>                                                                                                    | pop3.provider.co<br>m | Kunde, evt.<br>Administrator,<br>IT-Abteilung |
| GPP3P (→           | TCP-PORT des<br>POP3-Servers                                                                          | <ul> <li>Eingabe von 065535</li> <li>Das Messgerät kann keine<br/>TLS oder SSL verschlüsselten<br/>Informationen lesen oder sen-<br/>den. Daher sicherstellen, dass<br/>keine Verbindung verwendet<br/>wird, die mit einem TSL oder<br/>SSL Protokoll arbeitet.</li> </ul> | 110                   | oder<br>E-Mail Provi-<br>der                  |
| GP3US (→           | Benutzername für die<br>Autentifizierung                                                              | Texteingabe, max. 16 Zeichen                                                                                                    | Benutzername          | Kunde                                         |
| GP3PS (→<br>≌ 155) | Passwort für die<br>Autentifizierung                                                                  | Texteingabe, max. 8 Zeichen                                                                                                    | Passwort              | Kunde                                         |

- 2. Eine E-Mail an das Messgerät senden  $\rightarrow \cong$  79.
- 3. Überprüfen der E-Mail-Inbox des Messgeräts.
  - Über die integrierte Bedienoberfläche → 🗎 54:
    - a. Parametergruppe "7 Kommunikation" auswählen
  - b. Parameter "Ck Mail" → 🗎 142 auswählen
  - c. Abfrage "Ausfuehren" mit der ESC-Taste bestätigen
  - Über die Baumstruktur → 🖺 56:
    - a. Parametergruppe "Kommunikation" auswählen
    - b. Parameter "**EMLRI**"  $\rightarrow \square$  142 auswählen
    - c. "EMLRI=" auswählen
    - ✓ Im Eingabefeld erscheint "EMLRI=",
    - d. Im Eingabefeld hinter "EMLRI=" den Wert 1 eingeben (EMLRI=1)
    - e. Die Eingabe mit bestätigen.
      ✓ Die korrekte Eingabe wird im Anzeigefeld bestätigt: 0:0K.
  - Überprüfen ob E-Mail-Kommunikation erfolgreich aufgebaut wurde.
- Uberprüfen ob E-Mail-Kommunikation erfolgreich aufgebaut wur Die E-Mail-Kommunikation wurde erfolgreich aufgebaut wenn:
  - in der Eventliste der Eingang der Anfrage-E-Mail und das Senden der Antwort-E-Mail protokolliert wurde.
  - auf der Vor-Ort-Anzeige die Kommunikation angezeigt wurde.
  - eine Antwort-E-Mail vom Messgerät an den Server zurückgesendet wurde.

#### Aufbau einer Anfrage-E-Mail an das Messgerät

Die Parameter des Messgeräts können über ein E-Mail abgefragt oder verändert werden. Bei geschützten Parametern mit Level 2 oder höher muss als Erstes der Parameter ACODE inkl. Passwort stehen.

E-Mail mit direkter Eingabe der Anfragen

| Beispiel für ei       | Beispiel für eine an das Messgerät gesendete Anfrage-E-Mail |                                                    |  |  |  |
|-----------------------|-------------------------------------------------------------|----------------------------------------------------|--|--|--|
| Rubrik                | Inhalt E-Mail                                               | Beschreibung                                       |  |  |  |
| Sender<br>(von:)      | Kunde@provider.com                                          | E-Mail Adresse des Senders.                        |  |  |  |
| Empfänger<br>(an:)    | Promag800@provi-<br>der.com                                 | E-Mail Adresse des Messgeräts.                     |  |  |  |
| Betreff<br>(Subject:) | Promag800                                                   | Name des Messgeräts.                               |  |  |  |
| Text/Inhalt           | acode=123456,<br>frmuv=0                                    | Freigabe Level 2 Parameter<br>Änderung der Einheit |  |  |  |

E-Mail mit den Anfragen in einer angehängter Datei

| Beispiel für ei       | Beispiel für eine an das Messgerät gesendete Anfrage-E-Mail |                                |  |  |
|-----------------------|-------------------------------------------------------------|--------------------------------|--|--|
| Rubrik                | Inhalt E-Mail                                               | Beschreibung                   |  |  |
| Sender<br>(von:)      | Kunde@provider.com                                          | E-Mail Adresse des Senders.    |  |  |
| Empfänger<br>(an:)    | Promag800@provi-<br>der.com                                 | E-Mail Adresse des Messgeräts. |  |  |
| Betreff<br>(Subject:) | Promag800                                                   | Name des Messgeräts.           |  |  |
| Text/Inhalt           | fname=config_02.txt                                         | Angabe des Dateinamens         |  |  |
|                       | config_02.txt                                               | angehängte Datei               |  |  |

### 9.5.6 Systemzeit-Synchronisation konfigurieren

Das Messgerät sendet alle Dateien mit einem Datum-Uhrzeit-Stempel. Das Messgerät unterstützt die Synchronisierung des Datums und der Uhrzeit über einen NTP-Server. Eine Synchronisation ist empfehlenswert, weil so alle Dateien eine eineindeutige Kennung erhalten, unabhängig von der Konfiguration des Energiemanagements des Messgeräts.

Die Konfiguration der Synchonisation kann unterschiedlich erfolgen:

- Aufbau der Synchonisation über die statische IP-Adresse des NTP-Servers
- Aufbau der Synchonisation über eine dynamische IP-Adresse des NTP-Servers

#### Aufbau der Synchonisation über die statische IP-Adresse des NTP-Servers

| Parameter          | Beschreibung                                                                                                    | Optionen und Hinweise für<br>die Einstellung | Beispiel      | Herkunft der<br>Information |
|--------------------|----------------------------------------------------------------------------------------------------|----------------------------------------------|---------------|-----------------------------|
| GPTSA (→<br>🗎 155) | IP-Adresse des NTP-<br>Servers, für den Ver-<br>bindungsaufbau zum<br>Server und zur Synchroni-<br>sation der Systemzeit des<br>Messgeräts. | Eingabe in der Form:<br>xxx.xxx.xxx.xxx      | 212.25.132.47 | NTP-Server                  |

| Parameter        | Beschreibung                                    | Optionen und Hinweise für<br>die Einstellung                                                                                                    | Beispiel  | Herkunft der<br>Information |
|------------------|-------------------------------------------------|----------------------------------------------------------------------------------------------------|-----------|-----------------------------|
| GPDNT (→         | Fully-Qualified Domain<br>Name des NTP-Servers. | <ul> <li>Texteingabe, max. 31 Zei-<br/>chen</li> <li>Vollständige Rechnername<br/>des SMTP-Servers.</li> </ul>                                                                                                    | "" (leer) | NTP-Server                  |
| GPTSP (→<br>155) | TCP-Port des NTP-Servers.                       | <ul> <li>Eingabe von 065535</li> <li>Das Messgerät kann keine<br/>TLS oder SSL verschlüsselten<br/>Informationen lesen oder<br/>senden. Daher sicherstellen,<br/>dass keine Verbindung ver-<br/>wendet wird, die mit einem<br/>TSL oder SSL Protokoll arbei-<br/>tet.</li> </ul> | 123       | NTP-Server                  |

- 2. Den Aufbau der Kommunikation testen.
  - Über die integrierte Bedienoberfläche  $\rightarrow \cong$  54:
    - a. Parametergruppe "7 Kommunikation" auswählen
    - b. Parameter "Zeit s"  $\rightarrow \square$  142 auswählen
    - c. Abfrage "Ausfuehren" mit der ESC-Taste bestätigen
       ✓ Die Systemzeit wird korrekt im Bedientool Config 5800 angezeigt.
  - Über die Baumstruktur  $\rightarrow \square$  56:
    - a. Parametergruppe "Kommunikation" auswählen
    - b. Parameter "**CSYNI**"  $\rightarrow \square$  142 auswählen
    - c. "CSYNI=" auswählen
      - ✓ Im Eingabefeld erscheint "CSYNI=",
    - d. Im Eingabefeld hinter "CSYNI=" den Wert 1 eingeben (CSYNI=1)
    - e. Die Eingabe mit 🗉 bestätigen.
      - ✔ Die korrekte Eingabe wird im Anzeigefeld bestätigt: 0:0K.
      - ✓ Die Systemzeit wird korrekt im Bedientool Config 5800 angezeigt.

#### Aufbau der Synchonisation über eine dynamische IP-Adresse des NTP-Servers

| Parameter          | Beschreibung                                                                                                    | Optionen und Hinweise für<br>die Einstellung                                                                                                    | Beispiel     | Herkunft der<br>Information |
|--------------------|----------------------------------------------------------------------------------------------------|----------------------------------------------------------------------------------------------------|--------------|-----------------------------|
| GPTSA (→<br>🗎 155) | IP-Adresse des NTP-<br>Servers, für den Ver-<br>bindungsaufbau zum<br>Server und zur Synchroni-<br>sation der Systemzeit des<br>Messgeräts. | Eingabe in der Form:<br>xxx.xxx.xxx                                                                                                    | 0.0.0        | NTP-Server                  |
| GPDNT (→<br>曾 155) | Fully-Qualified Domain<br>Name des NTP-Servers                                                                                              | <ul> <li>Texteingabe, max. 31 Zei-<br/>chen</li> <li>Vollständige Rechnername<br/>des SMTP-Servers.</li> </ul>                                                                                                    | ntp.metas.ch | NTP-Server                  |
| GPTSP (→<br>■ 155) | TCP-Port des NTP-Servers                                                                                                    | <ul> <li>Eingabe von 065535</li> <li>Das Messgerät kann keine<br/>TLS oder SSL verschlüsselten<br/>Informationen lesen oder<br/>senden. Daher sicherstellen,<br/>dass keine Verbindung ver-<br/>wendet wird, die mit einem<br/>TSL oder SSL Protokoll arbei-<br/>tet.</li> </ul> | 123          | NTP-Server                  |

- 2. Den Aufbau der Kommunikation testen.
  - Über die integrierte Bedienoberfläche → 
     <sup>(1)</sup> 54:
     a. Parametergruppe "7 Kommunikation" auswählen
    - b. Parameter "Zeit s" → 🖺 142 auswählen
    - c. Abfrage "Ausfuehren" mit der ESC-Taste bestätigen
       ✓ Die Systemzeit wird korrekt im Bedientool Config 5800 angezeigt.
  - Über die Baumstruktur → 🖺 56:
    - a. Parametergruppe "Kommunikation" auswählen
    - b. Parameter "**CSYNI**" → 🖺 142 auswählen
    - c. "CSYNI=" auswählen
      - ✓ Im Eingabefeld erscheint "CSYNI=",
    - d. Im Eingabefeld hinter "CSYNI=" den Wert 1 eingeben (CSYNI=1)
    - e. Die Eingabe mit 🗉 bestätigen.
      - ✔ Die korrekte Eingabe wird im Anzeigefeld bestätigt: 0:0K.
      - ✓ Die Systemzeit wird korrekt im Bedientool Config 5800 angezeigt.

## 9.6 Datenlogger Datei mit Prozessdaten

Die Datei mit den Prozessdaten enthält Prozess- und Statuswerte des Messgeräts. Sie wird auf dem Datenlogger (SD-Karte) gespeichert und kann abgerufen werden:

- Über die Bedienoberfläche des Bedientools Config 5800  $\rightarrow \cong$  62.
- Über eine E-Mail Abfrage  $\rightarrow \cong$  79.

Bei aktivierter Speicherung (Parameter Aquistion, DLOGE → 
 145) werden die Prozessdaten aufgezeichnet und pro Tag in eine Datei geschrieben. Dabei kann der Zeitraum und das Aufzeichnungsintervall für das Speichern der Prozessdaten vorgegeben werden → 
 165.

Welche Prozessdaten (Parameter) gespeichert werden, wird in der Parametergruppe "9 – Datenlogger" festgelegt  $\rightarrow \cong 144$ .

Die Datei wird im CSV-Format zur Verfügung gestellt und ist z.B. in MS Excel importierbar.

Die Datenlogger Datei besitzt **keine** Kopfzeile. Es werden nur die reinen Werte übertragen, um das Datenvolumen bei der GSM-/GPRS-Kommunikation zu reduzieren.

Die übertragenen Werte befinden sich jedoch immer an der identischen Stelle innerhalb der Tabelle. Zum Auswerten der Datei können die nachfolgenden Tabellenauschnitte verwendet werden (Zeile 1 und 2, Spalten A bis AS), in denen die einzelnen Werte beschrieben sind.

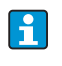

Werden die Prozessdaten öfter geladen und ausgewertet, ist es hilfreich die Datei manuell um die Kopfzeilen zu erweitern. Diese Datei kann so immer als Vorlage beim Importieren verwenden werden, da der Aufbau (verwendete Spalten) immer identisch ist.

### 9.6.1 Aufbau der gesendeten Datenlogger Datei

In den nachfolgenden Tabellenabschnitten wird der Aufbau der Datenlogger Datei dargestellt.

Die Kopfzeilen (Zeile 1 und 2) sind in der Datenlogger Datei **nicht** vorhanden. Sie dienen hier nur zur Zuordnung der einzelnen Werte. Ab Zeile 3 werden beispielhafte Prozess- und Statuswerte des Messgeräts aufgelistet. Unter den Werten befinden sich zusätzliche Erläuterungen und Verweise auf die zugehörigen Parameter.

|   | А                              | В          | С                    | D                  | Е                    | F                    | G        |  |
|---|--------------------------------|------------|----------------------|--------------------|----------------------|----------------------|----------|--|
| 1 | Reference data                 |            | Total Positive tot.  |                    | Total Negative tot.  |                      |          |  |
| 2 | N.record                       | Date       | Time                 | M.Unit             | Value                | M.Unit               | Value    |  |
| 3 | 1                              | 30.01.2012 | 15:05:10             | dm3                | 1808.799             | dm3                  | 1808.799 |  |
| 4 | 2                              | 30.01.2012 | 15:15:10             | dm3                | 1808.799             | dm3                  | 1808.799 |  |
| 5 | 3                              | 30.01.2012 | 15:25:10             | dm3                | 1808.799             | dm3                  | 1808.799 |  |
|   |                                |            |                      |                    |                      |                      |          |  |
|   | Referenzdaten                  |            | Positive Gesamtsumme |                    | Negative Gesamtsumme |                      |          |  |
|   | (Nr. der Messung, Datum, Zeit) |            | Summenzähle          | r                  | Summenzähle          | r                    |          |  |
|   | ( aer messang, zatum, zeit)    |            | Log T+ (DTTP         | <b>E</b> ) → 🖺 147 | Log T- (DTTN         | ( <b>E</b> ) → 🖺 147 |          |  |

#### Datenlogger Datei im MS-Excel Format, Spalte A...G

### Datenlogger Datei im MS-Excel Format, Spalte H...Q

| <br>Н                 | Ι      | J                       | K      | L | М | Ν | 0 | Р             | Q            |   |
|-----------------------|--------|-------------------------|--------|---|---|---|---|---------------|--------------|---|
| Flow                  | v rate | Flow                    | rate % |   |   |   |   | Partial Po    | ositive tot. | I |
| M.Unit                | Value  | Symbol                  | Value  |   |   |   |   | M.Unit        | Value        | I |
| dm3/min               | 7.68   | %                       | 15     |   |   |   |   | dm3           | 59936        | I |
| dm3/min               | 7.68   | %                       | 15     |   |   |   |   | dm3           | 59936        | I |
| dm3/min               | 7.68   | %                       | 15     |   |   |   |   | dm3           | 59936        |   |
|                       |        |                         |        |   |   |   |   |               |              | I |
| Durchflussw           | ert    | Durchflusswert in %     |        | - |   |   |   | Positive Gesa | amtsumme     | 1 |
| Log Q                 |        | % Werte                 |        |   |   |   |   | Summenzäh     | ler          | 1 |
| $(DFLWE) \rightarrow$ | 🗎 148  | $(DLPVE) \rightarrow [$ | 148    |   |   |   |   | Log P+ (DTF   | PPE) → 🖺     | 1 |
|                       |        |                         |        |   |   |   |   | 147           |              | 1 |

#### Datenlogger Datei im MS-Excel Format, Spalte R...AA

| <br>R                                                     | S                         | Т                                                        | U                   | V                                                         | W                   | Х | Y | Ζ | AA | AB |  |
|-----------------------------------------------------------|---------------------------|----------------------------------------------------------|---------------------|-----------------------------------------------------------|---------------------|---|---|---|----|----|--|
| Partial Ne                                                | gative tot.               | Total Net                                                | Value tot.          | Partial Ne                                                | t Value tot.        |   |   |   |    |    |  |
| M.Unit                                                    | Value                     | M.Unit                                                   | Value               | M.Unit                                                    | Value               |   |   |   |    |    |  |
| dm3                                                       | 59936                     | dm3                                                      | 59936               | dm3                                                       | 59936               |   |   |   |    |    |  |
| dm3                                                       | 59936                     | dm3                                                      | 59936               | dm3                                                       | 59936               |   |   |   |    |    |  |
| dm3                                                       | 59936                     | dm3                                                      | 59936               | dm3                                                       | 59936               |   |   |   |    |    |  |
|                                                           |                           |                                                          |                     |                                                           |                     |   |   |   |    |    |  |
| Negative Ges<br>Summenzäh<br>Log P–<br>( <b>DTPNE</b> ) → | samtsumme<br>ler<br>🗎 147 | Summenzäł<br>Netto (Bilan<br>Log NT<br>( <b>DLTNE)</b> → | nler<br>z)<br>🗎 147 | Summenzäł<br>Netto (Bilan<br>Log NP<br>( <b>DLPNE</b> ) → | nler<br>z)<br>🗎 148 | _ |   |   |    |    |  |

#### Datenlogger Datei im MS-Excel Format, Spalte AC...AM

| <br>AC | AD | AE                                               | AF                             | AG                                                     | AH         | AI                                                     | AJ                  | AK       | AL      | AM       |
|--------|----|--------------------------------------------------|--------------------------------|--------------------------------------------------------|------------|--------------------------------------------------------|---------------------|----------|---------|----------|
|        |    |                                                  |                                |                                                        | Meas. cy   | cles/hour                                              | Battery             | Status 1 | Battery | Status 2 |
|        |    |                                                  |                                |                                                        | Symbol     | Value                                                  | Symbol              | Value    | Symbol  | Value    |
|        |    |                                                  |                                |                                                        | c/h        | 6966                                                   | %                   | 99       | %       | 80       |
|        |    |                                                  |                                |                                                        | c/h        | 6966                                                   | %                   | 99       | %       | 80       |
|        |    |                                                  |                                |                                                        | c/h        | 6966                                                   | %                   | 99       | %       | 80       |
|        |    |                                                  |                                |                                                        |            |                                                        |                     |          |         |          |
| -      |    | Messwerter<br>pro Stunde I<br>( <b>DLMSE</b> ) → | fassungen<br>.og STAT<br>🗎 148 | Ladungszust<br>rie 1<br>Log STAT<br>( <b>DLMSE</b> ) → | and Batte- | Ladungszust<br>rie 2<br>Log STAT<br>( <b>DLMSE</b> ) → | and Batte-<br>≌ 148 |          |         |          |

| <br>AN                | AO       | AP                    | AQ             | AR                       | AS                | AT | AE |
|-----------------------|----------|-----------------------|----------------|--------------------------|-------------------|----|----|
| Battery               | Status 3 | Antenn                | Antenna Signal |                          | Board Temperature |    |    |
| Symbol                | Value    | Symbol                | Value          | M.Unit                   | Value             |    |    |
| %                     | 90       | %                     | 75             | °C                       | 19                |    |    |
| %                     | 90       | %                     | 75             | °C                       | 19                |    |    |
| %                     | 90       | %                     | 75             | °C                       | 19                |    |    |
|                       |          |                       |                |                          |                   |    |    |
| Ladungszustand Batte- |          | Stärke Ante           | nnensignal     | Temperatur               | Elektronik-       |    |    |
| rie 3                 |          | Log STAT              |                | platine Log STAT         |                   |    |    |
| Log STAT              |          | $(DLMSE) \rightarrow$ | 148            | ( <b>DLMSE</b> ) → 🖺 148 |                   |    |    |
| $(DLMSE) \rightarrow$ | 🗎 148    |                       |                |                          |                   |    |    |

#### Datenlogger Datei im MS-Excel Format, Spalte AN...AS

#### 9.7 Bediensprache einstellen

- 1. Auf der Vor-Ort-Bedienung 2 Sekunden 🗉 gedrückt halten und danach loslassen. ✔ Der Standby Modus wird beendet und die Messwert- bzw. Statusanzeige erscheint.
- 2. Einmal 🗉 drücken.
  - ✔ Das Hauptmenü wird aufgerufen.

Hinweis!

Bei der Erstinbetriebnahme oder wenn im Parameter **Quick Setup** ( $\rightarrow \square$  143) die Einstellung **ON** aktiv ist (Werkeinstellung), wird nach Betätigung von 🗉 das Quick Setup Menü aufgerufen. Innerhalb des Quick Setup Menüs (→ 🗎 122) kann man in das Hauptmenü gelangen, indem man über 🕂 die Auswahl Hauptmenue trifft und mit 🗉 bestätigt.

- 3. Mit 🕂 die Parametergruppe **8 Anzeige** auswählen.
- 4. Die Auswahl mit 🗉 bestätigen. ✓ Die Parametergruppe 8 - Anzeige wird aufgerufen.
- Mit 🕂 den Parameter **Sprache** auswählen. 5.
- 6. Die Auswahl mit 🗉 bestätigen. ✔ Sprung in den Parameter.
- 7. Mit 🕂 die gewünschte Sprache auswählen.
- 8. Die Auswahl mit 🗉 bestätigen.

✓ Die Sprache wechselt gemäß der getroffenen Auswahl.

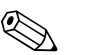

Hinweis!

Bediensprache mit dem Bedientool Config 5800 einstellen:

- Integrierte Bedienoberfläche:
  - Der Ablauf ist ab Schritt 2 identisch zu der Vorgehensweise über die Vor-Ort-Bedienung. Die Bestätigung der jeweiligen Auswahl erfolgt über die Enter-Taste.
- Parametermenü: Die Bediensprache wird über den Parameter **LLANG** eingestellt  $\rightarrow \square$  143.

#### 9.8 Konfiguration verwalten

Die Konfiguration des Messgeräts ist auf der SD-Karte hinterlegt. Speichern bzw. laden der Konfiguration  $\rightarrow \cong 61$ .

## 9.9 Simulation

### 9.9.1 Simulation Durchfluss

Mit der Simulation wird ein internes Durchflusssignal erzeugt mit dem das Verhalten der Ausgänge, Grenzwerte etc. des Messgeräts getestet werden kann. Bei aktiver Simulation wird ein "S" auf der Vor-Ort-Anzeige dargestellt.

#### Simulation starten

- Vor-Ort-Bedienung: "10 Überwachung", Parameter "Simulation" auf  $ON \rightarrow \square$  150
- Bedientool Config 5800:
  - Integrierte Bedienoberfläche: "10 Überwachung", Parameter "Simulation" auf ON  $\rightarrow$  150
  - Parametermenü: In "Überwachung", Parameter "MSIEN" auf  $1 \rightarrow {\buildrel \square}\ 150$

#### Wert für Simulation vorgeben

- Vor-Ort-Bedienung:
  - 1. In den Anzeigebereich wechseln  $\rightarrow \square$  47.
  - Die Enter-Taste betätigen → 
     <sup>(1)</sup>/<sub>2</sub> 46.
     ✓ Es erscheint die Eingabeaufforderung "Fl. Sim = % +000.00".
  - 3. Wert für die Simulation vorgeben und mit der Enter-Taste bestätigen  $\rightarrow \bigoplus$  46.
- Bedientool Config 5800, integrierte Bedienoberfläche:
  - 1. In den Anzeigebereich wechseln  $\rightarrow \cong$  47.
  - Die Enter-Taste betätigen.
     ✓ Es erscheint die Eingabeaufforderung "Fl. Sim = % +000.00".
  - 3. Wert für die Simulation vorgeben und mit der Enter-Taste bestätigen.

#### Simulation beenden

- Vor-Ort-Bedienung:
  - 1. In den Anzeigebereich wechseln  $\rightarrow \cong 47$ .
  - 2. Die Enter-Taste betätigen → 
     <sup>(1)</sup>/<sub>2</sub> 46.
     ✓ Es erscheint die Eingabeaufforderung "Fl. Sim = % +000.00".
  - 3. Die Enter-Taste > 3 Sekunden betätigen  $\rightarrow \cong$  46.
- Bedientool Config 5800, integrierte Bedienoberfläche:
  - 1. In den Anzeigebereich wechseln  $\rightarrow \cong 47$ .
  - 2. Die Enter-Taste betätigen.
     ✓ Es erscheint die Eingabeaufforderung "Fl. Sim = % +000.00".
  - 3. Die ESC-Taste betätigen.
- Bedientool Config 5800, Parametermenü:
  - 1. In "Überwachung", Parameter "MSIEN" auf 0 → 🗎 150.

## 9.10 Einstellungen schützen vor unerlaubtem Zugriff

### 9.10.1 Schreibschutz via Verriegelungsschalter

Die Vor-Ort-Bedienung des Messgeräts kann über DIP-Schalter auf der Elektronikplatine gesperrt werden. Der Zugriff auf einzelne Parametern wird nicht mehr unterstützt. Der Wechsel der Ansichten des Anzeigebereichs sowie das Ablesen der Messwerte ist weiterhin möglich.

- 1. Gehäusedeckel öffnen
  - Mit einem Kreuzschlitzschraubendreher die vier Schrauben lösen.
  - Gehäusedeckel leicht anheben und nach links kippen. Der Gehäusedeckel ist mit zwei flexiblen Sicherungen am Gehäuse befestigt.
- 2. **Beide** DIP-Schalter auf ON schalten  $\rightarrow \blacksquare$  58.

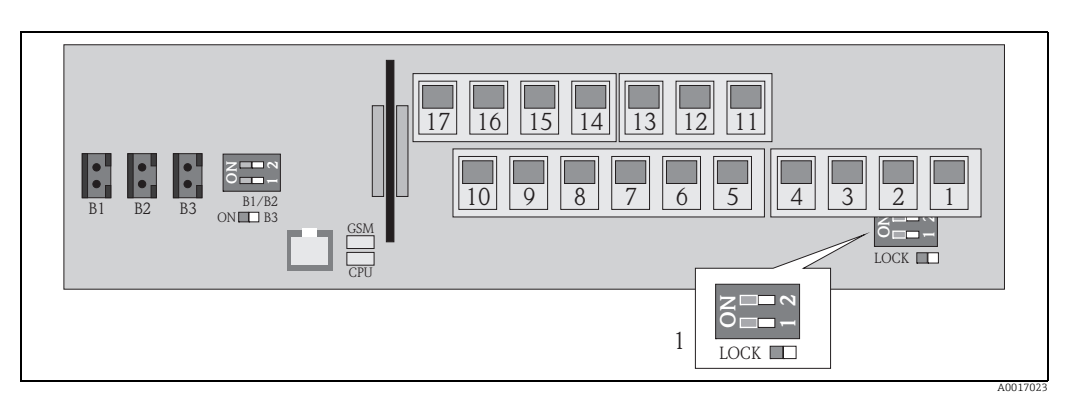

Abb. 58: DIP-Schalter auf der Elektronikplatine

1 DIP-Schalter für die Sperrung der Bedienelemente der Vor-Ort-Bedienung

- 3. Gehäusedeckel befestigen.
  - Gehäusedeckel auf Gehäuse fixieren.
  - Mit einem Kreuzschlitzschraubendreher die vier Schrauben anziehen.

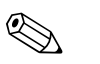

Hinweis!

Als zusätzliche mechanische Sicherung gegen einen Zugriff auf die Elektronikplatine kann der Gehäusedeckel mit dem Gehäuse verplombt werden. Dazu ist am Gehäuse und Gehäusedeckel jeweils eine Bohrung vorgesehen.

## 9.10.2 Schutz durch Anwenderrollen und Zugriffsrechte

Die Parameter des Messgeräts besitzen unterschiedliche Zugriffslevel  $\rightarrow \square$  49.

# 10 Betrieb

## 10.1 Bediensprache anpassen

- 2. Einmal 🗉 drücken.
  - ✔ Das Hauptmenü wird aufgerufen.

🗞 Hinweis!

Bei der Erstinbetriebnahme oder wenn im Parameter **Quick Setup** ( $\rightarrow \textcircled{B}$  143) die Einstellung **ON** aktiv ist (Werkeinstellung), wird nach Betätigung von E das Quick Setup Menü aufgerufen. Innerhalb des Quick Setup Menüs ( $\rightarrow \textcircled{B}$  122) kann man in das Hauptmenü gelangen, indem man über H die Auswahl **Hauptmenue** trifft und mit E bestätigt.

- 3. Mit 🕂 die Parametergruppe **8 Anzeige** auswählen.
- 4. Die Auswahl mit <sup>E</sup> bestätigen.
  ✓ Die Parametergruppe 8 Anzeige wird aufgerufen.
- 5. Mit 🕂 den Parameter **Sprache** auswählen.
- Die Auswahl mit ∎ bestätigen.
   ✓ Sprung in den Parameter.
- 7. Mit 🕂 die gewünschte Sprache auswählen.
- 8. Die Auswahl mit <sup>■</sup> bestätigen.
  ✓ Die Sprache wechselt gemäß der getroffenen Auswahl.

Hinweis!

Um die Bediensprache über das Bedientool anzupassen ist die Vorgehensweise ab Schritt 2 identisch. Die Bestätigung der jeweiligen Auswahl erfolgt über die Enter-Taste.

## 10.2 Anzeige wechseln

Das Messerät verfügt über sieben unterschiedliche Messwert- und Statusanzeige  $\rightarrow \cong 46$  zwischen denen gewechselt werden kann.

- 2. Über → in die gewünschte Messwert- bzw. Statusanzeige wechseln.
  - ✔ Messwert- bzw. Statusanzeige wird angezeigt.

Hinweis!

Um die Anzeige über das Bedientool anzupassen ist die Vorgehensweise ab Schritt 2 identisch.

## 10.3 Messwerte ablesen

Auf der Vor-Ort-Bedienung 2 Sekunden ∈ gedrückt halten und danach loslassen.
 ✓ Der Standby Modus wird beendet und die Messwert- bzw. Statusanzeige erscheint.

## 10.4 Summenzähler-Reset durchführen

Der Reset der einzelnen Mengen des Summenzähler kann über die Vor-Ort-Bedienung oder über den Eingang das Messgeräts erfolgen:

- Über Vor-Ort-Bedienung, Parameter  $\rightarrow \square$  143.
- Über den Eingang das Messgeräts, Konfiguration über Parameter  $\rightarrow \square$  130.

## 10.5 Engergieverbrauch der Batterien

Der Energieverbrauch ist abhängig von der Verwendung und der Parametrierung des Messgeräts.

In der Tabelle werden typische Anwendungen und deren Einfluss auf den Energieverbrauch der jeweiligen Batterien aufgezeigt.

Der Energieverbrauch wird als Balken dargestellt: 1 (gering)...4 (hoch).

| Einsatzbedingungen                                    | Batterien<br>Hauptplatine B1/B2 |
|-------------------------------------------------------|---------------------------------|
| Nutzung der Vor-Ort-Bedienung                         |                                 |
| Nutzung der Serviceschnittstelle und Datenspeicherung |                                 |
| Messwerterfassung: Continuous                         |                                 |
| Messwerterfassung: Smart                              |                                 |
| Messwerterfassung: Average                            |                                 |
| Messwerterfassung: Max. Battery Life                  |                                 |

| Einsatzbedingungen                                      | Batterien<br>GSM/GPRS-Modem B3 |  |  |  |  |
|---------------------------------------------------------|--------------------------------|--|--|--|--|
| Geringe Signalstärke des Mobilnetzes                    |                                |  |  |  |  |
| Hoher Datenaustausch                                    |                                |  |  |  |  |
| Max. Anzahl Parameter inkl. Einheiten werden übertragen |                                |  |  |  |  |

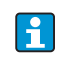

Wenden Sie sich zur Berechung der Batterie-Lebensdauer unter Ihren Einsatzbedingungen an Ihre Endress+Hauser Vertriebszentrale.

#### Batterie-Lebensdauer 10.5.1

Die maximale Batterie-Lebensdauer beträgt 15 Jahre.

Die Batterie-Lebensdauer und damit auch die Betriebsbereitschaft des Messgeräts bei einer Hilfenergieversorgung mit Batterien ist u.a. abhängig von:

- Der Anzahl der Batterien
- Den Umgebungsbedingungen
- Der Häufigkeit der Datenübertragung via GSM/GPRS-Modem
- Der Grösse der übermittelten Dateien
- Den Schnittstellenaktivitäten (Benutzung der Vor-Ort-Bedienung, des GSM/GPRS-Modem etc.)
- Der ausgewählten Messwerterfassung (Parameter  $\rightarrow \triangleq$  128):
  - "MAX. LIVE" (Max. Batterie-Lebensdauer): Messwerterfassung alle 15 Sekunden.
  - "SMART" (dynamische Steuerung der Messdatenerrfassung): Messwerterfassung abhängig vom Durchflussprofil. Das Messgeräts erfasst den Messwert alle 5 Sekunden. Detektiert das Messgeräts eine Veränderung des Durchflussprofils, wird die Frequenz der Messwerterfassung erhöht. Das Messgeräts wird standardmässig mit dem Messmodus "SMART" ausgeliefert.
  - "AVERAGE": Messwerterfassung alle 3 Sekunden.
  - "CONTINUOUS": Kontinuierliche Messwerterfassung.

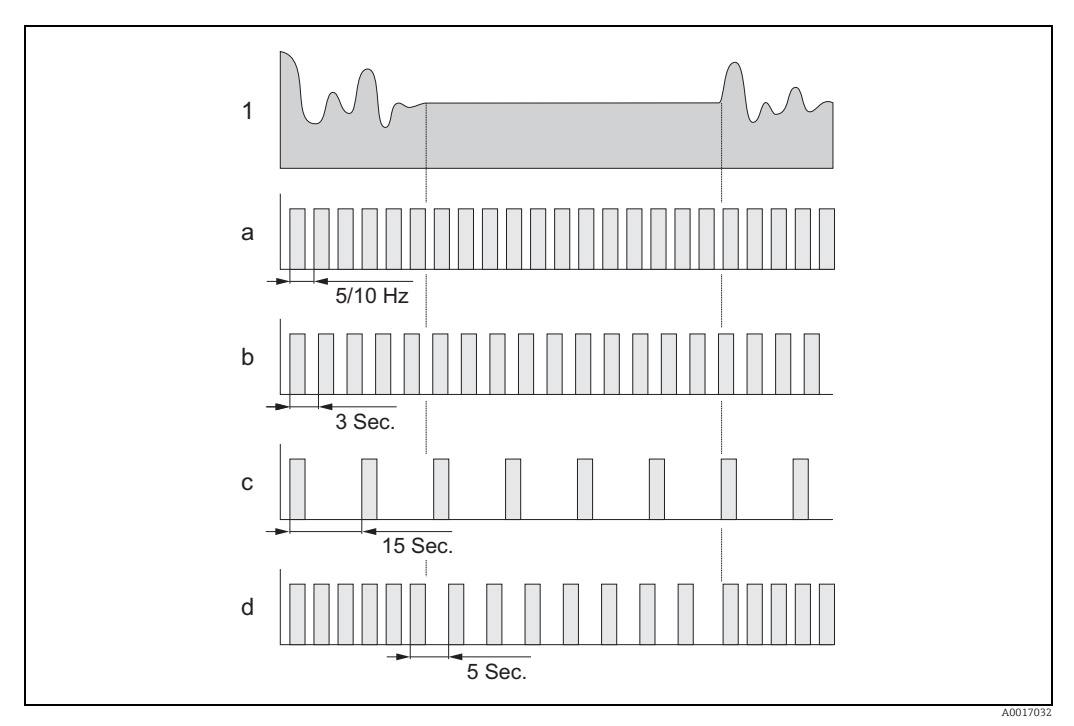

Abb. 59: Arbeitsweisen der unterschiedlichen Messwerterfassungen

- Durchflussprofil 1
- CONT.PWR
- b AVERAGE
- MAX. LIFE С d
- SMART

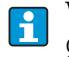

а

Wenden Sie sich zur Berechung der Batterie-Lebensdauer unter Ihren Einsatzbedingungen an Ihre Endress+Hauser Vertriebszentrale.

# 11 Diagnose und Störungsbehebung

## 11.1 Diagnoseereignis auf Vor-Ort-Anzeige

Auf der Vor-Ort-Anzeige werden alle aktiven Störungen angezeigt. Dazu muss in die Ansicht  $\rightarrow \blacksquare$  60 gewechselt werden (Umschalten zwischen den Vor-Ort-Anzeigen mit  $\boxdot$ ,  $\rightarrow \blacksquare$  46).

In der Zeile "Alarm" wird die Nummer der aktuellen Störung (Störungsmeldung der aktuellen Störung wird unter der Zeile angezeigt) und die Gesamtzahl der aktiven Störungen angezeigt.

Ist mehr als eine Störung aktiv, kann mit der Bedientaste 🕂 kann zwischen den einzelnen Störungen und deren Störungsmeldungen gewechselt werden.

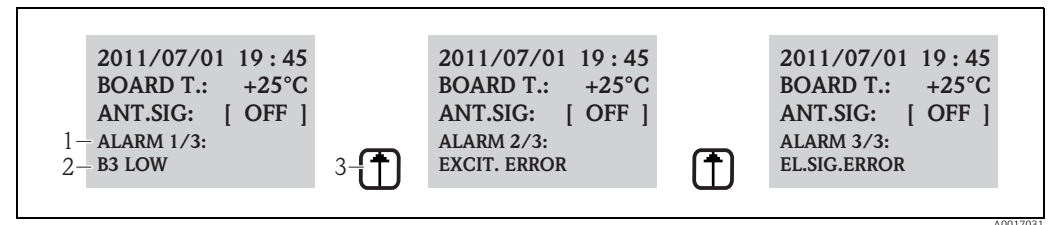

Abb. 60: Anzeige der aktiven Störungen auf der Vor-Ort-Anzeige

- Aktive Störungen: Nr. aktuell angezeigte Störung / Gesamtzahl der aktive Störungen
- 2 Störungsmeldung der aktuell angezeigten Störung
- 3 Umschalten zwischen den Störungen mit der Bedientaste 📝

### 11.1.1 Störungsmeldungen

1

Störmeldungen können, bei entsprechender Auswahl im Parameter Send Al (**ALRSM**), via SMS und/oder E-Mail ausgegeben werden → 🗎 137.

| Nr. | Meldung                        | Ursache                                                                                                    | Maßnahmen                                                                                                    |
|-----|--------------------------------|----------------------------------------------------------------------------------------------------|----------------------------------------------------------------------------------------------------|
| 000 | keine Störung                  | -                                                                                                    | -                                                                                                    |
| 212 | Uhrzeit nicht einge-<br>stellt | Datum und Uhrzeit ungültig                                                                                             | Einstellen der Uhrzeit und Datum<br>manuell oder via GPRS                                                                        |
| 214 | V.MODEM tief                   | Die Versorgung des GSM/GPRS-<br>Modems ist nicht ausreichend genug<br>um einen sicheren Betrieb zu gewähr-<br>leisten. | Überprüfung:<br>• Batterien B3<br>• Anschluss Batterien B3<br>• Sichtbare Beschädigungen der<br>Batterien oder Elektronikplatine |
| 215 | SD Karte Fehler                | Die SD-Karte ist nicht:<br>• vorhanden<br>• gültig<br>• formatiert<br>• kompatibel                                     | SD-Karte:<br>• korrekt einsetzen<br>• austauschen<br>• formatieren                                                               |
| 216 | Netzteil aus                   | Ausfall der externen Versorgungs-<br>spannung.                                                                         | Überprüfung:<br>Quelle Stromversorgung<br>Anschlüsse                                                                             |
| 217 | SD Karte voll                  | Der Speicher der SD-Karte ist voll.<br>Es können keine weiteren Daten<br>gespeichert werden.                           | SD-Karte austauschen oder nicht mehr<br>benötigte Daten von der SD-Karte<br>löschen.                                             |
| 218 | Sensor Fehler                  | Überlastung der Versorgung der exter-<br>nen Sensoren und Eingänge.                                                    | Überprüfung:<br>• Anschlüsse<br>• Externe Sensoren                                                                               |
| 219 | Sensortemp.                    | Der externe Temperatursensor arbei-<br>tet fehlerhaft (Funktionalität wird<br>nicht unterstützt).                      | -                                                                                                    |
| 220 | Sensorfehler                   | Fehler am Durchflusssensor.                                                                                            | In der Event Datei die Fehlermeldung<br>überprüfen. Aufgrund der Überprü-<br>fung weitere Schritte einleiten.                    |

| Nr. | Meldung           | Ursache                                                                                              | Maßnahmen                                                                                                    |  |
|-----|-------------------|----------------------------------------------------------------------------------------------------|----------------------------------------------------------------------------------------------------|--|
| 221 | Fehler Spule      | Fehler Erregerstrom der Magnetspule.                                                                 | Überprüfung:<br>• Anschluss Spulenstromkabel<br>• Isolation der Magnetspule<br>• Widerstand der Magnetspule                                      |  |
| 222 | Fehler Elek. Sig. | Fehler an der Messelektrode.                                                                         | Überprüfung:<br>• Anschluss Sensorkabel<br>• Elektrodenoberfläche<br>• Erdung<br>• Betriebsbedingungen                                           |  |
| 223 | Teilfuell.        | Es wurde ein leeres Messrohr detek-<br>tiert.                                                        | Überprüfung:<br>■ Schwellwert prüfen,<br>Parameter "EPDTH" → 🗎 124<br>■ Betriebsbedingungen                                                      |  |
| 224 | MAX Q-            | Der negative Durchflusswert ist höher<br>als der eingestellte Alarmgrenzwert.                        | Überprüfung:<br>■ Alarmgrenzwert "Al max-" → 🗎 129<br>■ Betriebsbedingungen                                                                      |  |
| 225 | MIN Q-            | Der negative Durchflusswert ist gerin-<br>ger als der eingestellte Alarmgrenz-<br>wert.              | Überprüfung:<br>■ Alarmgrenzwert "Al min-" → 🗎 129<br>■ Betriebsbedingungen                                                                      |  |
| 226 | MAX Q+            | Der positive Durchflusswert ist höher<br>als der eingestellte Alarmgrenzwert.                        | Überprüfung:<br>■ Alarmgrenzwert "Al max+" → 🗎 129<br>■ Betriebsbedingungen                                                                      |  |
| 227 | MIN Q+            | Der positive Durchflusswert ist gerin-<br>ger als der eingestellte Alarmgrenz-<br>wert.              | Überprüfung:<br>• Alarmgrenzwert "Al min+" → 🗎 129<br>• Betriebsbedingungen                                                                      |  |
| 236 | Flow zu gross     | Der aktueller Durchfluss ist höher als<br>eingestellter Endwert.                                     | Überprüfung:<br>• Einstellung Endwert → 🗎 125<br>• Betriebsbedingungen                                                                           |  |
| 239 | PULS.1>F.MAX      | Die Impulsfrequenz von Ausgang 1 ist<br>zu hoch.                                                     | Die Impulsfrequenz verringern, falls<br>der angeschlossene Summenzähler<br>dies zulässt.<br>Oder Verringerung des Wertes für die<br>Pulseinheit. |  |
| 240 | PULS.2>F.MAX      | Die Impulsfrequenz von Ausgang 2 ist<br>zu hoch.                                                     | Die Impulsfrequenz verringern, falls<br>der angeschlossene Summenzähler<br>dies zulässt.<br>Oder Verringerung des Wertes für die<br>Pulseinheit. |  |
| 242 | Batterie 1 min    | Die Batterie B1 für die Elektronik-<br>platine ist aufgebraucht.                                     | Batterie(n) B1 austauschen.                                                                                                    |  |
| 243 | Batterie 2 min    | Die Batterien B2 für die Elektronik-<br>platine ist aufgebraucht.                                    | Batterie(n) B2 austauschen.                                                                                                    |  |
| 244 | Batterie 3 min    | Die Batterien B3 für das GSM/GPRS-<br>Modem ist aufgebraucht.                                        | Batterien B3 austauschen.                                                                                                    |  |
| 245 | Mail Fehler       | Das letzte Versenden einer Mail war<br>fehlerhaft/schlug fehl.                                       | Überprüfung:<br>• Antennensignal<br>• GPRS Parameter<br>• Server Status und Konfiguration                                                        |  |
| 246 | SMS nicht auth.   | Eine SMS von einer nicht freigegebe-<br>nen Nummer wurde empfangen.                                  | In der Datenlogger Datei die Nummer<br>des Senders ermitteln. Anschliessend<br>weitere Schritte einleiten (z.B. Frei-<br>gabe der Nummer).       |  |
| 247 | Elektronik Temp.  | Die Temperatur der Elektonikplatine<br>befindet sich ausserhalb des erlaubten<br>Temperaturbereichs. | Betriebsbedingungen anpassen,<br>um einen Betrieb im erlaubten Tempe-<br>raturbereich zu gewährleisten.                                          |  |
| 248 | Zeitsync. Fehler  | Die Synchronisation der Systemzeit<br>zwischen Messgerät und Server schlug<br>fehl.                  | Überprüfung:<br>• Server Konfiguration<br>• GPRS Netzwerk Bedingungen<br>• Antennensignal                                                        |  |

| Nr. | Meldung          | Ursache                                                                                        | Maßnahmen                                                                                                    |
|-----|------------------|------------------------------------------------------------------------------------------------|----------------------------------------------------------------------------------------------------|
| 249 | POWER Fehler     | Ausfall der Versorgungsspannung.                                                               | Überprüfung:<br>• Ladungszustand Batterien<br>• Anschlüsse                                                                                                    |
|     |                  |                                                                                                | Hinweis!<br>Meldung kann auch erscheinen, wenn<br>das Messgerät direkt und nicht aus<br>dem Stand-by Modus ausgeschaltet<br>wurde.                                                             |
| 250 | Kein Kom. empf.  | Die an das Messgerät gesendete Liste<br>der Parameter enthält keine ausführ-<br>baren Befehle. | Die Liste überprüfen, anpassen und nochmals senden.                                                                                                    |
| 251 | FIRMW.FILE ERR   | Die Firmware Datei ist fehlerhaft                                                              | Neue Firmware Datei anfordern.                                                                                                    |
| 252 | Alarm Eing. Akt. | Über den digitalen Eingang wurde eine<br>Alarm detektiert.                                     | Betriebsbedingungen überprüfen.                                                                                                    |
| 253 | Konfig. geändert | Es wurde auf Konfigurations-<br>Parameter des Messgeräts<br>zugegriffen.                       | In der Event Datei den Zugriff überprü-<br>fen. Weitere Schritte, entsprechend<br>den gewünschten Zugriffsrechten, ein-<br>leiten.                                                             |
| 254 | SYSTEM Neustart  | Das Messgerät wird nach einem Reset-<br>Befehl erneut hochgefahren.                            | Überprüfung:<br>● Anschlüsse<br>● Batterien<br>● Erdung des Messgeräts<br>● Hinweis!<br>Wenn diese Meldung nach einem<br>AUTO-TEST Befehl erscheint, handelt<br>es sich nicht um eine Störung. |
| 255 | SYSTEM STARTUP   | Das Messgerät wird hochgefahren.                                                               | -                                                                                                    |

### 11.1.2 Systemfehler Codes

Mehrere Systemfehler Codes können addiert (hexadizimal) dargestellt werden. Zur Ermittlung der einzelnen Systemfehler wird vom addierten Systemfehler Code der jeweils höchst mögliche Systemfehler Code subtrahiert.

Beispiel

Addierte Systemfehlercode = 0215

- 0215 0200 = 0015 (Systemfehler mit Fehlercode 0200)
- 0015 0008 = 0007 (Systemfehler mit Fehlercode 0008)
- 0007 0004 = 0003 (Systemfehler mit Fehlercode 0004)
- 0003 0002 = 0001 (Systemfehler mit Fehlercode 0002)
- 0001 0001 = 0000 (Systemfehler mit Fehlercode 0001)

| Nr.  | Ursache                                                          | Massnahmen                        |  |  |
|------|------------------------------------------------------------------|-----------------------------------|--|--|
| 0001 | Fehler Bedientasten (Bedientaste klemmt)                         | Wenden Sie sich an Ihre           |  |  |
| 0002 | Die im F-RAM gespeicherten Hardware-Parameter sind nicht gültig. | Endress+Hauser Vertriebszentrale. |  |  |
| 0004 | Die im F-RAM gespeicherten Sensor-Parameter sind nicht gültig.   |                                   |  |  |
| 0008 | Die im F-RAM gespeicherten Umformer-Parameter sind nicht gültig. |                                   |  |  |
| 0200 | Fehler Erregerstrom für Magnetspule.                             |                                   |  |  |
| 0400 | Fehler Eingang Messwert.                                         |                                   |  |  |
| 1000 | Fehler intere Referenzzeit.                                      |                                   |  |  |

| Nr.  | Ursache                                             | Massnahmen                                                                  |  |  |
|------|-----------------------------------------------------|-----------------------------------------------------------------------------|--|--|
| 0010 | Widerstand der Magnetspule ausserhalb der Toleranz. | Überprüfung:                                                                |  |  |
| 0020 | Zeit TC2 ausserhalb der Toleranz.                   | <ul> <li>Status Messaufnehmer</li> <li>Verdrahtung Messaufnehmer</li> </ul> |  |  |
| 0040 | Zeit TC1 ausserhalb der Toleranz.                   | Betriebsbedingungen     Anschlüsse Messumformen                             |  |  |
| 0080 | Isolierung der Magnetspule ausserhalb der Toleranz. | <ul> <li>Anschlusse Messumformer</li> <li>Erdung</li> </ul>                 |  |  |
| 0100 | Fehler Phasenverschiebung Erregerstrom.             |                                                                             |  |  |
| 0800 | Unterbruch Erregerstom für Magnetspule.             |                                                                             |  |  |
| 2000 | Fehler Referenztemperatur.                          | Überprüfung:<br>• Betriebsbedingungen                                       |  |  |
| 4000 | Überlastung der externen Stromversorgung.           | -                                                                           |  |  |
| 8000 | Fehler SD-Karte.                                    | Überprüfung:<br>• Kartensteckplatz<br>• Kompatibilität der SD-Karte         |  |  |

## 11.2 Diagnoseereignis im Bedientool

## 11.2.1 Störungsmeldungen Bedientool

| Störmeldung   | Bedeutung                                                                                                    | Massnahmen                                                                                    |
|---------------|----------------------------------------------------------------------------------------------------|-----------------------------------------------------------------------------------------------|
| 0:0K          | Der Befehl wurde korrekt ausgeführt.                                                                                                    | -                                                                                             |
| 1:CMD ERR     | Der Befehl konnte nicht ausgeführt werden:<br><ul> <li>Befehl nicht erlaubt oder unbekannt</li> <li>Befehl ausserhalb des Eingabebereichs</li> </ul>                             | <ul><li>Korrekten bzw. verfügba-<br/>ren Wert eigeben.</li><li>Schreibweise prüfen.</li></ul> |
| 2:PARAM ERR   | <ul><li>Fehler Parameter. Der eingegebene Wert:</li><li>Liegt ausserhalb des Eingabebereichs das Parameters.</li><li>Ist nicht in der Auswahl des Parameter vorhanden.</li></ul> | <ul><li>Korrekten bzw. verfügba-<br/>ren Wert eigeben.</li><li>Schreibweise prüfen.</li></ul> |
| 3:EXEC ERR    | Ausführungsfehler: Fehlerhafte Hardware oder Konfigura-<br>tion.                                                                                                    | Prüfen ob Hardware vohan-<br>den (z.B. GSM/GPRS-<br>Modem).                                   |
| 4:RANGE ADJ   | Automatischer Reset: Es erfolgt ein interner Reset des<br>Parameters                                                                                                    | Hardware einschalten<br>(z.B. GSM/GPRS-Modem).                                                |
| 5:ACCESS ERR  | Zugriff verweigert: Für die Ausführung des Befehls ist ein<br>höheres Zugriffslevel notwendig.                                                                                   | Zugriffslevel anpassen → 🗎<br>121.                                                            |
| 6:BUFFER FULL | Der Ein- oder Ausgangsspeicher für die Kommunikation ist voll                                                                                                    | kürzere Befehlspalette<br>verwenden.                                                          |
| 7:FILE NOTFND | Die gesuchte Datei ist nicht auf der SD-Karte.                                                                                                    | <ul><li>Filtername überprüfen.</li><li>Datei kopieren.</li></ul>                              |
| 8:SDC ERR     | <ul> <li>Die SD-Karte ist nicht lesbar.</li> <li>Auf die SD-Karte kann nicht geschrieben werden.</li> <li>Der Speicher der SD-Karte ist nicht verfügbar.</li> </ul>              | <ul><li>SD-Karte überprüfen.</li><li>SD-Karte ersetzen.</li></ul>                             |
| 9:BUSY        | Der ETP-Interpreter arbeitet<br>(Befehlsverarbeitung noch aktiv)                                                                                                    | Warten bis ETP-Interpreter<br>den Befehl abgearbeitet hat.                                    |

## 11.3 Diagnoseereignis Kommunikation

## 11.3.1 Störungsmeldungen GSM/GPRS

| Nr.     | Bedeutung                                     | Nr.     | Bedeutung                                          |
|---------|-----------------------------------------------|---------|----------------------------------------------------|
| 25 (19) | Fehler LLC oder SNDCP                         | 39 (27) | Aufforderung zur Reaktivierung                     |
| 26 (1a) | unzureichende Ressourcen                      | 40 (28) | Funktionalität wird nicht unterstützt              |
| 27 (1b) | Unbekannter oder fehlender APN                | 103     | Ungültiges MS                                      |
| 28 (1c) | Unbekannte PDP Adresse oder PDP Typ           | 106     | Ungültiges ME                                      |
| 29 (1d) | Benutzererkennung fehlgeschlagen              | 107     | GPRS Service nicht erlaubt                         |
| 30 (1e) | Aktivierung abgelehnt (GGSN)                  | 111     | PLMN nicht erlaubt                                 |
| 31 (1f) | Aktivierung abgelehnt                         | 112     | Einsatzgebiet nicht erlaubt                        |
| 32 (20) | Service-Option wird nicht unterstützt         | 113     | Roaming in dem Einsatzgebiet nicht erlaubt         |
| 33 (21) | Angeforderte Service-Option nicht beschrieben | 132     | Service-Option wird nicht unterstützt              |
| 34 (22) | Service-Option temporär ausser Betrieb        | 133     | Angeforderte Service-Option nicht beschrie-<br>ben |
| 35 (23) | NSAPI wird bereits benutzt                    | 134     | Service-Option temporär ausser Betrieb             |
| 36 (24) | Deaktivierung des normalen PDP Kontext        | 148     | nicht spezifizierter GPRS Fehler                   |
| 37 (25) | QoS wird nicht akzeptiert                     | 149     | Fehler PDP Erkennung                               |
| 38 (26) | Netzwerkfehler                                | 150     | defektes Modem                                     |

## 11.4 Übersicht zu Diagnoseereignissen

### 11.4.1 Kalibrierung

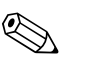

Hinweis!

Diese Funktionalität ist nur mit dem Level 3 Zugriffscode verfügbar  $\rightarrow \square$  121.

Kalibierung und Verifizierung der Eingangskreise (Parameter Kalibrierung/CALIC  $\rightarrow \triangleq$  149).

Das Ergebnis kann über die Event-Datei abgerufen werden  $\rightarrow \square$  62.

### 11.4.2 Sensortest

Verifizierung des Sensors (Parameter Sensor Test/STSTC  $\rightarrow \bigoplus$  149). Das Ergebnis kann über die Event-Datei abgerufen werden  $\rightarrow \bigoplus$  62.

## 11.4.3 Selbsttest

Verifizierung des Messgeräts (Parameter Selbsttest/ATSIC  $\rightarrow \triangleq$  150). Das Ergebnis kann über die Event-Datei abgerufen werden  $\rightarrow \triangleq$  62.

## 11.4.4 Daten anzeigen

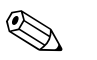

Hinweis!

Diese Funktionalität ist nur mit dem Level 3 Zugriffscode verfügbar  $\rightarrow \square$  121.

Erweiterte Anzeige von Messgerätdaten (Parameter Daten anzeigen  $\rightarrow \triangleq 150$ ). Das Ergebnis kann über die Event-Datei abgerufen werden  $\rightarrow \triangleq 62$ .

## 11.4.5 Stand-by

Die Anzeige in den Stand-by Modus schalten (Parameter Stand-by/STBYC  $\rightarrow \cong$  150). Das Ergebnis kann über die Event-Datei abgerufen werden  $\rightarrow \cong$  62.

### 11.4.6 GPRS Test

Bei dem GPRS Test mit dem Server (Parameter Gprs Test/GTEST  $\rightarrow \bigoplus$  150). Das Ergebnis kann über die Event-Datei abgerufen werden  $\rightarrow \bigoplus$  62.

## 11.4.7 SD-Karten Informationen lesen

Anzeige der Informationen der SD-Karte (Parameter SD-Karte Info/SDSTA  $\rightarrow \cong$  150). Anzeige Speicherplatz gesamt/frei, Cluster, Buffer auf Vor-Ort-Anzeige.

# 12 Reparatur

## 12.1 Allgemeine Hinweise

### Reparatur- und Umbaukonzept

Das Endress+Hauser Reparatur- und Umbaukonzept sieht Folgendes vor:

- Die Messgeräte sind modular aufgebaut.
- Ersatzteile sind jeweils zu sinnvollen Kits mit einer zugehörigen Einbauanleitung zusammengefasst.
- Reparaturen werden durch den Endress+Hauser Service oder durch entsprechend geschulte Kunden durchgeführt.
- Der Umbau eines zertifizierten Gerätes in eine andere zertifizierte Variante darf nur durch den Endress+Hauser Service oder im Werk durchgeführt werden.

#### Hinweise zu Reparatur und Umbau

Bei Reparatur und Umbau eines Messgeräts folgende Hinweise beachten:

- Nur Original-Ersatzteile von Endress+Hauser verwenden.
- Reparatur gemäß Einbauanleitung durchführen.
- Die entsprechenden einschlägigen Normen, nationalen Vorschriften und Zertifikate beachten.
- Jede Reparatur und jeden Umbau dokumentieren und in der Life Cycle Management W@M-Datenbank eintragen.

## 12.2 Ersatzteile

- Einige austauschbare Messgerät-Komponenten sind durch ein Ersatzteiltypenschild gekennzeichnet. Dieses enthält Informationen zum Ersatzteil.
- Îm Anschlussraumdeckel des Messgeräts befindet sich ein Ersatzteiltypenschild, das folgende Angaben enthält:
  - Eine Auflistung der wichtigsten Ersatzteile zum Messgerät inklusive ihrer Bestellinformation.
  - Die URL zum W@M Device Viewer (www.endress.com/deviceviewer):
  - Dort werden alle Ersatzteile zum Messgerät inklusive Bestellcode aufgelistet und lassen sich bestellen. Wenn vorhanden steht auch die dazugehörige Einbauanleitung zum Download zur Verfügung.

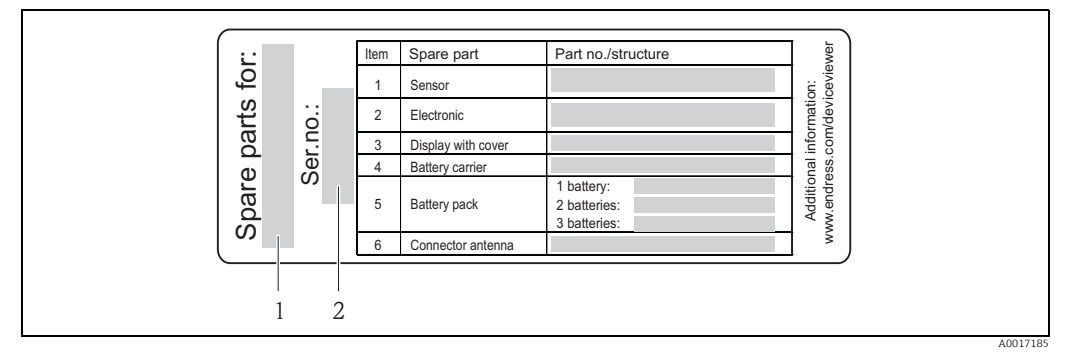

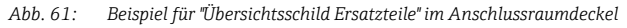

Messgerät-Seriennummer

Messgerätname

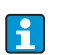

Messgerät-Seriennummer:

- Befindet sich auf dem Geräte- und Ersatzteil-Typenschild.
- Lässt sich über Parameter "Seriennummer" im Untermenü "Geräteinformation" auslesen.

## 12.3 Endress+Hauser Dienstleistungen

Informationen über Service und Ersatzteile sind bei Ihrer Endress+Hauser Vertriebszentrale erhältlich.

## 13 Wartung

## 13.1 Wartungsarbeiten

## 13.1.1 Außenreinigung

Bei der Außenreinigung von Messgeräten darauf achten, dass das verwendete Reinigungsmittel die Gehäuseoberfläche und Dichtungen nicht angreift.

### h Achtung!

Beschädigung des Kunststoff-Messumformergehäuses durch Reinigungsmittel möglich!

- Keinen Hochdruckdampf verwenden.
- Nur als zulässig deklarierte Reinigungsmittel verwenden.

#### Zulässige Reinigungsmittel für Kunsstoffgehäuse

- Milde Seifenlösungen
- Handelsübliche Haushaltsreiniger
- Methyl- oder Isopropylalkohol

## 13.1.2 Innenreinigung

Es ist grundsätzlich keine Innenreinigung vorgesehen.

## 13.1.3 Austausch Batterien

Achtung!

Beschädigung der Elektronik des Messgeräts möglich! Es dürfen nur Batterien von Endress+Hauser verwendet werden.

Austausch der Batterie  $\rightarrow \square$  38.

Nach dem Austausch das Entsorgen der Batterien beachten  $\rightarrow \cong$  100.

## 13.2 Mess- und Prüfmittel

Endress+Hauser bietet eine Vielzahl von Mess- und Prüfmitteln an wie W@M oder Gerätetests.

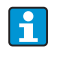

Ausführliche Angaben zu den Dienstleistungen erhalten Sie bei Ihrer Endress+Hauser Vetriebsstelle.

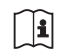

Auflistung einiger Mess- und Prüfmitteln:

Dokument "Technische Information" zum Gerät, Kapitel "Zubehör".

## 13.3 Endress+Hauser Dienstleistungen

Endress+Hauser bietet eine Vielzahl von Dienstleistungen zur Wartung an wie Re-Kalibrierung, Wartungsservice oder Gerätetests.

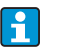

Ausführliche Angaben zu den Dienstleistungen erhalten Sie bei Ihrer Endress+Hauser Vetriebsstelle.

# 14 Zubehör

Für das Gerät sind verschiedene Zubehörteile lieferbar, die bei Endress+Hauser mit dem Gerät bestellt oder nachbestellt werden können.

Ausführliche Angaben zum betreffenden Bestellcode sind bei Ihrer Endress+Hauser Vertriebszentrale erhältlich oder auf der Produktseite der Endress+Hauser Website: www.endress.com.

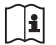

Überblick zum bestellbaren Zubehör: Dokument "Technische Information".

# 15 Rücksendung

Im Fall einer Reparatur, Werkskalibrierung, falschen Lieferung oder Bestellung muss das Messgerät zurückgesendet werden. Als ISO-zertifiziertes Unternehmen und aufgrund gesetzlicher Bestimmungen ist Endress+Hauser verpflichtet, mit allen zurückgesendeten Produkten, die mediumsberührend sind, in einer bestimmten Art und Weise umzugehen.

Um eine sichere, fachgerechte und schnelle Rücksendung Ihres Geräts sicherzustellen: Informieren Sie sich über Vorgehensweise und Rahmenbedingungen auf der Endress+Hauser Internetseite www.services.endress.com/return-material.

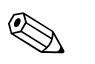

#### Hinweis!

Entfernen Sie vor der Rücksendung die Batterien aus dem Messgerät  $\rightarrow \square$  40.

# 16 Entsorgung

## 16.1 Messgerät demontieren

- 1. Gerät ausschalten.
- 2. <u>A</u> Warnung!

Personengefährdung durch Prozessbedingungen! Auf gefährliche Prozessbedingungen wie Druck im Messgerät, hohe Temperaturen oder aggressive Messstoffe achten. Die Montage- und Anschlussschritte aus den Kapitel "Messgerät montieren" und "Messgerät anschließen" in sinngemäß umgekehrter Reihenfolge durchführen. Sicherheitshinweise beachten.

## 16.2 Messgerät entsorgen

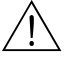

Warnung! **Gefährdung von Personal und Umwelt durch gesundheitsgefährdende Messstoffe!** Sicherstellen, dass das Messgerät und alle Hohlräume frei von gesundheits- oder umweltgefährdenden Messstoffresten sind, z.B. in Ritzen eingedrungene oder durch Kunststoff diffundierte Stoffe.

Folgende Hinweise zur Entsorgung beachten:

- Die national gültigen Vorschriften beachten.
- Auf eine stoffliche Trennung und Verwertung der Gerätekomponenten achten.

## 16.3 Batterien entsorgen

Beachten Sie die in Ihrem Land gültigen Vorschriften. Batterien gemäß den lokalen Vorschriften entsorgen. Benutzte Batterien soweit wie möglich recyceln.

## 17 Technische Daten

## 17.1 Technische Daten auf einen Blick

#### 17.1.1 Anwendungsbereich

Das in dieser Anleitung beschriebene Messgerät darf nur für die Durchflussmessung von leitfähiger Flüssigkeiten in geschlossenen Rohrleitungen verwendet werden.

Zur Messung ist eine Mindestleitfähigkeit von 50 µS/cm erforderlich.

Um den einwandfreien Zustand des Geräts für die Betriebszeit zu gewährleisten: Gerät nur für Messstoffe einsetzen, gegen die die prozessberührenden Materialien hinreichend beständig sind.

### 17.1.2 Arbeitsweise und Systemaufbau

#### Messprinzip

Durchflussgeschwindigkeit (proportional zur induzierten Spannung)

#### Messeinrichtung

Die Messeinrichtung besteht aus Messumformer und Messaufnehmer.

Zwei Ausführungen sind verfügbar:

- Kompaktausführung: Messumformer und Messaufnehmer bilden eine mechanische Einheit
- Getrenntausführung: Messumformer und Messaufnehmer werden räumlich getrennt montiert

#### Messumformer

Promag 800 (Tastenbedienung, achtzeilig)

Messaufnehmer

Promag L (DN 50...600 / 2...24")

### 17.1.3 Eingang

#### Messgröße

Direkte Messgrößen Volumenfluss (proportional zur induzierten Spannung)

Berechnete Messgrößen Massefluss

#### Messbereich

Typisch v = 0,01...10 m/s (0,03...33 ft/s) mit der spezifizierten Messgenauigkeit

Zur Berechnung des Messbereichs: Produktauswahlhilfe Applicator

Empfohlener Messbereich Kapitel "Durchflussgrenze" → 🗎 21

#### Messdynamik

Über 1000 : 1

#### Eingangssignal

Statuseingang (Hilfseingang)

- U = 3...40 V DC
- R = 5 kΩ
- galvanisch getrennt
- Konfigurierbar für:

Messwertunterdrückung, Summenzähler zurücksetzen, Fehlermeldungen zurücksetzen

### 17.1.4 Ausgang

#### Ausgangssignal

#### Status-/Impulsausgang

- passiv
- Opto-MOS (Opto isolierter Ausgang)
- max. Schaltspannung: 40 V DC / 28 V AC
- max. Schaltstrom: 100 mA
- max. R<sub>on</sub>: 70 Ω
- max. Schaltsfrequenz (RL = 240  $\Omega$ , V<sub>OUT</sub> = 24 V DC): 50 Hz
- getrennt von anderen Sekundärstromkreisen: 500 V DC

#### GSM/GPRS

#### GSM/GPRS-Modem

- zur Datenübertragung über ein GSM Netzwerk (TDMA/FMDA)
- auf der Elektronikplatine integriert
- Quadband: 850, 900, 1800, 1900 MHz
- Mail und SMS Funktionen
  - Konfiguration des Messgeräts
  - Diagnose des Messgeräts
  - Durchflussprotokolldaten (automatische Versendung)
  - Summenzähler: Positive/negative/Netto-Werte (Bilanz) (automatische Versendung)
  - Alarmmeldungen (zum Zeitpunkt des Ereignisses)

#### Ausfallsignal

#### Status-/Impulsausgang

"nicht leitend" bei Störung oder Ausfall der Spanungsversorgung

#### Schleichmengenunterdrückung

Schaltpunkte für die Schleichmenge zwischen 0...25 % des Endwerts wählbar.

#### Galvanische Trennung

Alle Stromkreise für Eingänge, Ausgänge und Spanungsversorgung sind untereinander galvanisch getrennt.

#### Datenlogger (SD-Karte)

- Der integrierte Datenlogger kann folgende Daten aufzeichnen:
  - Referenzdaten : Zeit, Datum fortlaufende Aufzählungsnummer etc.
- Zählerstände Summenzähler: Positive, negative, Netto (Bilanz)
- Durchflussmenge: In Volumeneinheit (z.B. m3/h) oder in %
- Messzyklen pro Stunde, Status des Ladungszustands der einzelnen Batteriepacks (B1, B2, B3), Temperatur der Elektronikplatine
- Speicherzyklus einstellbar: 15 Sekunden bis 24 Stunden.
- Bei einem Batteriewechsel gehen die Daten des Datenloggers nicht verloren.

Der Datenlogger beinhaltet die Möglichkeit eine zweite, parallele Datenaufzeichnung in einer höheren Auflösung innerhalb einer bestimmten Zeitperiode aufzuzeichnen.

Die Daten werden täglich in einer neue Datei auf die Micro SD-Karte (Speicherkapazität 2 GB) abgespeichert. Die Dateien können zur Auswertung über das Serviceinterface FXA291 mit der Bediensoftware Config5800 auf einen PC oder Laptop gespeichert werden. Eine Übermittlung der Dateien über das optional erhältliche GSM/GPRS-Modem via E-Mail ist ebenfalls möglich.

#### 17.1.5 Energieversorgung

#### Batteriekonzept

→ 🗎 38

#### Batterie-Lebensdauer

→ 🗎 88

#### Spezifikation Batterien

- Lithium-Thionylchlorid-Hochleistungs-Batterie (Größe D)
- 3,6 V DC
- Nicht wieder aufladbar
- 19 Ah nominale Kapazität bei 20 °C (pro Batterie)
- Batterie-Lebensdauer bis zu 15 Jahren
- Die Batterie-Lebensdauer ist abhängig von den Umgebungsbedingungen, der Konfiguration der GSM Kommunikation, der Signalempfangsstärke, des Messintervalls etc.  $\rightarrow \square$  87.

#### Klemmenbelegung

- Ein-/Ausgänge  $\rightarrow \cong 33$
- Externe Spannungsversorgung (optional)  $\rightarrow \square$  36

#### Versorgungsspannung

#### Versorgungsspannung über Batterien

- 3,6 V DC
- 19 Ah nominale Kapazität bei 20 °C (pro Batterie)
- max. Leistung: 200 mW
- Die Batterie-Lebensdauer ist abhängig von den Umgebungsbedingungen, der Konfiguration der GSM Kommunikation, der Signalempfangsstärke, des Messintervalls etc. → 
  <a> 87.</a>

Versorgungsspannung über externe Spanungsversorgung (optional)

100...240 V AC / 12...60 V DC

- 44...66 Hz
- max. Leistung: 3 W
- Eine Batterie zur Sicherung der Versorgungsspannung bei Ausfall der Spanungsversorgung

Achtung!

Die angegebenen Werte für die Versorgungsspannung dürfen nicht überschritten werden.

#### Leistungsaufnahme

Einschaltstrom:

- max. 30 A bei 240 V AC
- max. 6 A bei 24 V DC

#### Versorgungsausfall

Überbrückung von min. ½ Netzperiode

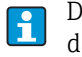

Die Batterie am Anschluss B1 dient zur Sicherung der Versorgungsspannung, wenn das Messgerät extern versorgt wird und es zu einem Ausfall der Spanungsversorgung kommt  $\rightarrow \blacksquare$  38.

#### **Elektrischer Anschluss**

 $\rightarrow \cong 29$  ff.

#### Potenzialausgleich

 $\rightarrow \blacksquare 41 \, \text{ff.}$ 

#### Klemmen

Steckbare Klemmen für Aderquerschnitte 0,5...2,5 mm<sup>2</sup> (20...14 AWG)

#### Kabeleinführungen

Anschlusskabel für Spanungsversorgung, Signalkabel (Ein-/Ausgänge) und Verbindungskabel Getrenntausführung  $\rightarrow \cong 32$ 

- Kabeleinführungen
  - Standard: M20 × 1,5 (8...12 mm / 0,31...0,47 in)
  - Für verstärkte Kabel: M20 × 1,5 (9,5...16 mm / 0,37...0,63 in)
- Gewinde: <sup>1</sup>/<sub>2</sub>" NPT, G <sup>1</sup>/<sub>2</sub>"

Bei Verwendung von metallischen Kabeleinführungen muss die optionale Erdplatte für Kabeleinführungen eingesetzt werden.

#### Kabelspezifikation

- Anschlusskabel  $\rightarrow \square$  29
- Verbindungskabel Getrenntausführung → 
  <sup>(1)</sup> 29

#### 17.1.6 Messgenauigkeit

#### Referenzbedingungen

Gemäß DIN EN 29104

- Messstofftemperatur: (+28 ± 2) °C / (+82 ± 4) °F
- Umgebungstemperatur: (+22 ± 2) °C / (+72 ± 4) °F

Warmlaufzeit: 30 Minuten

#### Einbaubedingungen

- Einlaufstrecke > 10 × DN
- Auslaufstrecke > 5 × DN
- Messaufnehmer und Messumformer sind geerdet.
- Der Messaufnehmer ist zentriert in die Rohrleitung eingebaut.
- Die Angabe der Mindestleitfähigkeit bezieht sich auf eine Messwerterfassung mit dem Profil "CONT.PWR" (kontinuierlicher Betrieb, das Gerät erfasst die maximale Anzahl der Messwerte, Parameter Modus, MPROF → 🖺 128). Wird ein anderes Profil zur Messwerterfassung ausgewählt, kann es zu Abweichungen kommen.

#### Maximale Messabweichung

Impulsausgang

±0,5 % v.M. ± 2 mm/s (±0,5 % v.M. ± 0,08 in/s)

#### v.M. = vom Messwert

Schwankungen der Versorgungsspannung haben innerhalb des spezifizierten Bereichs keinen Einfluss.

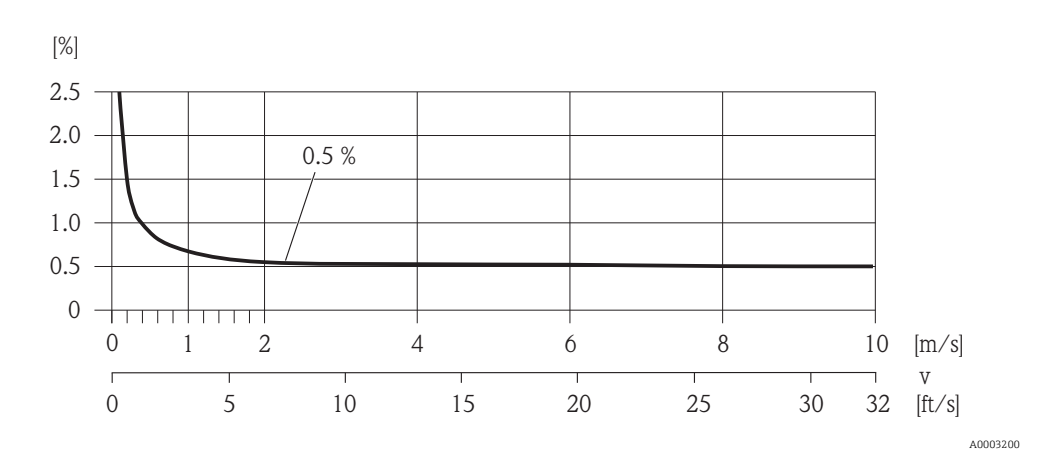

Abb. 62: Max. Messfehlerbetrag in % des Messwerts

#### Wiederholbarkeit

max. ±0,2 % v.M. ± 2,0 mm/s (±0,2 % v.M. ± 0,08 in/s) v.M. = vom Messwert

### 17.1.7 Montage

→ 🗎 20

### 17.1.8 Umgebung

Umgebungstemperaturbereich

Messumformer –20...+60 °C (–4...+140 °F)

#### Messaufnehmer

- Flanschmaterial Kohlenstoffstahl: -10...+60 °C (14...+140 °F)
- Flanschmaterial Rostfreier Stahl: -40...+60 °C (-40...+140 °F)
- Achtung!

Der zulässige Temperaturbereich der Messrohrauskleidung darf nicht über- bzw. unterschritten werden, Abschnitt "Messstofftemperaturbereich"  $\rightarrow \square$  107.

Folgende Punkte sind zu beachten:

- Montieren Sie das Messgerät an einer schattigen Stelle.
  - Direkte Sonneneinstrahlung ist zu vermeiden, insbesondere in wärmeren Klimaregionen.
  - Eine starke Bewitterung ist zu vermeiden.
  - Gegebenenfalls Schutzhaube/-dach oder Bewitterungsschutz verwenden.
- Bei gleichzeitig hohen Umgebungs- und Messstofftemperaturen ist der Messumformer räumlich getrennt vom Messaufnehmer zu montieren.

#### Lagerungstemperatur

Die Lagerungstemperatur entspricht dem Umgebungstemperaturbereich von Messumformer und Messaufnehmer.

Folgende Punkte sind zu beachten:

- Um unzulässig hohe Oberflächentemperaturen zu vermeiden, darf das Messgerät während der Lagerung nicht direkter Sonneneinstrahlung ausgesetzt werden.
- Es ist ein Lagerplatz zu wählen, an dem eine Betauung des Messgerätes ausgeschlossen ist, da ein Pilz- oder Bakterienbefall die Auskleidung beschädigen kann.
- Sind Schutzkappen bzw. Schutzscheiben montiert, dürfen diese auf keinen Fall vor der Montage des Messgerätes entfernt werden.
- Bei der Lagerung der Batterien zusätzlich beachten:
  - Einen möglichen Kurzschluss der Batteriepole verhindern.
  - Lagerungstemperatur vorzugsweise  $\leq$  21 °C (70 °F).
  - Trocken, staubfrei und ohne größere Temperaturschwankungen lagern.
  - Vor Sonneneinstrahlung schützen.
  - Nicht in der Nähe von Heizungen lagern.

#### Einsatzhöhe

-200...+4000 m (-656...+13124 ft)

#### Atmosphäre

Wenn ein Messumformergehäuse aus Kunststoff bestimmten Dampf-Luft-Gemischen permanent ausgesetzt ist, kann das Gehäuse beschädigt werden.

B

Bei Unklarheiten: Kontaktieren Sie Ihre Endress+Hauser Vertriebszentrale.

#### Schutzart

#### Messumformer

- Standardmäßig: IP66/67, Type 4X enclosure
- Bei geöffnetem Gehäuse: IP20, Type 1 enclosure

#### Messaufnehmer

- Standardmäßig: IP66/67, Type 4X enclosure
- Optional bei Getrenntausführung bestellbar: IP68, Type 6P enclosure (bei DN ≤ 300 (12") nur in Verbindung mit Flanschen aus rostfreiem Stahl möglich)

li.

Ohne spezielle Vorkehrungen nicht geeignet für den Einsatz in korrosiver Umgebung/ Flüssigkeit oder im Erdeinbau.

#### Stoßfestigkeit

Beschleunigung bis 2 g in Anlehnung an IEC 600 68-2-6

#### Schwingungsfestigkeit

Beschleunigung bis 2 g in Anlehnung an IEC 600 68-2-6

#### Mechanische Belastungen

Messumformergehäuse

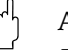

- Achtung!
- Das Messumformergehäuse ist vor mechanischen Einflüssen wie Stössen, Schlägen etc. zu schützen. Gegebenenfalls ist der Einsatz der Getrenntausführung vorzuziehen.
- Das Messumformergehäuse darf nicht als Steighilfe verwendet werden!

#### Elektromagnetische Verträglichkeit (EMV)

Nach IEC/EN 61326

#### GSM/GPRS-Empfangsstärke

Es muss grundsätzlich sichergestellt sein, daß eine ausreichende Signalstärke des Mobilfunknetzes für die Einwahl in das GPRS/GSM-Netzwerks vorhanden ist.

#### 17.1.9 Prozess

#### Messstoff-Temperaturbereich

#### Messaufnehmer

Die zulässige Temperatur ist von der Messrohrauskleidung abhängig.

- 0...+80 °C (+32...+176 °F) bei Hartqummi, DN 350...600 (14...24")
- -20...+50 °C (-4...+122 °F) bei Polyurethan, DN 50...600 (2...24")
- -20...+90 °C (-4...+194 °F) bei PTFE, DN 50...300 (2...12")

#### Dichtungen

Keine innen liegenden Dichtungen

#### Messstoffdruckbereich (Nenndruck)

- EN 1092-1 (DIN 2501)
  - PN 6 (DN 350...600)
  - PN 10 (DN 50...600)
  - PN 16 (DN 50...150, DN 350...600)
- EN 1092-1, loser Blechflansch
  - PN 10 (DN 50...300)
- ASME B 16.5
  - Class 150 (2...24")
- AS2129
  - Table E (DN 350...600)
- AS4087
  - PN 16 (DN 350...600)

#### Messstoffleitfähigkeit

Die Mindestleitfähigkeit beträgt 50  $\mu$ S/cm.

#### Unterdruckfestigkeit

Messrohrauskleidung: Polyurethan, Hartgummi

| Promag L<br>Nennweite |       | Messrohr-<br>auskleidung | Unterdruckfestigkeit Messrohrauskleidung: Grenzwerte für<br>Absolutdruck bei verschiedene Messstofftemperaturen |                |                |  |  |
|-----------------------|-------|--------------------------|----------------------------------------------------------------------------------------------------|----------------|----------------|--|--|
|                       |       |                          | 25 °C (77 °F)                                                                                                   | 50 °C (122 °F) | 80 °C (176 °F) |  |  |
| [mm]                  | [in]  |                          | [mbar]/[psi]                                                                                                    | [mbar]/[psi]   | [mbar]/[psi]   |  |  |
| 50600                 | 224"  | Polyurethan              | 0                                                                                                    | 0              | -              |  |  |
| 350600                | 1424" | Hartgummi                | 0                                                                                                    | 0              | 0              |  |  |

#### Messrohrauskleidung: PTFE

| Promag L<br>Nennweite |      | Messrohr-<br>auskleidung | Unterdruckfestigkeit Messrohrauskleidung: Grenzwerte für<br>Absolutdruck bei verschiedene Messstofftemperaturen |       |                |       |  |  |
|-----------------------|------|--------------------------|----------------------------------------------------------------------------------------------------|-------|----------------|-------|--|--|
|                       |      |                          | 25 °C (77 °F)                                                                                                   |       | 90 °C (194 °F) |       |  |  |
| [mm]                  | [in] |                          | [mbar]                                                                                                    | [psi] | [mbar]         | [psi] |  |  |
| 50                    | 2"   | PTFE                     | 0                                                                                                    | 0     | 0              | 0     |  |  |
| 65                    | -    | PTFE                     | 0                                                                                                    | 0     | 40             | 0,58  |  |  |
| 80                    | 3"   | PTFE                     | 0                                                                                                    | 0     | 40             | 0,58  |  |  |
| 100                   | 4"   | PTFE                     | 0                                                                                                    | 0     | 135            | 1,96  |  |  |
| 125                   | -    | PTFE                     | 135                                                                                                    | 1,96  | 240            | 3,48  |  |  |
| 150                   | 6"   | PTFE                     | 135                                                                                                    | 1,96  | 240            | 3,48  |  |  |
| 200                   | 8"   | PTFE                     | 200                                                                                                    | 2,90  | 290            | 4,21  |  |  |
| 250                   | 10"  | PTFE                     | 330                                                                                                    | 4,79  | 400            | 5,80  |  |  |
| 300                   | 12"  | PTFE                     | 400                                                                                                    | 5,80  | 500            | 7,25  |  |  |

#### Durchflussgrenze

→ 🗎 21

#### Druckverlust

- Kein Druckverlust, falls der Einbau des Messaufnehmers in eine Rohrleitung mit gleicher Nennweite erfolgt.
# 17.1.10 Konstruktiver Aufbau

## Bauform, Maße

Zu den Abmessungen und Einbaulängen des Geräts: Dokument "Technische Information", Kapitel "Konstruktiver Aufbau".

## Gewicht (SI Einheiten)

## Loser Flansch/Flansch geschweisst DN > 300

| Gewichts | ewichtsangaben Promag L in kg (ohne Verpackungsmaterial) |      |                                                                         |      |         |      |         |                                                                                                    |      |           |                     |               |                     |              |                |       |         |       |      |       |      |
|----------|----------------------------------------------------------|------|-------------------------------------------------------------------------|------|---------|------|---------|----------------------------------------------------------------------------------------------------|------|-----------|---------------------|---------------|---------------------|--------------|----------------|-------|---------|-------|------|-------|------|
| Nenny    | weite                                                    |      | Kompaktausführung<br>(Messaufnehmer und Messumformer)<br>ohne Batterien |      |         |      |         | Getrenntausführung<br>(Messaufnehmer und Anschlussgehäuse)<br>ohne Verbindungskabel, Messumforner und Batterien |      |           |                     |               |                     |              |                |       |         |       |      |       |      |
| [mm]     | [in]                                                     | EN   | I (DIN)                                                                 | EN   | I (DIN) | EN   | I (DIN) | A                                                                                                    | SME  |           | AS                  | EN            | I (DIN)             | EN           | I (DIN)        | EN    | I (DIN) | A     | ASME |       | AS   |
| 50       | 2"                                                       |      | 8,6                                                                     |      | -       |      | -       |                                                                                                    | 8,6  |           | -                   |               | 8,6                 |              | -              |       | -       |       | 8,6  |       | -    |
| 65       | -                                                        |      | 10,0                                                                    |      | -       |      | -       |                                                                                                    | -    |           | -                   |               | 10,0                |              | -              |       | -       |       | -    |       | -    |
| 80       | 3"                                                       |      | 12,0                                                                    |      | -       |      | -       |                                                                                                    | 12,0 |           | -                   |               | 12,0                |              | -              |       | -       |       | 12,0 |       | -    |
| 100      | 4"                                                       |      | 14,0                                                                    |      | -       |      | -       |                                                                                                    | 14,0 |           | -                   |               | 14,0                |              | -              |       | -       |       | 14,0 |       | -    |
| 125      | -                                                        |      | 19,5                                                                    |      | -       |      | -       |                                                                                                    | -    |           | -                   |               | 19,5                |              | -              |       | -       |       | -    |       | -    |
| 150      | 6"                                                       |      | 23,5                                                                    |      | I       |      | -       | 20                                                                                                    | 23,5 | ш         | _                   |               | 23,5                |              | _              |       | I       | 00    | 23,5 | ш     | _    |
| 200      | 8"                                                       |      | -                                                                       |      | 43      |      | -       | ss 15                                                                                                    | 43   | elle      | -                   |               | -                   |              | 43             |       | -       | ss 15 | 43   | elle  | -    |
| 250      | 10"                                                      | N 16 | -                                                                       | N 10 | 63      | PN 6 | -       | / Cla                                                                                                    | 63   | , Tab     | -                   | N 16          | -                   | N 10         | 63             | PN 6  | -       | / Cla | 63   | , Tab | -    |
| 300      | 12"                                                      | ц    | Ι                                                                       | Ц    | 68      |      | -       | SME                                                                                                    | 68   | N 16      | -                   | ц             | -                   |              | 68             |       | -       | SME   | 68   | N 16  | -    |
| 350      | 14"                                                      |      | 105                                                                     |      | 88      |      | 77      | A.                                                                                                    | 137  | Ч         | 99                  |               | 105                 |              | 87             |       | 76      | A.    | 136  | Р     | 98   |
| 375      | 15"                                                      |      | -                                                                       |      | -       |      | -       |                                                                                                    | -    |           | 105                 |               | -                   |              | -              |       | -       |       | -    |       | 104  |
| 400      | 16"                                                      |      | 123                                                                     |      | 104     |      | 89      |                                                                                                    | 168  |           | 120                 |               | 123                 |              | 103            |       | 88      |       | 167  |       | 119  |
| 450      | 18"                                                      |      | 140                                                                     |      | 112     |      | 99      |                                                                                                    | 191  |           | 133*                |               | 140                 |              | 111            |       | 98      |       | 190  |       | 132* |
| 500      | 20"                                                      |      | 180                                                                     |      | 132     |      | 114     |                                                                                                    | 228  |           | 182                 |               | 180                 |              | 131            |       | 113     |       | 227  |       | 181  |
| 600      | 24"                                                      |      | 225                                                                     |      | 155     |      | 155     |                                                                                                    | 302  |           | 260                 |               | 225                 |              | 154            |       | 154     |       | 301  |       | 259  |
|          |                                                          | *DN  | DN 450 für AS Tab E = 143 kg                                            |      |         |      |         |                                                                                                    |      | *Dľ<br>Me | V 450 fü<br>ssumfor | r AS<br>mer ( | Tab E =<br>Getrennt | 142<br>ausfi | kg<br>ührung = | = 1,5 | kg      |       |      |       |      |

Gewicht Batterieblock mit: einer Batterie = 100 g/zwei Batterien = 190 g/drei Batterien = 290 g

| Gewich    | Gewichtsangaben Promag L in kg (für Standarddruckstufen, ohne Verpakungsmaterial) |                                                                         |          |      |                                                                                                    |  |  |
|-----------|-----------------------------------------------------------------------------------|-------------------------------------------------------------------------|----------|------|----------------------------------------------------------------------------------------------------|--|--|
| Nennweite |                                                                                   | Kompaktausführung<br>(Messaufnehmer und Messumformer)<br>ohne Batterien |          |      | Getrenntausführung<br>(Messaufnehmer und Anschlussgehäuse)<br>ohne Verbindungskabel, Messumforner<br>und Batterien |  |  |
| [mm]      | [mm] [in] EN (DIN)                                                                |                                                                         | EN (DIN) |      |                                                                                                    |  |  |
| 50        | 2"                                                                                |                                                                         | 5,2      |      | 5,2                                                                                                    |  |  |
| 65        | -                                                                                 |                                                                         | 6,0      |      | 6,0                                                                                                    |  |  |
| 80        | 3"                                                                                |                                                                         | 7,0      |      | 7,0                                                                                                    |  |  |
| 100       | 4"                                                                                |                                                                         | 9,5      |      | 9,5                                                                                                    |  |  |
| 125       | -                                                                                 | N 10                                                                    | 13,0     | N 10 | 13,0                                                                                                    |  |  |
| 150       | 6"                                                                                | ц                                                                       | 17,0     | Ч    | 17,0                                                                                                    |  |  |
| 200       | 8"                                                                                |                                                                         | 35,5     |      | 35,5                                                                                                    |  |  |
| 250       | 10"                                                                               |                                                                         | 54,0     |      | 54,0                                                                                                    |  |  |
| 300       | 12"                                                                               |                                                                         | 55,0     |      | 55,0                                                                                                    |  |  |
|           |                                                                                   |                                                                         | <u>.</u> | Me   | ssumformer Getrenntausführung = 1,5 kg                                                                             |  |  |

## Loser Blechflansch

Gewicht Batterieblock mit: einer Batterie = 100 g/zwei Batterien = 190 g/drei Batterien = 290 g

# Gewicht (US Einheiten)

## Loser Flansch

| Gewich    | Gewichtsangaben Promag L in lbs (ohne Verpackungsmaterial) |       |                                                                         |                                                                                                    |                                         |  |
|-----------|------------------------------------------------------------|-------|-------------------------------------------------------------------------|----------------------------------------------------------------------------------------------------|-----------------------------------------|--|
| Nennweite |                                                            |       | Kompaktausführung<br>(Messaufnehmer und Messumformer)<br>ohne Batterien | Getrenntausführung<br>(Messaufnehmer und Anschlussgehäuse)<br>ohne Verbindungskabel, Messumforner<br>und Batterien |                                         |  |
| [mm]      | [in] ASME                                                  |       |                                                                         |                                                                                                    | ASME                                    |  |
| 50        | 2"                                                         |       | 19,0                                                                    |                                                                                                    | 19,0                                    |  |
| 65        | -                                                          |       | -                                                                       |                                                                                                    | -                                       |  |
| 80        | 3"                                                         |       | 26,5                                                                    |                                                                                                    | 26,5                                    |  |
| 100       | 4"                                                         | 20    | 30,9                                                                    | 50                                                                                                    | 30,9                                    |  |
| 125       | Ι                                                          | ass 1 | _                                                                       | ass 1                                                                                                    | -                                       |  |
| 150       | 6"                                                         | Cla   | 51,8                                                                    | Cla                                                                                                    | 51,8                                    |  |
| 200       | 8"                                                         |       | 94,8                                                                    |                                                                                                    | 94,8                                    |  |
| 250       | 10"                                                        |       | 139                                                                     |                                                                                                    | 139                                     |  |
| 300       | 12"                                                        |       | 150                                                                     |                                                                                                    | 150                                     |  |
|           |                                                            |       |                                                                         | Me                                                                                                    | ssumformer Getrenntausführung = 3,3 lbs |  |

Gewicht Batterieblock mit: einer Batterie = 3,53 oz/zwei Batterien = 6,7 oz/drei Batterien = 10.2 oz

#### Werkstoffe

#### Gehäuse Messumformer

- Kompakt-Gehäuse: Kunststoff Polycarbonat
- Wandaufbaugehäuse: Kunststoff Polycarbonat

#### Gehäuse Messaufnehmer

- DN 50...300 (2...12"): Alu beschichtet AlSi10Mg
- DN 350...600 (14...24"): Kohlenstoffstahl mit Schutzlackierung

Anschlussgehäuse Messaufnehmer, Getrenntausführung

Alu beschichtet AlSi10Mg

#### Messrohre

- DN 50...300 (2...12"): Rostfreier Stahl 1.4301/304 oder 1.4306/304L
- DN 350...600 (14...24"): Rostfreier Stahl 202 oder 304

#### Messrohrauskleidungen

- DN 50...300 (2...12"): PTFE
- DN 50...600 (2...24"): Polyurethan
- DN 350...600 (14...24"): Hartgummi

#### Elektroden

1.4435/304L, Alloy C-22

#### Prozessanschlüsse

#### EN 1092-1 (DIN 2501)

- DN ≤ 300 (12"): 1.0038 (S235JRG2), 1.4301/304, 1.4306/304L, 1.4307/304L
- DN ≥ 350 (14"): 1.0038 (S235JRG2), A105

#### ASME B16.5

- DN ≤ 300 (12"): A105, 316L
- DN ≥ 350 (14"): A105

#### AS 2129

DN≥350 (14"): 1.0038 (S235JRG2), 1.0345 (P235GH), 1.0425/316L (P265GH), A105, FE 410 WB

#### AS 4087

DN ≥ 350 (14"): 1.0044 (S275JR), 1.0425/316L (P265GH), A105

#### Dichtungen

nach DIN EN 1514-1

#### Zubehör

- Displayschutz Rostfreier Stahl 1.4301
- Erdungsscheiben
   1.4435/316L, Alloy C-22

#### Werkstoffbelastungskurven

Eine Übersicht zu den Werkstoffbelastungskurven (Druck-Temperatur-Diagramme) für die Prozessanschlüsse: Dokument "Technischen Information".

#### Anziehdrehmomente

Folgende maximale Anziehdrehmomente sind zu beachten:

| Bauteil                     | max. Anziehdrehmoment [Nm] |
|-----------------------------|----------------------------|
| Verschraubung Gehäusedeckel | 1,3                        |
| Kabeleinführung             | 4,55,0                     |
| Zugentlastung               | 1,0                        |
| Erdung                      | 2,5                        |
| Rohrmontage                 | 2,0                        |
| Schrauben-Anziedrehmomente  | → 🗎 24 ff.                 |

#### Elektrodenbestückung

- 2 Messelektroden zur Signalerfassung
- 1 Bezugselektrode zum Potenzialausgleich
- 1 MSÜ-Elektrode zur Messstoffüberwachung (wird vom Messgerät nicht unterstützt)

## Prozessanschluss

Flanschanschlüsse

- EN 1092-1 (DIN 2501)
  - DN  $\leq$  300 = Form A
  - DN  $\ge$  350 = Form B
- ASME
- AS

## Oberflächenrauhigkeit

Elektroden: 0,3...0,5 µm (12...20 µin). Alle Angaben beziehen sich auf messstoffberührende Teile.

## GSM-/GPRS-Antenne

- Rundstrahlende Dipolantenne mit 3 m (9,84 ft) Anschlusskabel.
- Anschlussbuchse für GSM Antenne: SMA Buchse (female)
- Montage und Anschluss der GSM Antenne  $\rightarrow \square$  22.

# 17.1.11 Anzeige und Bedienoberfläche

#### Bedienkonzept

→ 🗎 45

## Vor-Ort-Anzeige

Anzeigeelemente

- Flüssigkristall-Anzeige: unbeleuchtet, 8-zeilig mit je 16 Zeichen
- Anzeige individuell konfigurierbar f
  ür die Darstellung unterschiedlicher Messwert- und Statusgrößen
- Summenzähler

#### Bedienelemente

- Vor-Ort-Bedienung über Folientastatur
- Quick-Start-Menü für eine schnelle Inbetriebnahme

#### Bedientool Config 5800

→ 🗎 49

#### Fernbedienung

- via Bedientool Config 5800
- via GSM (Global System for Mobile Communikation)/GPRS (General Packet Radio Service)

#### Sprachen

- Englisch
- Deutsch
- Italienisch
- Spanisch
- Französisch

## 17.1.12 Zertifikate und Zulassungen

#### **CE-Zeichen**

Das Messsystem erfüllt die gesetzlichen Anforderungen der anwendbaren EG-Richtlinien. Diese sind zusammen mit den angewandten Normen in der entsprechenden EG-Konformitätserklärung aufgeführt. Endress+Hauser bestätigt die erfolgreiche Prüfung des Geräts mit der Anbringung des CE-Zeichens.

#### Trinkwasserzulassung

- WRAS BS 6920
- ACS
- NSF 61
- KTW/W270

#### **Externe Normen und Richtlinien**

- EN 60529 Schutzarten durch Gehäuse (IP-Code)
- EN 61010-1 Sicherheitsbestimmungen f
  ür elektrische Mess-, Steuer-, Regel- und Laborger
  äte
- IEC/EN 61326
   Emission gemäß Anforderungen für Klasse A

#### **GSM** Zulassungen

• EN 301 511 V9.0.2

Global System for Mobile communications (GSM); Haromonized EN for mobile stations in the GSM 900 and GSM 1800 bands covering essential requirements under article 3.2 of the R&TTE directive (1999/5/EC)

EN 301 489-7 V1.3.1
 Electromagnetic compatibility and Radio spectrum Matters (ERM);
 ElectroMagnetic Compatiliby (EMC) standrad for radio equipment and services;
 Part 7: Specific conditions for mobile and portable radio ans ancillary equipment of digital cellular radio telecommunications systems (GMS and DCS)

#### ■ EN 61326

Electrical equipment for measurement, control and labatory use EMC requirements - Part 1: General requirements

- EN 60950-1:2006 + A11: 2009 + A1:2010 + A12: 2011
   Information technology equipment Safety Part 1: General requirements
- 47CFR15 (12/2010) Part 15
   RADIO FREQUENCY DEVICES, Subpart B Unintentional Radaitors

#### Konformitätserklärung

#### CE-Hinweis

Das Messsystem erfüllt die Anforderungen der EC-Richtlinien "Elektromagnetische Kompatibilität" (EMV-Richtlinie).

- Störaussendung: EN 61326: Klasse A Industriebereich
- Störfestigkeit: EN 61326: Industriebereich

Eine Konformitätserklärung in Übereinstimmung mit den oben genannten Standards ist abgegeben worden und kann bei Endress+Hauser eingesehen werden.

#### FCC-Hinweis (Federal Communications Commission)

Dieses Gerät erzeugt und verwendet Funkfrequenzenergie und kann diese ausstrahlen und kann, falls es nicht in Übereinstimmung mit den Anweisungen installiert und verwendet wird, zu gefährlichen Störungen für Funkkommunikationen führen. Es gibt jedoch keine Garantie dafür, dass Störungen bei einer speziellen Installation nicht auftreten. Falls dieses Gerät gefährliche Störungen für den Radio- und Fernsehempfang verursacht, was durch Einund Ausschalten des Geräts bestimmt werden kann, so sollte der Benutzer die Störungen durch eine der folgende Maßnahmen beheben:

- Umstellen oder andere Ausrichtung der Empfangsantenne
- Vergrößerung des Abstands zwischen dem Gerät und dem Empfänger
- Anschluss des Geräts an eine Steckdose eines anderen Schaltkreises als desjenigen, an den das Empfangsgerät angeschlossen ist.

Um sicherzustellen, dass das Gerät aktuelle FCC-Vorschriften und Sicherheitsbestimmungen erfüllt, die sowohl die maximale Funkfrequenz-Ausgangsleistung als auch die Exposition des Menschen der Funkfrequenzstrahlung gegenüber begrenzt, verwenden Sie eine Antenne mit einem maximalen Antennengewinn von 2 dBi. Außerdem muss ein Abstand von mindestens 20 cm zwischen der Geräteantenne und dem Körper des Benutzers und allen nahestehenden Personen jederzeit und bei allen Anwendungen und Verwendungen eingehalten werden.

## Änderungen

Die FCC verlangt, dass der Benutzer darüber informiert ist, dass durch alle Änderungen an diesem Gerät, die nicht ausdrücklich von Endress+Hauser genehmigt werden, die Autorität des Benutzers zur Bedienung des Geräts ungültig werden kann.

#### FCC-Statement (Federal Communications Commission)

Dieses Gerät erfüllt Teil 15 der FCC-Vorschriften.

Der Betrieb unterliegt den folgenden zwei Bedingungen:

- Dieses Gerät kann keine gefährlichen Störungen verursachen.
- Dieses Gerät muss alle empfangenen Störungen akzeptieren, einschließlich der Störungen, die einen unerwünschten Betrieb verursachen können.

#### Bemerkungen zu drahtlosen Geräten

In einigen Situationen oder Umgebungen kann die Verwendung drahtloser Geräte eingeschränkt sein. Solche Einschränkungen können an Flugzeugen, in Fahrzeugen, in Krankenhäusern, in der Nähe von Explosivstoffen, in explosionsgefährdeten Bereichen usw. gelten. Falls Sie sich unsicher sind, welche Richtlinie für die Benutzung dieses Geräts gilt, fragen Sie vor dem Einschalten nach einer Benutzungsgenehmigung.

### GSM/GPRS-Kommunikation

## Drahtlose GSM/GPRS Übertragung von Informationen

Daten können zum und vom Messgerät drahlos (wireless) übertragen werden. Ideal für Anwendungen in denen die Messstelle in einem weit abgelegenen Gebiete installiert ist und somit zB. das Ablesen der Zählerstände mit grossem zeitlichem Aufwand verbunden ist.

Durch konfigurierbare Überwachung von Grenzwerten mit Alarmierung über E-Mail oder SMS kann gezielt auf Veränderungen vor Ort reagiert werden:

- SMS: Empfangen von Alarmmeldung, Abfrage Zählerstände des Summenzählers, Ändern der Gerätekonfiguration etc.
- E-Mail: Die vom Datenlogger gespeicherten Daten werden in einer definierten Periode (zB. einmal täglich) per E-Mail übermittelt. Das E-Mail enthält im Anhang eine Datei im .csv Format

Emails können nur an einen SMTP-Server übermittelt werden, welcher kein Passwort und keinen Benutzernamen verlangt. Port 25 erfüllt üblicherweise diese Anforderungen.

Dies muss mit dem E-Mail Provider sichergestellt werden.

Es muss grundsätzlich sichergestellt sein, daß eine ausreichende Signalstärke des Mobilfunknetzes für die Einwahl in das GPRS/GSM-Netzwerks vorhanden ist.

## Mobilfunknetz (GSM: Global System for Mobile Communications )

Mit dem GSM/GPRS-Modem lassen sich Daten über ein Mobilfunknetz übertragen. Es kann als Punkt-zu- Punkt-Verbindung oder als frei über Internet/Intranet zugänglich konfiguriert werden.

Für den GSM/GPRS-Betrieb ist eine SIM-Karte von einem Mobilfunkanbieter erforderlich. Die Kommunikation wird über den Datenkanal der SIM-Karte aufgebaut, wofür eventuell, je nach GSM/GPRS-Anbieter, eine zusätzliche Aktivierung notwendig ist.

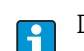

Die SIM Karte muss für den Betrieb mit GPRS freigeschaltet sein.

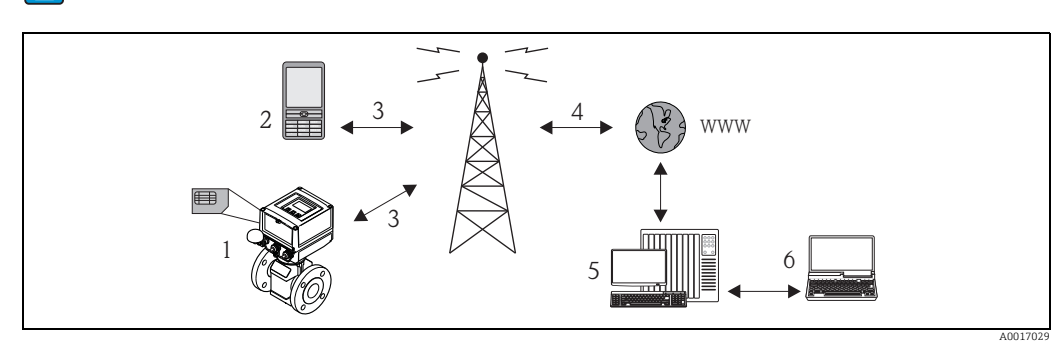

Abb. 63: Arbeitsweise des Messgeräts im Mobilfunknetz

- Messgerät mit SIM-Karte
- 2 Mobiltelefon
- 3 GSM Netzwerk 4 GPRS Netzwerk

1

- 4 GPRS Netzwerk 5 Web Server (Provider)
- 6 Laptop (Kunde)

## GPRS Unterstützung

GPRS (General Packet Radio Services) ist eine Mobilfunktechnik, welche die Vorteile der paketorientierten Datenübertragung und der Kanalbündelung ausnutzt.

Im Gegensatz zu normalen Verbindungen ist bei Übertragung via GPRS kein kompletter Kanal für die Dauer der Verbindung zwischen dem Mobilgerät und der Basisstation reserviert. Die Daten werden stattdessen in Pakete gepackt, die je nach Erfordernis und Kapazität übertragen werden können.

Mit der Datenübertragung in Paketen sind höhere Übertragungsraten möglich. Das Messsystem ist dadurch in der Lage, sich periodisch mit dem Internet, einem Intranet oder einer Mailbox zu verbinden, wobei nur nach Bedarf Daten übermittelt werden, wenn etwa eine neue E–Mail gesendet oder empfangen wird.

Die Kommunikation via GPRS-Betrieb des Messsystems bietet somit die einfachste und preiswerteste Möglichkeit, eine Messstelle periodisch mit dem Internet oder einem Intranet zu verbinden.

17.1.13 Zubehör

→ 🖹 98

# 18 Anhang

# 18.1 Beschreibung Geräteparameter

# 18.1.1 Hauptmenü

Prozessdaten

| 0 - Quick Setup         | → 🗎 122       | Konfiguration der wichtigsten Parameter für eine schnelle Inbetrieb-<br>nahme.<br>Ein- und Ausschalten der Quick-Start-Funktion: Parameter QSTME → 🗎<br>143 |
|-------------------------|---------------|----------------------------------------------------------------------------------------------------|
| 1 - Sensor              | ) → 🖺 123     | Angaben und Einstellen des Messaufnehmers:<br>Nennweite, Kalibrierfaktor, Nullpunkt, Messstoffüberwachung etc.                                              |
| 2 - Einheiten           | ) → 🗎 125     | Einstellen des Messsignals:<br>Endwerte, Einheit, Impulswert/-breite etc.                                                                                   |
| ↓<br>3 - Messung        | ) → 🖺 128     | Einstellen der Messung:<br>Schleichmenge, Messmodus etc.                                                                                                    |
| ↓<br>4 - Alarme         | → 🗎 129       | Einstellen der Alarme:<br>Grenzwerte für Gesamt-/Teilmengen, Hysterese                                                                                      |
| ↓<br>5 - Eingänge       | → 🗎 130       | Einstellen der Eingänge:<br>Reset der Gesamt-/Teilmengen, Stop-Zähler                                                                                       |
| ↓<br>6 - Ausgänge       | → 🗎 131       | Einstellen der Ausgänge:<br>Konfiguration der Funktionalität der Ausgänge                                                                                   |
| ↓<br>7 - Kommunikation  | ]<br> → 🖹 135 | Einstellen der Kommunikation:                                                                                                    |
| ↓                       |               | Protokolle, Übertragungsgeschwindigkeiten, Freigaben SMS/Mail etc.                                                                                          |
| 8 - Anzeige             | → 🖺 143       | Sprache, Reset der Gesamt-/Teilmengen, Summenzähler, Quick-Setup<br>etc.                                                                                    |
| 9 - Datenlogger         | → 🗎 144       | Einstellen des Datenloggers:<br>Einschalten, Einstellungen, Reset etc.                                                                                      |
| ↓<br>10 - Überwachung   | )→ 🗎 149      | Einstellen der Diagnose:<br>Selbsttest, Simulation etc.                                                                                                    |
| ↓<br>11 - Interne Daten | ) → 🗎 152     | Anzeigen und Einstellen der internen Daten:<br>Zugangscode, Konfiguration Batterien, Betriebsstunden etc.                                                   |
| Nur via Bedientool ve   | erfügbar:     |                                                                                                    |
| GPRS Daten              | → 🗎 154       | Verbindungseinstellung zum Aufbau der Kommunikation:<br>IP-Adressen, Mail-Adressen, Benutzerangaben etc.                                                    |
| Auxiliary cmds          | → 🖺 156       | Durchführen von Datenaustauschs:<br>Zugangscode, Informationen von SD-Karte lesen, Liste der Parameter etc.                                                 |

→ ● 157 Anzeigen der Prozessdaten: Summenzählermengen, Ladungszustand Batterie, Antennensignal etc.

## Hinweis!

Weitere Informationen zu den einzelnen Parametern:

- Übersicht der Parameter im Hauptmenü  $\rightarrow \square$  118 ff.
- Beschreibung der einzelnen Parameter  $\rightarrow \square$  123 ff.

# 18.1.2 Parameter im Hauptmenü

Spezielle service- und gerätespezifische Parameter (Level 3 und höher) können nur von Endress+Hauser Servicepersonal verändert werden. Diese Parameter sind jedoch für alle Benutzer lesbar. Die Parameter sind in den folgenden Beschreibung **grau** hinterlegt.

| Hauntmonü     |         | Parame          | terbezeichung       | Possbroibung Darameter                      |         |
|---------------|---------|-----------------|---------------------|---------------------------------------------|---------|
| Hauptmenu     |         | Vor-Ort-Anzeige | Bedientool          | Beschielbung Falameter                      |         |
| 1 - Sensor    | → 🖺 123 | DN              | PDIMV               | Nennweite des Messaufnehmers                | → 🖺 123 |
| ↓             |         | KA              | СҒҒКА               | Kalibrierfaktor                             | → 🖺 123 |
|               |         | Sensortyp       | SMODL               | Messaufnehmertyp                            | → 🖺 123 |
|               |         | KZ              | CFFKZ               | Koeffizient KZ                              | → 🗎 123 |
|               |         | КС              | CFFKC               | Koeffizient KC                              | → 🖺 123 |
|               |         | TC1             | CRCT1               | Regelkonstante 1 (Spulenregelung)           | → 🖺 123 |
|               |         | TC2             | CRCT2               | Regelkonstante 2 (Spulenregelung)           | → 🖺 123 |
|               |         | OED Ein/Aus     | EPDEN               | Ein-/Ausschalten Messstoffüberwachung (OED) | → 🖺 124 |
|               |         | OED Dämpfu.     | EPDTH               | Schwellenwert Messstoffüberwachung          | → 🖺 124 |
|               |         | Sensor Test     | SAVRE               | Start Sensortest                            | → 🖺 124 |
|               |         | Nullp. Abgleich | -                   | Start Nullpunktabgleich                     | → 🖺 124 |
|               |         | Nullp. Reset    | -                   | Nullpunktwert zurücksetzen                  | → 🗎 125 |
| 2 - Einheiten | → 🖺 125 | Ew              | FRMUT, FRMUV, FRFS1 | Durchflusswert 100 %-Endwert                | → 🖺 125 |
| $\downarrow$  |         | Temp. Einheit   | TMMUV               | Temperatureinheit                           | → 🗎 125 |
|               |         | Tot1MU          | VTMUT, VTMUV, VTDPP | Darstellung von Summenzählerwert            | → 🖺 126 |
|               |         | PLS1            | VTMUT, VTMUV, OP1PV | Impulswert 1 (inkl. Typ Einheit, Einheit)   | → 🖺 126 |
|               |         | PLS2            | VTMUT, VTMUV, OP2PV | Impulswert 2 (inkl. Typ Einheit, Einheit)   | → 🖺 127 |
|               |         | TPLS1           | OP1PT               | Impulsbreite 1                              | → 🗎 127 |
|               |         | TPLS2           | OP2PT               | Impulsbreite 2                              | → 🗎 127 |
|               |         | Sg              | VMSGC               | Dichtekoeffizient                           | → 🖺 127 |
| 2 - Mossung   | → 🕾 120 | Schloichm       | MECUT               | Wart Schleichmange                          | 그 🕰 120 |
| 5 - Messung   | / 🗏 120 | Modus           | MPDOF               | Froquenz Messworterfassung                  | → 🖹 120 |
| *             |         | Modus           | MIFROF              | requenz messwertenassung                    | / 🗏 120 |
| 4 - Alarme    | → 🗎 129 | Al. max.+       | FRAXP               | Max. Alarmgrenzwert positiver Durchfluss    | → 🖺 129 |
| $\downarrow$  | -       | Al. min.+       | FRANP               | Min. Alarmgrenzwert positiver Durchfluss    | → 🖺 129 |
|               |         | Al. max         | FRAXN               | Max. Alarmgrenzwert negativer Durchfluss    | → 🗎 129 |
|               |         | Al. min         | FRANN               | Min. Alarmgrenzwert negativer Durchfluss    | → 🗎 129 |
|               |         | Hyst.           | ATHYS               | Hysterese Alarmgrenzwerte                   | → 🖺 129 |
| 5 - Fingänge  | → 🖹 120 | T + reset       | VTTPF               | Reset Summenzähler nocitive Gesemtmenzo     | → 🖺 120 |
|               | / 🗆 190 | P + reset       | VTPPF               | Reset Summenzähler positive Gesamtmenze     | → 🖹 120 |
| *             |         | T - reset       | VTTNE               | Reset Summenzähler negative Gesamtmenge     | → 🖹 120 |
|               |         | P - reset       | VTPNF               | Reset Summenzähler negative Gesamtmenge     | → 🖹 120 |
|               |         | r - lesel       | VIEINE              | Neset Summenzamer negative desaintmenge     | /       |

| TT                |         | Parame          | terbezeichung | Basel II Basel                                 |         |
|-------------------|---------|-----------------|---------------|------------------------------------------------|---------|
| Hauptmenü         |         | Vor-Ort-Anzeige | Bedientool    | Beschreibung Parameter                         |         |
|                   |         | Zählersperre    | TCLIE         | Ein-/Ausschalten Summierung                    | → 🖺 130 |
|                   |         | Kalibrierung    | CALIE         | Ein-/Ausschalten Kalibrierung                  | → 🖺 130 |
|                   |         | Alarm           | ALFIE         | Ein-/Ausschalten Alarmunterdrückung            | → 🖺 130 |
|                   |         | Wake-up         | WKUIE         | Ein-/Ausschalten automatisches Einschaltsignal | → 🗎 131 |
| 6 - Ausgänge      | → 🗎 131 | Ausg1           | OUT1F         | Auswahl der Ausgangsgöße                       | → 🖺 131 |
| $\downarrow$      |         | Ausg1           | OU1PT         | Zeitraum der regelmässige Übertragung          | → 🖺 131 |
|                   |         | T. Ein          | ON1TV         | Start regelmässige Übertragung                 | → 🖺 132 |
|                   |         | T. Aus          | OF1TV         | Ende regelmässige Übertragung                  | → 🗎 132 |
|                   |         | Ausg2           | OUT2F         | Auswahl der Ausgangsgöße                       | → 🗎 133 |
|                   |         | Ausg2           | OU2PT         | Zeitraum der regelmässige Übertragung          | → 🗎 133 |
|                   |         | T. Ein          | ON2TV         | Start regelmässige Übertragung                 | → 🗎 134 |
|                   |         | T. Aus          | OF2TV         | Ende regelmässige Übertragung                  | → 🗎 134 |
|                   |         | aktiv/passiv    | PWSRC         | Freigabe Versorgungsspannung über Ausgang      | → 🖺 134 |
| 7 - Kommunikation | → 🖺 135 | Min.ant.Sig.    | MINAS         | Minimale Stärke Antennensignal                 | → 🗎 135 |
| $\downarrow$      |         | Send DL         | DLGSM         | Übertragung Datenlogger-Daten                  | → 🖺 135 |
|                   |         |                 | DLGTM         | Übertragungsart                                | → 🖺 135 |
|                   |         |                 | DLGPT         | Zeitabstand regelmässige Übertragung           | → 🖺 135 |
|                   |         | Interv          | DLGIV         | Zeitraum zwischen der Übertragung              | → 🖺 135 |
|                   |         | Zeit            | DLGTV         | Zeitpunkt regelmässige Übertragung             | → 🖺 136 |
|                   |         | Send PD         | PRDSM         | Übertragung Prozessdaten                       | → 🖺 136 |
|                   |         |                 | PRDTM         | Übertragungsart                                | → 🖺 136 |
|                   |         |                 | PRDPT         | Zeitabstand regelmässige Übertragung           | → 🖺 136 |
|                   |         | Interv          | PRDIV         | Zeitraum zwischen der Übertragung              | → 🗎 137 |
|                   |         | Zeit            | PRDTV         | Zeitpunkt regelmässige Übertragung             | → 🗎 137 |
|                   |         | Send Al         | ALRSM         | Übertragungsart Alarme                         | → 🗎 137 |
|                   |         | T. min AL       | ALMNT         | Verzögerungszeit Alarmübertragung              | → 🗎 137 |
|                   |         | Chk SMS         | SMSRE         | Überprüfung SMS                                | → 🗎 137 |
|                   |         |                 | SMSTM         | Überprüfungsart                                | → 🖺 137 |
|                   |         |                 | SMSPT         | Zeitabstand regelmässige Überprüfung           | → 🖺 137 |
|                   |         | Interv          | SMSIV         | Zeitraum zwischen der Überprüfung              | → 🖺 138 |
|                   |         | Zeit            | SMSTV         | Zeitpunkt regelmässige Überprüfung             | → 🖺 138 |
|                   |         | SMS Wartez.     | SMSWT         | Dauer Überprüfung                              | → 🖺 139 |
|                   |         | Ck Mail         | EMLRE         | Überprüfung Mail                               | → 🖺 139 |
|                   |         |                 | EMLTM         | Überprüfungsart                                | → 🖺 139 |
|                   |         |                 | EMLPT         | Zeitabstand regelmässige Überprüfung           | → 🖺 139 |
|                   |         | Interv          | EMLIV         | Zeitraum zwischen der Überprüfung              | → 🖺 139 |
|                   |         | Zeit            | EMLTV         | Zeitpunkt regelmässige Überprüfung             | → 🖺 140 |
|                   |         | Zeit s          | CSYNE         | Überprüfung Systemzeit                         | → 🗎 140 |
|                   |         |                 | CSYTM         | Überprüfungsart                                | → 🗎 140 |
|                   |         |                 | CSYPT         | Zeitabstand regelmässige Überprüfung           | → 🖺 140 |
|                   |         | Interv          | CSYIV         | Zeitraum zwischen der Überprüfung              | → 🖺 141 |
|                   |         | Zeit            | CSYTV         | Zeitpunkt regelmässige Überprüfung             | → 🖺 141 |
|                   |         | Event senden    | EVTSE         | Übertragung Eventdaten                         | → 🖺 141 |

# Anhang

|                                          | Parame           | terbezeichung |                                                             |         |
|------------------------------------------|------------------|---------------|-------------------------------------------------------------|---------|
| Hauptmenü                                | Vor-Ort-Anzeige  | Bedientool    | Beschreibung Parameter                                      |         |
|                                          | Roaming          | ROAME         | Ein-/Ausschalten Roaming                                    | → 🖺 141 |
|                                          | Send DL          | DLSNI         | Sofortiges Übertragen Datenlogger-Daten                     | → 🖺 141 |
|                                          | Send PD          | PRDSI         | Sofortiges Übertragen Prozessdaten                          | → 🖺 142 |
|                                          | Event senden     | EVTSI         | Sofortiges Übertragen Events                                | → 🖺 142 |
|                                          | Send Konfig.     | CFGSI         | Sofortiges Übertragen Konfiguration                         | → 🖺 142 |
|                                          | Zeit s           | CSYNI         | Sofortige Überprüfung Systemzeit                            | → 🖺 142 |
|                                          | Ck Mail          | EMLRI         | Sofortige Überprüfung Mail                                  | → 🖺 142 |
|                                          | Chk SMS          | SMSCI         | Sofortige Überprüfung SMS                                   | → 🗎 142 |
| 8 - Anzeige → @                          | 143 Sprache      | LLANG         | Auswahl Anzeigensprache                                     | → 🖺 143 |
| ↓                                        | Anz.Dauer        | ENSDT         | Zeitvorgabe automatisches Abschalten Anzeige                | → 🖺 143 |
|                                          | Ouick Setup      | OSTME         | Ein-/Ausschalten Ouick-Setup-Funktion                       | → 🖺 143 |
|                                          | Disp. verrieg.   | DLOKE         | Ein-/Ausschalten Anzeigensperre                             | → 🖺 143 |
|                                          | T + reset        | VTTPR         | Reset Summenzähler positive Gesamtmenge                     | → 🖺 143 |
|                                          | P + reset        | VTPPR         | Reset Summenzähler positive Gesamtmenge                     | → 🖺 143 |
|                                          | T – reset        | VTTNR         | Reset Summenzähler negative Gesamtmenge                     | → 🖺 143 |
|                                          | P – reset        | VTPNR         | Reset Summenzähler negative Gesamtmenge                     | → 🖺 144 |
|                                          |                  |               |                                                             |         |
| 9 - Datenlogger $\rightarrow \mathbb{E}$ | 144 Datum/Zeit   | DTIME         | Einstellung Datum/Uhrzeit                                   | → 🖺 144 |
| $\downarrow$                             | Zeitzone         | TZONE         | Einstellung Zeitzone                                        | → 🖺 144 |
|                                          | Logger E/A       | DLOGE         | Ein-/Ausschalten Datenlogger-Funktion                       | → 🖺 145 |
|                                          | Doppelt Int.     | DLI2E         | Ein-/Ausschalten Datenlogger-Intervallmodus                 | → 🖺 145 |
|                                          | Int. 1           | DLGSI         | Aufzeichnungsintervall 1                                    | → 🖺 145 |
|                                          | int. 2           | DLGS2         | Aufzeichnungsintervall 2                                    | → 🖺 146 |
|                                          |                  | DI2PT         | Wiederholungsrate Aufzeichnung                              | → 🖺 146 |
|                                          | T. Ein           | I2ONT         | Start Aufzeichnungsintervall 2                              | → 🖺 146 |
|                                          | T. Aus           | I2OFT         | Ende Aufzeichnungsintervall 2                               | → 🖺 146 |
|                                          | Log T+           | DTTPE         | Aufzeichnung Summenzähler (pos. Gesamt-<br>menge)           | → 🖺 147 |
|                                          | Log P+           | DTPPE         | Aufzeichnung Summenzähler (pos. Gesamt-<br>menge)           | → 🗎 147 |
|                                          | Log T-           | DTTNE         | Aufzeichnung Summenzähler (neg. Gesamt-<br>menge)           | → 🖺 147 |
|                                          | Log P-           | DTPNE         | Aufzeichnung Summenzähler (neg. Gesamt-<br>menge)           | → 🖺 147 |
|                                          | Log NT           | DLTNE         | Aufzeichnung Summenzähler (Netto-Gesamt-<br>menge (Bilanz)) | → 🗎 147 |
|                                          | Log NP           | DLPNE         | Aufzeichnung Summenzähler (Netto-Gesamt-<br>menge (Bilanz)) | → 🗎 148 |
|                                          | Log Q            | DFLWE         | Aufzeichnung Durchfluss                                     | → 🖺 148 |
|                                          | Log STAT         | DLMSE         | Aufzeichnung Messstatistik                                  | → 🖺 148 |
|                                          | M. Einheit       | DLUSE         | Aufzeichnung Einheiten                                      | → 🖺 148 |
|                                          | % Werte          | DLPVE         | Aufzeichnung Prozentwerte                                   | → 🖺 148 |
|                                          | Separator        | DLFSC         | Zeichentrenner                                              | → 🖺 148 |
| <b>10 - Überwachun</b> a → 🖺             | 149 Kalibrierung | CALIC         | Start Kalibrierung                                          | → 🖺 149 |
| ↓                                        | Sensor Test      | STSTC         | Start Sensortest                                            | → 🖺 149 |
|                                          |                  |               |                                                             |         |

| Hauntmonä        | Parame          | terbezeichung | Perchroihung Doromotor                     |         |  |
|------------------|-----------------|---------------|--------------------------------------------|---------|--|
| naupunenu        | Vor-Ort-Anzeige | Bedientool    | beschreibung Parameter                     |         |  |
|                  | Selbsttest      | ATSIC         | Start Selbsttest                           | → 🗎 150 |  |
|                  | Simulation      | MSIEN         | Ein-/Ausschalten Simulation                | → 🗎 150 |  |
|                  | Daten anzeigen  | -             | Anzeige Messwerte und Einstellungen        | → 🖺 150 |  |
|                  | Stand-by        | STBYC         | Stand-by-Funktion                          | → 🖺 150 |  |
|                  | Gprs Test       | GTEST         | Start GPRS-Test                            | → 🖺 150 |  |
|                  | SD-Karte Info   | SDSTA         | Anzeige freier Speicherplatz SD-Karte      | → 🖺 150 |  |
|                  | Format SDC      | -             | Start Formatierung SD-Karte                | → 🖺 150 |  |
| 11 Interne Daten | L2 codo         |               | Fingsho Zuganggoodog Loval 2               | \ 🖳 1E0 |  |
|                  |                 |               |                                            | → 🖬 152 |  |
|                  | Werkeinst. load | LFDIC         | Laden Parameter-Werkseinstellung           | → 🖺 152 |  |
|                  | Werkeinst. save | SFDIC         | Sichern Parametereinstellung               | → 🖺 152 |  |
|                  | Memory reset    | CMRIC         | Rücksetzung Parameter auf Werkseinstellung | → 🗎 152 |  |
|                  | B2              | BT2HE         | Seriennummer Elektronikplatine             | → 🖺 152 |  |
|                  | KF              | CFFKF         | Koeffizient KF                             | → 🖺 152 |  |
|                  | KT              | CFFKT         | Koeffizient KT                             | → 🖺 152 |  |
|                  | KR              | CFFKR         | Koeffizient KR                             | → 🖺 152 |  |
|                  | KS              | CFFKS         | Koeffizient KS                             | → 🖺 153 |  |

# 18.2 Zugriff auf Parameter

# 18.2.1 Bedienung via Vor-Ort-Anzeige oder Bedientool Config 5800

Das Messgerät kann bedient werden über:

- Vor-Ort-Anzeige  $\rightarrow \cong 45$
- Bedientool Config 5800  $\rightarrow \cong$  49

Bei Bedienung mit Bedientool Config 5800 bestehen zwei Optionen:

- integrierte Bedienoberfläche (entspricht der Vor-Ort-Bedienung)  $\rightarrow \bigoplus 54$
- Parametermenü als Baumstruktur <br/>  $\rightarrow$  B 56

# 18.2.2 Anwenderrollen und ihre Zugriffsrechte

#### **Zugriff auf Parameter**

Die Parameter des Messgeräts besitzen unterschiedliche Zugriffslevel. Der Großteil der Parameter (bis Level 2) kann uneingeschränkt parametriert werden.

Level 2 Parameter können durch ein individuellen Passwort geschützt werden → 🖺 60.

Spezielle service- und gerätespezifische Parameter (Level 3 und höher) können nur von Endress+Hauser Servicepersonal verändert werden. Diese Parameter sind jedoch für alle Benutzer lesbar. Die Parameter sind in der Beschreibung der Geräteparameter **grau** hinterlegt.

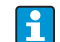

-

Beim Versuch einen service- oder gerätespezifischen Parameter zu ändert, erfolgt auf der

Vor-Ort-Anzeige die Abfrage "L3 Code =0..." bzw. im Anzeigefeld des Bedientools Config 5800 erscheint die Fehlermeldung "5:Access error".

#### Zugriff auf Parameter die nur über das Bedientool Config 5800 verfügbar sind

Die Parameter der Parametergruppen 0 - Quick-Start bis 11 - Interne Daten können sowohl über die Vor-Ort-Bedienung als auch über das Parametermenü des Bedientools parametriert werden.

Die Parameter der Parametergruppen GRPS data, Auxiliary cmds und Prozessdaten sind **nur über das Parametermenü** des Bedientools parametrierbar  $\rightarrow \bigoplus$  56.

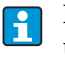

Parametergruppen, die zur Parametrierung bzw. zum Aufbau der Kommunikation über das GSM/GPRS-Modem dienen, sind nur über das Bedientool Config 5800 verfügbar.

# 18.2.3 Untereinander abhängige Parameter

Zwischen einigen Parametern besteht eine Abhängigkeit. Werden in diesen Parametern Einstellungen getroffen, kann dies bedeuten, dass weitere zugehörige Parameter verfügbar sind und auch erst dann auf der Vor-Ort-Bedienung angezeigt werden.

#### Beispiel

Wird unter 6 - Ausgänge der Parameter Ausg1 von OFF auf PLS geschaltet, steht in der Parametergruppe 2 - Einheiten der Parameter PLS1 zur Verfügung.

In den nachfolgenden Parameterbeschreibungen sind die von anderen Parametern abhängigen Parameter, wie z.B. PLS1, mit einem Hinweis gekennzeichnet.

# 18.3 Quick-Start-Menü

Das Quick-Start-Menü dient zur schnellen Inbetriebnahme des Messgeräts. Es werden aus verschiedenen Menüs Parameter aufgerufen, die für eine Erstinbetriebnahme benötigt werden.

Das Quick-Start-Menü wird bei der Erstinbetriebnahme automatisch aufgerufen. Über den Parameter Quick-Start (QSTME  $\rightarrow \bigoplus$  143) kann der automatische Aufruf der Quick-Start-Parameter beim Wechsel von der Anzeige auf die Parametrierung ein- bzw. ausgeschaltet werden.

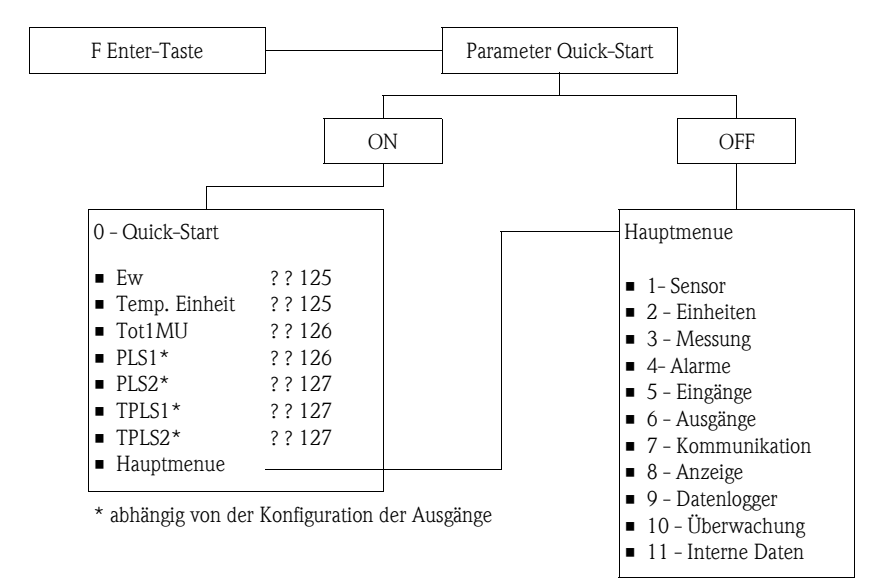

# 18.4 Parameterbeschreibungen

# 18.4.1 Parametergruppe 1 - Sensor

|                 | Pa         | rametergruppe 1 - Sensor                                                                                                    |
|-----------------|------------|----------------------------------------------------------------------------------------------------|
| Vor-Ort-Anzeige | Bedientool | Beschreibung Parameter                                                                                                    |
| DN              | PDIMV      | Eingabe der Nennweite.<br>Darstellung auf der Vor-Ort-Anzeige (Beispiel):<br>DN = mm 00025                                                                                                    |
|                 |            | Eingabe<br>010000 [mm]                                                                                                    |
| KA              | CFFKA      | Eingabe des Kalibrierfaktors KA.                                                                                                    |
|                 |            | Darstellung auf der Vor-Ort-Anzeige (Beispiel):<br>KA = +03.000                                                                                                    |
|                 |            | Eingabe<br>±0.00000±99.9999                                                                                                    |
|                 |            | Hinweis!<br>Der Kalibrierfaktor befindet sich auf dem Typenschild des Messauf-<br>nehmers.                                                                                                    |
| Sensortyp       | SMODL      | Eingabe des Messaufnehmertyps.                                                                                                    |
|                 |            | Darstellung auf der Vor-Ort-Anzeige (Beispiel):<br>KA = 200                                                                                                    |
|                 |            | <b>Eingabe</b><br>0255                                                                                                    |
|                 |            | <ul> <li>Eingabe des Messaufnehmertyps</li> <li>200: für Messaufnehmertypen <ul> <li>Promag L ≤ DN300</li> <li>Promag W, ohne optionale IP68 Ausführung</li> </ul> </li> <li>201: für Messaufnehmertypen <ul> <li>Promag L &gt; DN 300</li> <li>Promag W ≤ DN300, mit optionaler IP68 Ausführung</li> </ul> </li> </ul> |
| KZ              | CFFKZ      | Eingabe des Koeffizient KZ.                                                                                                    |
|                 |            | Darstellung auf der Vor-Ort-Anzeige (Beispiel):<br>KZ = +000000                                                                                                    |
|                 |            | <b>Eingabe</b><br>±0±999999                                                                                                    |
| КС              | CFFKC      | Eingabe des Kalibrierfaktors KC.                                                                                                    |
|                 |            | Darstellung auf der Vor-Ort-Anzeige (Beispiel):<br>Ki = 1.0000                                                                                                    |
|                 |            | Eingabe<br>0.01006.5000                                                                                                    |
| TC1             | CRCT1      | Eingabe der Regelkonstante 1 für die Spulenstromregelung.                                                                                                    |
|                 |            | Darstellung auf der Vor-Ort-Anzeige (Beispiel):<br>TC1 = ms 008                                                                                                    |
|                 |            | Eingabe<br>099 ms                                                                                                    |
| TC2             | CRCT2      | Eingabe der Regelkonstante 2 für Spulenstromregelung.                                                                                                    |
|                 |            | Darstellung auf der Vor-Ort-Anzeige (Beispiel):<br>TC2 = ms 002                                                                                                    |
|                 |            | Eingabe<br>099 ms                                                                                                    |

|                 | Ра         | rametergruppe 1 - Sensor                                                                                                    |
|-----------------|------------|----------------------------------------------------------------------------------------------------|
| Vor-Ort-Anzeige | Bedientool | Beschreibung Parameter                                                                                                    |
| OED Ein/Aus     | EPDEN      | Ein- und Ausschalten der Messstoffüberwachung (OED).<br>Darstellung auf der Vor-Ort-Anzeige (Beispiel):<br>OED Ein/Aus = OFF<br><b>Auswahl</b><br>OFF – ON                                                                                                    |
| OED Dämpfu.     | EPDTH      | Eingabe des Grenzwerts für die Messstoffüberwachung (OED).<br>Tiefer Wert = OED spricht sehr empfindlich an.<br>Standardwert 100150<br>Darstellung auf der Vor-Ort-Anzeige (Beispiel):<br>OED Dämpfu. = 100<br><b>Eingabe</b><br>20250                                                                                                    |
| Sensor Test     | SAVRE      | Freigeben oder Sperren einer automatischen Verifikation des Mess-<br>aufnehmers im Stundentakt.<br>Darstellung auf der Vor-Ort-Anzeige (Beispiel):<br>Sensor Test = OFF<br><b>Auswahl</b><br>OFF – ON                                                                                                    |
| -               | SCRES      | Widerstandswert des Spulensystems.                                                                                                    |
| -               | SCTM1      | Referenzwert 1 für Aufnehmerelektronik.                                                                                                    |
| -               | SCTM2      | Referenzwert 2 für Aufnehmerelektronik.                                                                                                    |
| -               | SCTRF      | Referenztemperatur für Aufnehmerelektronik.                                                                                                    |
| -               | CRVRF      | Eingabe des Vorgabewerts für den Spulenstrom.<br>Eingabe<br>0255 (188 ≙ 20 mA)                                                                                                    |
| -               | CRRMA      | Eingabe des Vorgabewerts für die Spulenstromregelung.<br>Minweis!<br>Dieser Parameter sollte <b>nicht</b> verändert werden.                                                                                                    |
| Nullp. Abgleich | _          | <ul> <li>Starten einer Nullpunktkalibrierung. Bei einer Nullpunktkalibrierung wird der Nullpunkt neu berechnet und gesetzt.</li> <li>Minweis!</li> <li>Bereits ein geringer Durchfluss während des Kalibriervorgangs kann zu einer fehlerhaften Nullpunktkalibrierung und damit zu einer Messungenauigkeit führen. Daher während des Kalibriervorgangs Folgendes sicherstellen: <ul> <li>Messrohr ist komplett mit dem Messstoff gefüllt</li> <li>Es besteht kein Durchfluss</li> </ul> </li> <li>Starten der Nullpunktkalibrierung: <ul> <li>Auswahl EXECUTE → Taste  &gt; 1 Sekunde gedrückt halten.</li> <li>Während dem Kalibriervorgang erscheint auf der Anzeige ein Zähler, der von 0600 hochzählt. Wenn der Kalibriervorgang beendet ist, zeigt die Anzeige kurz die Meldung "Ausgefuehrt".</li> </ul> </li> <li>Darstellung auf der Vor-Ort-Anzeige (Beispiel): Nullp. Abgleich <ul> <li>Auswahl</li> <li>EXECUTE</li> </ul> </li> </ul> |

|                 | Parametergruppe 1 - Sensor |                                                                                                    |  |  |  |
|-----------------|----------------------------|----------------------------------------------------------------------------------------------------|--|--|--|
| Vor-Ort-Anzeige | Bedientool                 | Beschreibung Parameter                                                                                                    |  |  |  |
| Nullp. Reset    | -                          | Rücksetzen des Nullpunkts auf den Auslieferungszustand.<br>Darstellung auf der Vor-Ort-Anzeige (Beispiel):<br>Nullp. Reset |  |  |  |
|                 |                            | Auswahl<br>EXECUTE                                                                                                    |  |  |  |

# 18.4.2 Parametergruppe 2 - Einheiten

| Parametergruppe 2 - Einheiten |                                       |                                                                                                    |
|-------------------------------|---------------------------------------|----------------------------------------------------------------------------------------------------|
| Vor-Ort-Anzeige               | Bedientool                            | Beschreibung Parameter                                                                                                    |
| Ew                            | <ul><li>FRMUT</li><li>FRMUV</li></ul> | Eingabe des Durchflusswerts, der als 100 %-Endwert zählt und Aus-<br>wahl der Einheit für den 100 %-Endwert.                                                                                                    |
|                               | <ul> <li>FRFS1</li> </ul>             | Darstellung auf der Vor-Ort-Anzeige (Beispiel):<br>Ew = dm <sup>3</sup> /s X.XXXX                                                                                                    |
|                               |                                       | Zur Auswahl/Eingabe Cursor auf:<br>– dm <sup>3</sup> = Auswahl Einheit<br>– "" (Leerzeichen) = Auswahl Typ Einheit<br>– X.XXX = Auswahl Anzahl Kommastellen                                                                                                    |
|                               | FRMUT                                 | Auswahl (Typ Einheit)<br>SI Einheit, Volumen<br>SI Einheit, Gewicht<br>Imperial oder US Einheit, Volumen<br>Imperial oder US Einheit, Gewicht                                                                                                    |
| ]                             | FRMUV                                 | <ul> <li>Auswahl (Einheit)</li> <li>Abhängig von der Auswahl "Typ Einheit" und "Zeiteinheit"</li> <li>ml, cm<sup>3</sup>, l, dm<sup>3</sup>, dal, hl, m<sup>3</sup></li> <li>in<sup>3</sup>, Gal, IGL, ft<sup>3</sup>, bbl, BBL, KGL, IKG, Aft, MGL, IMG</li> <li>oz, lb, ton</li> <li>g, kg, t</li> </ul> |
|                               |                                       | Auswahl (Zeiteinheit)<br>Abhängig von der Auswahl "Einheit"<br>• /s<br>• /m<br>• /h<br>• /d                                                                                                    |
|                               | FRFS1                                 | <b>Eingabe</b> (Endwert)<br>0.20005.0000 [dm <sup>3</sup> /s]                                                                                                    |
|                               |                                       | Solution Hinweis!<br>Weitere Erläuterungen zum 100 %-Endwert und den zugehörigen<br>Parametern →  ☐ 163.                                                                                                    |
| Temp. Einheit                 | TMMUV                                 | Auswahl der Einheit für die Temperatur.                                                                                                    |
|                               |                                       | Darstellung auf der Vor-Ort-Anzeige (Beispiel):<br>Temp. Einheit = °C                                                                                                    |
|                               |                                       | Auswahl<br>• °C<br>• °F                                                                                                    |

| Parametergruppe 2 - Einheiten |                                                     |                                                                                                    |
|-------------------------------|-----------------------------------------------------|----------------------------------------------------------------------------------------------------|
| Vor-Ort-Anzeige               | Bedientool                                          | Beschreibung Parameter                                                                                                    |
| Tot1MU                        | <ul><li>VTMUT</li><li>VTMUV</li><li>VTDPP</li></ul> | Auswahl der Einheit und der Darstellung für den Wert des Summen-<br>zählers.<br>S Hinweis!<br>Die hier getroffene Auswahl für den Typ Einheit (VTMUT) und der Ein-<br>heit (VTMUV) definiert übergreifend auch die Einheiten für die Para-<br>meter PLS1 (→ ■ 126) und PLS2 (→ ■ 127)                                                                                                    |
|                               |                                                     | Darstellung auf der Vor-Ort-Anzeige (Beispiel):<br>Tot1Mu = dm3 X.XXXX<br>Zur Auswahl/Eingabe Cursor auf:<br>- dm <sup>3</sup> = Auswahl Einheit<br>- "" (Leerzeichen) = Auswahl Typ Einheit<br>- X.XXX = Auswahl Anzahl Kommastellen                                                                                                    |
|                               | VTMUT                                               | Auswahl (Typ Einheit)<br>SI Einheit, Volumen<br>SI Einheit, Gewicht<br>Imperial oder US Einheit, Volumen<br>Imperial oder US Einheit, Gewicht                                                                                                    |
|                               | VTMUV                                               | Auswahl (Einheit)<br>abhängig von der Auswahl "Typ Einheit"<br>• ml, cm <sup>3</sup> , l, dm <sup>3</sup> , dal, hl, m <sup>3</sup><br>• in <sup>3</sup> , Gal, IGL, ft <sup>3</sup> , bbl, BBL, KGL, IKG, Aft, MGL, IMG<br>• oz, lb, ton<br>• g, kg, t                                                                                                    |
|                               | VTDPP                                               | Auswahl (Anzahl Kommastellen)<br>999999999<br>99999999.9<br>9999999.99<br>9999999.99<br>999999.999                                                                                                    |
| PLS1                          | <ul><li>VTMUT</li><li>VTMUV</li><li>OP1PV</li></ul> | <ul> <li>With Hinweis!</li> <li>Dieser Parameter ist nur verfügbar, wenn im Parameter Ausg1 → ■</li> <li>131 die Auswahl PLS, PLS+ oder PLS- eingestellt ist.</li> <li>Auswahl der Einheit und Eingabe des Impulswerts für Ausgang 1.</li> <li>With Hinweis!</li> <li>Die hier getroffene Auswahl für den Typ Einheit (VTMUT) und der Einheit (VTMUV) definiert übergreifend auch die Einheiten für die Parameter Tot1MU (→ ■ 126) und PLS2 (→ ■ 127).</li> <li>Darstellung auf der Vor-Ort-Anzeige (Beispiel):</li> <li>PLS1 = ml X.XXX</li> <li>Zur Auswahl/Eingabe Cursor auf: <ul> <li>ml = Auswahl Einheit</li> <li>""(Leerzeichen) = Auswahl Typ Einheit</li> </ul> </li> </ul> |
|                               | VTMUT                                               | <ul> <li>- X.XXX = Eingabe Impulswert</li> <li>Auswahl (Typ Einheit)</li> <li>SI Einheit, Volumen</li> <li>SI Einheit, Gewicht</li> <li>Imperial oder US Einheit, Volumen</li> <li>Imperial oder US Einheit, Gewicht</li> </ul>                                                                                                    |
|                               | VTMUV                                               | <ul> <li>Auswahl (Einheit)</li> <li>abhängig von der Auswahl "Typ Einheit"</li> <li>ml, cm<sup>3</sup>, l, dm<sup>3</sup>, dal, hl, m<sup>3</sup></li> <li>in<sup>3</sup>, Gal, IGL, ft<sup>3</sup>, bbl, BBL, KGL, IKG, Aft, MGL, IMG</li> <li>oz, lb, ton</li> <li>g, kg, t</li> </ul>                                                                                                    |
|                               | OP1PV                                               | <b>Eingabe</b> (Impulswert)<br>0.0000199999.9                                                                                                    |

| Parametergruppe 2 - Einheiten |                                                     |                                                                                                    |
|-------------------------------|-----------------------------------------------------|----------------------------------------------------------------------------------------------------|
| Vor-Ort-Anzeige               | Bedientool                                          | Beschreibung Parameter                                                                                                    |
| PLS2                          | <ul><li>VTMUT</li><li>VTMUV</li><li>OP2PV</li></ul> | ⊗ Hinweis!<br>Dieser Parameter ist nur verfügbar, wenn im Parameter Ausg2 → ≅<br>133 die Auswahl PLS, PLS+ oder PLS- eingestellt ist.                                                                                                    |
|                               |                                                     | Auswahl der Einheit und Eingabe des Impulswerts für Ausgang 2.                                                                                                    |
|                               |                                                     | Hinweis!<br>Die hier getroffene Auswahl für den Typ Einheit (VTMUT) und der Einheit (VTMUV) definiert übergreifend auch die Einheiten für die Parameter Tot1MU ( $\Rightarrow$ 🗎 126) und PLS1 ( $\Rightarrow$ 🗎 126).                                  |
|                               |                                                     | Darstellung auf der Vor-Ort-Anzeige (Beispiel):<br>PLS2 = ml X.XXX                                                                                                    |
|                               |                                                     | Zur Auswahl/Eingabe Cursor auf:<br>– ml = Auswahl Einheit<br>– "" (Leerzeichen) = Auswahl Typ Einheit<br>– X.XXX = Eingabe Impulswert                                                                                                    |
|                               | VTMUT                                               | <ul> <li>Auswahl (Typ Einheit)</li> <li>SI Einheit, Volumen</li> <li>SI Einheit, Gewicht</li> <li>Imperial oder US Einheit, Volumen</li> <li>Imperial oder US Einheit, Gewicht</li> </ul>                                                               |
|                               | VTMUV                                               | Auswahl (Einheit)<br>abhängig von der Auswahl "Typ Einheit"<br>• ml, cm <sup>3</sup> , l, dm <sup>3</sup> , dal, hl, m <sup>3</sup><br>• in <sup>3</sup> , Gal, IGL, ft <sup>3</sup> , bbl, BBL, KGL, IKG, Aft, MGL, IMG<br>• oz, lb, ton<br>• g, kg, t |
|                               | OP2PV                                               | <b>Eingabe</b> (Impulswert)<br>0.0000199999.9 [dm <sup>3</sup> ]                                                                                                    |
| TPLS1                         | OP1PT                                               | ⊗ Hinweis!<br>Dieser Parameter ist nur verfügbar, wenn im Parameter Ausg1 →<br>131 die Auswahl PLS, PLS+ oder PLS− eingestellt ist.                                                                                                    |
|                               |                                                     | Eingabe der Impulsbreite für den Impulswert am Ausgang 1.                                                                                                    |
|                               |                                                     | Darstellung auf der Vor-Ort-Anzeige (Beispiel):<br>TPLS1 = ms 0010.0                                                                                                    |
|                               |                                                     | <b>Eingabe</b><br>8.07999.9 (PULS.2>F.MAX) [ms]                                                                                                    |
| TPLS2                         | OP2PT                                               | ⊗ Hinweis!<br>Dieser Parameter ist nur verfügbar, wenn im Parameter Ausg2 →<br>133 Auswahl PLS, PLS+ oder PLS− eingestellt ist.                                                                                                    |
|                               |                                                     | Eingabe der Impulsbreite für den Impulswert am Ausgang 2.                                                                                                    |
|                               |                                                     | Darstellung auf der Vor-Ort-Anzeige (Beispiel):<br>TPLS2 = ms 0010.0                                                                                                    |
|                               |                                                     | <b>Eingabe</b><br>8.07999.9 (PULS.2>F.MAX) [ms]                                                                                                    |
| Sg                            | VMSGC                                               | S Hinweis!<br>Dieser Parameter ist nur verfügbar, wenn im Parameter Tot1MU →<br>126 eine Masse-Einheit eingestellt ist.                                                                                                    |
|                               |                                                     | Eingabe des Dichtekoeffizient für die Umrechnung von Volumen nach<br>Masse.                                                                                                    |
|                               |                                                     | Darstellung auf der Vor-Ort-Anzeige (Beispiel):<br>Sg = kg/dm³ 01.0000                                                                                                    |
|                               |                                                     | <b>Eingabe</b><br>0.100010.0000 (kg/dm <sup>3</sup> )                                                                                                    |

|                 | Par        | ametergruppe 3 - Messung                                                                                                    |
|-----------------|------------|----------------------------------------------------------------------------------------------------|
| Vor-Ort-Anzeige | Bedientool | Beschreibung Parameter                                                                                                    |
| Schleichm.      | MFCUT      | Auswahl des Werts für die Schleichmenge in % bezogen auf den End-<br>wert. Wenn der Durchflusswert unter den Wert der Schleichmenge<br>fällt, gibt das Messgerät einen Nulldurchfluss aus.                                                                                                    |
|                 |            | Darstellung auf der Vor-Ort-Anzeige (Beispiel):<br>Schleichm. = % 00.0                                                                                                    |
|                 |            | Auswahl<br>0.025.0 [ %]                                                                                                    |
| Modus           | MPROF      | Auswahl des Profils der Messwerterfassung.                                                                                                    |
|                 |            | Darstellung auf der Vor-Ort-Anzeige (Beispiel):<br>Modus = SMART                                                                                                    |
|                 |            | Auswahl         • CONT.PWR         Das Gerät erfasst die maximale Anzahl der Messwerte         (abhängig von DN des Messaufnehmers, 5 bzw. 10 Hz).            Whinweis!          Die Auswahl CONT.PWR ist nur verfügbar, wenn im Parameter         ENSVE →          168 der Energiesparmodus ausgeschaltet ist.                                                                                                    |
|                 |            | <ul> <li>AVERAGE         Das Gerät erfasst den Messwert alle 3 Sekunden.     </li> <li>MAX. LIVE         Das Gerät erfasst den Messwert alle 15 Sekunden.     </li> <li>SMART         Das Gerät passt die Messwerterfassung automatisch aufgrund des         aktuellen Durchflussprofils an. Dabei erfasst das Gerät den Mess-         wert alle 5 Sekunden. Detektiert das Gerät eine Veränderung des     </li> </ul> |
|                 |            | 1     1                                                                                                    |
|                 |            | a 5/10 Hz                                                                                                    |
|                 |            | b 3 Sec.                                                                                                    |
|                 |            | c 15 Sec.                                                                                                    |
|                 |            | d                                                                                                    |
|                 |            | A0017032<br>Abb. 64: Arbeitsweisen der unterschiedlichen Messwerterfassungen                                                                                                    |
|                 |            | 1 Durchflussprofil<br>a CONT.PWR<br>b AVERAGE<br>c MAX. LIFE<br>d SMART                                                                                                    |

# 18.4.3 Parametergruppe 3 - Messung

| Parametergruppe 3 - Messung |            |                                                                                                    |
|-----------------------------|------------|----------------------------------------------------------------------------------------------------|
| Vor-Ort-Anzeige             | Bedientool | Beschreibung Parameter                                                                                                    |
| -                           | MFCT2      | Auswahl des internen Werts für die Schleichmenge in %, bezogen auf<br>den Endwert. Fällt der Durchflusswert unter den Wert der Schleich-<br>menge, gibt das Gerät einen Nulldurchfluss aus.<br>Auswahl<br>0.025.0 [%] |
| -                           | ENSVE      | Ein- und Ausschalten des Energiesparmodus. Der Energiesparmodus<br>sollte bei Speisung über Batterien aktiviert (ON) werden.<br>Auswahl<br>OFF – ON                                                                   |

# 18.4.4 Parametergruppe 4 - Alarme

| Parametergruppe 4 - Alarme |            |                                                                                                    |
|----------------------------|------------|----------------------------------------------------------------------------------------------------|
| Vor-Ort-Anzeige            | Bedientool | Beschreibung Parameter                                                                                                    |
| Al. max.+                  | FRAXP      | Eingabe des max. Alarmgrenzwerts für den positiven Durchfluss.<br>Der Alarmgrenzwert ist in % bezogen auf den Endwert angegeben. |
|                            |            | Darstellung auf der Vor-Ort-Anzeige (Beispiel):<br>Al. max+ = % 000                                                              |
|                            |            | <b>Eingabe</b><br>0125 %                                                                                                    |
| Al. min.+                  | FRANP      | Eingabe des min. Alarmgrenzwerts für den positiven Durchfluss.<br>Der Alarmgrenzwert ist in % bezogen auf den Endwert angegeben. |
|                            |            | Darstellung auf der Vor-Ort-Anzeige (Beispiel):<br>Al. min+ = % 000                                                              |
|                            |            | <b>Eingabe</b><br>0125 %                                                                                                    |
| Al. max                    | FRAXN      | Eingabe des max. Alarmgrenzwerts für den negativen Durchfluss.<br>Der Alarmgrenzwert ist in % bezogen auf den Endwert angegeben. |
|                            |            | Darstellung auf der Vor-Ort-Anzeige (Beispiel):<br>Al. max- = % 000                                                              |
|                            |            | <b>Eingabe</b><br>0125 %                                                                                                    |
| Al. min                    | FRANN      | Eingabe des min. Alarmgrenzwerts für den negativen Durchfluss.<br>Der Alarmgrenzwert ist in % bezogen auf den Endwert.           |
|                            |            | Darstellung auf der Vor-Ort-Anzeige (Beispiel):<br>Al. min- = % 000                                                              |
|                            |            | <b>Eingabe</b><br>0125 %                                                                                                    |
| Hyst.                      | ATHYS      | Eingabe der Hysterese für alle Alarmgrenzwerte.                                                                                  |
|                            |            | Darstellung auf der Vor-Ort-Anzeige (Beispiel):<br>Hyst. = % 00                                                                  |
|                            |            | <b>Eingabe</b><br>025 %                                                                                                    |

| Parametergruppe 5 - Eingänge |            |                                                                                                    |
|------------------------------|------------|----------------------------------------------------------------------------------------------------|
| Vor-Ort-Anzeige              | Bedientool | Beschreibung Parameter                                                                                                    |
| T + reset                    | VTTPE      | Freigabe eines möglichen Resets der positiven Gesamtmenge des Sum-<br>menzählers über den digitalen Eingang. Bei Freigabe (ON) und einem<br>abfallenden Signal ( $1 \rightarrow 0$ ) am digitalen Eingang führt das Gerät einen<br>Reset durch.<br>Darstellung auf der Vor-Ort-Anzeige (Beispiel): |
|                              |            | T+ reset = OFF<br>Auswahl<br>OFF - ON                                                                                                    |
| P + reset                    | VTPPE      | Freigabe eines möglichen Resets der positiven Gesamtmenge des<br>Summenzählers über den digitalen Eingang. Bei Freigabe (ON) und<br>einem abfallenden Signal $(1 \rightarrow 0)$ am digitalen Eingang führt das<br>Gerät einen Reset durch.                                                        |
|                              |            | Darstellung auf der Vor-Ort-Anzeige (Beispiel):<br>P+ reset = OFF                                                                                                    |
|                              |            | Auswahl<br>OFF – ON                                                                                                    |
| T – reset                    | VTTNE      | Freigabe eines möglichen Resets der negativen Gesamtmenge des<br>Summenzählers über den digitalen Eingang. Bei Freigabe (ON) und<br>einem abfallenden Signal $(1 \rightarrow 0)$ am digitalen Eingang führt das<br>Gerät einen Reset durch.                                                        |
|                              |            | Darstellung auf der Vor-Ort-Anzeige (Beispiel):<br>T– reset = OFF                                                                                                    |
|                              |            | Auswahl<br>OFF – ON                                                                                                    |
| P – reset                    | VTPNE      | Freigabe eines möglichen Resets der negativen Gesamtmenge des Summenzählers über den digitalen Eingang. Bei Freigabe (ON) und einem abfallenden Signal $(1 \rightarrow 0)$ am digitalen Eingang führt das Gerät einen Reset durch.                                                                 |
|                              |            | Darstellung auf der Vor-Ort-Anzeige (Beispiel):<br>P– reset = OFF                                                                                                    |
|                              |            | Auswahl<br>OFF – ON                                                                                                    |
| Zählersperre                 | TCLIE      | Freigabe einer möglichen Unterbrechung der Aufsummierung des<br>Summenzählers über den digitalen Eingang.<br>Bei Freigabe (= ON) in diesem Parameter und einem aktiven Signal (0<br>$\rightarrow$ 1) am digitalen Eingang unterbricht das Gerät die Aufsummierung.                                 |
|                              |            | Darstellung auf der Vor-Ort-Anzeige (Beispiel):<br>Zählersperre = OFF                                                                                                    |
|                              |            | Auswahl<br>OFF – ON                                                                                                    |
| Kalibrierung                 | CALIE      | Freigabe eines möglichen Starts der Kalibrierung über den digitalen<br>Eingang.<br>Bei Freigabe (= ON) in diesem Parameter und einem aktiven Signal (0<br>→ 1) am digitalen Eingang führt das Gerät eine Kalibrierung durch.                                                                       |
|                              |            | Darstellung auf der Vor-Ort-Anzeige (Beispiel):<br>Kalibrierung = OFF                                                                                                    |
|                              |            | Auswahl<br>OFF – ON                                                                                                    |
| Alarm                        | ALFIE      | Freigabe der Alarmunterdrückung für den Stauseingang.                                                                                                    |
|                              |            | Darstellung auf der Vor-Ort-Anzeige (Beispiel):<br>Alarm = OFF                                                                                                    |
|                              |            | Auswahl<br>OFF – ON                                                                                                    |

# 18.4.5 Parametergruppe 5 - Eingänge

| Parametergruppe 5 - Eingänge |            |                                                                                                    |
|------------------------------|------------|----------------------------------------------------------------------------------------------------|
| Vor-Ort-Anzeige              | Bedientool | Beschreibung Parameter                                                                                                    |
| Wake-up                      | WKUIE      | Freigabe der Wake-up-Funktionalität über den Statuseingang.<br>Darstellung auf der Vor-Ort-Anzeige (Beispiel):<br>Wake-Up = OFF |
|                              |            | Auswahl<br>OFF – ON                                                                                                    |

# 18.4.6 Parametergruppe 6 - Ausgänge

| Parametergruppe 6 - Ausgänge |            |                                                                                                    |
|------------------------------|------------|----------------------------------------------------------------------------------------------------|
| Vor-Ort-Anzeige              | Bedientool | Beschreibung Parameter                                                                                                    |
| Ausg1                        | OUT1F      | Auswahl der Ausgangsgöße für den Ausgang 1.<br>Darstellung auf der Vor-Ort-Anzeige (Beispiel):<br>Ausg1 = DIRECT. DR.<br>Auswahl<br>• OFF<br>• MAX. Q+; MIN. Q+; MX+MN Q+<br>• MAX. Q-; MIN. Q-; MX+MN Q-<br>• MX+MN Q<br>• MX+MN ALL<br>• Teilfuell.                                                                                                    |
|                              |            | <ul> <li>HARDW.AL.</li> <li>OVR.RANGE</li> <li>ALL ALARMS</li> <li>DIRECT. DR. (Direkte Steuerung des Ausgangssignals)</li> <li>F. SIGN (Angabe der Durchflussrichtung, negativer Durchfluss = ON)</li> <li>PLS+</li> <li>PLS-</li> <li>PLS</li> </ul>                                                                                                    |
| -                            | OUT1C      | <ul> <li>Hinweis!</li> <li>Dieser Parameter ist nur verfügbar, wenn im Parameter Ausg1</li> <li>(OUT1F) die Auswahl DIRECT. DR. und in den Parametern T. Ein und T. Aus die Zeitvorgaben 00:00:00 eingestellt sind.</li> <li>Direkte Steuerung/Statusänderung des Ausgangssignals am Ausgang 1.</li> <li>Auswahl</li> <li>OFF - ON</li> </ul>                                                                                                    |
| Ausg1                        | OU1PT      | <ul> <li>Hinweis!</li> <li>Dieser Parameter ist nur verfügbar, wenn im Parameter Ausg1</li> <li>(OUT1F) die Auswahl DIRECT. DR. eingestellt ist.</li> <li>Auswahl des Zeitraums, in dem die Übertragung des Ausgangssignals über den Ausgang 1 stattfinden soll. Bestimmen der zugehörigen Zeitpunkte: Parameter T. Ein und T. Aus.</li> <li>Darstellung auf der Vor-Ort-Anzeige (Beispiel):<br/>Ausg1 = Stdl.</li> <li>Auswahl</li> <li>Stdl.</li> <li>Taegl.</li> <li>Woechen.</li> <li>Monatl.</li> </ul> |

| Parametergruppe 6 - Ausgänge |            |                                                                                                    |
|------------------------------|------------|----------------------------------------------------------------------------------------------------|
| Vor-Ort-Anzeige              | Bedientool | Beschreibung Parameter                                                                                                    |
| T. Ein                       | ON1TV      | <ul> <li>Hinweis!</li> <li>Dieser Parameter ist nur verfügbar, wenn im Parameter Ausg1</li> <li>(OUT1F) die Auswahl DIRECT. DR. eingestellt ist.</li> </ul>                                                                                                    |
|                              |            | Eingabe des Zeitpunkts für die Aktivierung des Ausgangssignals über den Ausgang 1.                                                                                                    |
|                              |            | Darstellung auf der Vor-Ort-Anzeige (Beispiel):<br>T. Ein = 10d12h30m (d = Tag/h = Stunde/m = Minute)                                                                                                    |
|                              |            | Eingabe<br>00d00h00m                                                                                                    |
|                              |            | Hinweis!<br>Die Eingabemöglichkeit ist abhängig von dem eingestellten Zeitraum<br>im Parameter Ausg1 ( <b>OU1PT</b> ). Ist z.B. die Auswahl Stdl. eingestellt,<br>kann in diesem Parameter der Wert für den Tag (d) zwar verändert<br>werden, er wird jedoch beim Abspeichern wieder zurückgesetzt. |
|                              |            | Beispiel:<br>• Zeitraum im Parameter Ausg1 ( <b>OU1PT</b> ): Monatl.<br>• Zeitpunkt für den Beginn der Übertragung (T. Ein): 10d 12h 30m                                                                                                    |
|                              |            | ✔ Beginn der Übertragung: Am 10. jeden Monats um 12:30 Uhr                                                                                                    |
|                              |            | Hinweis!<br>Nach Parametierung von T.Ein (00d00h00m) kann der Ausgang per<br>SMS aktiviert (OUT1C=1) oder deaktiviert (OUT1C=0) werden; um z.B.<br>ein externes Gerät ein- oder auszuschalten.                                                                                                    |
| T. Aus                       | OF1TV      | Hinweis!<br>Dieser Parameter ist nur verfügbar, wenn im Parameter Ausg1<br>( <b>OUT1F</b> ) die Auswahl DIRECT. DR. eingestellt ist.                                                                                                    |
|                              |            | Eingabe des Zeitpunkts für die Deaktivierung des Ausgangssignals<br>über den Ausgang 1.                                                                                                    |
|                              |            | Darstellung auf der Vor-Ort-Anzeige (Beispiel):<br>T. Aus = 10d13h00m (d = Tag/h = Stunde/m = Minute)                                                                                                    |
|                              |            | <b>Eingabe</b><br>00d00h00m                                                                                                    |
|                              |            | Hinweis!<br>Die Eingabemöglichkeit ist abhängig von dem eingestellten Zeitraum<br>im Parameter Ausg1 ( <b>OU1PT</b> ). Ist z.B. die Auswahl Stdl. eingestellt,<br>kann in diesem Parameter der Wert für den Tag (d) zwar verändert<br>werden, er wird jedoch beim Abspeichern wieder zurückgesetzt. |
|                              |            | Beispiel:<br>• Zeitraum im Parameter Ausg1 ( <b>OU1PT</b> ): Monatl.<br>• Zeitpunkt für das Ende der Übertragung (T. Aus): 10d 13h 00m                                                                                                    |
|                              |            | ✔ Ende der Übertragung: Am 10. jeden Monats um 13:00 Uhr                                                                                                    |
|                              |            | Hinweis!<br>Nach Parametierung von T.Aus (00d00h00m) kann der Ausgang per<br>SMS aktiviert (OUT1C=1) oder deaktiviert (OUT1C=0) werden; um z.B.<br>ein externes Gerät ein- oder auszuschalten.                                                                                                    |

| Parametergruppe 6 - Ausgänge |            |                                                                                                    |
|------------------------------|------------|----------------------------------------------------------------------------------------------------|
| Vor-Ort-Anzeige              | Bedientool | Beschreibung Parameter                                                                                                    |
| Ausg2                        | OUT2F      | Auswahl der Ausgangsgöße für den Ausgang 2.<br>Darstellung auf der Vor-Ort-Anzeige (Beispiel):<br>Ausg2 = DIRECT. DR.<br>Auswahl<br>• OFF<br>• MAX. Q+; MIN. Q+; MX+MN Q+<br>• MAX. Q-; MIN. Q-; MX+MN Q-<br>• MX+MN ALL<br>• EMPTY<br>• HARDW AL                                                                                                    |
|                              |            | <ul> <li>OVR.RANGE</li> <li>ALL ALARMS</li> <li>DIRECT. DR. (Direkte Steuerung des Ausgangssignals)</li> <li>F. SIGN (Angabe der Durchflussrichtung, negativer Durchfluss = ON)</li> <li>PLS+</li> <li>PLS-</li> <li>PLS</li> </ul>                                                                                                    |
| _                            | OUT2C      | <ul> <li>Hinweis!</li> <li>Dieser Parameter ist nur verfügbar, wenn im Parameter Ausg2</li> <li>(OUT2F) die Auswahl DIRECT. DR. und in den Parametern T. Ein und<br/>T. Aus die Zeitvorgaben 00:00:00 eingestellt sind.</li> <li>Direkte Steuerung/Statusänderung des Ausgangssignals am Ausgang<br/>2.</li> <li>Auswahl<br/>OFF - ON</li> </ul>                                                                                                    |
| Ausg2                        | OU2PT      | <ul> <li>Hinweis!</li> <li>Dieser Parameter ist nur verfügbar, wenn im Parameter Ausg2</li> <li>(OUT2F) die Auswahl DIRECT. DR. eingestellt ist.</li> <li>Auswahl des Zeitraums, in dem die Übertragung des Ausgangssignals über den Ausgang 2 stattfinden soll. Bestimmen der zugehörigen Zeitpunkte: Parameter T. Ein und T. Aus.</li> <li>Darstellung auf der Vor-Ort-Anzeige (Beispiel):<br/>Ausg2 = Stdl.</li> <li>Auswahl</li> <li>Stdl.</li> <li>Taegl.</li> <li>Woechen.</li> <li>Monatl.</li> </ul> |

| Parametergruppe 6 - Ausgänge |            |                                                                                                    |
|------------------------------|------------|----------------------------------------------------------------------------------------------------|
| Vor-Ort-Anzeige              | Bedientool | Beschreibung Parameter                                                                                                    |
| T. Ein                       | ON2TV      | <ul> <li>Hinweis!</li> <li>Dieser Parameter ist nur verfügbar, wenn im Parameter Ausg2</li> <li>(OUT2F) die Auswahl DIRECT. DR. eingestellt ist.</li> </ul>                                                                                                    |
|                              |            | Eingabe des Zeitpunkts für die Aktivierung des Ausgangssignals über den Ausgang 2.                                                                                                    |
|                              |            | Darstellung auf der Vor-Ort-Anzeige (Beispiel):<br>T. Ein = 10d12h30m (d = Tag/h = Stunde/m = Minute)                                                                                                    |
|                              |            | Eingabe<br>00d00h00m                                                                                                    |
|                              |            | Hinweis!<br>Die Eingabemöglichkeit ist abhängig von dem eingestellten Zeitraum<br>im Parameter Ausg2 ( <b>OU2PT</b> ). Ist z.B. die Auswahl Stdl. eingestellt,<br>kann in diesem Parameter der Wert für den Tag (d) zwar verändert<br>werden, er wird jedoch beim Abspeichern wieder zurückgesetzt. |
|                              |            | Beispiel:<br>• Zeitraum im Parameter Ausg2 ( <b>OU2PT</b> ): Monatl.<br>• Zeitpunkt für den Beginn der Übertragung (T. Ein): 10d 12h 30m                                                                                                    |
|                              |            | ✔ Beginn der Übertragung: Am 10. jeden Monats um 12:30 Uhr                                                                                                    |
|                              |            | Hinweis!<br>Nach Parametierung von T.Ein (00d00h00m) kann der Ausgang per<br>SMS aktiviert (OUT2C=1) oder deaktiviert (OUT2C=0) werden; um z.B.<br>ein externes Gerät ein- oder auszuschalten.                                                                                                    |
| T. Aus                       | OF2TV      | Hinweis!<br>Dieser Parameter ist nur verfügbar, wenn im Parameter Ausg2<br>( <b>OUT2F</b> ) die Auswahl DIRECT. DR. eingestellt ist.                                                                                                    |
|                              |            | Eingabe des Zeitpunkts für die Deaktivierung des Ausgangssignals<br>über den Ausgang 2.                                                                                                    |
|                              |            | Darstellung auf der Vor-Ort-Anzeige (Beispiel):<br>T. Aus = 10d13h00m (d = Tag/h = Stunde/m = Minute)                                                                                                    |
|                              |            | Eingabe<br>00d00h00m                                                                                                    |
|                              |            | Hinweis!<br>Die Eingabemöglichkeit ist abhängig von dem eingestellten Zeitraum<br>im Parameter Ausg2 ( <b>OU2PT</b> ). Ist z.B. die Auswahl Stdl. eingestellt,<br>kann in diesem Parameter der Wert für den Tag (d) zwar verändert<br>werden, er wird jedoch beim Abspeichern wieder zurückgesetzt. |
|                              |            | <ul> <li>Beispiel:</li> <li>Zeitraum im Parameter Ausg2 (OU2PT): Monatl.</li> <li>Zeitpunkt für das Ende der Übertragung (T. Aus): 10d 13h 00m</li> <li>✓ Ende der Übertragung: Am 10. jeden Monats um 13:00 Uhr</li> </ul>                                                                         |
|                              |            | Hinweis!<br>Nach Parametierung von T.Aus (00d00h00m) kann der Ausgang per<br>SMS aktiviert (OUT2C=1) oder deaktiviert (OUT2C=0) werden; um z.B.<br>ein externes Gerät ein- oder auszuschalten.                                                                                                    |
| aktiv/passiv                 | PWSRC      | Ein- und Ausschalten der Versorgungsspannung vom Ausgang z.B.<br>von passiven auf aktiven Impuls.                                                                                                    |
|                              |            | Darstellung auf der Vor-Ort-Anzeige (Beispiel):<br>T. Aus = ON                                                                                                    |
|                              |            | Auswahl<br>OFF – ON                                                                                                    |
|                              |            | Beispiel: ON = Aktiver Impulsausgang                                                                                                    |
|                              |            | Hinweis! Eine Aktivierung führt zu einem erhöhten Batterieverbrauch.                                                                                                    |

| Parametergruppe 7 - Kommunikation |                                         |                                                                                                    |
|-----------------------------------|-----------------------------------------|----------------------------------------------------------------------------------------------------|
| Vor-Ort-Anzeige                   | Bedientool                              | Beschreibung Parameter                                                                                                    |
| Min.ant.Sig.                      | MINAS                                   | Eingabe der notwendigen minimalen Empfangsstärke des Antennen-<br>signals.<br>Wird dieser Wert nicht erreicht, erfolgt kein Aufbau der Kommunika-<br>tion in das GSM/GPRS-Netzwerk.         |
|                                   |                                         | Darstellung auf der Vor-Ort-Anzeige (Beispiel):<br>Min.ant.Sig. = 30 %                                                                                                    |
|                                   |                                         | <b>Eingabe</b><br>099 %                                                                                                    |
| i                                 | Informationen zum<br>den zugehörigen Pa | Senden der Daten des Datenloggers und den Abhängigkeiten zwischen<br>rametern: → 🗎 159.                                                                                                    |
| Send DL                           | DLGSM                                   | Auswahl des Formats für die Übertragung der Daten aus dem Daten-<br>logger.                                                                                                    |
|                                   |                                         | Darstellung auf der Vor-Ort-Anzeige (Beispiel):<br>Send DL = mail                                                                                                    |
|                                   |                                         | Auswahl<br>• OFF (es erfolgt keine Überprüfung)<br>• mail                                                                                                    |
|                                   | DLGTM                                   | W Hinweis!<br>Dieser Parameter ist nur verfügbar, wenn im Parameter Send DL<br>(DLGSM) die Auswahl OFF eingestellt ist.                                                                     |
|                                   |                                         | Auswahl, ob die Übertragung immer nach Ablauf einer Zeitspanne<br>(Intervall) oder regelmässig zu einem bestimmten Zeitpunkt (perio-<br>disch) erfolgen soll.                               |
|                                   |                                         | Darstellung auf der Vor-Ort-Anzeige (Beispiel):<br>Send DL = PERIODIC                                                                                                    |
|                                   |                                         | Auswahl<br>PERIODIC<br>INTERVAL                                                                                                    |
|                                   | DLGPT                                   | Hinweis!<br>Dieser Parameter ist nur verfügbar, wenn im Parameter Send DL<br>(DLGTM) die Auswahl PERIODIC eingestellt ist.                                                                  |
|                                   |                                         | Auswahl des Zeitraums, in dem die regelmässige Übertragung stattfin-<br>den soll. Bestimmen des zugehörigen Zeitpunkts: Parameter Zeit (→ 🗎<br>136).                                        |
|                                   |                                         | Darstellung auf der Vor-Ort-Anzeige (Beispiel):<br>Send DL = Stdl.                                                                                                    |
|                                   |                                         | Auswahl<br>• Stdl.<br>• Taegl.<br>• Woechen.<br>• Monatl.                                                                                                    |
| Interv                            | DLGIV                                   | Hinweis!<br>Dieser Parameter ist nur verfügbar, wenn im Parameter Send DL<br>(DLGTM) die Auswahl INTERVAL eingestellt ist.                                                                  |
|                                   |                                         | Eingabe der Zeitspanne, nach deren Ablauf die Übertragung erfolgt.                                                                                                    |
|                                   |                                         | Darstellung auf der Vor-Ort-Anzeige (Beispiel):<br>Interv = 00d12h30m                                                                                                    |
|                                   |                                         | <b>Eingabe</b><br>00d00h00m (d = Tage, h = Stunden, m = Minuten)                                                                                                    |
|                                   |                                         | Beispiel:<br>Bei Eingabe der Zeitspanne 00d 12h 30m überträgt das Gerät die<br>Daten aus dem Datenlogger alle 12 Stunden und 30 Minuten (ab dem<br>Zeitpunkt des Abspeicherns der Eingabe). |

# 18.4.7 Parametergruppe 7 - Kommunikation

|                 | Parame                                  | etergruppe 7 - Kommunikation                                                                                                    |
|-----------------|-----------------------------------------|----------------------------------------------------------------------------------------------------|
| Vor-Ort-Anzeige | Bedientool                              | Beschreibung Parameter                                                                                                    |
| Zeit            | DLGTV                                   | Hinweis!<br>Dieser Parameter ist nur verfügbar, wenn im Parameter Send DL<br>(DLGTM) die Auswahl PERIODIC eingestellt ist.                                                                                                    |
|                 |                                         | Eingabe des Zeitpunkts für die regelmässige Übertragung.<br>Darstellung auf der Vor-Ort-Anzeige (Beispiel): Zeit = 00d12h30m                                                                                                    |
|                 |                                         | <b>Eingabe</b><br>00d00h00m (d = Tage, h = Stunden, m = Minuten)                                                                                                    |
|                 |                                         | Hinweis!<br>Die Eingabemöglichkeit ist abhängig von dem eingestellten Zeitraum<br>im Parameter Send DL (DLGPT). Ist z.B. die Auswahl Stdl. eingestellt,<br>kann in diesem Parameter der Wert für den Tag (d) zwar verändert<br>werden, er wird jedoch beim Abspeichern wieder zurückgesetzt. |
|                 |                                         | Beispiel:<br>• Zeitraum im Parameter SendDL (DLGPT): Monatl.<br>• Zeitpunkt für die Übertragung: 10d 12h 30m                                                                                                    |
|                 |                                         | ✔ Zeitpunkt der Übertragung: Am 10. jeden Monats um 12:30 Uhr.                                                                                                    |
| <b>1</b>        | Informationen zum<br>hörigen Parameterr | Senden der Prozessdaten und den Abhängigkeiten zwischen den zugen: $\rightarrow \boxminus 160.$                                                                                                    |
| Send PD         | PRDSM                                   | Auswahl des Formats für die Übertragung der Prozessdaten.                                                                                                    |
|                 |                                         | Darstellung auf der Vor-Ort-Anzeige (Beispiel):<br>Send PD = mail                                                                                                    |
|                 |                                         | Auswahl<br>• OFF (es erfolgt keine Überprüfung)<br>• mail<br>• SMS<br>• m+SMS (Mail und SMS)                                                                                                    |
|                 | PRDTM                                   | W Hinweis!<br>Dieser Parameter ist nur verfügbar, wenn im Parameter Send PD<br>(PRDSM) die Auswahl OFF nicht eingestellt ist.                                                                                                    |
|                 |                                         | Auswahl, ob die Übertragung immer nach Ablauf einer Zeitspanne<br>(Intervall) oder regelmässig zu einem bestimmten Zeitpunkt (perio-<br>disch) erfolgen soll.                                                                                                    |
|                 |                                         | Darstellung auf der Vor-Ort-Anzeige (Beispiel):<br>Send PD = PERIODIC                                                                                                    |
|                 |                                         | Auswahl<br>PERIODIC<br>INTERVAL                                                                                                    |
|                 | PRDPT                                   | Hinweis!<br>Dieser Parameter ist nur verfügbar, wenn im Parameter Send PD<br>(PRDTM) die Auswahl PERIODIC eingestellt ist.                                                                                                    |
|                 |                                         | Auswahl des Zeitraums, in dem die regelmässige Übertragung stattfin-<br>den soll. Bestimmen des zugehörigen Zeitpunkts: Parameter Zeit (→ 🗎<br>137).                                                                                                    |
|                 |                                         | Darstellung auf der Vor-Ort-Anzeige (Beispiel):<br>Send PD = Stdl.                                                                                                    |
|                 |                                         | Auswahl<br>• Stdl.<br>• Taegl.<br>• Woechen.<br>• Monatl.                                                                                                    |

| Parametergruppe 7 - Kommunikation |                                                                                                    |                                                                                                    |
|-----------------------------------|----------------------------------------------------------------------------------------------------|----------------------------------------------------------------------------------------------------|
| Vor-Ort-Anzeige                   | Bedientool                                                                                                    | Beschreibung Parameter                                                                                                    |
| Interv                            | PRDIV                                                                                                    | Hinweis!<br>Dieser Parameter ist nur verfügbar, wenn im Parameter Send PD<br>(PRDTM) die Auswahl INTERVAL eingestellt ist.                                                                                                    |
|                                   |                                                                                                    | Eingabe der Zeitspanne, nach deren Ablauf die Übertragung erfolgt.                                                                                                    |
|                                   |                                                                                                    | Darstellung auf der Vor-Ort-Anzeige (Beispiel):<br>Interv = 00d12h30m                                                                                                    |
|                                   |                                                                                                    | <b>Eingabe</b><br>00d00h00m (d = Tage, h = Stunden, m = Minuten)                                                                                                    |
|                                   |                                                                                                    | Beispiel:<br>Bei Eingabe der Zeitspanne 00d 12h 30m, überträgt das Gerät die Pro-<br>zessdaten alle 12 Stunden und 30 Minuten (ab dem Zeitpunkt des<br>Abspeicherns der Eingabe).                                                                                                    |
| Zeit                              | PRDTV                                                                                                    | Hinweis!<br>Dieser Parameter ist nur verfügbar, wenn im Parameter Send PD<br>(PRDTM) die Auswahl PERIODIC eingestellt ist.                                                                                                    |
|                                   |                                                                                                    | Eingabe des Zeitpunkts für die regelmässige Übertragung.                                                                                                    |
|                                   |                                                                                                    | Darstellung auf der Vor-Ort-Anzeige (Beispiel):<br>Zeit = 00d12h30m                                                                                                    |
|                                   |                                                                                                    | <b>Eingabe</b><br>00d00h00m (d = Tage, h = Stunden, m = Minuten)                                                                                                    |
|                                   |                                                                                                    | Hinweis!<br>Die Eingabemöglichkeit ist abhängig von dem eingestellten Zeitraum<br>im Parameter Send PD (PRDPT). Ist z.B. die Auswahl Stdl. eingestellt,<br>kann in diesem Parameter der Wert für den Tag (d) zwar verändert<br>werden, er wird jedoch beim Abspeichern wieder zurückgesetzt. |
|                                   |                                                                                                    | Beispiel:<br>Zeitraum im Parameter Send PD (PRDPT): Monatl.<br>Zeitpunkt für die Übertragung: 10d 12h 30m                                                                                                    |
|                                   |                                                                                                    | ✔ Zeitpunkt der Übertragung: Am 10. jeden Monats um 12:30 Uhr.                                                                                                    |
| Send Al                           | ALRSM                                                                                                    | Auswahl des Formats für die Übertragung der Alarme.<br>Sobald ein Alarm ansteht, wird dieser sofort übermittelt.                                                                                                    |
|                                   |                                                                                                    | Darstellung auf der Vor-Ort-Anzeige (Beispiel):<br>Send Al = mail                                                                                                    |
|                                   |                                                                                                    | Auswahl<br>• O OFF (es erfolgt keine Übertragung)<br>• 1 mail<br>• 2 SMS<br>• 3 m+SMS (Mail und SMS)                                                                                                    |
| T. min AL                         | ALMNT                                                                                                    | Eingabe einer Verzögerungszeit zwischen den einzelnen Alarmüber-<br>tragungen. Die Verzögerungszeit vermeidet eine hohe Übertragungs-<br>frequenz, da dann das Gerät erst nach Ablauf der eingegebenen Zeit<br>den nächsten aktiven Alarm überträgt.                                         |
|                                   |                                                                                                    | Darstellung auf der Vor-Ort-Anzeige (Beispiel):<br>T. min AL = 30m00s                                                                                                    |
|                                   |                                                                                                    | <b>Eingabe</b><br>00m 00s (m = Minuten, s = Sekunden)                                                                                                    |
| <b>i</b>                          | Informationen zur Überprüfung des SMS-Eingangs und den Abhängigkeiten zwischen den zugehörigen Parametern: → 🖺 161. |                                                                                                    |

| Parametergruppe 7 - Kommunikation |            |                                                                                                    |
|-----------------------------------|------------|----------------------------------------------------------------------------------------------------|
| Vor-Ort-Anzeige                   | Bedientool | Beschreibung Parameter                                                                                                    |
| Chk SMS                           | SMSRE      | Ein- und Ausschalten der Überprüfung für den SMS-Eingang.<br>Darstellung auf der Vor-Ort-Anzeige (Beispiel): Chk SMS = ON                                                                                                    |
|                                   |            | Auswahl<br>OFF – ON                                                                                                    |
|                                   | SMSTM      | W Hinweis!<br>Dieser Parameter ist nur verfügbar, wenn im Parameter Chk SMS<br>(SMSRE) die Auswahl ON eingestellt ist.                                                                                                    |
|                                   |            | Auswahl, ob die Überprüfung immer nach Ablauf einer Zeitspanne<br>(Intervall) oder regelmässig zu einem bestimmten Zeitpunkt (perio-<br>disch) erfolgen soll.                                                                                                    |
|                                   |            | Darstellung auf der Vor-Ort-Anzeige (Beispiel):<br>Chk SMS = PERIODIC                                                                                                    |
|                                   |            | Auswahl<br>PERIODIC<br>INTERVAL                                                                                                    |
|                                   | SMSPT      | Binweis!<br>Dieser Parameter ist nur verfügbar, wenn im Parameter Chk SMS<br>(SMSTM) die Auswahl PERIODIC eingestellt ist.                                                                                                    |
|                                   |            | Auswahl des Zeitraums, in dem die regelmässige Überprüfung stattfin-<br>den soll. Bestimmen des zugehörigen Zeitpunkts: Parameter Zeit (→ 🗎<br>138).                                                                                                    |
|                                   |            | Darstellung auf der Vor-Ort-Anzeige (Beispiel):<br>Chk SMS = Stdl.                                                                                                    |
|                                   |            | Auswahl<br>Stdl.<br>Taegl.<br>Woechen.<br>Monatl.                                                                                                    |
| Interv                            | SMSIV      | Hinweis!<br>Dieser Parameter ist nur verfügbar, wenn im Parameter Chk SMS<br>(PRDTM) die Auswahl INTERVAL eingestellt ist.                                                                                                    |
|                                   |            | Eingabe der Zeitspanne, nach deren Ablauf die Überprüfung erfolgt.                                                                                                    |
|                                   |            | Darstellung auf der Vor-Ort-Anzeige (Beispiel):<br>Interv = 00d12h30m                                                                                                    |
|                                   |            | <b>Eingabe</b><br>00d00h00m (d = Tage, h = Stunden, m = Minuten)                                                                                                    |
|                                   |            | Beispiel:<br>Bei Eingabe der Zeitspanne 00d 12h 30m, überprüft das Gerät den<br>SMS-Eingang alle 12 Stunden und 30 Minuten (ab dem Zeitpunkt des<br>Abspeicherns der Eingabe).                                                                                                    |
| Zeit                              | SMSTV      | Hinweis!<br>Dieser Parameter ist nur verfügbar, wenn im Parameter Chk SMS<br>(PRDTM) die Auswahl PERIODIC eingestellt ist.                                                                                                    |
|                                   |            | Eingabe des Zeitpunkts für die regelmässige Überprüfung.                                                                                                    |
|                                   |            | Darstellung auf der Vor-Ort-Anzeige (Beispiel):<br>Zeit = 00d12h30m                                                                                                    |
|                                   |            | Eingabe<br>00d00h00m (d = Tage, h = Stunden, m = Minuten)                                                                                                    |
|                                   |            | Hinweis!<br>Die Eingabemöglichkeit ist abhängig von dem eingestellten Zeitraum<br>im Parameter Chk SMS (SMSPT). Ist z.B. die Auswahl Stdl. eingestellt,<br>kann in diesem Parameter der Wert für den Tag (d) zwar verändert<br>werden, er wird jedoch beim Abspeichern wieder zurückgesetzt. |
|                                   |            | Beispiel:<br>• Zeitraum im Parameter Chk SMS (SMSPT): Monatl.<br>• Zeitpunkt der Überprüfung: 10d 12h 30m                                                                                                    |
|                                   |            | ✔ Zeitpunkt der Übertragung: Am 10. jeden Monats um 12:30 Uhr.                                                                                                    |

| Parametergruppe 7 - Kommunikation |                                          |                                                                                                    |
|-----------------------------------|------------------------------------------|----------------------------------------------------------------------------------------------------|
| Vor-Ort-Anzeige                   | Bedientool                               | Beschreibung Parameter                                                                                                    |
| SMS Wartez.                       | SMSWT                                    | Eingabe der Dauer für die Überprüfung, ob eine SMS vorliegt.<br>Darstellung auf der Vor-Ort-Anzeige (Beispiel):<br>SMS Wartez. = s 060                                          |
|                                   |                                          | <b>Eingabe</b><br>20250 [s]                                                                                                    |
| 1                                 | Informationen zur Ö<br>zugehörigen Param | Überprüfung des Mail-Eingangs und den Abhängigkeiten zwischen den<br>etern: → 🗎 162.                                                                                            |
| Ck Mail                           | EMLRE                                    | Ein- und Ausschalten der Überprüfung des Mail-Eingangs.                                                                                                    |
|                                   |                                          | Darstellung auf der Vor-Ort-Anzeige (Beispiel):<br>Ck Mail = ON                                                                                                    |
|                                   |                                          | Auswahl<br>OFF – ON                                                                                                    |
|                                   | EMLTM                                    | Hinweis!<br>Dieser Parameter ist nur verfügbar, wenn im Parameter Ck Mail<br>(EMLRE) die Auswahl ON eingestellt ist.                                                            |
|                                   |                                          | Auswahl, ob die Überprüfung immer nach Ablauf einer Zeitspanne<br>(Intervall) oder regelmässig zu einem bestimmten Zeitpunkt (perio-<br>disch) erfolgen soll.                   |
|                                   |                                          | Darstellung auf der Vor-Ort-Anzeige (Beispiel):<br>Ck Mail = PERIODIC                                                                                                    |
|                                   |                                          | Auswahl<br>PERIODIC<br>INTERVAL                                                                                                    |
|                                   | EMLPT                                    | Binweis!<br>Dieser Parameter ist nur verfügbar, wenn im Parameter Ck Mail<br>(EMLTM) die Auswahl PERIODIC eingestellt ist.                                                      |
|                                   |                                          | Auswahl des Zeitraums, in dem die regelmässige Überprüfung stattfin-<br>den soll. Bestimmen des zugehörigen Zeitpunkts: Parameter Zeit (→ 🗎<br>140).                            |
|                                   |                                          | Darstellung auf der Vor-Ort-Anzeige (Beispiel):<br>Ck Mail = Stdl.                                                                                                    |
|                                   |                                          | Auswahl<br>• Stdl.                                                                                                    |
|                                   |                                          | <ul><li>Taegl.</li><li>Woechen.</li><li>Monatl.</li></ul>                                                                                                    |
| Interv                            | EMLIV                                    | Hinweis!<br>Dieser Parameter ist nur verfügbar, wenn im Parameter Ck Mail<br>(EMLTM) die Auswahl INTERVAL eingestellt ist.                                                      |
|                                   |                                          | Eingabe der Zeitspanne, nach deren Ablauf die Überprüfung erfolgt.                                                                                                    |
|                                   |                                          | Darstellung auf der Vor-Ort-Anzeige (Beispiel):<br>Interv = 00d12h30m                                                                                                    |
|                                   |                                          | <b>Eingabe</b><br>00d00h00m (d = Tage, h = Stunden, m = Minuten)                                                                                                    |
|                                   |                                          | Beispiel:<br>Bei Eingabe der Zeitspanne 00d 12h 30m, überprüft das Gerät den<br>Mail-Eingang alle 12 Stunden und 30 Minuten (ab dem Zeitpunkt des<br>Abspeicherns der Eingabe). |

|                 | Parame                                   | etergruppe 7 - Kommunikation                                                                                                    |
|-----------------|------------------------------------------|----------------------------------------------------------------------------------------------------|
| Vor-Ort-Anzeige | Bedientool                               | Beschreibung Parameter                                                                                                    |
| Zeit            | EMLTV                                    | Hinweis!<br>Dieser Parameter ist nur verfügbar, wenn im Parameter Ck Mail<br>(EMLTM) die Auswahl PERIODIC eingestellt ist.                                                                                                    |
|                 |                                          | Eingabe des Zeitpunkts für die regelmässige Uberprüfung.<br>Darstellung auf der Vor-Ort-Anzeige (Beispiel):<br>Zeit = 00d12h30m                                                                                                    |
|                 |                                          | <b>Eingabe</b><br>00d00h00m (d = Tage, h = Stunden, m = Minuten)                                                                                                    |
|                 |                                          | Hinweis!<br>Die Eingabemöglichkeit ist abhängig von dem eingestellten Zeitraum<br>im Parameter Ck Mail (EMLPT). Ist z.B. die Auswahl Stdl. eingestellt,<br>kann in diesem Parameter der Wert für den Tag (d) zwar verändert<br>werden, er wird jedoch beim Abspeichern wieder zurückgesetzt. |
|                 |                                          | Beispiel:<br>• Zeitraum im Parameter Ck Mail (EMLPT): Monatl.<br>• Zeitpunkt für die Überprüfung: 10d12h 30m                                                                                                    |
|                 |                                          | ✔ Zeitpunkt der Überprüfung: Am 10. jeden Monats um 12:30 Uhr.                                                                                                    |
| <b>i</b>        | Informationen zur S<br>zugehörigen Param | Synchronisation der Systemzeit und den Abhängigkeiten zwischen den<br>etern: → 🗎 164.                                                                                                    |
| Zeit s          | CSYNE                                    | Ein- und Ausschalten der Systemzeit-Synchronisation.                                                                                                    |
|                 |                                          | Darstellung auf der Vor-Ort-Anzeige (Beispiel):<br>Zeit s = ON                                                                                                    |
|                 |                                          | Auswahl<br>OFF – ON                                                                                                    |
|                 | CSYTM                                    | W Hinweis!<br>Dieser Parameter ist nur verfügbar, wenn im Parameter Zeit s (CSYNE)<br>die Auswahl ON eingestellt ist.                                                                                                    |
|                 |                                          | Auswahl, ob die Synchronisation immer nach Ablauf einer Zeitspanne<br>(Intervall) oder regelmässig zu einem bestimmten Zeitpunkt (perio-<br>disch) erfolgen soll.                                                                                                    |
|                 |                                          | Darstellung auf der Vor-Ort-Anzeige (Beispiel):<br>Zeit s = PERIODIC                                                                                                    |
|                 |                                          | Auswahl <ul> <li>PERIODIC</li> <li>INTERVAL</li> </ul>                                                                                                    |
|                 | CSYPT                                    | S Hinweis!<br>Dieser Parameter ist nur verfügbar, wenn im Parameter Zeit s (CSYTM)<br>die Auswahl PERIODIC eingestellt ist.                                                                                                    |
|                 |                                          | Auswahl des Zeitraums, in dem die regelmässige Synchronisation<br>stattfinden soll. Bestimmen des zugehörigen Zeitpunkts: Parameter<br>Zeit (→ 🗎 141).                                                                                                    |
|                 |                                          | Darstellung auf der Vor-Ort-Anzeige (Beispiel):<br>Zeit s = Stdl.                                                                                                    |
|                 |                                          | Auswahl<br>Stdl.<br>Taegl.<br>Woechen.<br>Monatl.                                                                                                    |

| Parametergruppe 7 - Kommunikation |            |                                                                                                    |
|-----------------------------------|------------|----------------------------------------------------------------------------------------------------|
| Vor-Ort-Anzeige                   | Bedientool | Beschreibung Parameter                                                                                                    |
| Interv                            | CSYIV      | Hinweis!<br>Dieser Parameter ist nur verfügbar, wenn im Parameter Zeit s (CSYTM)<br>die Auswahl INTERVAL eingestellt ist.                                                                                                    |
|                                   |            | Eingabe der Zeitspanne, nach deren Ablauf die Synchronisation erfolgt.                                                                                                    |
|                                   |            | Darstellung auf der Vor-Ort-Anzeige (Beispiel):<br>Interv = 00d12h30m                                                                                                    |
|                                   |            | <b>Eingabe</b><br>00d00h00m (d = Tage, h = Stunden, m = Minuten)                                                                                                    |
|                                   |            | Beispiel:<br>Bei Eingabe der Zeitspanne 00d12h30m ist synchronisiert das Gerät<br>die Systemzeit alle 12 Stunden und 30 Minuten (ab dem Zeitpunkt des<br>Abspeicherns der Eingabe).                                                                                                    |
| Zeit                              | CSYTV      | Hinweis!<br>Dieser Parameter ist nur verfügbar, wenn im Parameter Zeit s (CSYTM)<br>die Auswahl PERIODIC eingestellt ist.                                                                                                    |
|                                   |            | Eingabe des Zeitpunkts für die regelmässige Synchronisation.                                                                                                    |
|                                   |            | Darstellung auf der Vor-Ort-Anzeige (Beispiel):<br>Zeit = 00d12h30m                                                                                                    |
|                                   |            | <b>Eingabe</b><br>00d00h00m (d = Tage, h = Stunden, m = Minuten)                                                                                                    |
|                                   |            | Hinweis!<br>Die Eingabemöglichkeit ist abhängig von dem eingestellten Zeitraum<br>im Parameter Zeit s (CSYPT). Ist z.B. die Auswahl Stdl. eingestellt, kann<br>in diesem Parameter der Wert für den Tag (d) zwar verändert werden,<br>er wird jedoch beim Abspeichern wieder zurückgesetzt. |
|                                   |            | Beispiel:<br>• Zeitraum im Parameter Zeit s (CSYPT): Monatl.<br>• Zeitpunkt für die Überprüfung: 10d12h 30m                                                                                                    |
|                                   |            | ✔ Zeitpunkt der Übertragung: Am 10. jeden Monats um 12:30 Uhr.                                                                                                    |
| Event senden                      | EVTSE      | Ein- und Ausschalten der Übertragung von Events via E-Mail.                                                                                                    |
|                                   |            | Darstellung auf der Vor-Ort-Anzeige (Beispiel):<br>Event senden = ON                                                                                                    |
|                                   |            | Auswahl<br>OFF – ON                                                                                                    |
| Roaming                           | ROAME      | Ein- und Ausschalten des Roaming. Wenn das Roaming aktiviert ist,<br>kann das GSM/GPRS-Modem eine Verbindung zu einem anderen<br>Netzwerk aufnehmen.                                                                                                    |
|                                   |            | Darstellung auf der Vor-Ort-Anzeige (Beispiel):<br>Roaming = ON                                                                                                    |
|                                   |            | Auswahl<br>OFF – ON                                                                                                    |
| Send DL                           | DLSNI      | <ul> <li>Minweis!</li> <li>Dieser Parameter ist nur verfügbar, wenn im Parameter Send DL → </li> <li>135 eine Auswahl getroffen wurde.</li> </ul>                                                                                                    |
|                                   |            | Start einer sofortigen Übertragung aller Daten, die bisher aus dem<br>Datenlogger noch nicht gesendet wurden.                                                                                                    |
|                                   |            | Darstellung auf der Vor-Ort-Anzeige (Beispiel):<br>Send DL = ON                                                                                                    |
|                                   |            | Auswahl<br>Ausfuehren                                                                                                    |
|                                   |            | Hinweis!<br>Bei Verwendung des Bedientools Config 5800 muss die Auswahl<br>"Ausfuehren" mit der ESC-Taste bestätigt werden.                                                                                                    |

| Parametergruppe 7 - Kommunikation |            |                                                                                                    |
|-----------------------------------|------------|----------------------------------------------------------------------------------------------------|
| Vor-Ort-Anzeige                   | Bedientool | Beschreibung Parameter                                                                                                    |
| Send PD                           | PRDSI      | <ul> <li>Minweis!</li> <li>Dieser Parameter ist nur verfügbar, wenn im Parameter Send PD → ■</li> <li>136 eine Auswahl getroffen wurde.</li> </ul> |
|                                   |            | Start der sofortigen Übertragung der aktuellen Prozessdaten.                                                                                       |
|                                   |            | Darstellung auf der Vor-Ort-Anzeige (Beispiel):<br>Send PD = ON                                                                                    |
|                                   |            | Auswahl<br>Ausfuehren                                                                                                    |
|                                   |            | Hinweis!<br>Bei Verwendung des Bedientools Config 5800 muss die Auswahl<br>"Ausfuehren" mit der ESC-Taste bestätigt werden.                        |
| Event senden                      | EVTSI      | Start der sofortigen Übertragung aller Events.                                                                                                    |
|                                   |            | Darstellung auf der Vor-Ort-Anzeige (Beispiel):<br>Event senden                                                                                    |
|                                   |            | Auswahl                                                                                                    |
|                                   |            | Austuenten<br>Hinweis!                                                                                                    |
|                                   |            | Uber diesen Parameter kann das Senden von E-Mails getestet wer-<br>den.                                                                            |
|                                   |            | <ul> <li>Bei Verwendung des Bedientools Config 5800 muss die Auswahl<br/>"Ausfuehren" mit der ESC-Taste bestätigt werden.</li> </ul>               |
| Send Konfig.                      | CFGSI      | Start der sofortigen Übertragung der Konfiguration aller Parameter.                                                                                |
|                                   |            | Darstellung auf der Vor-Ort-Anzeige (Beispiel):<br>Send Konfig.                                                                                    |
|                                   |            | Auswahl<br>Ausfuehren                                                                                                    |
|                                   |            | <ul> <li>Hinweis!</li> <li>Über diesen Parameter kann das Senden von E-Mails getestet werden</li> </ul>                                            |
|                                   |            | <ul> <li>Bei Verwendung des Bedientools Config 5800 muss die Auswahl<br/>"Ausfuehren" mit der ESC-Taste bestätigt werden.</li> </ul>               |
| Zeit s                            | CSYNI      | Start der sofortigen Synchronisation der Systemzeit.                                                                                               |
|                                   |            | Darstellung auf der Vor-Ort-Anzeige (Beispiel):<br>Zeit s                                                                                          |
|                                   |            | Auswahl                                                                                                    |
|                                   |            | Hinweis!                                                                                                    |
|                                   |            | Bei Verwendung des Bedientools Config 5800 muss die Auswahl<br>"Ausfuehren" mit der ESC-Taste bestätigt werden.                                    |
| Ck Mail                           | EMLRI      | Start der sofortigen Überprüfung, ob ein Mail vorliegt.                                                                                            |
|                                   |            | Darstellung auf der Vor-Ort-Anzeige (Beispiel):<br>Ck Mail                                                                                         |
|                                   |            | Auswahl<br>Ausfuehren                                                                                                    |
|                                   |            | Hinweis!<br>Bei Verwendung des Bedientools Config 5800 muss die Auswahl                                                                            |
| Chk SMS                           | SMSCI      | Ausruenren" mit der ESC-Taste bestatigt werden.                                                                                                    |
|                                   |            | Darstellung auf der Vor-Ort-Anzeige (Beispiel):                                                                                                    |
|                                   |            | CRK SMS<br>Auswahl                                                                                                    |
|                                   |            | Ausfuehren                                                                                                    |
|                                   |            | Hinweis!<br>Bei Verwendung des Bedientools Config 5800 muss die Auswahl<br>"Ausfuehren" mit der ESC-Taste bestätigt werden.                        |

| Parametergruppe 8 - Anzeige |            |                                                                                                    |  |
|-----------------------------|------------|----------------------------------------------------------------------------------------------------|--|
| Vor-Ort-Anzeige             | Bedientool | Beschreibung Parameter                                                                                                    |  |
| Sprache                     | LLANG      | Auswahl der Sprache z.B. für die Anzeige oder die Meldungen.                                                                                                    |  |
|                             |            | Darstellung auf der Vor-Ort-Anzeige (Beispiel):<br>Sprache = FN                                                                                                    |  |
|                             |            | Auswahl                                                                                                    |  |
|                             |            | • EN                                                                                                    |  |
|                             |            | • FR                                                                                                    |  |
|                             |            | <ul><li>SP</li><li>DE</li></ul>                                                                                                    |  |
| Anz.Dauer                   | ENSDT      | Eingabe der Zeitvorgabe für die Aktivierung des Stand-bv-Modus.                                                                                                    |  |
|                             |            | Wenn das Messgerät nicht bedient wird, schaltet sich die Anzeige nach<br>Ablauf der Zeit automatisch aus.                                                          |  |
|                             |            | Darstellung auf der Vor-Ort-Anzeige (Beispiel):<br>Anz.Dauer = s 060                                                                                               |  |
|                             |            | Eingabe                                                                                                    |  |
|                             |            | 20250 s                                                                                                    |  |
| Quick Setup                 | QSTME      | Ein- und Ausschalten der Quick-Start-Funktion.                                                                                                    |  |
|                             |            | Quick Setup = ON                                                                                                    |  |
|                             |            | Auswahl<br>OFF – ON                                                                                                    |  |
|                             |            | <ul> <li>Auswahl = OFF erfolgt der Sprung in das Hauptmenü</li> <li>Auswahl = ON werden die Quick-Start-Parameter aufgerufen →          <sup>1</sup>122</li> </ul> |  |
| Disp. verrieg.              | DLOKE      | Anzeigebereich auf der Vor-Ort-Anzeige sperren (= ON) $\rightarrow \bigoplus$ 48.                                                                                  |  |
|                             |            | Darstellung auf der Vor-Ort-Anzeige (Beispiel):<br>Disp. verrieg. = OFF                                                                                            |  |
|                             |            | Auswahl<br>OFF – ON                                                                                                    |  |
| T + reset                   | VTTPR      | Rücksetzen der positiven Gesamtmenge des Summenzählers.                                                                                                    |  |
|                             |            | Darstellung auf der Vor-Ort-Anzeige (Beispiel):<br>T+ reset                                                                                                    |  |
|                             |            | Auswahl                                                                                                    |  |
|                             |            | Austuchren                                                                                                    |  |
|                             |            | Bei Verwendung des Bedientools Config 5800 muss die Auswahl<br>"Ausfuehren" mit der ESC-Taste bestätigt werden.                                                    |  |
| P + reset                   | VTPPR      | Rücksetzen der positiven Gesamtmenge des Summenzählers.                                                                                                    |  |
|                             |            | Darstellung auf der Vor-Ort-Anzeige (Beispiel):<br>P+ reset                                                                                                    |  |
|                             |            | Auswahl<br>Ausfuehren                                                                                                    |  |
|                             |            | B Hinweis!                                                                                                    |  |
|                             |            | Bei Verwendung des Bedientools Config 5800 muss die Auswahl<br>"Ausfuehren" mit der ESC-Taste bestätigt werden.                                                    |  |
| T – reset                   | VTTNR      | Rücksetzen der negativen Gesamtmenge des Summenzählers.                                                                                                    |  |
|                             |            | Darstellung auf der Vor-Ort-Anzeige (Beispiel):<br>T– reset                                                                                                    |  |
|                             |            | Auswahl                                                                                                    |  |
|                             |            | Austuchren                                                                                                    |  |
|                             |            | Bei Verwendung des Bedientools Config 5800 muss die Auswahl<br>"Ausfuehren" mit der ESC-Taste bestätigt werden.                                                    |  |

# 18.4.8 Parametergruppe 8 - Anzeige

| Parametergruppe 8 - Anzeige |            |                                                                                                    |
|-----------------------------|------------|----------------------------------------------------------------------------------------------------|
| Vor-Ort-Anzeige             | Bedientool | Beschreibung Parameter                                                                                                    |
| P – reset                   | VTPNR      | Rücksetzen der negativen Gesamtmenge des Summenzählers.                                                                     |
|                             |            | Darstellung auf der Vor-Ort-Anzeige (Beispiel):<br>P– reset                                                                 |
|                             |            | Auswahl<br>Ausfuehren                                                                                                    |
|                             |            | Hinweis!<br>Bei Verwendung des Bedientools Config 5800 muss die Auswahl<br>"Ausfuehren" mit der ESC-Taste bestätigt werden. |
| -                           | VTTPS      | Eingabe einer Vorgabe für die positive Gesamtmenge des Summenzählers.                                                       |
|                             |            | Eingabe<br>0999999999                                                                                                    |
| -                           | VTPPS      | Eingabe einer Vorgabe für die positive Teilmenge des Summenzählers.                                                         |
|                             |            | Eingabe<br>0999999999                                                                                                    |
| -                           | VTTNS      | Eingabe einer Vorgabe für die negative Gesamtmenge des Summen-<br>zählers.                                                  |
|                             |            | Eingabe<br>0999999999                                                                                                    |
| -                           | VTPNS      | Eingabe einer Vorgabe für die negative Teilmenge des Summenzäh-<br>lers.                                                    |
|                             |            | Eingabe<br>0999999999                                                                                                    |

# 18.4.9 Parametergruppe 9 - Datenlogger

| Parametergruppe 9 - Datenlogger |                                                                                                    |                                                                                            |
|---------------------------------|----------------------------------------------------------------------------------------------------|--------------------------------------------------------------------------------------------|
| Vor-Ort-Anzeige                 | Bedientool                                                                                                    | Beschreibung Parameter                                                                     |
| Datum/Zeit                      | DTIME                                                                                                    | Einstellen des Datums und der Uhrzeit.                                                     |
|                                 |                                                                                                    | Darstellung auf der Vor-Ort-Anzeige (Beispiel):<br>01.03.2012 08:30                        |
|                                 |                                                                                                    | Eingabe<br>TT/MM/YYYY HH:MM                                                                |
| Zeitzone TZONE                  | TZONE                                                                                                    | Eingabe der Zeitdifferenz zu GTM, um die Uhrzeit an eine bestimmte<br>Zeitzone anzupassen. |
|                                 |                                                                                                    | Darstellung auf der Vor-Ort-Anzeige (Beispiel):<br>Zeitzone = h +01.0                      |
|                                 |                                                                                                    | <b>Eingabe</b><br>±0.0012.0                                                                |
| <b>i</b>                        | Informationen zum Schreiben von Daten aus dem Datenlogger und den Abhängigkeiten zwischen den zugehörigen Parametern: $\rightarrow \cong$ 165. |                                                                                            |
| Parametergruppe 9 - Datenlogger |            |                                                                                                    |  |  |
|---------------------------------|------------|----------------------------------------------------------------------------------------------------|--|--|
| Vor-Ort-Anzeige                 | Bedientool | Beschreibung Parameter                                                                                                    |  |  |
| Logger E/A                      | DLOGE      | Freigabe folgender Parameter in der Parametergruppe "9 - Datenlog-<br>ger".                                                                                                    |  |  |
|                                 |            | <ul> <li>Parameter für die Konfiguration des zeitlichen Ablaufs der Aufzeichungen der Prozessdaten auf dem Datenlogger (SD-Karte):</li> <li>Doppelt Int. (DLIZE)</li> <li>Int. 1 (DLGSI)</li> <li>int. 2 (DLGS2)</li> <li>int. 2 (DI2PT)</li> <li>T. Ein (I2ONT)</li> <li>T. Aus (I2OFT)</li> </ul> |  |  |
|                                 |            | <ul> <li>Parameter mit Prozessdaten und Einheiten die aufgezeichnet werden können. Die Aufzeichung erfolgt inkl. Nr. der Aufzeichung, Datum und Zeit. Aufbau der Datenlogger Datei →</li></ul>                                                                                                    |  |  |
|                                 |            | <ul> <li>Parameter der die Trennung der Werte innerhalb der Datenlogger<br/>Datei bestimmt:</li> <li>Separator (DLFSC)</li> </ul>                                                                                                    |  |  |
|                                 |            | Darstellung auf der Vor-Ort-Anzeige (Beispiel):<br>Logger E/A = ON                                                                                                    |  |  |
|                                 |            | Auswahl<br>OFF – ON                                                                                                    |  |  |
| Doppelt Int.                    | DLI2E      | Hinweis!<br>Dieser Parameter ist nur verfügbar, wenn im Parameter Logger E/A<br>(DLOGE) die Auswahl ON eingestellt ist.                                                                                                    |  |  |
|                                 |            | Ein- und Ausschalten des Aufzeichnungsintervalls 2 für den Datenlog-<br>ger. Die Zeitspanne wird im Parameter int. 2 (DLGS2) eingegeben.                                                                                                    |  |  |
|                                 |            | Darstellung auf der Vor-Ort-Anzeige (Beispiel):<br>Doppelt Int. = ON                                                                                                    |  |  |
|                                 |            | Auswahl<br>OFF – ON                                                                                                    |  |  |
| Int. 1                          | DLGSI      | Hinweis!<br>Dieser Parameter ist nur verfügbar, wenn im Parameter Logger E/A<br>(DLOGE) die Auswahl ON eingestellt ist.                                                                                                    |  |  |
|                                 |            | Aufzeichnungsintervall 1 für den Datenlogger.<br>Eingabe der Zeitspanne, nach deren Ablauf die Prozessdaten auf dem<br>Datenlogger (SD-Karte) gespeichert werden → 🗎 165.                                                                                                    |  |  |
|                                 |            | Darstellung auf der Vor-Ort-Anzeige (Beispiel):<br>Int. 1 = 00h01m00s (h = Stunden, m = Minuten, s = Sekunden)                                                                                                    |  |  |
|                                 |            | Aufzeichnungsintervall min. 15 s<br>Schaltet man den Energiesparmodus (ENSVE) aus, ist ein min. Wert<br>von 1 s möglich.                                                                                                    |  |  |
|                                 |            | Eingabe                                                                                                    |  |  |

| Parametergruppe 9 - Datenlogger |            |                                                                                                    |  |  |
|---------------------------------|------------|----------------------------------------------------------------------------------------------------|--|--|
| Vor-Ort-Anzeige                 | Bedientool | Beschreibung Parameter                                                                                                    |  |  |
| int. 2                          | DLGS2      | Hinweis!<br>Dieser Parameter ist nur verfügbar, wenn in den Parametern Logger E/<br>A (DLOGE) und Double int. (DLI2E) jeweils die Auswahl ON eingestellt<br>ist.          |  |  |
|                                 |            | Aufzeichnungsintervall 2 für den Datenlogger.<br>Eingabe der Zeitspanne, nach deren Ablauf die Prozessdaten auf dem<br>Datenlogger (SD-Karte) gespeichert werden → 🗎 165. |  |  |
|                                 |            | Darstellung auf der Vor-Ort-Anzeige (Beispiel):<br>int. 2 = 00h01m00s (h = Stunden, m = Minuten, s = Sekunden)                                                            |  |  |
|                                 |            | Aufzeichnungsintervall min. 15 s<br>Schaltet man den Energiesparmodus (ENSVE) aus, ist ein min. Wert<br>von 1 s möglich.                                                  |  |  |
|                                 |            | <b>Eingabe</b><br>00h 00m 00s                                                                                                    |  |  |
|                                 | DI2PT      | Hinweis!<br>Dieser Parameter ist nur verfügbar, wenn in den Parametern Logger E/<br>A (DLOGE) und Double int. (DLI2E) jeweils die Auswahl ON eingestellt<br>ist.          |  |  |
|                                 |            | Auswahl des Zeitraums, in dem die Aufzeichnung der Daten stattfin-<br>den soll. Bestimmen der zugehörigen Zeitpunkte: Parameter T. Ein<br>(I2ONT) und T. Aus (I2OFT).     |  |  |
|                                 |            | Darstellung auf der Vor-Ort-Anzeige (Beispiel):<br>int. 2 = Woechen.                                                                                                    |  |  |
|                                 |            | Auswahl<br>Stdl.<br>Taegl.<br>Woechen.<br>Monatl.                                                                                                    |  |  |
| T. Ein                          | I2ONT      | Hinweis!<br>Dieser Parameter ist nur verfügbar, wenn in den Parametern Logger E/<br>A (DLOGE) und Double int. (DLI2E) jeweils die Auswahl ON eingestellt<br>ist.          |  |  |
|                                 |            | Eingabe eines Startzeitpunkts für das Aufzeichnungsintervall 2.                                                                                                    |  |  |
|                                 |            | Darstellung auf der Vor-Ort-Anzeige (Beispiel):<br>T. Ein = 10d12h30m (d = Tag, h = Stunden, m = Minuten)                                                                 |  |  |
|                                 |            | Eingabe<br>00d00h00m                                                                                                    |  |  |
| T. Aus                          | I2OFT      | Hinweis!<br>Dieser Parameter ist nur verfügbar, wenn in den Parametern Logger E/<br>A (DLOGE) und Double int. (DLI2E) jeweils die Auswahl ON eingestellt<br>ist.          |  |  |
|                                 |            | Eingabe eines Endzeitpunkts für das Aufzeichnungsintervall 2.                                                                                                    |  |  |
|                                 |            | Darstellung auf der Vor-Ort-Anzeige (Beispiel):<br>T. Ein = 10d12h30m (d = Tag, h = Stunden, m = Minuten)                                                                 |  |  |
|                                 |            | Eingabe<br>00d00h00m                                                                                                    |  |  |
| -                               | DLMRD      | Auslesen der minimalen und maximalen Messgrössenwerte aus dem Datenlogger.                                                                                                |  |  |
|                                 |            | <b>Anzeige</b><br>1/s,0.0050,6.5000                                                                                                    |  |  |
| -                               | DLMRE      | Rücksetzen der minimalen und maximalen Messgrössenwerte im<br>Datenlogger.                                                                                                |  |  |
|                                 |            | Auswahl<br>EXECUTE                                                                                                    |  |  |

| Parametergruppe 9 - Datenlogger |                                                      |                                                                                                    |  |  |  |  |  |
|---------------------------------|------------------------------------------------------|----------------------------------------------------------------------------------------------------|--|--|--|--|--|
| Vor-Ort-Anzeige                 | Bedientool                                           | Beschreibung Parameter                                                                                                    |  |  |  |  |  |
| 1                               | Die folgenden Para<br>aufgezeichnet werd<br>→ 🖹 81). | meter legen fest, welche Prozessdaten und Werte im Datenlogger<br>en, um sie via CSV-Datei versenden zu können (Aufbau der CSV-Dateien             |  |  |  |  |  |
| Log T+                          | DTTPE                                                | <ul> <li>Hinweis!</li> <li>Dieser Parameter ist nur verfügbar, wenn im Parameter Logger E/A<br/>(DLOGE) die Auswahl ON eingestellt ist.</li> </ul> |  |  |  |  |  |
|                                 |                                                      | Ein- und Ausschalten der Aufzeichnung der positiven Gesamtmenge<br>des Summenzählers im Datenlogger.                                               |  |  |  |  |  |
|                                 |                                                      | Darstellung auf der Vor-Ort-Anzeige (Beispiel):<br>Log T+ = OFF                                                                                    |  |  |  |  |  |
|                                 |                                                      | Auswahl<br>OFF – ON                                                                                                    |  |  |  |  |  |
| Log P+                          | DTPPE                                                | Hinweis!<br>Dieser Parameter ist nur verfügbar, wenn im Parameter Logger E/A<br>(DLOGE) die Auswahl ON eingestellt ist.                            |  |  |  |  |  |
|                                 |                                                      | Ein- und Ausschalten der Aufzeichnung der positiven Gesamtmenge des Summenzählers.                                                                 |  |  |  |  |  |
|                                 |                                                      | Darstellung auf der Vor-Ort-Anzeige (Beispiel):<br>Log P+ = OFF                                                                                    |  |  |  |  |  |
|                                 |                                                      | Auswahl<br>OFF – ON                                                                                                    |  |  |  |  |  |
| Log T-                          | DTTNE                                                | Hinweis!<br>Dieser Parameter ist nur verfügbar, wenn im Parameter Logger E/A<br>(DLOGE) die Auswahl ON eingestellt ist.                            |  |  |  |  |  |
|                                 |                                                      | Ein- und Ausschalten der Aufzeichnung der negativen Gesamtmenge des Summenzählers.                                                                 |  |  |  |  |  |
|                                 |                                                      | Darstellung auf der Vor-Ort-Anzeige (Beispiel):<br>Log T– = OFF                                                                                    |  |  |  |  |  |
|                                 |                                                      | Auswahl<br>OFF – ON                                                                                                    |  |  |  |  |  |
| Log P-                          | DTPNE                                                | Hinweis!<br>Dieser Parameter ist nur verfügbar, wenn im Parameter Logger E/A<br>(DLOGE) die Auswahl ON eingestellt ist.                            |  |  |  |  |  |
|                                 |                                                      | Ein- und Ausschalten der Aufzeichnung der negativen Gesamtmenge des Summenzählers.                                                                 |  |  |  |  |  |
|                                 |                                                      | Darstellung auf der Vor-Ort-Anzeige (Beispiel):<br>Log P– = OFF                                                                                    |  |  |  |  |  |
|                                 |                                                      | Auswahl<br>OFF – ON                                                                                                    |  |  |  |  |  |
| Log NT                          | DLTNE                                                | Hinweis!<br>Dieser Parameter ist nur verfügbar, wenn im Parameter Logger E/A<br>(DLOGE) die Auswahl ON eingestellt ist.                            |  |  |  |  |  |
|                                 |                                                      | Ein- und Ausschalten der Aufzeichnung der Netto-Menge (Bilanz) des Summenzählers.                                                                  |  |  |  |  |  |
|                                 |                                                      | Darstellung auf der Vor-Ort-Anzeige (Beispiel):<br>Log NT = OFF                                                                                    |  |  |  |  |  |
|                                 |                                                      | Auswahl<br>OFF – ON                                                                                                    |  |  |  |  |  |

| Parametergruppe 9 - Datenlogger |            |                                                                                                    |  |  |
|---------------------------------|------------|----------------------------------------------------------------------------------------------------|--|--|
| Vor-Ort-Anzeige                 | Bedientool | Beschreibung Parameter                                                                                                    |  |  |
| Log NP                          | DLPNE      | W Hinweis!<br>Dieser Parameter ist nur verfügbar, wenn im Parameter Logger E/A<br>(DLOGE) die Auswahl ON eingestellt ist. |  |  |
|                                 |            | Ein- und Ausschalten der Aufzeichnung der Netto-Menge (Bilanz) des<br>Summenzählers.                                      |  |  |
|                                 |            | Darstellung auf der Vor-Ort-Anzeige (Beispiel):<br>Log NP = OFF                                                           |  |  |
|                                 |            | Auswahl<br>OFF – ON                                                                                                    |  |  |
| Log Q                           | DFLWE      | Hinweis!<br>Dieser Parameter ist nur verfügbar, wenn im Parameter Logger E/A<br>(DLOGE) die Auswahl ON eingestellt ist.   |  |  |
|                                 |            | Ein- und Ausschalten der Aufzeichnung des Durchflusses.                                                                   |  |  |
|                                 |            | Darstellung auf der Vor-Ort-Anzeige (Beispiel):<br>Log Q = OFF                                                            |  |  |
|                                 |            | Auswahl<br>OFF – ON                                                                                                    |  |  |
| Log STAT                        | DLMSE      | Binweis!<br>Dieser Parameter ist nur verfügbar, wenn im Parameter Logger E/A<br>(DLOGE) die Auswahl ON eingestellt ist.   |  |  |
|                                 |            | Ein- und Ausschalten der Aufzeichung der Messstatistik (z.B. Messzy-<br>klus, Status, Batterie, Antennensignal etc.)      |  |  |
|                                 |            | Darstellung auf der Vor-Ort-Anzeige (Beispiel):<br>Log STAT = OFF                                                         |  |  |
|                                 |            | Auswahl<br>OFF – ON                                                                                                    |  |  |
| M. Einheit                      | DLUSE      | Hinweis!<br>Dieser Parameter ist nur verfügbar, wenn im Parameter Logger E/A<br>(DLOGE) die Auswahl ON eingestellt ist.   |  |  |
|                                 |            | Ein- und Ausschalten der Aufzeichnung der Einheiten.                                                                      |  |  |
|                                 |            | Darstellung auf der Vor-Ort-Anzeige (Beispiel):<br>M. Einheit = OFF                                                       |  |  |
|                                 |            | Auswahl<br>OFF – ON                                                                                                    |  |  |
| % Werte                         | DLPVE      | Binweis!<br>Dieser Parameter ist nur verfügbar, wenn im Parameter Logger E/A<br>(DLOGE) die Auswahl ON eingestellt ist.   |  |  |
|                                 |            | Ein- und Ausschalten der Aufzeichnung der Prozentwerte für alle<br>Messwerte.                                             |  |  |
|                                 |            | Darstellung auf der Vor-Ort-Anzeige (Beispiel):<br>% Werte= OFF                                                           |  |  |
|                                 |            | Auswahl<br>OFF – ON                                                                                                    |  |  |
| Separator                       | DLFSC      | Hinweis!<br>Dieser Parameter ist nur verfügbar, wenn im Parameter Logger E/A<br>(DLOGE) die Auswahl ON eingestellt ist.   |  |  |
|                                 |            | Auswahl der Zeichentrenner für z.B. die CSV-Datei.                                                                        |  |  |
|                                 |            | Darstellung auf der Vor-Ort-Anzeige (Beispiel):<br>Separator = ;                                                          |  |  |
|                                 |            | Auswahl                                                                                                    |  |  |
|                                 |            |                                                                                                    |  |  |

| Parametergruppe 9 - Datenlogger |            |                                                                                                    |  |  |
|---------------------------------|------------|----------------------------------------------------------------------------------------------------|--|--|
| Vor-Ort-Anzeige                 | Bedientool | Beschreibung Parameter                                                                                                    |  |  |
| -                               | DLRST      | Starten eines Resets der noch nicht gesendeten Daten des Datenlog-<br>gers. Beim Reset werden die Daten aus der Warteschlange entfernt,<br>jedoch nicht gelöscht.<br>Auswahl                                                                                                    |  |  |
|                                 |            | EXECUTE                                                                                                    |  |  |
| -                               | EVRST      | Starten eines Resets der noch nicht gesendeten Events. Beim Reset<br>werden die Events aus der Warteschlange entfernt, jedoch nicht<br>gelöscht.<br><b>Auswahl</b><br>EXECUTE                                                                                                    |  |  |
| -                               | DLSTA      | <ul> <li>Anzeige des Status der Daten des Datenloggers und der Events in der folgenden Reihenfolge:</li> <li>RECNUM <ul> <li>Anzahl gesendete Aufnahmen</li> </ul> </li> <li>SMSNUM <ul> <li>Anzahl gesendete SMS</li> </ul> </li> <li>LOGGERBYTES <ul> <li>Anzahl gesendete Bytes für Daten des Datenloggers</li> </ul> </li> <li>EVENTBYTES <ul> <li>Anzahl gesendete Bytes für Events</li> </ul> </li> <li>Anzeige (Beispiel) <ul> <li>8,11,8538581,1050487</li> <li>Hinweis!</li> </ul> </li> <li>Ist die SMS-Funktion für das Senden von Daten des Datenloggers und Events nicht aktiv, sind die ersten beiden Ziffer immer "0".</li> </ul> |  |  |
| -                               | DLSIZ      | <ul> <li>Anzeige der folgenden Werte:</li> <li>RECNUM<br/>Anzahl Aufnahmen im gewählten Zeitraum</li> <li>SMSNUM<br/>Anzahl benötigte SMS zum Senden der Aufnahmen</li> <li>MAX_DATA_LOGGER_RECORD<br/>max. Grösse (Bytes) der Aufnahmen</li> <li>MAX_BYTE<br/>Anzahl Bytes der Aufnahmen im gewählten Zeitraum</li> <li>Anzeige (Beispiel)<br/>8,11,8538581,1050487</li> </ul>                                                                                                    |  |  |

# 18.4.10 Parametergruppe 10 - Überwachung

| Parametergruppe "10 - Überwachung" |            |                                                                                                    |  |  |
|------------------------------------|------------|----------------------------------------------------------------------------------------------------|--|--|
| Vor-Ort-Anzeige                    | Bedientool | Beschreibung Parameter                                                                                                    |  |  |
| Kalibrierung                       | CALIC      | Starten einer Kalibrierung und Verifikation der Eingangskreise.<br>Darstellung auf der Vor-Ort-Anzeige (Beispiel):<br>Kalibrierung<br><b>Auswahl</b><br>EXECUTE                                                                                  |  |  |
| Sensor Test                        | STSTC      | Starten eines Sensortests. Bei der Durchführung des Sensortests wird<br>der Sensor verifiziert und zurückgesetzt. Anschliessend erfolgt ein<br>Neustart.<br>Darstellung auf der Vor-Ort-Anzeige (Beispiel):<br>Sensor Test<br>Auswahl<br>EXECUTE |  |  |

| Parametergruppe "10 - Überwachung" |            |                                                                                                    |  |  |  |  |  |
|------------------------------------|------------|----------------------------------------------------------------------------------------------------|--|--|--|--|--|
| Vor-Ort-Anzeige                    | Bedientool | Beschreibung Parameter                                                                                                    |  |  |  |  |  |
| Selbsttest                         | ATSIC      | Starten eines Messaufnehmertests. Bei der Durchführung des Mess-<br>aufnehmertests wird der Messaufnehmer verifiziert und zurückge-<br>setzt. Anschliessend erfolgt ein Neustart. |  |  |  |  |  |
|                                    |            | Darstellung auf der Vor-Ort-Anzeige (Beispiel):<br>Selbsttest                                                                                                    |  |  |  |  |  |
|                                    |            | Auswahl<br>EXECUTE                                                                                                    |  |  |  |  |  |
| Simulation                         | MSIEN      | Ein- und Ausschalten der Simulation. Ist die Simulation aktiv, kann über den Parameter FRVPC ein Durchflusswert vorgegeben werden $\rightarrow$ 🗎 157.                            |  |  |  |  |  |
|                                    |            | Darstellung auf der Vor-Ort-Anzeige (Beispiel):<br>Simulation = OFF                                                                                                    |  |  |  |  |  |
|                                    |            | Auswahl<br>OFF – ON                                                                                                    |  |  |  |  |  |
|                                    |            | Hinweis!<br>Bei aktiver Simulation erscheint auf der Vor-Ort-Anzeige ein "S".                                                                                                    |  |  |  |  |  |
| Daten anzeigen                     | -          | Anzeige der Messwerte und Einstellungen.                                                                                                    |  |  |  |  |  |
|                                    |            | Darstellung auf der Vor-Ort-Anzeige (Beispiel):<br>Daten anzeigen                                                                                                    |  |  |  |  |  |
|                                    |            | Auswahl<br>EXECUTE                                                                                                    |  |  |  |  |  |
| Stand-by                           | STBYC      | Das Messgerät in den Stand-by-Modus schalten.<br>Um das Messgerät wieder zu aktivieren: ENTER Taste auf der Vor-Ort-<br>Anzeige länger als 5 Sekunden gedrückt halten.            |  |  |  |  |  |
|                                    |            | Darstellung auf der Vor-Ort-Anzeige (Beispiel):<br>Stand-by                                                                                                    |  |  |  |  |  |
|                                    |            | Auswahl<br>EXECUTE                                                                                                    |  |  |  |  |  |
|                                    |            | Hinweis!<br>Bei Verwendung des Bedientools Config 5800 muss die Auswahl<br>"Ausfuehren" mit der ESC-Taste bestätigt werden.                                                       |  |  |  |  |  |
| Gprs Test                          | GTEST      | Starten des GPRS-Tests.                                                                                                    |  |  |  |  |  |
|                                    |            | <ul> <li>Hinweis!</li> <li>Zum Durchführen eines GPRS-Tests müssen die folgenden Parameter konfiguriert sein:</li> <li>GPAPN</li> <li>GPUSR</li> <li>GPPSW</li> </ul>             |  |  |  |  |  |
|                                    |            | GPAUI Darstellung auf der Vor-Ort-Anzeige (Beispiel):                                                                                                    |  |  |  |  |  |
|                                    |            | Simulation = Gprs lest Auswahl EXECUTE                                                                                                    |  |  |  |  |  |
| SD-Karte Info                      | SDSTA      | Anzeige des Status der SD-Karte (gesamte und freie Speicherkapazität                                                                                                    |  |  |  |  |  |
|                                    |            | Darstellung auf der Vor-Ort-Anzeige (Beispiel):                                                                                                    |  |  |  |  |  |
|                                    |            | Auswahl<br>EXECUTE                                                                                                    |  |  |  |  |  |
| Format SDC                         | -          | SD-Karten-Formatierung.                                                                                                    |  |  |  |  |  |
|                                    |            | Darstellung auf der Vor-Ort-Anzeige (Beispiel):<br>Format SDC                                                                                                    |  |  |  |  |  |
|                                    |            | Auswahl<br>EXECUTE                                                                                                    |  |  |  |  |  |

| Parametergruppe "10 - Überwachung" |            |                                                                                                    |  |  |
|------------------------------------|------------|----------------------------------------------------------------------------------------------------|--|--|
| Vor-Ort-Anzeige                    | Bedientool | Beschreibung Parameter                                                                                            |  |  |
| -                                  | SDRSY      | Synchronisieren der Speicherkapazität der SD-Karte zwischen berech-<br>neter und effektiver Kapazität.<br>Auswahl |  |  |
|                                    |            | EXECUTE                                                                                                    |  |  |
| -                                  | MDDPI      | Neuinitialisierung des GSM/GPRS-Modems nach einem Upgrade der<br>Firmware.                                        |  |  |
|                                    |            | Auswahl<br>OFF – ON                                                                                               |  |  |
| -                                  | OUT1D      | Parameter nur für internen Gebrauch!<br>Diagnose Ausgang 1.<br>Fingabe                                            |  |  |
|                                    |            | 03                                                                                                    |  |  |
| -                                  | OUT2D      | Parameter nur für internen Gebrauch!<br>Diagnose Ausgang 2.                                                       |  |  |
|                                    |            | Eingabe<br>03                                                                                                    |  |  |
| -                                  | HWCFG      | Parameter nur für internen Gebrauch!<br>Hardware Konfiguration.                                                   |  |  |
|                                    |            | <b>Anzeige</b> 220013,1,1,0,1,2                                                                                   |  |  |
| -                                  | MDIAG      | Parameter nur für internen Gebrauch!<br>Erweiterte Diagnose des GSM/GPRS-Modems.                                  |  |  |
|                                    |            | Auswahl<br>OFF – ON                                                                                               |  |  |
| -                                  | MDCMD      | Parameter nur für internen Gebrauch!<br>Direktes Senden eines Kommandos [CMD STRING] zum Modem.                   |  |  |
|                                    |            | Eingabe<br>[CMD STRING], TIMEOUT                                                                                  |  |  |
| -                                  | TMPLR      | Anzeige der Elektronikplatinen-Temperatur.                                                                        |  |  |
|                                    |            | Anzeige<br>°C,0,32                                                                                                |  |  |
| -                                  | TMPRE      | Reset max. Temperatur-Wert der Elektronikplatine.                                                                 |  |  |
|                                    |            | Auswahl<br>EXECUTE                                                                                                |  |  |
| -                                  | MEMDP      | Parameter nur für internen Gebrauch!<br>Lesen des gesamten Speichers zu Diagnosezwecken.                          |  |  |
|                                    |            | Auswahl<br>EXECUTE                                                                                                |  |  |
| -                                  | RSTDF      | Reset der Diagnose-Flags.                                                                                         |  |  |
|                                    |            | Auswahl<br>EXECUTE                                                                                                |  |  |
| _                                  | ALECL      | Parameter nur für internen Gebrauch!<br>Aufzeichnung der ETP Kommandos.                                           |  |  |
|                                    |            | Auswahl<br>OFF – ON                                                                                               |  |  |

| 18.4.11 | Parametergruppe | 11 | - Ir | nterne | Daten |
|---------|-----------------|----|------|--------|-------|
|---------|-----------------|----|------|--------|-------|

| Parametergruppe 11 - Interne Daten |            |                                                                                                    |  |  |
|------------------------------------|------------|----------------------------------------------------------------------------------------------------|--|--|
| Vor-Ort-Anzeige                    | Bedientool | Beschreibung Parameter                                                                                                    |  |  |
| L2 code L2                         | 2ACD       | Eingabe des Zugangscodes für Level 2 um das Hauptmenü aufzurufen<br>zu können.                                                                                            |  |  |
|                                    |            | Darstellung auf der Vor-Ort-Anzeige (Beispiel):<br>L2 code = *****                                                                                                    |  |  |
|                                    |            | <b>Eingabe</b><br>0999999                                                                                                    |  |  |
| Werkeinst. load LH                 | FDIC       | Rücksetzen der Parametereinstellung auf Auslieferungszustand.                                                                                                    |  |  |
|                                    |            | Darstellung auf der Vor-Ort-Anzeige (Beispiel):<br>Werkeinst. load                                                                                                    |  |  |
|                                    |            | Auswahl<br>EXECUTE                                                                                                    |  |  |
| Werkeinst. save SI                 | FDIC       | Sichern der aktuellen Parametereinstellung.                                                                                                    |  |  |
|                                    |            | Darstellung auf der Vor-Ort-Anzeige (Beispiel):<br>Werkeinst. save                                                                                                    |  |  |
|                                    |            | Auswahl<br>EXECUTE                                                                                                    |  |  |
| Memory reset Cl                    | MRIC       | Rücksetzen der Parameter auf Werkseinstellung (nur Level 4).                                                                                                    |  |  |
|                                    |            | Darstellung auf der Vor-Ort-Anzeige (Beispiel):<br>Memory reset                                                                                                    |  |  |
|                                    |            | Auswahl<br>EXECUTE                                                                                                    |  |  |
| - SI                               | RNUM       | Anzeige der Seriennummer der Elektronikplatine.                                                                                                    |  |  |
|                                    |            | Darstellung auf der Vor-Ort-Anzeige (Beispiel):<br>S/n = 053139                                                                                                    |  |  |
|                                    |            | Anzeige<br>0999999                                                                                                    |  |  |
| KF CI                              | FFKF       | Nur für internen Gebrauch. Der Parameter darf <b>nicht</b> verändert wer-                                                                                                 |  |  |
|                                    |            | Anzeige des Koeffizienten KF für den Kalibrierfaktor (system frequency time base).                                                                                        |  |  |
|                                    |            | Darstellung auf der Vor-Ort-Anzeige (Beispiel):<br>KF = 1.00000                                                                                                    |  |  |
|                                    |            | Eingabe<br>0.100009.99999                                                                                                    |  |  |
| KT CI                              | FFKT       | Nur für internen Gebrauch. Der Parameter darf <b>nicht</b> verändert wer-                                                                                                 |  |  |
|                                    |            | Anzeige/Eingabe des Koeffizienten KT für den Kalibrierfaktor (mea-<br>sure analog signal chain).                                                                          |  |  |
|                                    |            | Darstellung auf der Vor-Ort-Anzeige (Beispiel):<br>KF = +1.0031                                                                                                    |  |  |
|                                    |            | <b>Eingabe</b><br>±0.5000±9.9999                                                                                                    |  |  |
| KR CI                              | FFKR       | Nur für internen Gebrauch. Der Parameter darf <b>nicht</b> verändert wer-                                                                                                 |  |  |
|                                    |            | Anzeige/Eingabe des optionalen Koeffizienten KT für den Referenz-<br>faktor zwischen diesem Messgerät und einem idealen Messgerät mit<br>einem identischen Messaufnehmer. |  |  |
|                                    |            | Darstellung auf der Vor-Ort-Anzeige (Beispiel):<br>KR = +1.0000                                                                                                    |  |  |
|                                    |            | <b>Eingabe</b><br>±0.5000±9.9999                                                                                                    |  |  |

| Parametergruppe 11 - Interne Daten |            |                                                                                                    |  |  |
|------------------------------------|------------|----------------------------------------------------------------------------------------------------|--|--|
| Vor-Ort-Anzeige                    | Bedientool | Beschreibung Parameter                                                                                                    |  |  |
| KS                                 | CFFKS      | Nur für internen Gebrauch. Der Parameter darf <b>nicht</b> verändert wer-<br>den!<br>Anzeige/Eingabe des Koeffizienten KS für den optionalen Kalibrierfak-<br>tor.<br>Darstellung auf der Vor-Ort-Anzeige (Beispiel):<br>KS = +1.0000<br><b>Eingabe</b><br>±0.5000±9.9999 |  |  |
| -                                  | TONTM      | Anzeige der Betriebsstunden.<br>Anzeige<br>h, 160:17:19                                                                                                    |  |  |
| _                                  | INTAG      | Eingabe der Gerätekennzeichnung für Mails (Tag Nr.).<br><b>Eingabe</b><br>Max. 31 Zeichen                                                                                                    |  |  |
| -                                  | SPSIC      | Speichern der Referenzwerte des Messaufnehmers.<br>Auswahl<br>EXECUTE                                                                                                    |  |  |
| -                                  | SRCOD      | Anzeige der Seriennummer.<br><b>Anzeige</b><br>Max. 31 CHR String                                                                                                    |  |  |
| -                                  | ТОМСҮ      | Anzahl der Messzyklen während der Lebenszeit des Messgeräts.<br><b>Eingabe</b><br>01                                                                                                    |  |  |
| -                                  | GPRHE      | Ein- und Ausschalten des GPRS.<br>Eingabe<br>01<br>S Hinweis!<br>Wenn das Messgerät über kein GSM/GPRS-Modem verfügt, darf der<br>Parameter nicht verändert werden.                                                                                                    |  |  |
| -                                  | DLGHE      | Ein- und Ausschalten des Daten- und Eventloggers.<br>Eingabe<br>01                                                                                                    |  |  |
| -                                  | OUTHE      | Ein- und Ausschalten der Ausgänge.<br>Eingabe<br>01                                                                                                    |  |  |
| -                                  | BT1HE      | Eingabe der Batterieanzahl am Anschluss B1 → 🗎 38.<br>Eingabe<br>13<br><sup>®</sup> Hinweis!<br>Der Parameter darf nicht auf 0 gesetzt werden.                                                                                                    |  |  |
| B2                                 | BT2HE      | Eingabe der Batterieanzahl am Anschluss B2 $\rightarrow \bigoplus$ 38.<br>Eingabe<br>03                                                                                                    |  |  |

| aten |
|------|
|      |

| Parametergruppe GPRS Daten (nur über Bedientool verfügbar) |                                                                                                    |                                                                                                    |  |
|------------------------------------------------------------|----------------------------------------------------------------------------------------------------|----------------------------------------------------------------------------------------------------|--|
| Vor-Ort-Anzeige                                            | Bedientool                                                                                                    | Beschreibung Parameter                                                                                                    |  |
| £                                                          | Die Parameter in diesem Menü sind nur über das Bedientool verfügbar. Die Parameter we<br>den nicht auf der Vor-Ort-Anzeige (auch nicht in der integrierten Bedienoberfläche des<br>Bedientools) angezeigt und können nur manuell über das Parametermenü aufgerufen un<br>verändert werden. |                                                                                                    |  |
| -                                                          | GPAPN                                                                                                    | APN: Name Zugriffspunkt des Mobilfunknetz (Access point name).<br>Konfiguration der GPRS-Kommunikation $\rightarrow \bigoplus$ 69.                                                                                                    |  |
|                                                            |                                                                                                    | <b>Eingabe</b><br>Max. 31 Zeichen, z.B. "gprs.provider.com"                                                                                                    |  |
| -                                                          | GPEMF                                                                                                    | Existierende Sende E-Mail-Adresse des Messgeräts. An diese Adresse<br>wird im Fehlerfall vom Empfänger (SMTP-Server) ein Fehlermail mit<br>der Ursache des Fehlers gesendet (z.B. Fehler beim Mailversand an<br>den Empfänger (SMTP-Server)).<br>Konfiguration der E-Mail-Kommunikation (Senden) $\rightarrow \square$ 71. |  |
|                                                            |                                                                                                    | <b>Eingabe</b><br>Max. 31 Zeichen, z.B. "kunde@provider.com"                                                                                                    |  |
| -                                                          | GPEMT                                                                                                    | E-Mail-Adresse des Empfängers.<br>Konfiguration der E-Mail-Kommunikation (Senden) → 🗎 71.                                                                                                    |  |
|                                                            |                                                                                                    | <b>Eingabe</b><br>Max. 31 Zeichen, z.B. "kunde@provider.com"                                                                                                    |  |
| -                                                          | GPUSR                                                                                                    | Benutzername für die Authentifizierung.<br>Konfiguration der GPRS-Kommunikation → 🗎 69.<br><b>Eingabe</b><br>Max. 18 Zeichen                                                                                                    |  |
| -                                                          | GPPSW                                                                                                    | Passwort für die Authentifizierung.<br>Konfiguration der GPRS-Kommunikation → 🗎 69.<br><b>Eingabe</b><br>Max. 18 Zeichen                                                                                                    |  |
| -                                                          | GPAUT                                                                                                    | Authentifizierungstyp, benötigter Eingangswert<br>beim Netzwerkbetreiber.<br>Konfiguration der GPRS-Kommunikation → 🗎 69.<br><b>Eingabe</b><br>02<br>• 0 = Normal (PAP)<br>• 1 = Secure (CHAP)<br>• 2 = No one<br>Wenn vom Provider nicht zwingend verlangt "0" wählen                                                     |  |
| -                                                          | GPSMA                                                                                                    | Statische IP-Adresse des SMTP-Servers (E-Mail Empfänger).<br>Konfiguration der E-Mail-Kommunikation (Senden) → <sup>●</sup> 71.<br><b>Eingabe</b><br>xxx.xxx.xxx (z.B. "142.25.132.47")                                                                                                    |  |
| -                                                          | GPDNS                                                                                                    | Fully-Qualified Domain Name (Klartextname) des SMTP-Servers (E-<br>Mail Empfänger).<br>Konfiguration der E-Mail-Kommunikation (Senden) → 🗎 71.<br><b>Eingabe</b><br>Max. 31 Zeichen (z.B. "smtp.emailprovider.com")                                                                                                    |  |
| -                                                          | GPNRS                                                                                                    | IP-Adresse des DNS-Servers (Domain Name System).<br>Konfiguration der E-Mail-Kommunikation (Senden) → 🗎 71.<br>Eingabe<br>xxx.xxx.xxx (z.B. "83.214.64.20")                                                                                                    |  |

| Parametergruppe GPRS Daten (nur über Bedientool verfügbar) |            |                                                                                                    |  |
|------------------------------------------------------------|------------|----------------------------------------------------------------------------------------------------|--|
| Vor-Ort-Anzeige                                            | Bedientool | Beschreibung Parameter                                                                                                    |  |
| -                                                          | GPSMP      | <ul> <li>IP-Port des SMTP-Servers (E-Mail Empfänger).</li> <li>Konfiguration der E-Mail-Kommunikation (Senden) →  71.</li> <li>Eingabe</li> <li>065535 (z.B. "25")</li> <li>In den meisten Fällen wird der IP-Port 25 verwendet.</li> </ul>   |  |
| -                                                          | GPTSA      | IP-Adresse des NTP-Servers, für den Verbindungsaufbau zum Server<br>und zur Synchronisation der Systemzeit des Messgeräts.<br>Konfiguration der Synchonisation der Systemzeit → 🗎 79.<br><b>Eingabe</b><br>xxx.xxx.xxx (z.B. "122.23.56.201") |  |
| -                                                          | GPDNT      | Fully-Qualified Domain Name des NTP-Servers.<br>Konfiguration der Synchonisation der Systemzeit → 🗎 79.<br><b>Eingabe</b><br>Max. 31 Zeichen (z.B. "ntp.metas.ch")                                                                            |  |
| -                                                          | GPTSP      | TCP-Port des NTP-Servers.<br>Konfiguration der Synchonisation der Systemzeit → 🗎 79.<br><b>Eingabe</b><br>065535 (z.B. "123")<br>In den meisten Fällen wird der IP-Port 123 verwendet.                                                        |  |
| -                                                          | GPP3A      | Statische IP-Adresse des POP3-Servers. Auf dem POP3-Server sucht<br>das Messgerät nach E-Mails.<br>Konfiguration der E-Mail-Kommunikation (Empfangen) → 🗎 77.<br><b>Eingabe</b><br>xxx.xxx.xxx (z.B. "122.27.56.201")                         |  |
| -                                                          | GPDNP      | Fully-Qualified Domain Name des POP3-Servers.<br>Konfiguration der E-Mail-Kommunikation (Empfangen) → 🗎 77.<br><b>Eingabe</b><br>Max. 31 Zeichen (z.B. "pop3.provider.com")                                                                   |  |
| -                                                          | GPP3P      | <ul> <li>TCP-PORT des POP3-Servers.</li> <li>Konfiguration der E-Mail-Kommunikation (Empfangen) →  77.</li> <li>Eingabe</li> <li>065535 (z.B. "110")</li> <li>In den meisten Fällen wird der IP-Port 110 verwendet.</li> </ul>                |  |
| -                                                          | GP3US      | Benutzername für die Autentifizierung.<br>Konfiguration der E-Mail-Kommunikation (Empfangen) → 🗎 77.<br><b>Eingabe</b><br>Max. 16 Zeichen (z.B. "Promag800")                                                                                  |  |
| -                                                          | GP3PS      | Passwort für die Autentifizierung.<br>Konfiguration der E-Mail-Kommunikation (Empfangen) → 🗎 77.<br><b>Eingabe</b><br>Max. 8 Zeichen (z.B. "P800IN")                                                                                          |  |
| -                                                          | GPASN      | Telefonnummer des Senders (sendet SMS an das Messgerät).<br>Konfiguration der SMS-Kommunikation → 🗎 70.<br><b>Eingabe</b><br>Max. 19 Zeichen                                                                                                  |  |
| -                                                          | GPSSN      | Telefonnummer des ersten Empfängers (empfängt SMS vom Messge-<br>rät).<br>An diese Telefonnummer wird bei Auftreten von Fehlern oder Alar-<br>men eine SMS gesendet wird. Konfiguration der SMS-Kommunikation<br>→                            |  |

| Para            | Parametergruppe GPRS Daten (nur über Bedientool verfügbar) |                                                                                                    |  |
|-----------------|------------------------------------------------------------|----------------------------------------------------------------------------------------------------|--|
| Vor-Ort-Anzeige | Bedientool                                                 | Beschreibung Parameter                                                                                                    |  |
| -               | GPSS2                                                      | Telefonnummer des zweiten Empfängers (empfängt SMS vom Mess-<br>gerät).<br>An diese Telefonnummer wird bei Auftreten von Fehlern oder Alar-<br>men eine SMS gesendet wird. Konfiguration der SMS-Kommunikation<br>$\rightarrow \blacksquare$ 70.<br>Eingabe |  |
|                 |                                                            | Max. 19 Zeichen                                                                                                    |  |
| -               | GPSS3                                                      | Telefonnummer des dritten Empfängers (empfängt SMS vom Messgerät).<br>An diese Telefonnummer wird bei Auftreten von Fehlern oder Alarmen eine SMS gesendet wird. Konfiguration der SMS-Kommunikation<br>$\rightarrow $ 70.                                  |  |
|                 |                                                            | <b>Eingabe</b><br>Max. 19 Zeichen                                                                                                    |  |
| -               | GPHES                                                      | Bezeichung (HELO-String) zur Identifizierung des Messgeräts beim<br>SMTP-Server des Empfängers.<br>Beschreibung Konfiguration der E-Mail-Kommunikation (Senden) →<br>☐ 71.                                                                                  |  |
|                 |                                                            | <b>Eingabe</b><br>Max. 31 Zeichen, z.B. "Promag800"                                                                                                    |  |
| -               | GPRES                                                      | Start eines Resets aller GPRS-Parameter auf Werkseinstellung oder den Wert "null".                                                                                                    |  |
|                 |                                                            | Auswahl<br>EXECUTE                                                                                                    |  |

# 18.4.13 Parametergruppe Auxiliary cmds

| Param           | Parametergruppe "Auxiliary cmds" (nur über Bedientool verfügbar)                                                                                                    |                                                                                                    |  |  |
|-----------------|----------------------------------------------------------------------------------------------------|----------------------------------------------------------------------------------------------------|--|--|
| Vor-Ort-Anzeige | Bedientool                                                                                                    | Beschreibung Parameter                                                                                                    |  |  |
| E               | Die Parameter in diesem Menü sind nur über das Bedientool verfügbar. Die Parameter wer-<br>den nicht auf der Vor-Ort-Anzeige (auch nicht in der integrierten Bedienoberfläche des<br>Bedientools) angezeigt und können nur manuell über das Parametermenü aufgerufen und<br>verändert werden. |                                                                                                    |  |  |
| -               | ACODE                                                                                                    | Anzeige des im Feld "Set code level" eingegebenen Wertes → 🗎 60.<br>Anzeige<br>0999999                                                                                                    |  |  |
| -               | MODSV                                                                                                    | Anzeige der Messgeräteausführung und der Firmware-Version.<br>Anzeige (Beispiel)<br>Promag 800 VER.5.01.06 Jul 20 2011 17:56:33                                                                                                    |  |  |
| -               | CLIST                                                                                                    | Anzeige aller aktuell verfügbaren Parameter.<br><b>Anzeige</b> (Beispiel)<br>PDIMV, CFFKA, SMODL, SCRES                                                                                                    |  |  |
| -               | MLIST                                                                                                    | Anzeige einer Liste aller unterstützenden Kommandos.<br><b>Anzeige</b> (Beispiel)<br>PDIMV,243,1,0,0,[Pipe DIaMeter Value][Sensor]<br>CFFKA,241,1,0,0,[CoeFFicient KA][Sensor]<br>SMODL,241,1,0,0,[Sensor MODeL][Sensor]<br>SCRES,241,1,0,0,[Sensor Coils RESistance][Sensor] |  |  |
| -               | CFLST                                                                                                    | Anzeige der aktuellen Parametrierung.<br><b>Anzeige</b> (Beispiel)<br>PDIMV=25<br>CFFKA=+0.0000<br>SMODL=0<br>SCRES=0                                                                                                    |  |  |

| Parametergruppe "Auxiliary cmds" (nur über Bedientool verfügbar) |                                        |                                                       |  |  |
|------------------------------------------------------------------|----------------------------------------|-------------------------------------------------------|--|--|
| Vor-Ort-Anzeige                                                  | eige Bedientool Beschreibung Parameter |                                                       |  |  |
| -                                                                | SWUPD                                  | Starten eines Firmware-Updates.<br>Auswahl<br>EXECUTE |  |  |

# 18.4.14 Parametergruppe Prozessdaten

| Parametergruppe Prozessdaten (nur über Bedientool verfügbar) |                                                                                                    |                                                                                                    |  |
|--------------------------------------------------------------|----------------------------------------------------------------------------------------------------|----------------------------------------------------------------------------------------------------|--|
| Vor-Ort-Anzeige                                              | Bedientool                                                                                                    | Beschreibung Parameter                                                                                  |  |
| i                                                            | Die Parameter in diesem Menü sind nur über das Bedientool verfügbar. Die Parameter wer<br>den nicht auf der Vor-Ort-Anzeige (auch nicht in der integrierten Bedienoberfläche des<br>Bedientools) angezeigt und können nur manuell über das Parametermenü aufgerufen und<br>verändert werden. |                                                                                                    |  |
| -                                                            | VTTPV                                                                                                    | Anzeige der positiven Gesamtmenge des Summenzählers.<br><b>Anzeige</b> (Beispiel)<br>m <sup>3</sup> , 0 |  |
| -                                                            | VTPPV                                                                                                    | Anzeige der positiven Gesamtmenge des Summenzählers.                                                    |  |
|                                                              |                                                                                                    | Anzeige (Beispiel)<br>m <sup>3</sup> , 999999                                                           |  |
| -                                                            | VTTNV                                                                                                    | Anzeige der negativen Gesamtmenge des Summenzählers.                                                    |  |
|                                                              |                                                                                                    | Anzeige (Beispiel)<br>m <sup>3</sup> , 2999999                                                          |  |
| -                                                            | VTPNV                                                                                                    | Anzeige der negativen Gesamtmenge des Summenzählers.                                                    |  |
|                                                              |                                                                                                    | Anzeige (Beispiel)<br>m <sup>3</sup> , 2999999                                                          |  |
| -                                                            | VTTNT                                                                                                    | Anzeige der Netto-Gesamtmenge des Summenzählers.                                                        |  |
|                                                              |                                                                                                    | Anzeige (Beispiel)<br>m <sup>3</sup> , -2999999                                                         |  |
| -                                                            | VTPNT                                                                                                    | Anzeige der negativen Netto-Gesamtmenge des Summenzählers.                                              |  |
|                                                              |                                                                                                    | <b>Anzeige</b> (Beispiel)<br>m <sup>3</sup> , -2000000                                                  |  |
| -                                                            | FRVPC                                                                                                    | Anzeige des Durchflusswerts in %.                                                                       |  |
|                                                              |                                                                                                    | Anzeige (Beispiel)<br>%, 0.000000                                                                       |  |
| -                                                            | FRVTU                                                                                                    | Anzeige des Durchflusswerts in der ausgewählten Einheit.                                                |  |
|                                                              |                                                                                                    | Anzeige (Beispiel)<br>m <sup>3</sup> /s, 0.000000                                                       |  |
| -                                                            | FRVPX                                                                                                    | Anzeige des Durchflusswerts (ohne Schleichmengenunterdrückung) in %.                                    |  |
|                                                              |                                                                                                    | <b>Anzeige</b> (Beispiel)<br>%, 0.000000                                                                |  |
| -                                                            | FRVTX                                                                                                    | Anzeige des Durchflusswerts (ohne Schleichmengenunterdrückung) in der ausgewählten Einheit.             |  |
|                                                              |                                                                                                    | <b>Anzeige</b> (Beispiel)<br>m <sup>3</sup> /s, 0.000000                                                |  |
| -                                                            | BATTS                                                                                                    | Anzeige des Ladezustands der Batterie in %.                                                             |  |
|                                                              |                                                                                                    | <b>Anzeige</b> (Beispiel)<br>%,99,0,0,1                                                                 |  |
| -                                                            | ALARM                                                                                                    | Anzeige des Alarmstatus.                                                                                |  |
|                                                              |                                                                                                    | Anzeige 3;244;Batterie 3 min;221;EXCIT.ERROR;222;Fehler Elek. Sig.                                      |  |

| Para            | Parametergruppe Prozessdaten (nur über Bedientool verfügbar) |                                                                                                    |  |  |
|-----------------|--------------------------------------------------------------|----------------------------------------------------------------------------------------------------|--|--|
| Vor-Ort-Anzeige | Bedientool                                                   | Beschreibung Parameter                                                                                                    |  |  |
| -               | ANTSS                                                        | Anzeige der Stärke des Antennensignal beim letzten Verbindungsauf-<br>bau mit dem GSM/GPRS-Netzwerk.<br>Anzeige (Beispiel)<br>%,57 |  |  |
| -               | BTMPV                                                        | Anzeige der Elektronikplatine-Temperatur in der ausgewählten Einheit.<br>Anzeige (Beispiel)<br>°C, +26                             |  |  |

# 18.5 Informationen zur Parametrierung

### 18.5.1 Regelmässiges Senden der Daten aus dem Datenlogger

Mit Parametern der Parametergruppe 7 - Kommunikation  $\rightarrow \cong$  135 lässt sich das regelmässige Senden der Daten aus dem Datenlogger konfigurieren. Es lassen sich hier die Übertragungsart (z.B. Übertragung per Mail oder SMS) sowie Zeitpunkt der Übertragung einstellen.

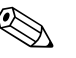

#### Hinweis!

Ein sofortiges Senden der Daten erfolgt über den Parameter DLSNI (Send DL)  $\rightarrow \square$  141.

### Daten des Datenloggers im Intervall senden $\rightarrow \mathbb{E}$ 65

Im Parameter:

- DLGSM (Send DL) → 🗎 135: die gewünschte Übertragungsart auswählen, z.B. Mail.
- DLGTM (Send DL)  $\rightarrow \blacksquare$  135: die Auswahl INTERVAL treffen.
- DLGIV (Interv) → 🖹 135: das Zeitintervall der Übertragung vorgeben, z.B. alle 10 Stunden.
  - ✔ Die Übertragung erfolgt immer nach Ablauf des Zeitintervalls.

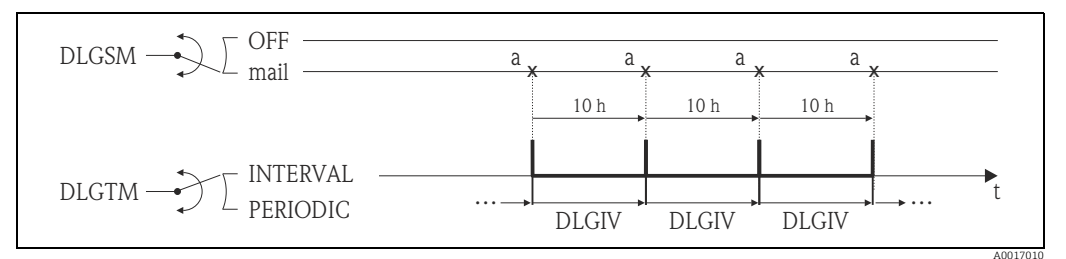

Abb. 65: Versenden der Daten des Datenloggers bei Auswahl INTERVAL im Parameter DLGTM

a Die Daten des Datenloggers werden gesendet

### Daten des Datenloggers periodisch senden $\rightarrow \blacksquare$ 66

Im Parameter:

- DLGSM (Send DL) → 🗎 135: die gewünschte Übertragungsart auswählen, z.B. Mail.
- DLGTM (Send DL)  $\rightarrow \square$  135: die Auswahl PERIODIC treffen.
- DLGPT (Send DL) → 
   <sup>(1)</sup> 135: den Zeitraum, in dem die Übertragung stattfinden soll auswählen, z.B. täglich (MO, DI etc.).
- DLGTV (Zeit) → 
   <sup>(2)</sup> 135: den Zeitpunkt der Übertragung bestimmen, z.B. 8:00 Uhr.
   ✓ Die Übertragung erfolgt immer zum vorgegebenen Zeitpunkt innerhalb des gewählten Zeitraums.

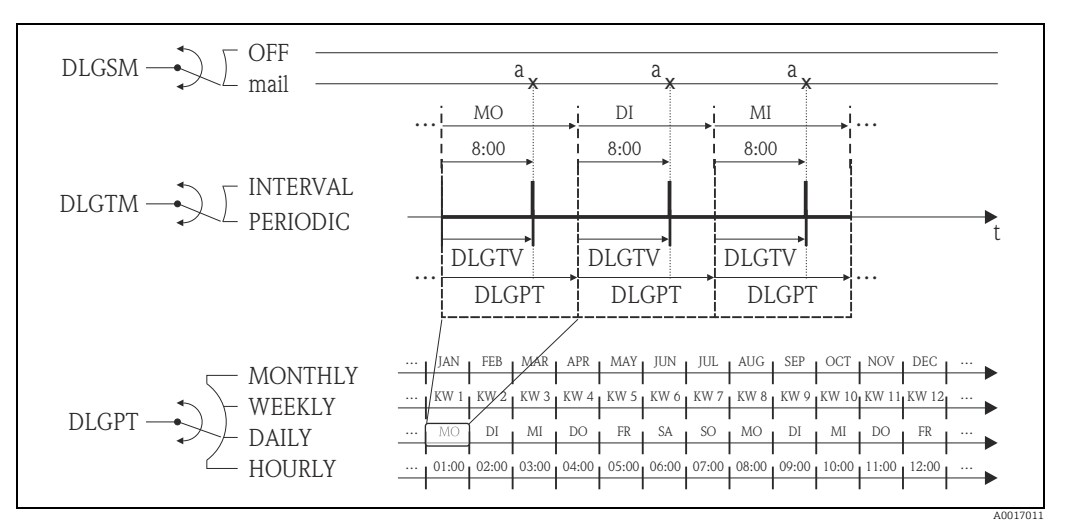

Abb. 66: Versenden der Daten des Datenloggers bei Auswahl PERIODIC im Parameter DLGTM

a Die Daten des Datenloggers werden gesendet

### 18.5.2 Regelmässiges Senden der Prozessdaten

Mit Parametern der Parametergruppe 7 - Kommunikation  $\rightarrow \bigoplus$  136 lässt sich das regelmässige Senden der Prozessdaten konfigurieren. Es lassen hier die Übertragungsart (z.B. Übertragung per Mail oder SMS) sowie Zeitpunkt der Übertragung einstellen.

Hinweis!

Ein sofortiges Senden der Prozessdaten erfolgt über den Parameter PRDSI (Send PD)  $\rightarrow \square$  142.

### Prozessdaten im Intervall senden $\rightarrow$ 🖻 67

Im Parameter:

- PRDSM (Send PD) → 
   <sup>(1)</sup>
   136: die gew
   ünschte 
   Übertragungsart ausw
   ählen, z.B. Mail.
- PRDTM (Send PD)  $\rightarrow \square$  136: die Auswahl INTERVAL treffen.
- PRDIV (Interv) → 
   <sup>(Interv)</sup> 137: das Zeitintervall der Übertragung vorgeben, z.B. alle 10 Stunden.
   ✓ Die Übertragung erfolgt immer nach Ablauf des Zeitintervalls.

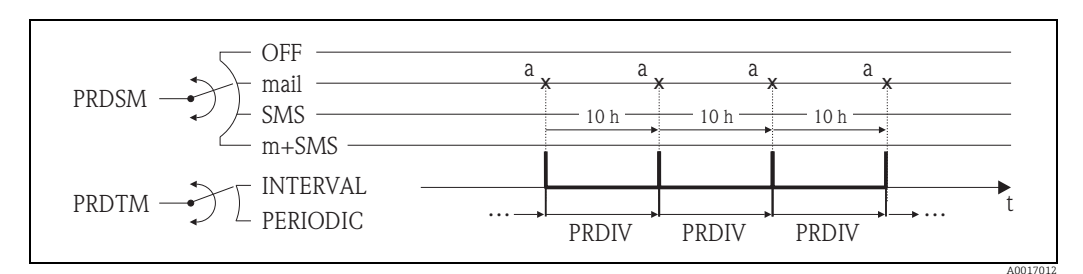

Abb. 67: Versenden der Prozessdaten bei Auswahl INTERVAL im Parameter PRDTM

#### Prozessdaten periodisch senden $\rightarrow \blacksquare 68$

Im Parameter:

- PRDSM (Send PD)  $\rightarrow \bigoplus$  136: die gewünschte Übertragungsart auswählen, z.B. Mail.
- PRDTM (Send PD)  $\rightarrow \square$  136: die Auswahl PERIODIC treffen.
- PRDPT (Send PD) → 
   <sup>(1)</sup> 136: den Zeitraum, in dem die Übertragung stattfinden soll auswählen, z.B. täglich (MO, DI etc.).
- PRDTV (Zeit) → 
   <sup>(2)</sup> 137: den Zeitpunkt der Übertragung bestimmen, z.B. 8:00 Uhr.
   ✓ Die Übertragung erfolgt immer zum vorgegebenen Zeitpunkt innerhalb des gewählten Zeitraums.

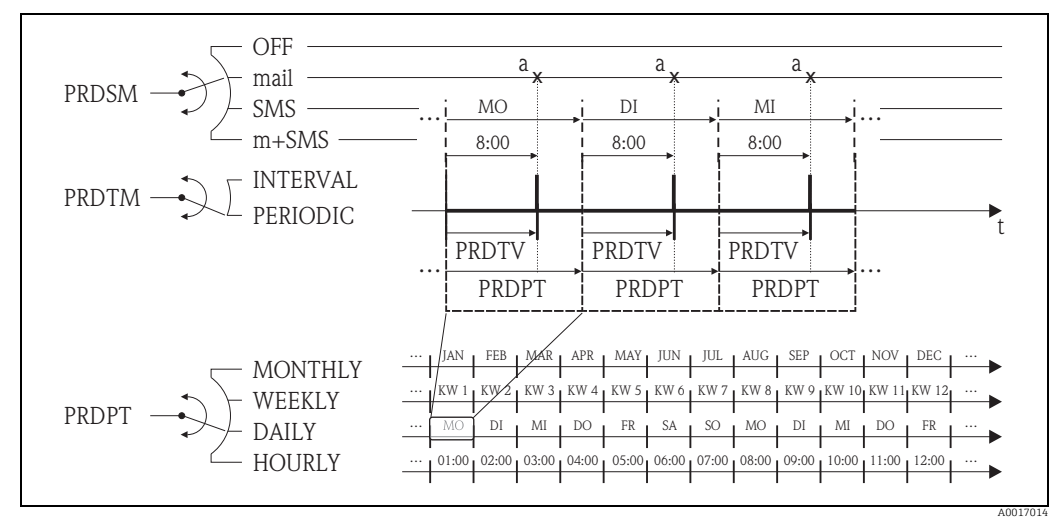

Abb. 68: Versenden der Prozessdaten bei Auswahl PERIODIC im Parameter PRDTM

a Die Prozessdaten werden gesendet

a Die Prozessdaten werden gesendet

### 18.5.3 Regelmässiges Überprüfen des SMS Eingangs

Mit Parametern der Parametergruppe 7 - Kommunikation  $\rightarrow \square$  138 lässt sich eine regelmässige Überprüfung des SMS Eingangs konfigurieren.

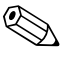

Hinweis! Ein sofortige Überprüfung erfolgt über den Parameter SMSCI (Chk SMS)  $\rightarrow \boxtimes$  142.

#### SMS Eingang im Intervall überprüfen → 🖻 69

Im Parameter:

- SMSRE (Chk SMS)  $\rightarrow \cong$  138: mit der Auswahl ON die Überprüfung freigeben.
- SMSTM (Chk SMS)  $\rightarrow \square$  138: die Auswahl INTERVAL treffen.
- SMSIV (Interv) → 
   <sup>1</sup> 138: das Zeitintervall der Übertragung vorgeben, z.B. 1 Stunde.
   ✓ Die Überprüfung erfolgt immer nach Ablauf des Zeitintervalls.
- SMSWT (SMS Wartez.) → 
   <sup>(1)</sup> 139: die Dauer der Überpr
   überpr
   üfung vorgeben, z.B. 60 Sekunden. Ã Die Überpr
   üfung dauert gem
   äss der Zeitvorgabe in diesem Parameter.

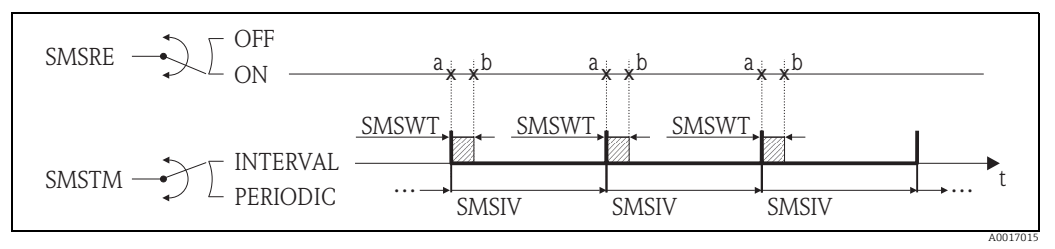

Abb. 69: Überprüfung des SMS Eingangs bei Auswahl INTERVAL im Parameter SMSTM

a Start der Überprüfung

b Ende der Überprüfung

#### SMS Eingang periodisch überprüfen $\rightarrow \blacksquare 70$

Im Parameter:

- SMSRE (Chk SMS)  $\rightarrow \square$  138: mit der Auswahl ON die Überprüfung freigeben.
- SMSTM (Chk SMS)  $\rightarrow \square$  138: die Auswahl PERIODIC treffen.
- SMSPT (Chk SMS) → 
   <sup>1</sup> 138: den Zeitraum, in dem die Überpr
   überpr
   üfung stattfinden soll auswählen, z.B. t
   äglich (MO, DI etc.).
- SMSTV (Zeit) → 
   <sup>1</sup>38: den Zeitpunkt der Überprüfung bestimmen, z.B. 8:00 Uhr. Â Überprüfung erfolgt immer zum vorgegebenen Zeitpunkt innerhalb des gewählten Zeit-raums.
- SMSWT (SMS Wartez.) → 
   <sup>(1)</sup> 139: die Dauer der Überprüfung vorgeben, z.B. 60 Sekunden.
   ✓ Die Überprüfung dauert gemäss der Zeitvorgabe in diesem Parameter.

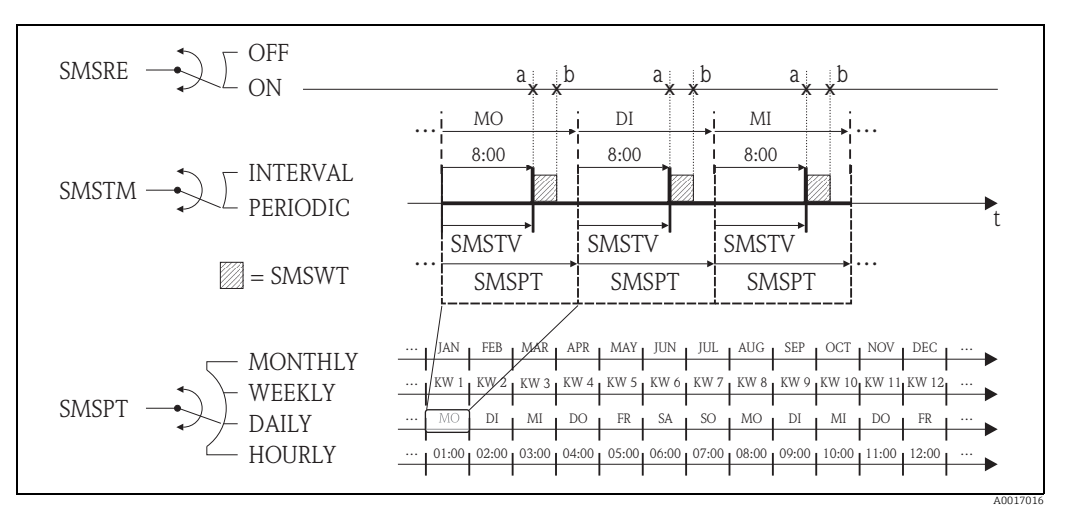

Abb. 70: Überprüfung des SMS Eingangs bei Auswahl PERIODIC im Parameter SMSTM

a Start der Überprüfung

b Ende der Überprüfung

### 18.5.4 Regelmässiges Überprüfen des E-Mail-Eingangs

Mit Parametern der Parametergruppe 7 - Kommunikation  $\rightarrow \bigoplus$  139 lässt sich eine regelmässige Überprüfung des E-Mail-Eingangs konfigurieren.

### Hinweis!

Ein sofortige Überprüfung erfolgt über den Parameter EMLRI (Ck Mail)  $\rightarrow \square$  142.

#### Mail Eingang im Intervall überprüfen $\rightarrow$ $\blacksquare$ 71

Im Parameter:

- EMLRE (Ck Mail) → 
   <sup>(1)</sup>
   <sup>(2)</sup>
   139: mit der Auswahl ON die Überpr
   Überpr
   üfung freigeben.
- EMLTM (Ck Mail)  $\rightarrow \square$  139: die Auswahl INTERVAL treffen.
- EMLIV (Interv) → 
   <sup>(1)</sup> 139: das Zeitintervall der Übertragung vorgeben, z.B. 10 Stunden.
   ✓ Die Überprüfung erfolgt immer nach Ablauf des Zeitintervalls.

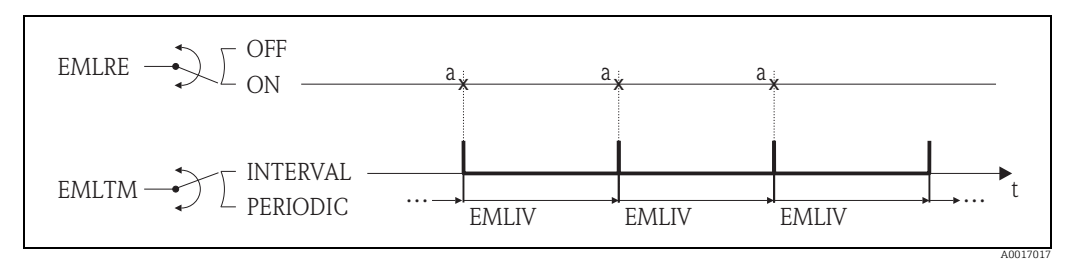

Abb. 71: Überprüfung des Mail Eingangs bei Auswahl INTERVAL im Parameter EMLTM

a Überprüfung des Mail Eingangs

#### Mail Eingang periodisch überprüfen → 🖻 72

Im Parameter:

- EMLRE (Ck Mail) → 
   <sup>(1)</sup>
   <sup>(2)</sup>
   139: mit der Auswahl ON die Überpr
   Überpr
   <sup>(2)</sup>
   freigeben.
- EMLTM (Ck Mail)  $\rightarrow \square$  139: die Auswahl PERIODIC treffen.
- EMLPT (Ck Mail) → 
   <sup>(Charge)</sup> 139: den Zeitraum, in dem die Überpr
   überpr
   üfung stattfinden soll auswählen, z.B. t
   äglich (MO, DI etc.).
- EMLTV (Zeit) → 
   <sup>(2)</sup> 140: den Zeitpunkt der Überprüfung bestimmen, z.B. 8:00 Uhr.
   ✓ Die Überprüfung erfolgt immer zum vorgegebenen Zeitpunkt innerhalb des gewählten Zeitraums.

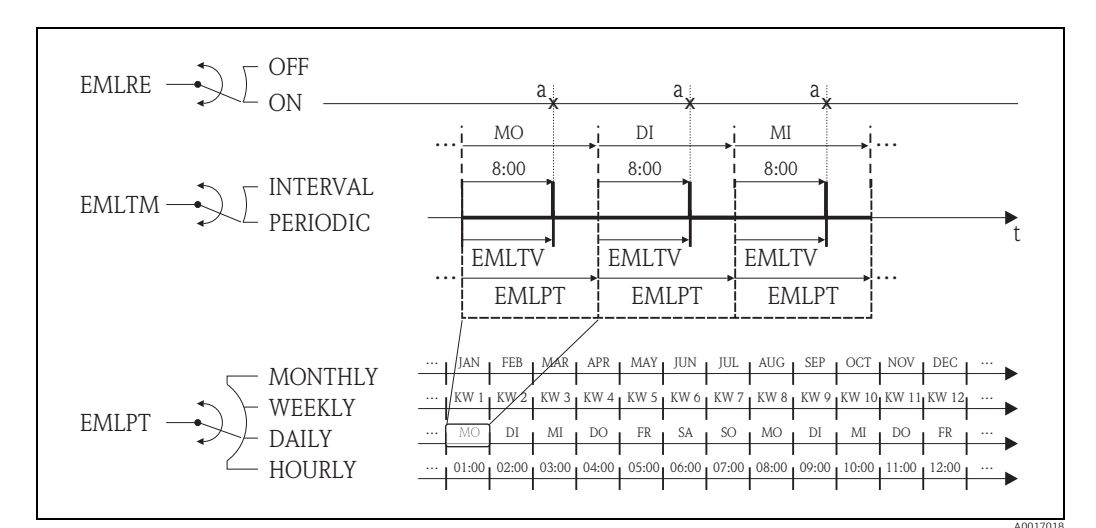

Abb. 72: Überprüfung des Mail Eingangs bei Auswahl PERIODIC im Parameter EMLTM

a Überprüfung des Mail Eingangs

## 18.5.5 Erläuterungen zum 100 %-Endwert

Im Parameter Ew (FRMUT, FRMUV, FRFS1)  $\rightarrow \bigoplus$  125 wird der Durchflusswert vorgegeben, der als 100 %-Endwert verwendet werden soll. Auf diesen 100 %-Endwert beziehen sich diverse weitere Parameter, da diese in %, bezogen auf den 100 %-Endwert, angegeben werden.

### Parametrierbeispiel:

Im Folgenden wird ein Parametrierbeispiel mit einem Messgerät der Nennweite DN 80 und einer empfohlenen Durchflussmenge ( $\rightarrow \cong 21$ ) von 90...3000 dm3/min erläutert.

 Parameter Ew (100 %-Endwert → 
 <sup>1</sup> 125), wird f
 ür positiven und negativen Durchfluss verwendet Eingabe: 3000 dm<sup>3</sup> (max. empfohlene Durchflussmenge) = 100 %-Endwert

Alle weiteren Angaben erfolgen in % (bezogen auf den 100 %-Endwert):

- Parameter Schleichm. (Schleichmengenunterdrückung → 
   <sup>(1)</sup> 128) wird für positiven und negativen Durchfluss verwendet
   Eingabe: 3 % = 90 dm<sup>3</sup>/min (min. empfohlene Durchflussmenge)
- Parameter Al. max.+ und Al. min.+ (Alarme positive Durchflussgrenzwerte → 
   <sup>129</sup> 129)
   Eingabe: 90 % = 2700 dm<sup>3</sup>/min
   Eingabe: 10 % = 300 dm<sup>3</sup>/min
- Parameter Al. max.- und Al. min.- (Alarme negative Durchflussgrenzwerte → 
   <sup>129</sup> 129)
   Eingabe: 80 % = 2400 dm<sup>3</sup>/min
  - Eingabe: 20 % = 600 dm<sup>3</sup>/min
- Parameter Hyst. (Hysterese f
  ür alle Alarme und die Schleichmengenunterdr
  ückung → 
   <sup>™</sup>
   <sup>™</sup>
   <sup>129</sup>
   <sup>™</sup>

Eingabe: 2 % =  $60 \text{ dm}^3/\text{min}$ 

Schaltverhalten am Beispiel Al. max+ und Al. min+:

- Al. max.+
  - wird ausgelöst bei 90 % vom 100 %-Endwert = 2700 dm<sup>3</sup>/min
  - nicht mehr aktiv bei 90 % 2 % (Hysterese) vom 100 %-Endwert = 88 % = 2640 dm<sup>3</sup>/ min
- Al. mim.+
  - wird ausgelöst bei 10 % vom 100 %-Endwert =  $300 \text{ dm}^3/\text{min}$
  - nicht mehr aktiv bei 10 % + 2 % (Hysterese) vom 100 %-Endwert = 12 % =  $360 \text{ dm}^3/\text{min}$

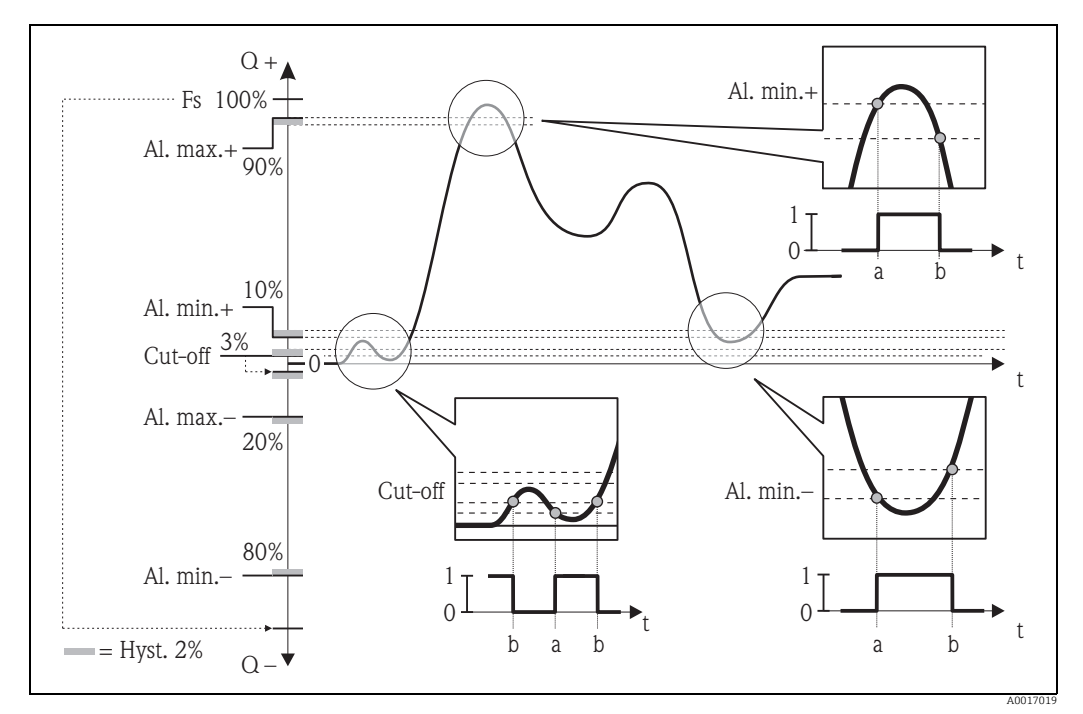

Abb. 73: Beispiele für das Schaltverhalten

а

Einschaltpunkt, Alarm bzw. Schleichmengenunterdrückung aktiv Ausschaltpunkt (mit Hysterese) des Alarms bzw. der Schleichmengenunterdrückung h

#### 18.5.6 Regelmässiges Synchronisieren der Systemzeit

Mit Parametern der Parametergruppe 7 - Kommunikation  $\rightarrow \square$  140 lässt sich eine regelmässige Synchronisation der Systemzeit konfigurieren.

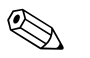

Hinweis!

Ein sofortige Synchronisation erfolgt über den Parameter CSYNI (Zeit s)  $\rightarrow \cong$  142.

#### Systemzeit im Intervall synchronisieren $\rightarrow$ $\blacksquare$ 74

Im Parameter:

- CSYNE (Zeit s)  $\rightarrow \cong$  140: mit der Auswahl ON die Synchronisation freigeben.
- CSYTM (Zeit s)  $\rightarrow \cong$  140: die Auswahl INTERVAL treffen.
- CSYIV (Interv) → 🗎 141: das Zeitintervall für die Synchronisation vorgeben, z.B. 10 Stunden.
  - ✓ Die Synchronisation erfolgt immer nach Ablauf des Zeitintervalls.

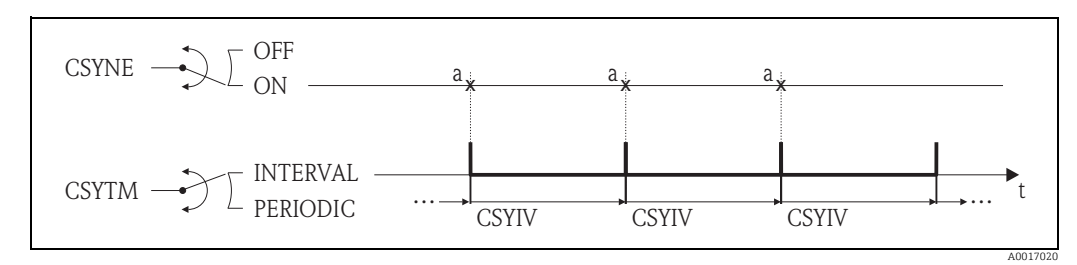

Systemzeit synchronisieren bei Auswahl INTERVAL im Parameter CSYTM Abb. 74:

Synchonisation der Systemzeit а

#### Systemzeit periodisch synchronisieren $\rightarrow$ $\blacksquare$ 75

Im Parameter:

- CSYNE (Zeit s)  $\rightarrow \cong$  140: mit der Auswahl ON die Synchronisation freigeben.
- CSYTM (Zeit s) → 
   <sup>(2)</sup>
   140: die Auswahl PERIODIC treffen.

- CSYPT (Zeit s) → 
   <sup>(2)</sup> 140: den Zeitraum, in dem die Synchronisation stattfinden soll auswählen, z.B. täglich (MO, DI etc.).
- CSYTV (Zeit) → 
   <sup>1</sup> 141: den Zeitpunkt der Synchronisation bestimmen, z.B. 8:00 Uhr.
   ✓ Die Synchronisation erfolgt immer zum vorgegebenen Zeitpunkt innerhalb des gewählten Zeitraums.

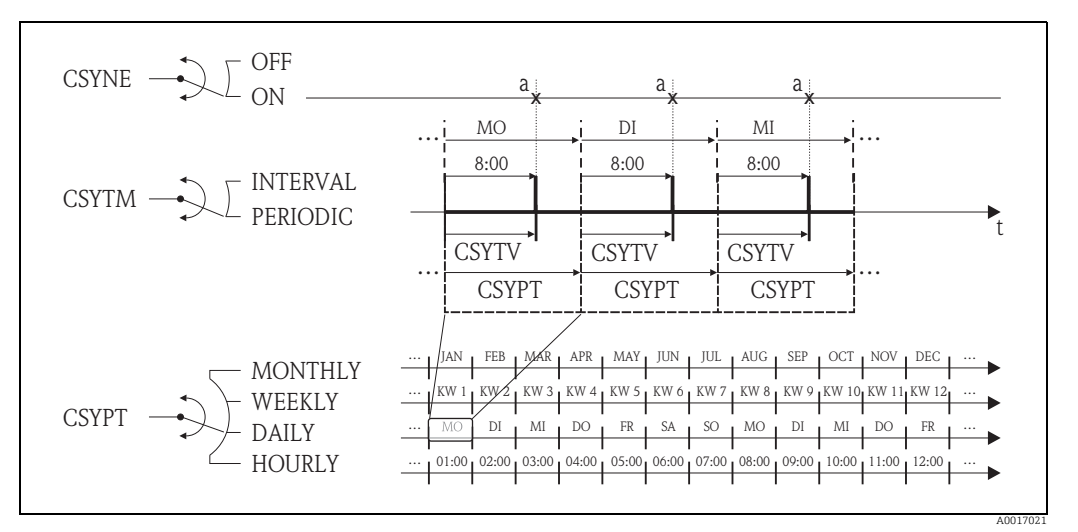

Abb. 75: Systemzeit synchronisieren bei Auswahl PERIODIC im Parameter CSYTM

a Synchonisation der Systemzeit

### 18.5.7 Regelmässiges Schreiben der Prozessdaten auf den Datenlogger

Mit Parametern der Parametergruppe 09 - Datenlogger  $\rightarrow \square$  145 lässt sich ein regelmässiges Schreiben der Prozesswerte auf den Datenlogger konfigurieren.

#### 1. In einem bestimmten Zeitabstand (Intervall 1)

Die Prozesswerte werden nach einem vorgegebenen Zeitintervall auf den Datenlogger geschrieben.

Im Parameter:

- DLOGE (Aquisition)  $\rightarrow \cong$  145: ON, gibt das Schreiben mit Zeitintervall 1 frei.
- DLGSI (Int. 1) → 
   Image: 145: Zeitintervall zwischen den Übertragungen, z.B. 10 Stunden.
   ✓ Die Übertragung erfolgt immer nach Ablauf des Zeitintervalls.

Beispiel: Es kann z.B. definiert werden, dass alle 30 Min. (Zeitintervall 1; DLGSI) Prozesswerte auf den Datenlogger geschrieben werden.

#### 2. Innerhalb eines Zeitraums, in einem bestimmten Zeitabstand (Intervall 2)

Zusätzlich werden die Prozesswerte innerhalb eines bestimmen Zeitraums, nach einem vorgegebenen Zeitintervall auf den Datenlogger geschrieben.

Im Parameter:

- DLOGE (Aquisition) → 🖺 145: ON, gibt das Schreiben mit Zeitintervall 1 frei.
- DLI2E (Doppelt Int.) → 
   <sup>(1)</sup>
   145: ON, gibt das Schreiben mit zus
   ätzlichem Zeitintervall 2 frei.
- DI2PT (int. 2) → 
   <sup>(int. 2)</sup> 145: Zeitraum, in dem das Schreiben mit zusätzlichem Zeitintervall 2 stattfinden soll, z.B. täglich (MO, DI etc.).
- I2ONT (T. Ein) → 
   <sup>1</sup>
   <sup>1</sup>
   <sup>6</sup>: Startzeit, innerhalb des Zeitraums, f
   <sup>1</sup>
   <sup>2</sup>
- I2OFT (T. Aus)  $\rightarrow \triangleq$  146: Endzeit, innerhalb des Zeitraums, für Schreiben mit Zeitintervall 2

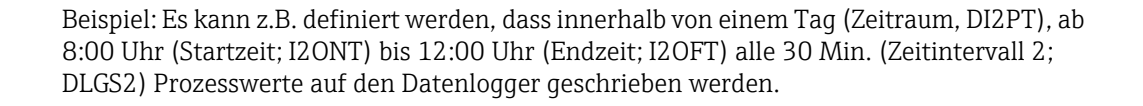

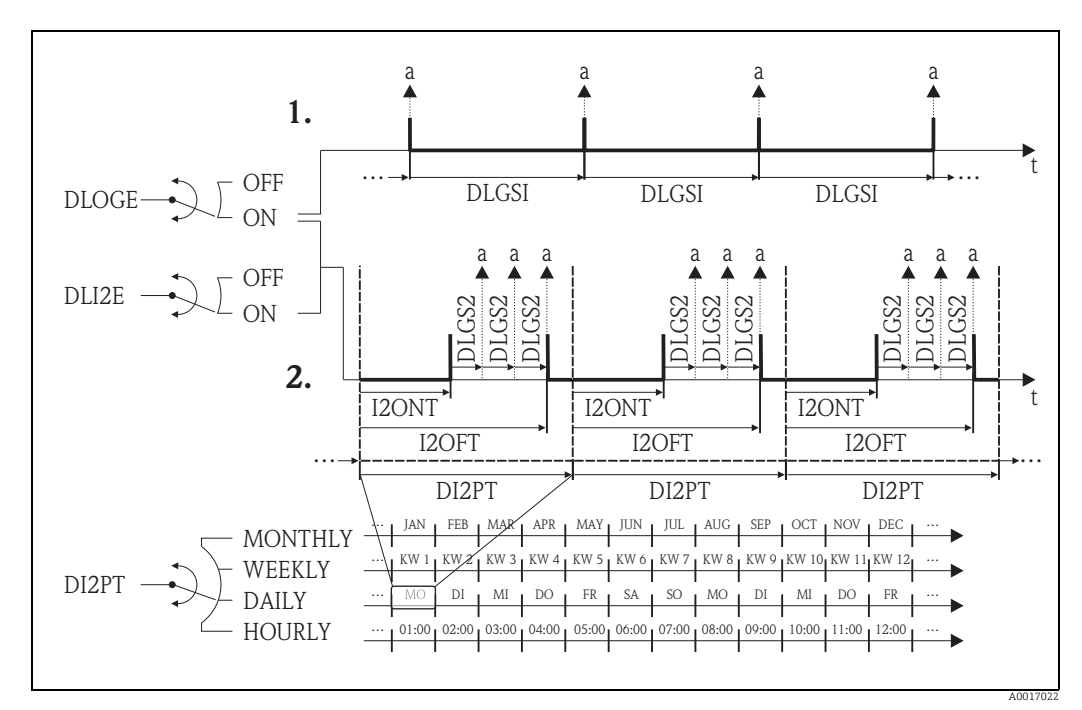

Abb. 76: Prozesswerte auf den Datenloggers schreiben

a Prozesswerte werden auf den Datenlogger geschrieben

# 18.6 Bedienkommandos Bedientool Config5800

| Config 5800 | Vor-Ort-Anzeige | Beschreibung                                         |         |
|-------------|-----------------|------------------------------------------------------|---------|
| ACODE       | _               | Zugangscode                                          | → 🗎 156 |
| ALARM       | -               | Status Alarme                                        | → 🗎 157 |
| ALECL       | _               | Aufzeichnung der ETP Kommandos                       | → 🗎 151 |
| ALFIE       | Alarm           | Freigabe der Alarmunterdrückung über Eingsig-<br>nal | → 🖺 130 |
| ALMNT       | T. min AL       | Verzögerungszeit Alarmübertragung                    | → 🖺 137 |
| ALRSM       | Send Al         | Übertragungsart der Alarme                           | → 🖺 137 |
| ANTSS       | -               | Antennensignal in %                                  | → 🖺 158 |
| ATHYS       | Hyst.           | Hysterese für alle Alarmgrenzwerte                   | → 🗎 129 |
| ATSIC       | Selbsttest      | Selbsttest starten                                   | → 🖺 150 |
| BATTS       | -               | Ladungszustand der Batterie in %                     | → 🖺 157 |
| BTMPV       | -               | Temp. Elektronikplatine in der ausgewählten Einhei   | → 🖺 158 |
| BT1HE       | _               | Eingabe Anzahl Batterien am Anschluss B1             | → 🖺 153 |
| BT2HE       | B2              | Eingabe Anzahl Batterien am Anschluss B2             | → 🖺 153 |
| CALIC       | Kalibrierung    | Kalibrierung starten                                 | → 🖺 149 |
| CALIE       | Kalibrierung    | Freigabe Kalibrierung über Eingangssignal starten    | → 🖺 130 |
| CFFKA       | KA              | Kalibrierfaktor                                      | → 🖺 123 |
| CFFKC       | КС              | Koeffizient KC                                       | → 🖺 123 |
| CFFKF       | KF              | Koeffizient KF                                       | → 🖺 152 |

| Config 5800 | Vor-Ort-Anzeige | Beschreibung                                           |         |
|-------------|-----------------|--------------------------------------------------------|---------|
| CFFKR       | KR              | Koeffizient KF                                         | → 🖺 152 |
| CFFKS       | KS              | Koeffizient KS                                         | → 🖺 153 |
| CFFKT       | KT              | Koeffizient KT                                         | → 🖺 152 |
| CFFKZ       | KZ              | Koeffizient KZ                                         | → 🖺 123 |
| CFGSI       | Send Konfig.    | Sofortiges Übertragen der Konfiguration                | → 🖺 142 |
| CFLST       | -               | Liste Konfiguration                                    | → 🖺 156 |
| CLIST       | -               | Liste Befehle                                          | → 🖺 156 |
| CMRIC       | Memory reset    | Rücksetzen der Parameter auf Werkseinstellung          | → 🖺 152 |
| CRCT1       | TC1             | Regelkonstante 1 für Spulenstromregelung               | → 🖺 123 |
| CRCT2       | TC2             | Regelkonstante 2 für Spulenstromregelung               | → 🖺 123 |
| CRRMA       | -               | Parameter für Spulenstromregelung                      | → 🖺 124 |
| CRVRF       | -               | Vorgabewert für Spulenstrom                            | → 🖺 124 |
| CSYIV       | Interv          | Zeitraum zwischen den Überprüfungen                    | → 🖺 141 |
| CSYNE       | Zeit s          | Überprüfung der Systemzeit                             | → 🖺 140 |
| CSYNI       | Zeit s          | Sofortige Überprüfung der Systemzeit                   | → 🖺 142 |
| CSYPT       | Zeit s          | Zeitabstand bei regelmässigen Überprüfungen            | → 🖺 140 |
| CSYTM       | Zeit s          | Überprüfungsart                                        | → 🖺 140 |
| CSYTV       | Zeit            | Zeitpunkt der regelmässigen Überprüfungen              | → 🖺 141 |
| DFLWE       | Log Q           | Aufzeichnung Durchfluss                                | → 🖺 148 |
| DI2PT       |                 | Wiederholungsrate der Aufzeichnungen                   | → 🖺 146 |
| DLFSC       | Separator       | Zeichentrenner für z.B. CSV Datei ("," oder ";")       | → 🖺 148 |
| DLGHE       | -               | Datenlogger und Eventlogger freigeben                  | → 🖺 153 |
| DLGIV       | Interv          | Zeitraum zwischen den Übertragungen                    | → 🖺 135 |
| DLGPT       | Send DL         | Zeitabstand bei regelmässiger Übertragung              | → 🖺 135 |
| DLGS2       | int. 2          | Aufzeichnungsintervall 2 des Datenloggers              | → 🖺 146 |
| DLGSI       | Int. 1          | Aufzeichnungsintervall 1 des Datenloggers              | → 🖺 145 |
| DLGSM       | Send DL         | Übertragung der Daten aus dem Datenlogger              | → 🖺 135 |
| DLGTM       | Send DL         | Übertragungsart                                        | → 🖺 135 |
| DLGTV       | Zeit            | Zeitpunkt der regelmässigen Übertragungen              | → 🖺 136 |
| DLI2E       | Doppelt Int.    | Freigabe des Datenlogger-Intervallmodus                | → 🖺 145 |
| DLMRE       | _               | Min. und max. Wert aus Datenlogger                     | → 🖺 146 |
| DLMRD       | _               | Reset min. und max. Wert aus Datenlogger               | → 🖺 146 |
| DLMSE       | Log STAT        | Aufzeichnung der Statistik der Messungen               | → 🖺 148 |
| DLOGE       | Logger E/A      | Freigabe der Datenlogger-Funktion                      | → 🖺 145 |
| DLOKE       | Disp. verrieg.  | Einschalten der Anzeigensperre                         | → 🖺 143 |
| DLPNE       | Log NP          | Aufzeichnung Nettoteilmenge des Sumzählers             | → 🖺 148 |
| DLPVE       | % Werte         | Aufzeichnung der Prozentwerte                          | → 🖺 148 |
| DLRST       | -               | Reset noch nicht gesendete Daten des Datenlog-<br>gers | → 🖺 149 |
| DLSIZ       | _               | Info zur Grösse, Anzahl der Daten des Datenloggers     | → 🖺 149 |
| DLSNI       | Send DL         | Sofortiges Übertragen der Datenlogger Daten            | → 🖺 141 |
| DLSTA       | -               | Information zum Status der Daten des Datenlog-<br>gers | → 🖺 149 |
| DLTNE       | Log NT          | Aufzeichnung Netto-Gesamtmenge des Sumzäh-<br>lers     | → 🖺 147 |
| DLUSE       | M. Einheit      | Aufzeichnung der Einheiten                             | → 🖺 148 |

| Config 5800 | Vor-Ort  |
|-------------|----------|
| DTIME       | Datum/   |
| DTPNE       | Log P–   |
| DTPPE       | Log P+   |
| DTTNE       | Log T-   |
| DTTPE       | Log T+   |
| EMLIV       | Interv   |
| EMLPT       | Ck Mail  |
| EMLRE       | Ck Mail  |
| EMLRI       | Ck Mail  |
| EMLTM       | Ck Mail  |
| EMLTV       | Zeit     |
| ENSDT       | Anz.Dai  |
| ENSVE       | -        |
| EPDEN       | OED Eir  |
| EPDTH       | OED Dä   |
| EVRST       | -        |
| EVTSE       | Event se |
| EVTSI       | Event se |
| FRANN       | Al. min. |
| FRANP       | Al. min. |
| FRAXN       | Al. max  |
| FRAXP       | Al. max  |
| FRFS1       | Ew       |
| FRMUT       | Ew       |
| FRMUV       | Ew       |
| FRVPC       | -        |
| FRVPX       | -        |
| FRVTU       | -        |
| FRVTX       | -        |
| GPAPN       | -        |
| GPASN       | -        |
| GPAUT       | -        |
| GPDNP       | -        |
| GPDNS       | -        |
| GPDNT       | -        |
| GPEMF       | -        |
| GPEMT       | -        |
| GPHES       | -        |
| GPNRS       | -        |
| GPPSW       | -        |
| GPP3A       | -        |
| GPP3P       | -        |
| GPRES       | -        |

| rt-Anzeige | Beschreibung                                          |         |
|------------|-------------------------------------------------------|---------|
| n/Zeit     | Einstellung Datum und Uhrzeit                         | → 🗎 144 |
| -          | Aufzeichnung neg. Teilmenge des Sumzählers            | → 🖺 147 |
| F          | Aufzeichnung pos. Teilmenge des Sumzählers            | → 🗎 147 |
| -          | Aufzeichnung neg. Gesamtmenge des Sumzäh-<br>lers     | → 🖺 147 |
| F          | Aufzeichnung pos. Gesamtmenge des Sumzählers          | → 🗎 147 |
|            | Zeitraum zwischen den Überprüfungen                   | → 🖺 139 |
| il         | Zeitabstand bei regelmässigen Überprüfungen           | → 🖺 139 |
| il         | Sofortige Überprüfung, ob ein Mail vorliegt           | → 🗎 139 |
| il         | Sofortige Überprüfung der Systemzeit                  | → 🗎 142 |
| il         | Überprüfungsart                                       | → 🖺 139 |
|            | Zeitpunkt der regelmässigen Überprüfungen             | → 🖺 140 |
| auer       | Zeitvorgabe für das autom. Abschalten der Anzeige     | → 🖺 143 |
|            | Energiesparmodus                                      | → 🖺 129 |
| in/Aus     | Messstoffüberwachung ein/aus (OED)                    | → 🗎 124 |
| )ämpfu.    | Wert Messstoffüberwachung                             | → 🗎 124 |
|            | Reset der noch nicht gesendeten Events                | → 🖺 149 |
| senden     | Übertragung Eventdaten                                | → 🖺 141 |
| senden     | Sofortiges Übertragen der Events                      | → 🖺 142 |
| n.–        | Min. Alarmgrenzwert für negativen Durchfluss          | → 🖺 129 |
| n.+        | Min. Alarmgrenzwert für positiven Durchfluss          | → 🗎 129 |
| ıx         | Max. Alarmgrenzwert für negativen Durchfluss          | → 🖺 129 |
| nx.+       | Max. Alarmgrenzwert für positiven Durchfluss          | → 🖺 129 |
|            | Durchflusswert, der als 100 %-Endwert zählen soll     | → 🗎 125 |
|            | Typ Einheit für den 100 %-Endwert                     | → 🗎 125 |
|            | Einheit inkl. Zeiteinheit für den 100 %-Endwert       | → 🗎 125 |
|            | Durchflusswert in %                                   | → 🗎 157 |
|            | Durchflusswert (ohne Schleichmengenunterdr.) in $\%$  | → 🖺 157 |
|            | Durchflusswert in der ausgewählten Einheit            | → 🗎 157 |
|            | Durchflwert (ohne Schleichmunterdr.) in der<br>Einh.) | → 🗎 157 |
|            | Access point name (APN)                               | → 🗎 154 |
|            | Telefonnummer des Senders                             | → 🗎 155 |
|            | Eingangswert beim Netzwerkbetreiber                   | → 🖺 154 |
|            | FQDN des POP3-Servers verwenden                       | → 🗎 155 |
|            | FQDN des SMTP-Servers verwenden                       | → 🖺 154 |
|            | FQDN des NTP-Servers verwenden                        | → 🖺 155 |
|            | Mail-Adresse bei Server- oder Netzwerkfehler          | → 🗎 154 |
|            | Mail-Adresse des Empfängers                           | → 🖺 154 |
|            | Identifizierung des Messgeräts beim SMTP-Server       | → 🖺 156 |
|            | IP-Adresse des DNS-Servers                            | → 🖺 154 |
|            | Passwort für das Benutzerkonto                        | → 🖺 154 |
|            | IP-Adresse des POP3-Servers                           | → 🗎 155 |
|            | TCP-Port für die Verbindung zum POP3-Servers          | → 🗎 155 |
|            | Reset aller GPRS Parameter                            | → 🖺 156 |
|            |                                                       |         |

| Config 5800 | Vor-Ort-Anzeige | Beschreibung                                           |         |
|-------------|-----------------|--------------------------------------------------------|---------|
| GPRHE       | -               | GPRS ein-/auschalten                                   | → 🖺 153 |
| GPSMA       | -               | IP-Adresse des SMTP-Servers                            | → 🖺 154 |
| GPSMP       | -               | TCP-Port für die Verbindung zum SMTP-Server            | → 🖺 155 |
| GPSSN       | _               | Telefonnummer 1 des Empfängers                         | → 🖺 155 |
| GPSS2       | _               | Telefonnummer 2 des Empfängers                         | → 🖺 156 |
| GPSS3       | _               | Telefonnummer 3 des Empfängers                         | → 🖺 156 |
| GPTSA       | _               | IP-Adresse des NTP-Servers                             | → 🖺 155 |
| GPTSP       | _               | TCP-Port für die Verbindung zum NTP-Servers            | → 🖺 155 |
| GPUSR       | _               | Benutzername für das Benutzerkonto                     | → 🖺 154 |
| GP3PS       | -               | Benutzerpasswort für Empf. von Mails, POP3-Ser-<br>ver | → 🖺 155 |
| GP3US       | -               | Benutzername für Empfangen von Mails, POP3-<br>Server  | → 🗎 155 |
| GTEST       | Gprs Test       | GPRS-Test starten                                      | → 🖺 150 |
| HWCFG       | -               | Prüfung Kompatibilität Laptop – Messgerät              | → 🖺 151 |
| I2ONT       | T. Ein          | Start Aufzeichnungsintervall 2                         | → 🖺 146 |
| I2OFT       | T. Aus          | Ende Aufzeichnungsintervall 2                          | → 🖺 146 |
| INTAG       | -               | Gerätekennzeichnung für Mails                          | → 🗎 153 |
| L2ACD       | L2 code         | Eingabe des Zugangscodes für Level 2                   | → 🖺 152 |
| LFDIC       | Werkeinst. load | Parameter-Werkseinstellung laden                       | → 🖺 152 |
| LLANG       | Sprache         | Auswahl der Anzeigensprache                            | → 🖺 143 |
| MDCMD       | -               | Direktes Senden eines Kommandos zum Modem              | → 🖺 151 |
| MDIAG       | _               | Diagnose des Modems                                    | → 🖺 151 |
| MDDPI       | -               | Neuinitialisierung Modem, nach Upgrade Firm-<br>ware   | → 🗎 151 |
| MEMDP       | -               | Lesen des gesamten Speichers zu Diagnosezwe-<br>cken   | → 🗎 151 |
| MFCUT       | Schleichm.      | Wert Schleichmenge                                     | → 🖺 128 |
| MFCT2       | -               | Interner Wert für die Schleichmenge in %               | → 🖺 129 |
| MINAS       | Min.ant.Sig.    | Minimale Stärke des Antennensignals                    | → 🗎 135 |
| MLIST       | -               | Anzeige aller unterstützenden Kommandos                | → 🖺 156 |
| MODSV       | _               | Gerätemodell und Software Version                      | → 🖺 156 |
| MPROF       | Modus           | Frequenz der Messwerterfassung                         | → 🖺 128 |
| MSIEN       | Simulation      | Simulation ein-/ausschalten                            | → 🖺 150 |
| OF1TV       | T. Aus          | Ende der regelmässigen Übertragung                     | → 🖺 132 |
| ON1TV       | T. Ein          | Start der regelmässigen Übertragung                    | → 🖺 132 |
| OF2TV       | T. Aus          | Ende der regelmässigen Übertragung                     | → 🖺 134 |
| ON2TV       | T. Ein          | Start der regelmässigen Übertragung                    | → 🖺 134 |
| OP1PT       | TPLS1           | Impulsbreite 1                                         | → 🖺 127 |
| OP1PV       | PLS1            | Impulswert 1                                           | → 🖺 126 |
| OP2PT       | TPLS2           | Impulsbreite 2                                         | → 🖺 127 |
| OP2PV       | PLS2            | Impulswert 2                                           | → 🖺 127 |
| OUTHE       | -               | Ausgänge ein-/auschalten                               | → 🖺 153 |
| OUT1C       | -               | Direkte Steuerung/Statusänderung Ausgang 1             | → 🗎 131 |
| OUT1D       | _               | Diagnose Ausgang 1                                     | → 🖺 151 |
| OUT1F       | Ausg1           | Auswahl der Ausgangsgöße                               | → 🖺 131 |

| Config 5800 | Vor  |
|-------------|------|
| OU1PT       | Aus  |
| OUT2C       | -    |
| OUT2D       | -    |
| OUT2F       | Aus  |
| OU2PT       | Aus  |
| PDIMV       | DN   |
| PRDIV       | Inte |
| PRDPT       | Sen  |
| PRDSI       | Sen  |
| PRDSM       | Sen  |
| PRDTM       | Sen  |
| PRDTV       | Zeit |
| PWSRC       | akt  |
| QSTME       | Qui  |
| ROAME       | Roa  |
| RSTDF       | -    |
| SAVRE       | Sen  |
| SCRES       | -    |
| SCTM1       | -    |
| SCTM2       | -    |
| SCTRF       | -    |
| SDSTA       | SD-  |
| SFDIC       | We   |
| SPSIC       | -    |
| SMODL       | Sen  |
| SMSCI       | Chł  |
| SMSIV       | Inte |
| SMSPT       | Chł  |
| SMSRE       | Chł  |
| SMSTM       | Chł  |
| SMSTV       | Zeit |
| SMSWT       | SM   |
| SRCOD       | -    |
| SRNUM       | -    |
| STBYC       | Sta  |
| STSTC       | Sen  |
| SWUPD       | -    |
| TCLIE       | Zäh  |
| TMMUV       | Ter  |
| TMPLR       | _    |
| TMPRE       | _    |
| ТОМСҮ       | _    |
| TONTM       | _    |
| TZONE       | Zeit |
|             |      |

| Vor-Ort-Anzeige    | Beschreibung                                     |                    |
|--------------------|--------------------------------------------------|--------------------|
| Ausal              | Zeitraum der regelmässige Übertragung            | → 🖺 131            |
| _                  | Direkte Steuerung/Statusänderung Ausgang 2       | → 🖺 133            |
| _                  | Diagnose Ausgang 2                               | → 🖺 151            |
| Αμεα2              | Auswahl der Ausgangsgöße                         | → 🖹 133            |
| Ausa2              | Zeitraum der regelmässige Übertragung            | → 🖹 133            |
| DN                 | Nennweite des Messaufnehmers                     | → 🖹 123            |
| Interv             | Zeitraum zwischen den Übertragungen              | → 🖹 135            |
| Send PD            | Zeitabstand bei regelmässiger Übertragung        | → 🖹 136            |
| Send PD            | Sofortiges Übertragen der Prozessdaten           | → 🖹 142            |
| Send PD            | Übertragung der Prozessdaten                     | → 🖹 136            |
| Send PD            | Übertragung act Hozebbatten                      | → 🖹 136            |
| Zeit               | Zeitnunkt der regelmässigen Übertragungen        | → 🖹 136            |
| aktiv/nassiv       | Freigabe der Versorgungsspannung über Ausgang    | → 🖺 134            |
| Quick Setun        | Finschalten der Quick-Start-Funktion             | → 🖹 143            |
| Boaming            | Ereigabe Roaming                                 | → 🖹 141            |
| _                  | Reset der Diagnose-Flags                         | → 🖹 151            |
| Sonsor Tost        | Sonsortost starton                               | → 🖹 124            |
| -                  | Widerstandswort des Spulensvetores               | → 🖹 124            |
| _                  | Poforonzwort 1 für Aufnahmerolektronik           | → 🖻 124            |
|                    | Referenzwert 2 für Aufnehmerelektronik           | → 🖻 124            |
|                    | Referenztemperatur für Aufnehmerelektronik       | → 🖻 124            |
| -<br>SD-Varta Info | Fraiar Spaigharnlatz auf dar SD-Karta            | → 🖻 124            |
| Morkoinst savo     | Parametereinstellungen sishern                   | → 🖻 150            |
| vverkenist. Save   | Parameteremstenungen sichern                     | → I 152            |
| -                  | Speichern der Kererenzwerte des Messaumenmers    | → 目 100<br>\ 🖳 100 |
| Chirsons           | Messaumenmentyp                                  | → 🖬 140            |
| Interv             | Zeitzeum zwischen den Übernzüfungen              | → I 142            |
| ChirsMs            | Zeitakatand hai ragalmässigan Ühampröfung        | → 目 100            |
| Chik SMS           |                                                  | → □ 100            |
| CHR SIMS           | Übergrüfung, ob eine SMS vorliegt                | → 目 150            |
| CIIK SIVIS         | Zeitnunlt der regelmässigen Übernrüfung          | → 目 150            |
| SMS Worton         | Deuen der Überpröfung, ob eine SMS verliget      | → 目 100            |
| SIVIS Waltez.      |                                                  | → I 159            |
| _                  | Seriennummer der Elektronikolation               | → 目 100<br>\ 🖳 1E2 |
| -<br>Stand by      | Stand by Funktion                                | → I 152            |
| Scalla-Dy          |                                                  | → I 150            |
|                    | Jundata Software                                 | → 🖻 147            |
| -<br>Zähloreporro  | Eroigabe Summierung über Eingangesignal ston-    | → 🖻 120            |
| Zamersperre        | pen                                              | 7 🗏 150            |
| Temp. Einheit      | Einheit für die Temperatur                       | → 🖺 125            |
| -                  | Temperatur Elektronikplatine                     | → 🖺 151            |
| -                  | Reset max. Temperatur-Wert der Elektronikplatine | → 🖺 151            |
| -                  | Anzahl Messzyklen                                | → 🖺 153            |
| -                  | Anzeige der Betriebsstunden                      | → 🖺 153            |
| Zeitzone           | Uhrzeit an Zeitzone anpassen                     | → 🖺 144            |
|                    |                                                  |                    |

| Config 5800 | Vor-Ort-Anzeige | Beschreibung                                           |         |
|-------------|-----------------|--------------------------------------------------------|---------|
| VMSGC       | Sg              | Dichtekoeffizient für Volumen zu Masse                 | → 🗎 127 |
| VTDPP       | Tot1MU          | Darstellung Wert Summenzähler                          | → 🗎 126 |
| VTMUT       | Tot1MU          | Darstellung Wert Summenzähler (Typ Einheit)            | → 🗎 126 |
|             | PLS1            | Darstellung Impulswert 1 (Typ Einheit)                 | → 🖺 126 |
|             | PLS2            | Darstellung Impulswert 2 (Typ Einheit)                 | → 🖺 127 |
| VTMUV       | Tot1MU          | Darstellung Wert Summenzähler (Einheit)                | → 🖺 126 |
|             | PLS1            | Darstellung Impulswert 1 (Einheit)                     | → 🖺 126 |
|             | PLS2            | Darstellung Impulswert 2 (Einheit)                     | → 🖺 127 |
| VTPNE       | P – reset       | Reset Summenzähler negative Gesamtmenge                | → 🗎 130 |
| VTPNR       | P – reset       | Reset der negativen Gesamtmenge                        | → 🗎 144 |
| VTPNS       | _               | Vorgabe der negativen Teilmenge des Summen-<br>zählers | → 🖺 144 |
| VTPNT       | _               | Negative Netto-Teilmenge des Summenzählers             | → 🗎 157 |
| VTPNV       | _               | Negative Teilmenge des Summenzählers                   | → 🖺 157 |
| VTPPE       | P + reset       | Reset Summenzähler positive Gesamtmenge                | → 🗎 130 |
| VTPPR       | P + reset       | Reset Summenzähler positive Gesamtmenge                | → 🖺 143 |
| VTPPS       | _               | Vorgabe der positiven Teilmenge des Summenzählers      | → 🖺 144 |
| VTPPV       | _               | Positive Teilmenge des Summenzählers                   | → 🗎 157 |
| VTTNE       | T – reset       | Reset Summenzähler negative Gesamtmenge                | → 🗎 130 |
| VTTNR       | T – reset       | Reset Summenzähler negative Gesamtmenge                | → 🗎 143 |
| VTTNS       | -               | Vorgabe der neg. Gesamtmenge des Sumzählers            | → 🗎 144 |
| VTTNT       | -               | Positive Netto-Gesamtmenge des Summenzählers           | → 🗎 157 |
| VTTNV       | -               | Negative Gesamtmenge des Summenzählers                 | → 🗎 157 |
| VTTPE       | T + reset       | Reset Summenzähler positive Gesamtmenge                | → 🗎 130 |
| VTTPS       | _               | Vorgabe der positiven Gesamtmenge des Sum<br>zählers   | → 🗎 144 |
| VTTPR       | T + reset       | Reset der positiven Gesamtmenge                        | → 🖺 143 |
| VTTPV       | _               | Positive Gesamtmenge des Summenzählers                 | → 🖺 157 |
| WKUIE       | Wake-up         | Freigabe des automatischen Einschaltsignals            | → 🖺 131 |

# 18.7 Abkürzungen

# 18.7.1 Einheiten

| Einheit         | Erläuterung            |            |
|-----------------|------------------------|------------|
| cm <sup>3</sup> | Kubikzentimeter        | SI-Einheit |
| ml              | Milliliter             | SI-Einheit |
| 1               | Liter                  | SI-Einheit |
| dm <sup>3</sup> | Kubikdezimeter         | SI-Einheit |
| dal             | Dekaliter              | SI-Einheit |
| hl              | Hektoliter             | SI-Einheit |
| m <sup>3</sup>  | Kubikmeter             | SI-Einheit |
| in <sup>3</sup> | Kubikinch/-zoll        | US-Einheit |
| Gal             | Gallone (amerikanisch) | US-Einheit |

| Einheit         | Erläuterung           |                     |
|-----------------|-----------------------|---------------------|
| IGL             | Imperiale Gallone     | Imperial (britisch) |
| ft <sup>3</sup> | Kubikfuss             | US-Einheit          |
| bbl             | Standard Barrel       | US-Einheit          |
| BBL             | Öl Barrel             | US-Einheit          |
| IKG             | Imperiale Kilogallone | Imperial (britisch) |
| KGL             | US Kilogallone        | US-Einheit          |
| Aft             | Acre-feet             | US-Einheit          |
| MGL             | US Megagallone        | US-Einheit          |
| IMG             | Imperiale Megagallone | Imperial (britisch) |
| OZ              | Unze                  | US-Einheit          |
| lbs             | Pfund                 | US-Einheit          |
| ton             | Amerikanische Tonne   | US-Einheit          |
| g               | Gramm                 | SI-Einheit          |
| kg              | Kilogramm             | SI-Einheit          |
| t               | Tonne                 | SI-Einheit          |
| /s              | pro Sekunde           | Zeiteinheit         |
| /min            | pro Minute            | Zeiteinheit         |
| /h              | pro Stunde            | Zeiteinheit         |
| /d              | pro Tag               | Zeiteinheit         |

# 18.8 Werkseinstellung

# 18.8.1 SI-Einheiten (nicht für USA und Kanada)

Schleichmenge, Endwert, Impulswertigkeit, Summenzähler

| Nenn | Nennweite |                    | Schleichmenge |                   | Endwert Impulswertigkeit |                       | Endwert Impulswertigkeit |        | Endwert |  | Summen- |
|------|-----------|--------------------|---------------|-------------------|--------------------------|-----------------------|--------------------------|--------|---------|--|---------|
| [mm] | [in]      | (ca. v = 0,04 m/s) |               | (ca. v = 2,5 m/s) |                          | (ca. 2 I<br>bei v = 2 | Pulse/s<br>2,5 m/s)      | zähler |         |  |         |
| 50   | 2"        | 10                 | dm3/min       | 300               | dm3/min                  | 0,10                  | dm3                      | dm3    |         |  |         |
| 65   | 2 1⁄2"    | 15                 | dm3/min       | 500               | dm3/min                  | 0,20                  | dm3                      | dm3    |         |  |         |
| 80   | 3"        | 20                 | dm3/min       | 750               | dm3/min                  | 0,30                  | dm3                      | dm3    |         |  |         |
| 100  | 4"        | 40                 | dm3/min       | 1200              | dm3/min                  | 0,50                  | dm3                      | dm3    |         |  |         |
| 125  | 5"        | 60                 | dm3/min       | 1850              | dm3/min                  | 0,75                  | dm3                      | dm3    |         |  |         |
| 150  | 6"        | 5                  | m3/h          | 150               | m3/h                     | 0,001                 | m3                       | m3     |         |  |         |
| 200  | 8"        | 10                 | m3/h          | 300               | m3/h                     | 0,002                 | m3                       | m3     |         |  |         |
| 250  | 10"       | 15                 | m3/h          | 500               | m3/h                     | 0,003                 | m3                       | m3     |         |  |         |
| 300  | 12"       | 20                 | m3/h          | 750               | m3/h                     | 0,004                 | m3                       | m3     |         |  |         |
| 350  | 14"       | 25                 | m3/h          | 1000              | m3/h                     | 0,006                 | m3                       | m3     |         |  |         |
| 375  | 15"       | 35                 | m3/h          | 1200              | m3/h                     | 0,008                 | m3                       | m3     |         |  |         |
| 400  | 16"       | 35                 | m3/h          | 1200              | m3/h                     | 0,008                 | m3                       | m3     |         |  |         |
| 450  | 18"       | 40                 | m3/h          | 1500              | m3/h                     | 0,010                 | m3                       | m3     |         |  |         |
| 500  | 20"       | 50                 | m3/h          | 2000              | m3/h                     | 0,012                 | m3                       | m3     |         |  |         |
| 600  | 24"       | 80                 | m3/h          | 2500              | m3/h                     | 0,017                 | m3                       | m3     |         |  |         |

### Sprache

| Land                      | Sprache  | Land       | Sprache |
|---------------------------|----------|------------|---------|
| Belgien                   | English  | Japan      | English |
| Dänemark                  | English  | Malaysia   | English |
| Deutschland               | Deutsch  | Norwegen   | English |
| England                   | English  | Österreich | Deutsch |
| Finnland                  | English  | Schweden   | English |
| Frankreich                | Francais | Schweiz    | Deutsch |
| Holland                   | English  | Singapur   | English |
| Hong Kong                 | English  | Spanien    | Espanol |
| International Instruments | English  | Südafrika  | English |
| Italien                   | Italiano | Thailand   | English |

## 18.8.2 US-Einheiten (nur für USA und Kanada)

| Nennweite |      | Schleichmenge      |         | Endwert           |         | Impulswertigkeit      |                     | Summen- |
|-----------|------|--------------------|---------|-------------------|---------|-----------------------|---------------------|---------|
| [in]      | [mm] | (ca. v = 0,04 m/s) |         | (ca. v = 2,5 m/s) |         | (ca. 2 F<br>bei v = 2 | Pulse/s<br>2,5 m/s) | zähler  |
| 2"        | 50   | 2,50               | gal/min | 80                | gal/min | 0,03                  | gal                 | gal     |
| 2 1⁄2"    | 65   | 4,00               | gal/min | 150               | gal/min | 0,05                  | gal                 | gal     |
| 3"        | 80   | 6,00               | gal/min | 200               | gal/min | 0,08                  | gal                 | gal     |
| 4"        | 100  | 10,0               | gal/min | 300               | gal/min | 0,15                  | gal                 | gal     |
| 5"        | 125  | 15,0               | gal/min | 500               | gal/min | 0,20                  | gal                 | gal     |
| 6"        | 150  | 20,0               | gal/min | 700               | gal/min | 0,30                  | gal                 | gal     |
| 8"        | 200  | 40,0               | gal/min | 1200              | gal/min | 0,50                  | gal                 | gal     |
| 10"       | 250  | 60,0               | gal/min | 2000              | gal/min | 0,80                  | gal                 | gal     |
| 12"       | 300  | 80,0               | gal/min | 3000              | gal/min | 1,15                  | gal                 | gal     |
| 14"       | 350  | 115,0              | gal/min | 4000              | gal/min | 1,50                  | gal                 | gal     |
| 15"       | 375  | 150,0              | gal/min | 5000              | gal/min | 2,00                  | gal                 | gal     |
| 16"       | 400  | 150,0              | gal/min | 5000              | gal/min | 2,00                  | gal                 | gal     |
| 18"       | 450  | 200,0              | gal/min | 6500              | gal/min | 2,50                  | gal                 | gal     |
| 20"       | 500  | 250,0              | gal/min | 7500              | gal/min | 3,00                  | gal                 | gal     |
| 24"       | 600  | 350,0              | gal/min | 12000             | gal/min | 5,00                  | gal                 | gal     |

### Schleichmenge, Endwert, Impulswertigkeit, Summenzähler

### Sprache

| Land   | Sprache |
|--------|---------|
| USA    | English |
| Canada | English |

# Index

## Numerics

| 100%-Endwert 163                           |
|--------------------------------------------|
| Α                                          |
| Abkürzungen 171                            |
| Abstützungen 20                            |
| Aderendhülsen 31                           |
| Anpassungsstücke 21                        |
| Anpassungsstücke (Einbau Messaufnehmer) 21 |
| Anschlusskontrolle 44                      |
| Anzeige wechseln 86                        |
| Anziehdrehmomente                          |
| Messaufnehmer 24                           |
| Messumformer 112                           |
| Arbeitssicherheit                          |
| Ausfallsignal 102                          |
| Ausgangskenngrößen 102                     |
| Ausgangssignal 102                         |
| Auslaufstrecken 19                         |
| Austausch Batterien                        |
| Außenreinigung                             |

# B

| U U                                       |
|-------------------------------------------|
| Batterien                                 |
| Anordnung 38                              |
| Austausch 97                              |
| einsetzen und anschließen 40              |
| Energieverbrauch                          |
| entsorgen 100                             |
| Spezifikation                             |
| Bauform, Maße 109                         |
| Bedienkommandos Bedientool Config5800 166 |
| Bedienmenüs 45                            |
| Bedienmöglichkeiten 45                    |
| Bedienphilosophie                         |
| Bediensprache anpassen                    |
| Bediensprache einstellen                  |
| Bedientool Config 5800                    |
| Baumstrukturansicht                       |
| Bedienoberfläche                          |
| Bedienoberfläche anpassen 54              |
| Bezugsquelle                              |
| Funktionsmenü 53                          |
| Funktionsumfang 49                        |
| installieren                              |
| integrierte Bedienoberfläche              |
| Kommunikation aufbauen 51                 |
| Konfiguration speichern und laden         |
| Laptop am Messgerät anschließen           |
| Parameter ändern 58                       |
| Parameter auswählen                       |
| Parameter speichern und laden             |
| SD-Kartendaten speichern und laden        |
| starten                                   |
| Zugriffsrechte                            |
| Bestellcode 14                            |
|                                           |

| Bestimmungsgemäße Verwendung<br>Betriebssicherheit  | <br>  | 8<br>9   |
|-----------------------------------------------------|-------|----------|
| С                                                   |       |          |
| CE-Zeichen                                          | 1     | 13       |
| D                                                   |       |          |
| Darstellungskonventionen                            |       | 5        |
| Datenlogger                                         | 1(    | 03       |
| Diagnose                                            | 8     | 89       |
| Diagnoseereignissen                                 |       |          |
| Display Data                                        | •••   | 93       |
| GPR5 Test                                           | •••   | 94<br>02 |
| SD-Karten Informationen                             | •••   | 94       |
| Selbsttest                                          |       | 93       |
| Sensortest                                          |       | 93       |
| Stand-by                                            | 9     | 94       |
| Dichtungen                                          |       |          |
| Promag L                                            | ••••  | 23       |
| Dienstleistungen                                    | б-9   | 97       |
| Druckverlust                                        | 1(    | 08       |
| Anpassungsstucke (Konfusoren, Diffusoren)           | •••   | 21<br>21 |
|                                                     | •••   | 2 I      |
| Е                                                   |       |          |
| Ein- und Auslaufstrecken                            | •••   | 19       |
| Einbau                                              |       |          |
| Promag L                                            | •••   | 23       |
| Einbau Messaufnehmer                                |       |          |
| Abstützung, Fundamente (DN > 300)                   | •••   | 20       |
| Anpassungsstucke.                                   | •••   | 21       |
| Fin- und Auslaufstrecken                            |       | 10       |
| Fundamente Abstützungen                             | •••   | 20       |
| Vibrationen                                         |       | 20       |
| Einbaulage                                          | •••   | 18       |
| Eingangskenngrößen                                  | 1(    | 01       |
| Eingangssignal                                      | 1(    | 02       |
| Einlaufstrecken                                     | •••   | 19       |
| Einsatzhöhe                                         | 1(    | 06       |
| Elektrischer Anschluss                              | •••   | 29       |
| Elekuloueli<br>Bezugselektrode (Potenzialausgleich) |       | 10       |
| Messelektrodenachse                                 | •••   | 19       |
| Elektrodenbestückung                                | 1     | 12       |
| Elektromagnetische Verträglichkeit (EMV)            | 1(    | 07       |
| E-Mail-Kommunikation (Empfangen) konfigurieren      |       | 77       |
| E-Mail-Kommunikation (Senden) konfigurieren         | •••   | 71       |
| EMV (Elektromagnetische Verträglichkeit)            | •••   | 30       |
| Energieverbrauch Batterien                          |       | 87       |
| Entsorgung                                          | 1(    | 00       |
| EIUUIIYSKADEI                                       | •••   | 25<br>7  |
| Frsatzteile                                         | · · · | 95       |
| Externe Normen                                      | 1     | 13       |
| ······································              |       |          |

## F

| -             |      |
|---------------|------|
| Fernbedienung | 113  |
| Fundamente    | . 20 |

# G

| 3                                |
|----------------------------------|
| Galvanische Trennung 102         |
| Geräteparameter 117              |
| Gewicht                          |
| (SI Einheiten) 109               |
| (US Einheiten) 110               |
| GPRS Unterstützung 116           |
| GPRS-Kommunikation konfigurieren |
| GSM Zulassungen 113              |
| GSM-/GPRS-Antenne 112            |
| GSM/GPRS-Modem 102               |
|                                  |

# Η

| 11        |         |
|-----------|---------|
| Hauptmenü | <br>117 |

# I

| Inbetriebnahme                   |    |
|----------------------------------|----|
| Drahtlose Kommunikation aufbauen | 68 |
| Empfohlene Reihenfolge           | 65 |
| SIM-Karte einsetzen              | 66 |
| Innenreinigung                   | 97 |
|                                  |    |

# К

| Kabeleinführungen                     |
|---------------------------------------|
| Kabelspezifikation Getrenntausführung |
| Kabellänge, Leitfähigkeit 22          |
| Klemmen                               |
| Klemmenbelegung 103                   |
| Konfiguration                         |
| E-Mail-Kommunikation (Empfangen)      |
| E-Mail-Kommunikation (Senden) 71      |
| GPRS-Kommunikation 69                 |
| SMS-Kommunikation 70                  |
| Systemzeit-Synchronisation            |
| Konfiguration verwalten               |
| Konformitätserklärung 114             |
| Konstruktiver Aufbau 109              |

# L

| Lagerung                | 15  |
|-------------------------|-----|
| Lagerungstemperatur     | 106 |
| LED                     | 67  |
| Leistungsaufnahme       | 104 |
| Leitfähigkeit Messstoff | 108 |

# Μ

| Maximale Messabweichung 1 | .05 |
|---------------------------|-----|
| Mess- und Prüfmittel      | 97  |
| Messbereich 1             | 01  |
| Messdynamik 1             | .02 |
| Messeinrichtung 1         | 01  |
| Messgenauigkeit 1         | 04  |
| Messgerät anschließen     |     |
| Batterien                 | 38  |
| Ein- und Ausgänge         | 33  |
| Externe Speisespannung    | 36  |

| GSM/GPRS-Antenne                                      |
|-------------------------------------------------------|
| Potentialausgleich                                    |
| Verbindungskabel                                      |
| Messgerät einschalten 67                              |
| Messgrößen                                            |
| Messprinzip 101                                       |
| Messstoffdruckbereich (Nenndruck) 108                 |
| Messstoffleitfähigkeit 108                            |
| Messstoff-Temperaturbereich 107                       |
| Messumformergehäuse drehen                            |
| Messwerte ablesen                                     |
| Mobilfunknetz (GSM) 115                               |
| Montage Messgerät                                     |
| Montage Wandaufbaugehäuse                             |
| Montagekontrolle                                      |
|                                                       |
| 0                                                     |
| Oberflächenrauhigkeit 112                             |
| 3                                                     |
| P                                                     |
| Parameter                                             |
| Parameterbeschreibungen 123                           |
| Parametergruppe                                       |
| 1 - Sensor                                            |
| 10 - Überwachung. 149                                 |
| 11 - Interne Daten 152                                |
| 2 - Finheiten 125                                     |
| 3 - Messing 128                                       |
| $4 - \Delta armo$ 120                                 |
| 5 - Fingange 130                                      |
| 5 - Emigange                                          |
| 7 Kommunikation                                       |
| 7 - KOIIIIIIIIIIKalloII                               |
| 8 - Alizeige                                          |
| 9 - Datenlogger                                       |
| Auxiliary cmds 156                                    |
| GPRS Daten 154                                        |
| Prozessdaten 15/                                      |
| Potentialausgleich                                    |
| Produktbeschreibung 11                                |
| Produktidentifikation                                 |
| Produktsicherheit 10                                  |
| Promag L                                              |
| Anziehdrehmomente24                                   |
| Dichtungen23                                          |
| Einbau                                                |
| Erdungskabel 23                                       |
| Prozessanschluss 112                                  |
| 0                                                     |
| Q                                                     |
| Quick-Start-Menü 122                                  |
| ס                                                     |
| N Defenen-hedinerun ern 104                           |
| Referenzbeaingungen                                   |
| Regelmassiges Schreiben von Daten auf den Datenlogger |
|                                                       |
| Regelmassiges Senden                                  |
| Daten aus dem Datenlogger 159                         |
| Prozessdaten 160                                      |
| Regelmässiges Synchronisieren der Systemzeit 164      |
| Regelmässiges Uberprüfen                              |

| E-Mail-Eingang | 162 |
|----------------|-----|
| SMS Eingang    | 161 |
| Reparatur      | 95  |
| Richtlinien    | 113 |
| Rücksendung    | 99  |

#### S Schleichmengenunterdrückung ..... 102 Schutzart ..... 106 Sicherheitshinweise ..... 5 Sprachen ..... 113 Status-/Impulsausgang ..... 102 Statuseingang (Hilfseingang) ..... 102 Störungsbehebung ..... 89 Störungsmeldungen Bedientool ..... 92

## Т

| Technische Daten 101     |
|--------------------------|
| Transport                |
| Trinkwasserzulassung 113 |
| Typenschilder 13         |
| U                        |
| Umbau                    |

Umgebungstemperatur105Unterdruckfestigkeit108

## v

| 0                            |
|------------------------------|
| Verbindungskabel 22, 29      |
| Verpackungsentsorgung 16     |
| Verriegelungsschalter        |
| Versorgungsausfall           |
| Versorgungsspannung 103      |
| Verstärkte Verbindungskabel  |
| Vibrationen 20               |
| Vor-Ort-Anzeige              |
| Anzeigebereich               |
| Anzeigebereich wechseln      |
| Bedienelemente 46            |
| Parameter ändern 48          |
| Tastenverriegelung           |
| Zugriffrechte                |
| 107                          |
| Wandaufhaugahäuga Montaga 27 |
| Wanuaurbaugenause, Montage   |
| Watendillallille             |
| Wartuingsatuerleri           |
| vverkeinstellung             |
| SI-Einneiten                 |

| US-Einheiten              | 173 |
|---------------------------|-----|
| Werkseinstellung          | 172 |
| Werkstoffbelastungskurven | 112 |
| Werkstoffe                | 111 |
| Wiederholbarkeit          | 105 |
| -                         |     |

## Ζ

| Zertifikate und Zulassungen | 113  |
|-----------------------------|------|
| Zubehör                     | . 98 |
| Zugriff auf Parameter       | 121  |

www.addresses.endress.com

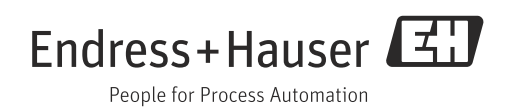